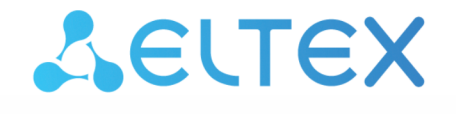

Integrated Networking Solutions

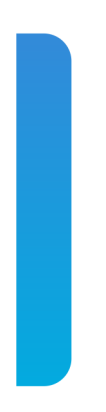

# Optical Line Terminals

# LTP-8X, LTP-4X

User manual, Issue 22 (02.11.2022) Firmware version 3.46.0

| 1 |       | Terms and definitions                       | 7  |  |  |
|---|-------|---------------------------------------------|----|--|--|
| 2 |       | General information                         |    |  |  |
|   | 2.1   | Introduction                                | 8  |  |  |
|   | 2.2   | Purpose                                     | 8  |  |  |
|   | 2.3   | Delivery package                            | 9  |  |  |
|   | 2.4   | Technical specifications                    | 9  |  |  |
|   | 2.5   | Compatible SFP transceivers                 | 12 |  |  |
|   | 2.6   | Design                                      | 13 |  |  |
|   | 2.6.1 | Front panel                                 | 13 |  |  |
|   | 2.6.2 | Rear panel                                  | 16 |  |  |
|   | 2.6.3 | Light indication                            | 17 |  |  |
|   | 2.6.4 | Temperature sensors                         | 18 |  |  |
|   | 2.6.5 | Ventilation system                          | 18 |  |  |
|   | 2.7   | Safety rules and installation procedure     | 19 |  |  |
|   | 2.7.1 | Safety requirements                         | 19 |  |  |
|   | 2.7.2 | Terminal installation                       | 20 |  |  |
| 3 |       | Getting started with the terminal           | 23 |  |  |
|   | 3.1   | Connecting to the terminal CLI              | 23 |  |  |
|   | 3.1.1 | Connecting to CLI via COM port              | 23 |  |  |
|   | 3.1.2 | Connecting to CLI via Telnet protocol       | 24 |  |  |
|   | 3.1.3 | Connecting to CLI via Secure Shell protocol | 26 |  |  |
|   | 3.2   | Getting started with terminal CLI           | 27 |  |  |
|   | 3.2.1 | CLI views hierarchy                         | 27 |  |  |
|   | 3.2.2 | CLI hotkeys                                 | 28 |  |  |
|   | 3.2.3 | CLI automatic command completion            | 29 |  |  |
|   | 3.2.4 | CLI command history                         | 29 |  |  |
|   | 3.2.5 | Group operations                            | 30 |  |  |
| 4 |       | Configuring the terminal                    | 31 |  |  |
|   | 4.1   | Terminal configuration                      | 31 |  |  |
|   | 4.1.1 | Configuration structure                     | 31 |  |  |
|   | 4.1.2 | Configuration lifecycle                     | 31 |  |  |
|   | 4.1.3 | Configuration autosave                      | 32 |  |  |
|   | 4.1.4 | Creating a configuration backup             | 33 |  |  |
|   | 4.1.5 | Configuration restore                       | 34 |  |  |
|   | 4.1.6 | Configuration reset                         | 34 |  |  |
|   | 4.2   | Network settings                            | 35 |  |  |

| 4.2.1 | Network parameters configuration              | 35 |
|-------|-----------------------------------------------|----|
| 4.3   | User management                               |    |
| 4.3.1 | User list preview                             | 40 |
| 4.3.2 | Adding a new user                             | 40 |
| 4.3.3 | Changing user password                        | 40 |
| 4.3.4 | Viewing and changing user access rights       | 41 |
| 4.3.5 | Deleting a user                               | 41 |
| 4.4   | AAA configuration                             | 42 |
| 4.4.1 | Configuring servers                           | 42 |
| 4.4.2 | AAA methods configuration                     | 43 |
| 4.5   | Services configuration                        |    |
| 4.5.1 | SNMPD configuration                           | 44 |
| 4.5.2 | NTPD configuration                            | 46 |
| 4.5.3 | ACSD and DHCPD configuration                  | 47 |
| 4.5.4 | LOGD configuration                            | 49 |
| 4.5.5 | ALARMD configuration                          | 55 |
| 4.6   | VLAN Configuration                            | 58 |
| 4.6.1 | Adding VLAN                                   | 59 |
| 4.6.2 | VLAN Configuration                            | 59 |
| 4.6.3 | VLAN Deletion                                 | 62 |
| 4.7   | Configuring access control list and policy    |    |
| 4.7.1 | Configuring MAC access-list                   | 62 |
| 4.7.2 | Configuring IP access-list                    | 64 |
| 4.7.3 | Configuring ACL based on a bit mask           | 66 |
| 4.7.4 | Configuring policies                          | 67 |
| 4.8   | IGMP and MLD configuration in terminal switch |    |
| 4.8.1 | Enabling snooping                             | 68 |
| 4.8.2 | Enabling report proxy                         | 69 |
| 4.9   | Interface configuration                       |    |
| 4.9.1 | Ethernet interface configuration              | 71 |
| 4.9.2 | Configuring Storm Control                     | 73 |
| 4.9.3 | GPON interface configuration                  | 73 |
| 4.9.4 | GPON port force enable                        | 75 |
| 4.9.5 | Unknown-multicast traffic forwarding          | 76 |
| 4.9.6 | GPON ports redundancy configuration           | 76 |
| 4.9.7 | Port Mirroring configuration                  | 80 |
| 4.10  | LLDP configuration                            |    |

|   | 4.10.1           |        | LLDP configuration                                                             | 81   |
|---|------------------|--------|--------------------------------------------------------------------------------|------|
|   | 4.1 <sup>-</sup> | 1      | ERPS configuration                                                             | 82   |
|   |                  | 4.11.1 | ERPS configuration                                                             | 83   |
|   | 4.12             | 2      | ARP-Inspection configuration                                                   | 84   |
|   |                  | 4.12.1 | ARP-Inspection configuration                                                   | 84   |
|   |                  | 4.12.2 | QoS rules configuration                                                        | 85   |
|   |                  | 4.12.3 | Weighted Round Robin (WRR) configuration                                       | 86   |
|   | 4.13             | 3      | LAG configuration                                                              | 87   |
|   |                  | 4.13.1 | LAG configuration                                                              | 88   |
|   | 4.14             | 4      | DHCP Relay Agent configuration                                                 | 91   |
|   |                  | 4.14.1 | DHCP Relay Agent profiles management                                           | 92   |
|   |                  | 4.14.2 | DHCP Relay Agent profiles configuration                                        | 93   |
|   |                  | 4.14.3 | Active DHCP leases monitoring                                                  | 94   |
|   |                  | 4.14.4 | Broadcast-unicast relay configuration                                          | 94   |
|   | 4.1              | 5      | PPPoE Intermediate Agent configuration                                         | 95   |
|   |                  | 4.15.1 | PPPoE Intermediate Agent profile configuration                                 | 96   |
|   |                  | 4.15.2 | Active PPPoE sessions monitoring                                               | 97   |
|   |                  | 4.15.3 | Disabling session monitoring                                                   | 97   |
|   | 4.10             | 6      | IP Source Guard configuration                                                  | 98   |
|   |                  | 4.16.1 | IP Source Guard configuration                                                  | 98   |
|   | 4.1              | 7      | Configuring multicast traffic between ONTs within the same tree                | 100  |
| 5 |                  |        | ONT configuration                                                              | 101  |
|   | 5.1              |        | Service Models                                                                 | 101  |
|   |                  | 5.1.1  | Operating principle                                                            | 102  |
|   |                  | 5.1.2  | Model configuration                                                            | 106  |
|   | 5.2              |        | ONT licensing                                                                  | 107  |
|   |                  | 5.2.1  | Loading a license file to OLT                                                  | 107  |
|   |                  | 5.2.2  | Deleting a license file from OLT                                               | 108  |
|   | 5.3              |        | EasyConfig. EasyMode                                                           | 109  |
|   |                  | 5.3.1  | LTP-X EasyMode                                                                 | 109  |
|   |                  | 5.3.2  | Software and hardware requirements                                             | 109  |
|   | 5.4              |        | Automatic ONT activation                                                       | 110  |
|   |                  | 5.4.1  | Automatic ONT activation configuration                                         | 110  |
|   | 5.5              |        | ONT configuration                                                              | 110  |
|   |                  | 5.5.1  | General principles of configuration                                            | 111  |
|   |                  | 5.5.2  | ONT profiles configuration                                                     | 112  |
|   |                  | 5.5.3  | Re-defining the parameters set in the cross-connect profile. Custom parameters | .113 |

|   | 5.5.4 ONT configuration procedure |                                                      | 114 |
|---|-----------------------------------|------------------------------------------------------|-----|
|   | 5.6                               | DBA configuration                                    |     |
|   | 5.6.2                             | 1 DBA global settings                                |     |
|   | 5.6.2                             | 2 DBA profiles assignment                            | 147 |
|   | 5.6.3                             | 3 DBA parameters configuration                       | 152 |
|   | 5.7                               | Shaping configuration                                |     |
|   | 5.7.2                             | 1 Shaping parameters configuration                   | 157 |
|   | 5.8                               | RG ONT                                               |     |
|   | 5.8.2                             | 1 Mixed configuration                                |     |
|   | 5.9                               | High Speed Internet configuration                    |     |
|   | 5.10                              | Multicast configuration                              |     |
|   | 5.10                              | 0.1 Model 1 Multicast configuration                  |     |
|   | 5.10                              | 0.2 Model 3 Multicast configuration                  | 169 |
|   | 5.10                              | 0.3 IPv6 Multicast configuration                     | 172 |
|   | 5.11                              | VoIP configuration                                   | 174 |
|   | 5.11                              | 1.1 VoIP Configuration in OMCI management domain     | 174 |
|   | 5.11                              | I.2 VoIP configuration in RG management domain       | 174 |
|   | 5.12                              | Configuration of management via TR-069               | 175 |
|   | 5.12                              | 2.1 Configuration of a TR-069 Inband management      | 175 |
|   | 5.12                              | 2.2 Configuration of a TR-069 OOB management channel | 177 |
|   | 5.12                              | 2.3 TR-069 client parameters configuration           | 178 |
|   | 5.13                              | ONT configuration templates                          | 179 |
|   | 5.13                              | Preparing ONT configuration template                 | 179 |
|   | 5.13                              | ONT configuration template assignment                | 180 |
|   | 5.13                              | 3.3 ONT configuration preview with templates         |     |
|   | 5.14                              | ONT ports management                                 |     |
|   | 5.14                              | 1.1 Ethernet ports management on ONT                 |     |
|   | 5.14                              | 1.2 PoE management on ONT ports                      |     |
| 6 |                                   | Terminal monitoring                                  |     |
|   | 6.1                               | General information                                  |     |
|   | 6.1.1                             | 1 Information on current terminal firmware version   |     |
|   | 6.1.2                             | 2 Terminal information preview                       |     |
|   | 6.1.3                             | 3 Information on terminal operation time             |     |
|   | 6.1.4                             | 4 Network connection check                           |     |
|   | 6.2                               | Terminal operation log                               |     |
|   | 6.3                               | Active alarms log                                    |     |
|   | 6.4                               | GPON monitoring                                      |     |

|             | 6.4.1                                                                                                    | GPON OLT state                                                                                                    |     |
|-------------|----------------------------------------------------------------------------------------------------|----------------------------------------------------------------------------------------------------|-----|
|             | 6.4.2                                                                                                    | GPON interface state                                                                                                    |     |
|             | 6.4.3                                                                                                    |                                                                                                    |     |
|             | 6.4.4                                                                                                    |                                                                                                    |     |
|             | 6.4.5                                                                                                    |                                                                                                    |     |
|             | 6.4.6                                                                                                    | Multicast statistics                                                                                                    |     |
|             | 6.5                                                                                                    | ONT monitoring                                                                                                    |     |
|             | 6.5.1                                                                                                    | ONT configurations list                                                                                                    | 193 |
|             | 6.5.2                                                                                                    | List of empty ONT configurations                                                                                                    |     |
|             | 6.5.3                                                                                                    | List of connected ONTs                                                                                                    |     |
|             | 6.5.4                                                                                                    | List of disconnected ONTs                                                                                                    |     |
|             | 6.5.5                                                                                                    | ONT statistics                                                                                                    |     |
|             | 6.5.6                                                                                                    | ONT bit error rate                                                                                                    |     |
|             | 6.5.7                                                                                                    | Viewing the status of ONT ports                                                                                                    |     |
|             |                                                                                                    |                                                                                                    |     |
|             | 6.6                                                                                                    | System environment configuration                                                                                                    |     |
| 7           | 6.6                                                                                                    | System environment configuration<br>Terminal maintenance                                                                                                    |     |
| 7           | 6.6<br>7.1                                                                                                    | System environment configuration<br>Terminal maintenance<br>SFP transceivers replacement                                                                                                    |     |
| 7           | 6.6<br>7.1<br>7.2                                                                                                    | System environment configuration<br>Terminal maintenance<br>SFP transceivers replacement<br>Ventilation units replacement                                                                                                    |     |
| 7           | <ul><li>6.6</li><li>7.1</li><li>7.2</li><li>7.3</li></ul>                                                                                          | System environment configuration<br>Terminal maintenance<br>SFP transceivers replacement<br>Ventilation units replacement<br>OLT firmware update                                                                                                    |     |
| 7           | <ul><li>6.6</li><li>7.1</li><li>7.2</li><li>7.3</li><li>7.4</li></ul>                                                                              | System environment configuration<br>Terminal maintenance<br>SFP transceivers replacement<br>Ventilation units replacement<br>OLT firmware update<br>ONT firmware update                                                                                                    |     |
| 7           | <ul> <li>6.6</li> <li>7.1</li> <li>7.2</li> <li>7.3</li> <li>7.4</li> <li>7.4.1</li> </ul>                                                         | System environment configuration<br>Terminal maintenance<br>SFP transceivers replacement<br>Ventilation units replacement<br>OLT firmware update<br>ONT firmware update download                                                                                                    |     |
| 7           | 6.6<br>7.1<br>7.2<br>7.3<br>7.4<br>7.4.1<br>7.4.2                                                                                                  | System environment configuration<br>Terminal maintenance<br>SFP transceivers replacement<br>Ventilation units replacement<br>OLT firmware update<br>ONT firmware update<br>ONT firmware update download<br>ONT firmware custom update                                                                                                    |     |
| 7           | <ul> <li>6.6</li> <li>7.1</li> <li>7.2</li> <li>7.3</li> <li>7.4</li> <li>7.4.1</li> <li>7.4.2</li> <li>7.4.3</li> </ul>                           | System environment configuration<br>Terminal maintenance<br>SFP transceivers replacement<br>Ventilation units replacement<br>OLT firmware update<br>ONT firmware update<br>ONT firmware update download<br>ONT firmware custom update<br>ONT firmware autoupdate                                                                                                    |     |
| 7           | <ul> <li>6.6</li> <li>7.1</li> <li>7.2</li> <li>7.3</li> <li>7.4</li> <li>7.4.1</li> <li>7.4.2</li> <li>7.4.3</li> </ul>                           | System environment configuration<br>Terminal maintenance<br>SFP transceivers replacement<br>Ventilation units replacement<br>OLT firmware update<br>ONT firmware update<br>ONT firmware update download<br>ONT firmware custom update<br>ONT firmware autoupdate<br>ONT firmware autoupdate                                                                                                    |     |
| 7<br>8<br>9 | <ul> <li>6.6</li> <li>7.1</li> <li>7.2</li> <li>7.3</li> <li>7.4</li> <li>7.4.1</li> <li>7.4.2</li> <li>7.4.3</li> </ul>                           | System environment configuration<br>Terminal maintenance<br>SFP transceivers replacement<br>Ventilation units replacement<br>OLT firmware update<br>ONT firmware update<br>ONT firmware update download<br>ONT firmware custom update<br>ONT firmware autoupdate<br>APPENDIX A. RS-232 NULL-MODEM CABLE PIN DESIGNATION<br>APPENDIX B. Configuring services on ONT Ericsson, Atron, CIG                                                                                                    |     |
| 7<br>8<br>9 | <ul> <li>6.6</li> <li>7.1</li> <li>7.2</li> <li>7.3</li> <li>7.4</li> <li>7.4.1</li> <li>7.4.2</li> <li>7.4.3</li> <li>9.1</li> </ul>              | System environment configuration<br>Terminal maintenance<br>SFP transceivers replacement<br>Ventilation units replacement<br>OLT firmware update<br>ONT firmware update<br>ONT firmware update download<br>ONT firmware update download<br>ONT firmware custom update<br>ONT firmware autoupdate<br>APPENDIX A. RS-232 NULL-MODEM CABLE PIN DESIGNATION<br>APPENDIX B. Configuring services on ONT Ericsson, Atron, CIG<br>VoIP configuration                                                 |     |
| 7<br>8<br>9 | <ul> <li>6.6</li> <li>7.1</li> <li>7.2</li> <li>7.3</li> <li>7.4</li> <li>7.4.1</li> <li>7.4.2</li> <li>7.4.3</li> <li>9.1</li> <li>9.2</li> </ul> | System environment configuration<br>Terminal maintenance<br>SFP transceivers replacement<br>Ventilation units replacement<br>OLT firmware update<br>ONT firmware update download<br>ONT firmware update download<br>ONT firmware custom update<br>ONT firmware autoupdate<br>ONT firmware autoupdate<br>APPENDIX A. RS-232 NULL-MODEM CABLE PIN DESIGNATION<br>APPENDIX B. Configuring services on ONT Ericsson, Atron, CIG<br>VoIP configuration<br>Internet and IPTV services configuration |     |

# 1 Terms and definitions

- CBR Constant bitrate
- DBA Dynamic bandwidth allocation
- ERPS Ethernet Ring Protection Switching
- FTP File Transfer Protocol
- FW Firmware
- GPON Gigabit PON
- HSI High Speed Internet
- IGMP Internet Group Management Protocol
- IP Internet protocol
- MLD Multicast Listener Discovery
- OLT Optical Line Terminal
- ONT Optical Network Terminal
- ONU Optical Network Unit
- PCB Printed Circuit Board
- SLA Service Level Agreement
- SNTP Simple Network time protocol
- SNMP Simple Network Management Protocol
- SFP Small Form-factor Pluggable
- TFTP Trivial File Transfer Protocol
- URI Uniform Resource Identifier
- VEIP Virtual Ethernet Interface Point

### Notes and warnings

A Notes contain important information, tips or recommendations on device operation and setup.

- Warnings are used to inform the user about situations that may cause harm to a software and hardware complex, lead to malfunction or data loss.
- (i) Additional information, clarifications.

# 2 General information

### 2.1 Introduction

A GPON is a network of passive optical networks (PON) type. It is one of the most effective state-of-the-art solutions for the 'last mile' issue that significantly reduces the required amount of cable and provides data transfer with downstream rate up to 2.5 Gbps and upstream rate up to 1.25 Gbps. Being used in access networks, GPON-based solutions allow end users to have access to new services based on IP protocol in addition to more common ones.

The key GPON advantage is the use of one optical line terminal (OLT) for multiple optical network terminals (ONT). OLT converts Gigabit Ethernet and GPON interfaces and is used to connect a PON network with data communication networks of a higher level.

The range of OLT GPON equipment produced by Eltex comprises of LTP-4X/LTP-8X terminals with internal Ethernet switch with RSSI function and 4/8 GPON ports respectively.

This user manual describes purpose, main technical specifications, installation order, rules of configuration, monitoring, and software update for the devices.

### 2.2 Purpose

The LTP-8X/4X optical line terminal is designed to establish connection with upstream equipment and provide broadband access across passive optical networks. Ethernet connection is established through Gigabit uplink and 10GBASE-X interfaces, GPON interfaces are used to connect to optical networks. Each PON interface allows connection of up to 128 subscriber optical terminals through one fibre and supports dynamic bandwidth allocation (DBA).

The following services are provided to end users:

- voice communications;
- HDTV;
- VoIP;
- · high-speed access to the Internet;
- IPTV;
- video-on-demand (VoD);
- · video conferencing;
- · online educational and entertainment programs.

The device supports the following functions:

- dynamic bandwidth allocation (DBA);
- support for quality assurance mechanisms (QoS), Strict priority + WRR, GPON ports prioritisation for different types of traffic according to 802.1p;
- security functions;
- · ONT remote control, automatic detection of new ONTs;
- FEC errors correction;
- power measurement support for signals received from each ONT (RSSI)1;
- VLAN organisation (VLAN ID range: 0-4094);
- · MAC address filtering, 16000 entries in the MAC table;
- support for IGMP snooping v1/2/3, IGMP proxy;
- support for DHCP snooping, DHCP relay agent;
- support for PPPoE IA;
- support for Jumbo Frames up to 2000 bytes (supported on NTU-1 and SFP-NTU-100).

### 2.3 Delivery package

The standard delivery package includes:

- 1. LTP-4X/8X optical line terminal;
- 2. Mounting set for 19" rack;
- RS-232 DB9(F) DB9(F) console cable for LTP rev.B; RJ-45 DB9(F) console cable for LTP rev.C and rev.D;
- 4. CD with User Manual and Quick Configuration Manual (optionally);
- 5. Power cable (if equipped with 220 V power module);
- 6. Passport.

### 2.4 Technical specifications

Table 1 – Main specifications of the line terminal

| Interfaces                    |                                                                                              |                        |  |
|-------------------------------|----------------------------------------------------------------------------------------------|------------------------|--|
| Number of Ethernet interfaces | LTP-8X                                                                                       | 10                     |  |
|                               | LTP-4X                                                                                       | 6                      |  |
| Connector                     | RJ-45                                                                                        | SFP                    |  |
| Data rate                     | 10/100/1000 Mbps duplex/half-duplex                                                          | 1000/10000 Mbps duplex |  |
| Standards                     | 10/100BASE-TX, 1000BASE-T                                                                    | 1000BASE-X, 10GBASE-X  |  |
| Standards                     | IEEE 802.1D, IEEE 802.1p, IEEE 802.1Q                                                        |                        |  |
| Number of DON interfaces      | LTP-8X                                                                                       | 8                      |  |
| Number of Poin Interfaces     | LTP-4X                                                                                       | 4                      |  |
| Connector type                | SC/UPC (socket)<br>in accordance with ITU-T G.984.2, FSAN Class B+, FSAN Class C++, SFF-8472 |                        |  |
| Transmission medium           | Fibre optical cable SMF – 9/125, G.652                                                       |                        |  |
| Standards                     | Digital RSSI (Received Signal Strenght Indication)                                           |                        |  |
| Splitting ratio               | 1:4, 1:8, 1:16, 1:32, 1:64, 1:128                                                            |                        |  |
|                               | Class B+                                                                                     | Class C++              |  |
| Range of coverage             | 20 km                                                                                        | 40 km                  |  |
| Transmitter                   | 1490 nm DFB Laser                                                                            | 1490 nm DFB Laser      |  |
| Data rate                     | 2488 Mbps                                                                                    | 2488 Mbps              |  |
| Average output power          | +1,5+5 dBm                                                                                   | +7+10 dBm              |  |
| Spectral linewidth with -20dB | 1.0 nm                                                                                       | 1.0 nm                 |  |
| Receiver                      | 1310 nm APD/TIA                                                                              | 1310 nm APD/TIA        |  |
| Data rate                     | 1244 Mbps                                                                                    | 1244 Mbps              |  |
| Receiver sensitivity          | -28 dBm                                                                                      | -32 dBm                |  |
| Receiver optical overload     | -8 dBm                                                                                       | -12 dBm                |  |

| Processor                                            |                                                                                                    |                               |  |
|------------------------------------------------------|----------------------------------------------------------------------------------------------------|-------------------------------|--|
| Clock frequency                                      | 800 MHz                                                                                                    |                               |  |
| Core quantity                                        | 1                                                                                                    |                               |  |
|                                                      | LTP-4X/8X rev.B                                                                                                    | 512 MB                        |  |
| RAM                                                  | LTP-4X/8X rev.C                                                                                                    | 512 MB                        |  |
|                                                      | LTP-4X/8X rev.D                                                                                                    | 512 MB                        |  |
|                                                      | LTP-4X/8X rev.B                                                                                                    | 512 MB                        |  |
| Non-volatile memory                                  | LTP-4X/8X rev.C                                                                                                    | 512 MB                        |  |
|                                                      | LTP-4X/8X rev.D                                                                                                    | 512 MB                        |  |
|                                                      | Switch                                                                                                    |                               |  |
| Bandwidth                                            | 128 Gbps                                                                                                    |                               |  |
| MAC table                                            | 16K entries                                                                                                    |                               |  |
| VLAN support                                         | up to 4K in accordance with 802.1Q                                                                                                    |                               |  |
| Quality of Service (QoS)                             | 8 prioritized egress queues per port                                                                                                    |                               |  |
|                                                      | Control                                                                                                    |                               |  |
| Local control                                        | CLI – Command Line Interface                                                                                                    |                               |  |
| Remote control                                       | CLI (SSH2, Telnet), SNMP                                                                                                    |                               |  |
| Monitoring                                           | CLI, SNMP                                                                                                    |                               |  |
| Access restriction                                   | by password, IP address, MAC address, privilege level                                                                                                    |                               |  |
|                                                      | General parameters                                                                                                    |                               |  |
| Power supply                                         | AC: 150–250 V, 50 Hz<br>DC: 36–72 V<br>Power supply options for LTP-4X/8X rev.C, L<br>• single AC or DC power supply;<br>• two hot-swappable AC or DC power s | _TP-4X/8X rev.D:<br>supplies. |  |
|                                                      | LTP-8X rev.B                                                                                                    | no more than 50 W             |  |
|                                                      | LTP-8X rev.C/rev.D                                                                                                    | no more than 55 W             |  |
| Maximum power consumption                            | LTP-4X rev.B                                                                                                    | no more than 40 W             |  |
|                                                      | LTP-4X rev.C/rev.D                                                                                                    | no more than 50 W             |  |
| <b>Operating temperature range</b> from -5 to +40 °C |                                                                                                    |                               |  |
| Relative humidity                                    | up to 80 %                                                                                                    |                               |  |
|                                                      | 19", 1U                                                                                                    |                               |  |
|                                                      | Dimensions with installed power module:                                                                                                    |                               |  |
| Dimensions (W ×H × D)                                | LTP-4X/8X rev.B                                                                                                    | 430 × 44 × 259 mm             |  |
|                                                      | LTP-4X/8X rev.C                                                                                                    | 430 × 44 × 317 mm             |  |
|                                                      | LTP-4X/8X rev.D                                                                                                    | 430 × 44 × 317 mm             |  |

|        | Complete set    |                     |
|--------|-----------------|---------------------|
|        | LTP-4X/8X rev.B | no more than 3.5 kg |
| Wainht | LTP-4X/8X rev.C | no more than 5 kg   |
| weight | LTP-4X/8X rev.D | no more than 5 kg   |
|        | Modules         |                     |
|        | Power module    | 0.5 kg              |

### 2.5 Compatible SFP transceivers

Correct and error-free operation of GPON interface requires exact parameters to be chosen and set for each transceiver type. This can be done only under laboratory conditions by the terminal vendor. The following table lists SFP transceivers for which seamless terminal operation is guaranteed.

DDMI (Digital Diagnostic Monitoring Interface) provides information on transceiver parameters, such as temperature, supply voltage, etc. DDMI also measures the level of ONT signal (RSSI). All compatible transceivers support this function.

| Vendor           | SFP transceiver model | Class | DDMI |
|------------------|-----------------------|-------|------|
| NEOPHOTONICS     | PTB38J0-6538E-SC      | В+    | +    |
| NEOPHOTONICS     | 38J0-6537E-STH1+      | C++   | +    |
| NEOPHOTONICS     | 38J0-6537E-STH2+      | C++   | +    |
| NEOPHOTONICS     | 38J0-6537E-STH3+      | C++   | +    |
| Ligent Photonics | LTE3680M-BC           | В+    | +    |
| Ligent Photonics | LTE3680M-BH           | В+    | +    |
| Ligent Photonics | LTE3680P-BC           | C+    | +    |
| Ligent Photonics | LTE3680P-BC+1         | C+    | +    |
| Ligent Photonics | LTE3680P-BH           | C+    | +    |
| Ligent Photonics | LTE3680P-BC2          | C++   | +    |
| Fanghang         | DLOLT43BCDS20         | В+    | +    |
| Fanghang         | DLOLT43CCDS20         | C+    | +    |
| Fanghang         | FH-DLT43CCDS20        | C+    | +    |
| Hisense          | LTE3680M-BC+          | В+    | +    |
| Hisense          | LTE3680P-BC+1         | C+    | +    |
| Hisense          | LTE3680P-BC+2         | C++   | +    |

Table 2 - List of compatible SFP transceivers

### 2.6 Design

### 2.6.1 Front panel

The devices have a metal housing available for 19" form-factor rack mount; housing size is 1U. The front panel layout is shown in the figures below. Tables 3 and 4 list connectors, LEDs and controls located on the front panel of the terminal.

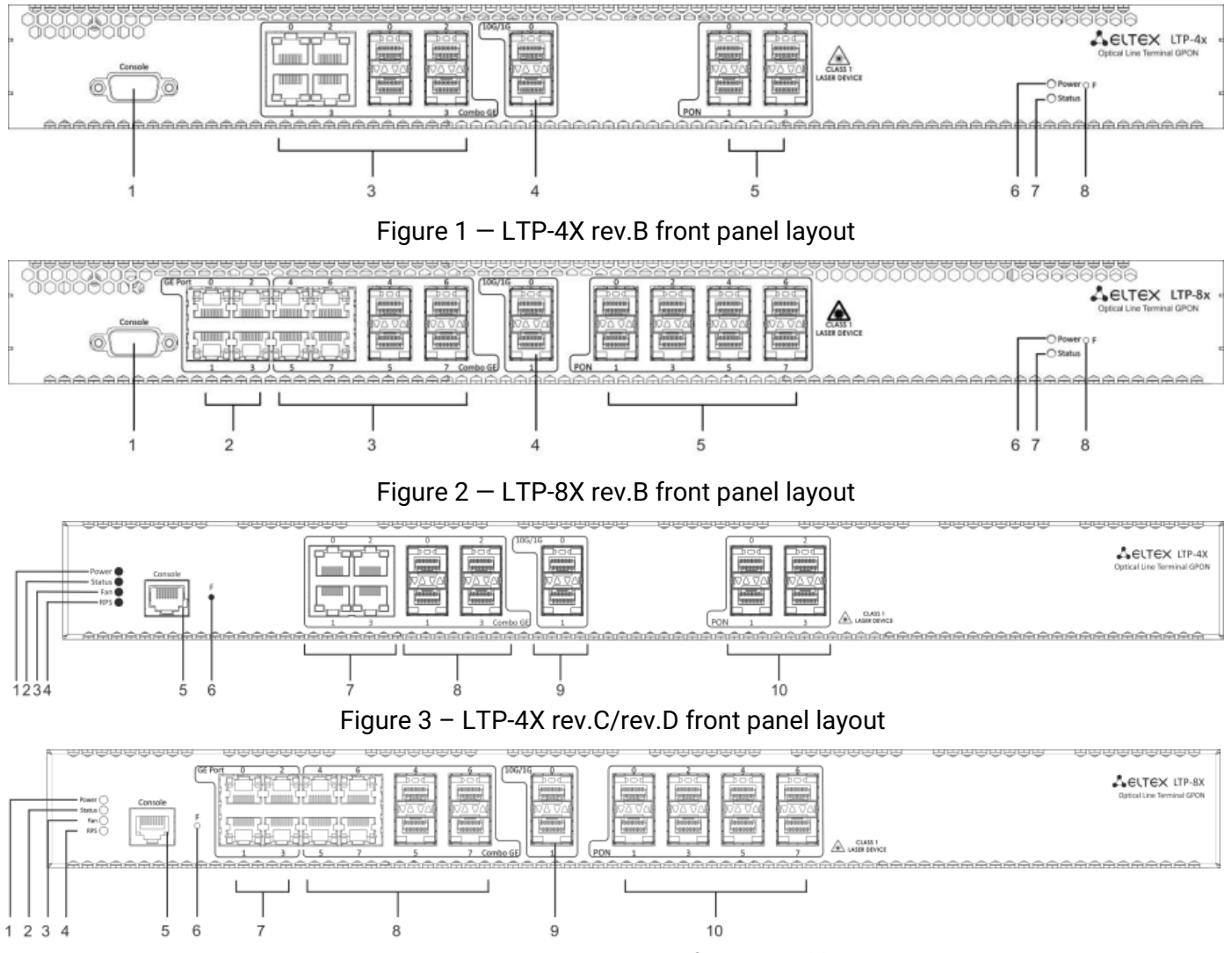

Figure 4 – LTP-8X rev.C/rev.D front panel layout

## Table 3 - Description of the connectors, LEDs, and controls located on the front panel of LTP-4X/8X rev.B

| # | # Front panel<br>element |    | Description                                                                                                    |
|---|--------------------------|----|----------------------------------------------------------------------------------------------------|
| 1 | Console                  |    | RS-232 console port for local control of the device                                                                                                    |
| 2 | 2 <b>GE Port 03</b>      |    | 4 RJ-45 connectors of 10/100/1000BASE-T Gigabit uplink interfaces for connection to IP networks (for LTP-8X)                                                                                                    |
|   | Combo<br>GE              | 03 | 4 chassis for SFP modules of 1000BASE-X uplink interface for connection to IP networks (for LTP-4X)                                                                                                    |
| 3 |                          |    | 4 RJ-45 connectors of 10/100/1000BASE-T Gigabit uplink interfaces for connection to IP networks (for LTP-4X)                                                                                                    |
|   |                          | 47 | 4 chassis for SFP modules of 1000BASE-X uplink interface for connection to IP networks (for LTP-8X)                                                                                                    |
|   |                          |    | 4 RJ-45 connectors of 10/100/1000BASE-T Gigabit uplink interfaces for connection to IP networks (for LTP-8X)                                                                                                    |
| 4 | 4 10G/1G 01              |    | 2 chassis for SFP modules of 10GBase/1000BASE-X uplink interface for connection to IP networks                                                                                                    |
| 5 | PON                      |    | 4 chassis for SFP modules of xPON 2.5 G (for LTP-4X)                                                                                                    |
|   |                          |    | 8 chassis for SFP modules of xPON 2.5 G (for LTP-8X)                                                                                                    |
| 6 | Power                    |    | Device power indicator                                                                                                    |
| 7 | Status                   |    | Device operation indicator                                                                                                    |
| 8 | 3 <b>F</b>               |    | <ul> <li>Functional key that reboots the device and resets it to factory default configuration:</li> <li>pressing the key for less than 10 seconds reboots the device;</li> <li>pressing the key for more than 10 seconds resets the device to factory default configuration.</li> <li>Configuring the response to a button click performs in the terminal CLI, for detailed description see Section System environment configuration.</li> </ul> |

Table 4 - Description of the connectors, LEDs, and controls located on the front panel of LTP-4X/8X rev.C, LTP-4X/8X rev.D

| #  | Front panel element |    | Description                                                                                                    |
|----|---------------------|----|----------------------------------------------------------------------------------------------------|
| 1  | Power               |    | Device power indicator                                                                                                    |
| 2  | Status              |    | Device operation indicator                                                                                                    |
| 3  | Fan                 |    | Fan operation LED                                                                                                    |
| 4  | RPS                 |    | Redundant power supply LED                                                                                                    |
|    |                     |    | Console port for local management of the device                                                                                                    |
| 5  | Console             |    | Console cable pin assignment is shown in APPENDIX A. RS-232 NULL-MODEM CABLE PIN DESIGNATION                                                                                             |
|    | _                   |    | Functional key that reboots the device and resets it to factory default configuration:                                                                                                   |
| 6  | F                   |    | <ul> <li>pressing the key for less than 10 seconds reboots the device;</li> <li>pressing the key for more than 10 seconds resets the device to factory default configuration.</li> </ul> |
| 7  | GE Port 03          | }  | 4 RJ-45 connectors of 10/100/1000BASE-T Gigabit uplink interfaces for connection to IP networks (for LTP-8X)                                                                             |
|    | Combo GE            | 03 | 4 chassis for SFP modules of 1000BASE-X uplink interface for connection to IP networks (for LTP-4X)                                                                                      |
| 8  |                     |    | 4 RJ-45 connectors of 10/100/1000BASE-T Gigabit uplink interfaces for connection to IP networks (for LTP-4X)                                                                             |
|    |                     | 47 | 4 chassis for SFP modules of 1000BASE-X uplink interface for connection to IP networks (for LTP-8X)                                                                                      |
|    |                     |    | 4 RJ-45 connectors of 10/100/1000BASE-T Gigabit uplink interfaces for connection to IP networks (for LTP-8X)                                                                             |
| 9  | 10G/1G 01           |    | 2 chassis for SFP modules of 10GBase/1000BASE-X uplink interface for connection to IP networks                                                                                           |
| 10 | PON                 |    | 4 chassis for SFP modules of xPON 2.5 G (for LTP-4X)                                                                                                    |
|    |                     |    | 8 chassis for SFP modules of xPON 2.5 G (for LTP-8X)                                                                                                    |

▲ 4 electrical Ethernet and 4 optical interfaces are combined (Combo GE 4..7). The combo ports may have only one active interface at the same time.

### 2.6.2 Rear panel

The rear panel layout of the device is depicted in Fig. 5, 6, 7.

Table below lists rear panel connectors.

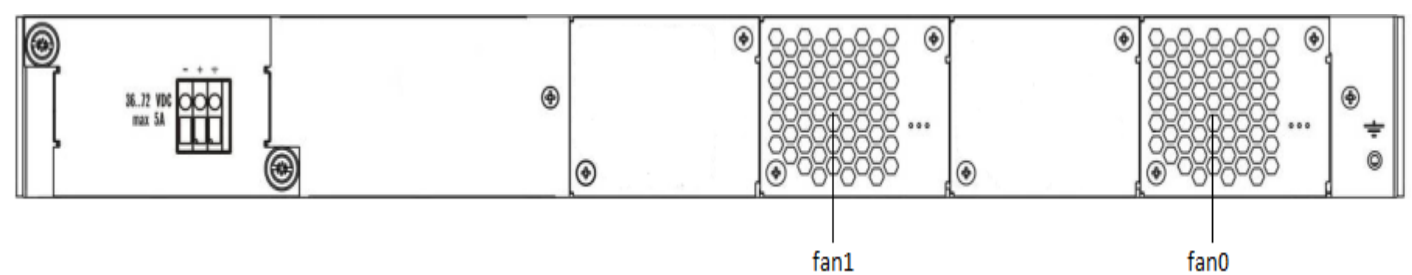

Figure 5 – LTP-4X/8X (DC) rear panel layout

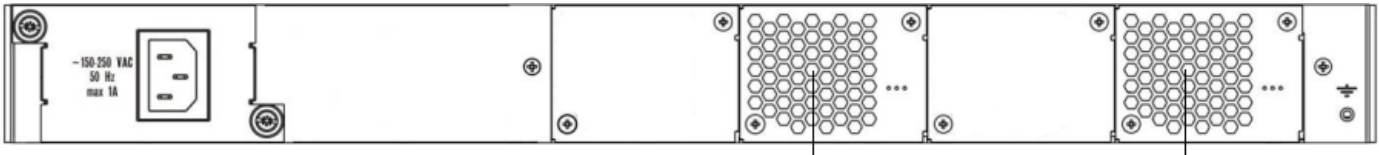

fan1

fan0

Figure 6 – LTP-4X/8X (AC) rear panel layout

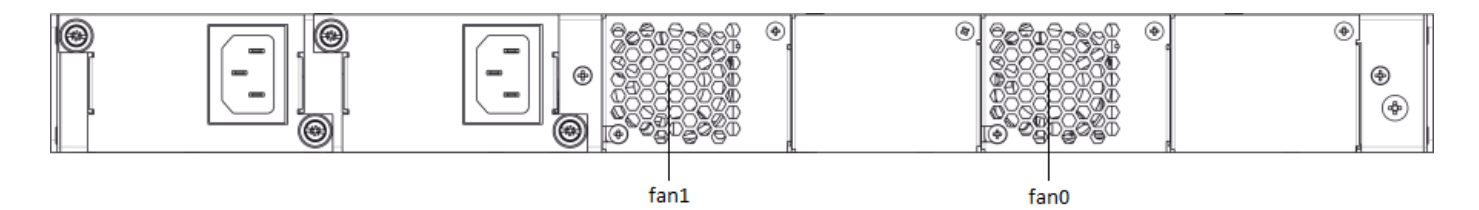

Figure 7 – Rear panel layout of LTP-4X/8X rev.C, LTP-4X/8X rev.D with two power modules Table 5 – Rear panel connectors description

| Rear panel element         | Description                   |
|----------------------------|-------------------------------|
| 36 72 VDC, max 5A          | Connector for DC power supply |
| 160–250 VAC, 50 Hz, max 1A | Connector for AC power supply |
| Fan0, Fan1                 | Ventilation units             |
| Earth bonding point        | Earth bonding point           |

### 2.6.3 Light indication

The indicators located on the front panel show the status of the terminal. Indicator states are listed in Tables 6 and 7.

| LED name | Indicator state | Device state                         |
|----------|-----------------|--------------------------------------|
| Power    | Off             | Power is off                         |
|          | Solid green     | Power is on, normal device operation |
| Status   | Flashes green   | Normal operation                     |
|          | Flashes red     | Critical failure                     |

### Table 7 - LTP-4X/8X rev.C/rev.D status light indication

| LED name | Indicator state | Device state                                                                                                    |
|----------|-----------------|----------------------------------------------------------------------------------------------------|
| Power    | Solid green     | Power is on, normal device operation                                                                                                    |
|          | Off             | Power is off                                                                                                    |
|          | Red             | The primary source of the main power supply is<br>unavailable (in case the device is connected to a<br>redundant power supply) or the main power supply<br>failed |
| Status   | Flashes green   | Normal operation                                                                                                    |
|          | Flashes red     | Critical failure                                                                                                    |
| Fan      | Solid green     | All fans are operational                                                                                                    |
|          | Solid red       | One or more fans are failed                                                                                                    |
| RPS      | Solid green     | Redundant power supply is connected and operates correctly                                                                                                    |
|          | Disabled        | Redundant power supply is not connected                                                                                                    |
|          | Red             | The primary source of the redundant power supply is unavailable or the redundant power supply failed                                                              |

#### 2.6.4 Temperature sensors

2 temperature sensors are used to measure temperature inside the terminal case.

Figure below shows the sensor location on PCB.

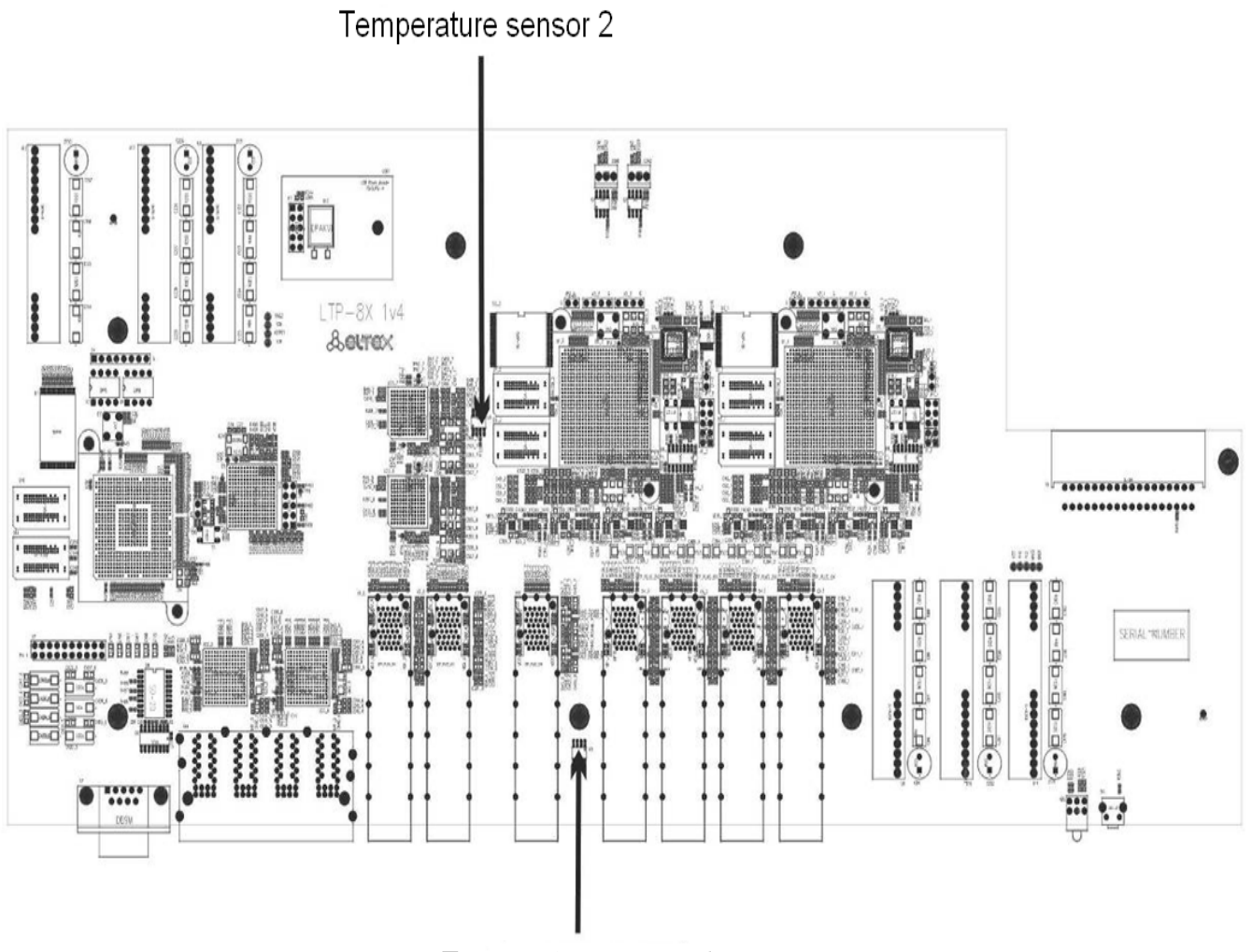

Temperature sensor 1

Figure 8 - Temperature sensors allocation

### 2.6.5 Ventilation system

There are ventilation openings on the device rear, front and side panels that serve to remove heat. The rear panel has two ventilation units installed (Figure 5, Figure 6 and Figure 7).

Air flows in through the perforated front and side panels, circulates through all internal components, cools them down, and then it is removed by fans located on the perforated rear panel.

The device contains 2 fans. The ventilation units are detachable. The procedure for assembly and dismantling is described in Ventilation Units Replacement.

### 2.7 Safety rules and installation procedure

This chapter describes how to install the terminal in a rack and connect it to the power supply.

#### 2.7.1 Safety requirements

#### **General requirements**

Any operations with the equipment should comply to the "Safety Regulations for Operation of Consumer's Electrical Installations".

- Operations with the terminal should be carried out only by personnel authorised in accordance with the safety requirements.
- 1. Before operating the device, all engineers should undergo special training.
- 2. The terminal should be connected only to properly functioning supplementary equipment.
- 3. The device could be permanently used under the following conditions:
  - ambient temperature from -5 to +40 °C;
  - relative humidity up to 80 % at +25 °C;
  - atmosphere pressure from  $6.0 \times 10^4$  to  $10.7 \times 10^4$  Pa (from 450 to 800 mm Hg).
- 4. The terminal should not be exposed to mechanical shock, vibration, smoke, dust, water, and chemicals.
- 5. To avoid components overheating which may result in device malfunction, do not block air vents or place objects on the equipment.

#### **Electrical safety requirements**

- 1. Prior to connecting the device to a power source, ensure that the equipment case is grounded with an earth bonding point. The earthing wire should be securely connected to the earth bonding point. The resistance between the earth bonding point and earthing busbar should be less than 0.1  $\Omega$ . Any PC and measurement instruments should be properly grounded prior to their connection to the terminal. The potential difference between the equipment case and the cases of the instruments should be less than 1 V.
- 2. Prior to turning the device on, ensure that all cables are undamaged and securely connected.
- 3. Make sure the device is off, when installing or removing the case.
- 4. Power modules of LTP-X rev.B should be replaced only when the device is powered off. Follow the procedure in Terminal installation. Power modules of LTP-X rev.C/rev.D terminals can be installed and removed without powering the device off.
- 5. Follow the instructions given in SFP transceivers replacement to install or remove SFP transceivers. This operation does not require the terminal to be turned off.

### 2.7.2 Terminal installation

Check the device for visible mechanical damage before installing and turning it on. In case of any damage, stop the installation, fill in a corresponding document and contact your supplier. If the terminal was exposed to low temperatures for a long time before installation, leave it for 2 hours at ambient temperature prior to operation. If the device was exposed to high humidity for a long time, leave it for at least 12 hours in normal conditions prior to turning it on.

#### Support brackets mounting

The delivery package includes support brackets for rack installation and mounting screws to fix the terminal case on the brackets. To install the support brackets:

- **Step 1.** Align four mounting holes in the support bracket with the corresponding holes in the side panel of the device.
- Step 2. Use a screwdriver to screw the support bracket to the case.
- Step 3. Repeat steps 1 and 2 for the second support bracket.

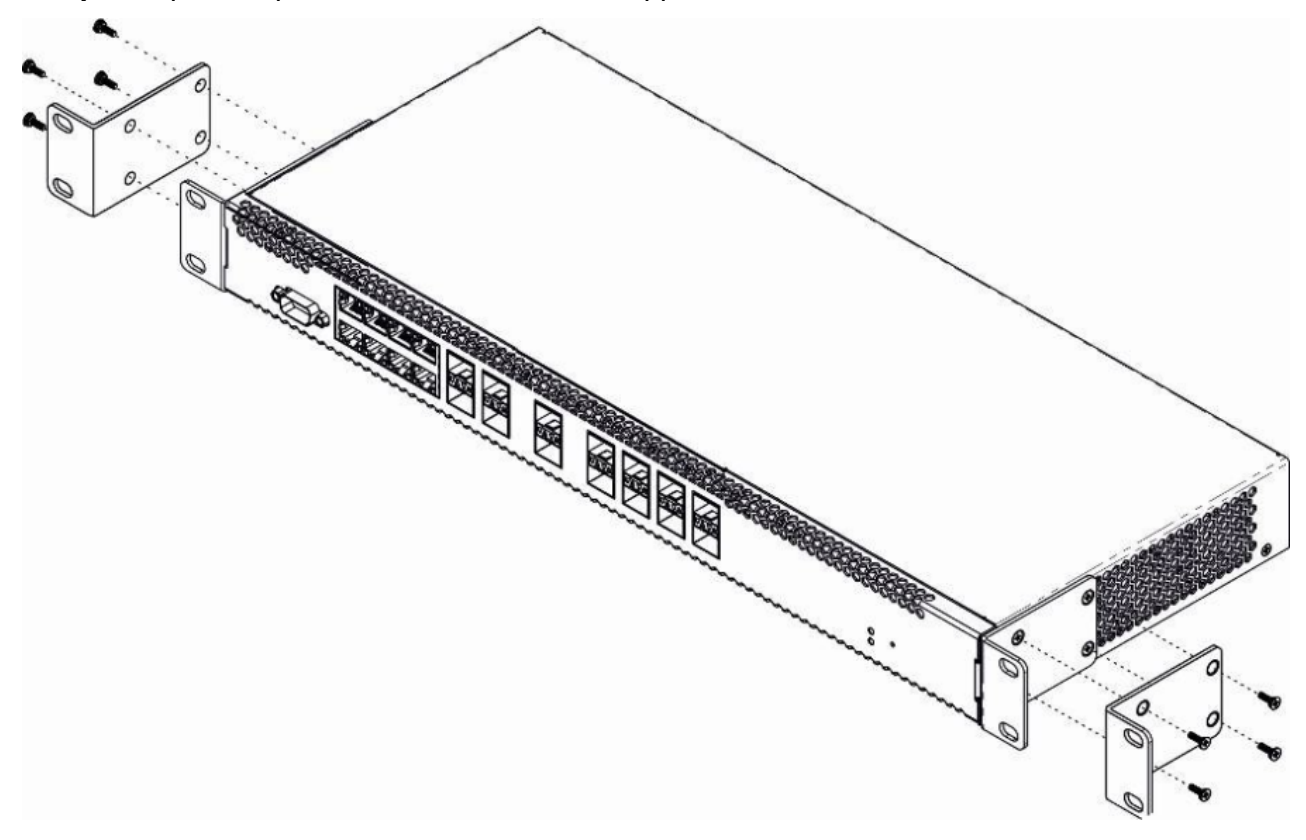

Figure 9 – Support brackets mounting

#### **Terminal rack installation**

To install the terminal to the rack:

- Step 1. Attach the terminal to the vertical guides of the rack.
- **Step 2.** Align mounting holes in the support bracket with the corresponding holes in the rack guides. Use the holes of the same level on both sides of the guides to ensure the device horizontal installation.
- Step 3. Use a screwdriver to screw the terminal to the rack.

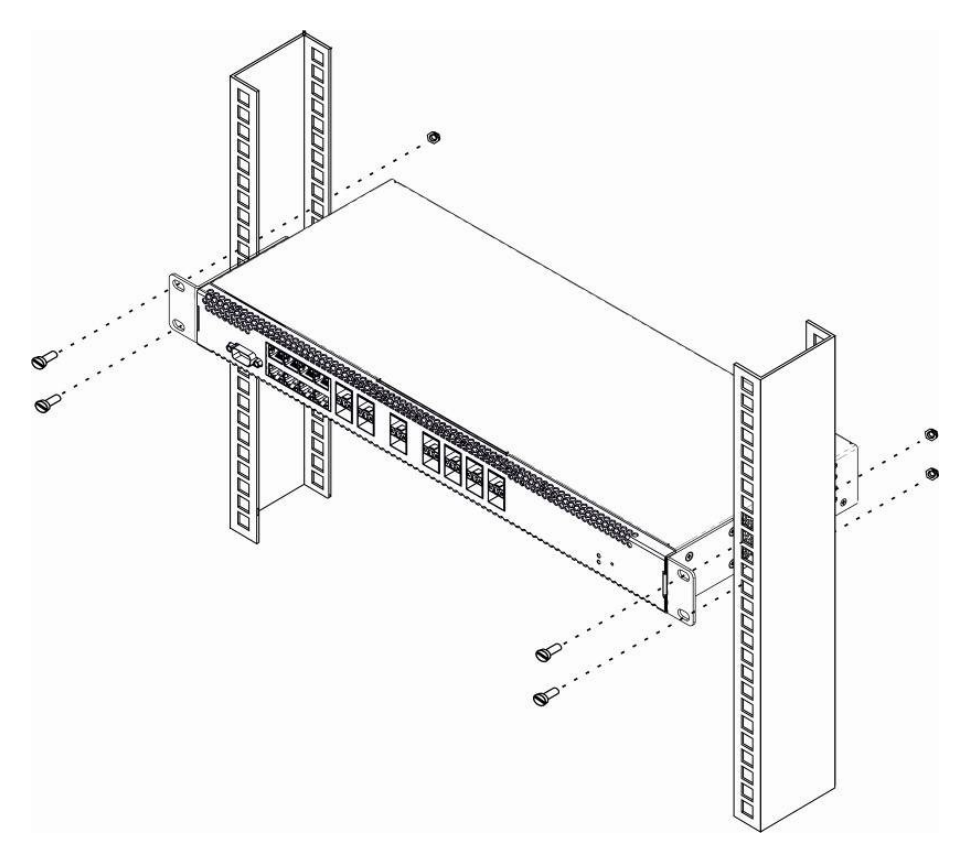

Figure 10 - Device rack installation

The terminal is horizontally ventilated. The side panels have air vents. Do not block the air vents to avoid components overheating and subsequent terminal malfunction.

▲ To avoid overheating and provide necessary ventilation of the terminal, sufficient space should be provided above and below the terminal, not less than 10 cm.

#### Power module installation

Depending on power supply requirements, the LTP-4X/8X rev.B terminals can be supplemented with either an AC power module, 220 V, 50 Hz, or a DC power module, 48 V. Location of the power module is shown in Figure 11.

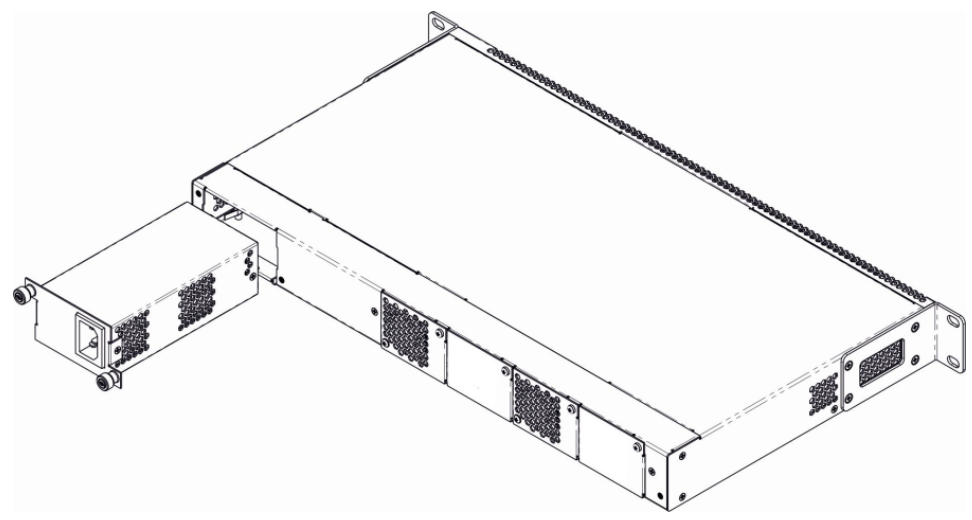

Figure 11 – Power module installation

The LTP-4X rev.C/rev.D and LTP-8X rev.C/rev.D terminals can use one or two power modules. The second power module installation is necessary when greater reliability is required. In case of using two power modules, it is allowed to use different power plants for supplying (with different voltage).

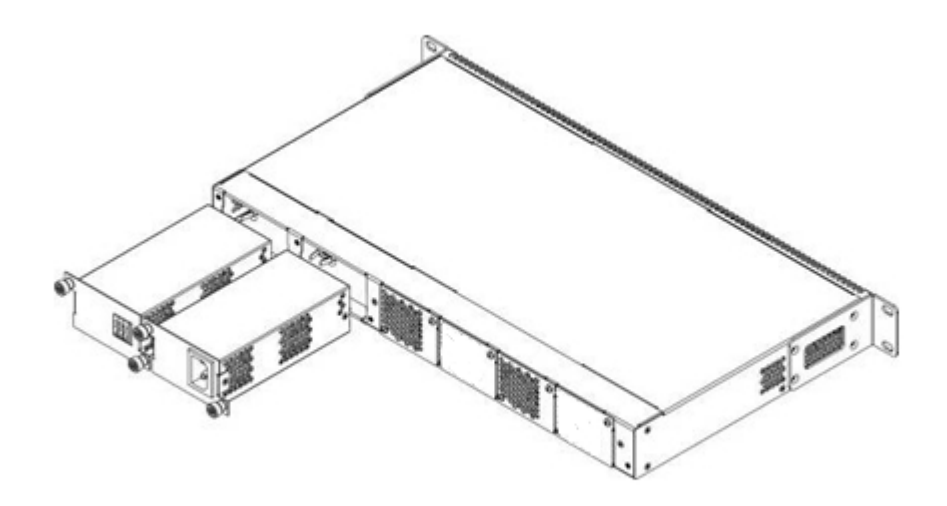

Figure 12 – Power module installation for LTP rev.C/rev.D

From the electric point of view, both places for power module installation are identical. In the context of device operation, the power module located closer to the edge is considered as the main module, and the one closer to the centre — as the backup module. Power modules can be inserted and removed without powering the device off. When additional power module is inserted or removed, the terminal continues operation without reboot.

To install a power module:

- Step 1. Install the power module into the socket shown in Fig. 11 or Fig. 12.
- Step 2. Screw the module to the case.
- Step 3. Follow the instructions in Terminal installation to power on.

#### The device installation order:

- Step 1. Mount the device. In case of installation to a 19" form-factor rack, mount the support brackets from the delivery package to the rack.
- **Step 2.** Ground the case of the device. This should be done prior to connecting the device to the power supply. An insulated multiconductor wire should be used for earthing. The device grounding process and the earthing wire section should comply with Electric Installation Code. The earth bonding point is located on the rear panel, see Figure 5, Figure 6 and Figure 7.
- Step 3. If you intend to connect a PC or another device to the switch console port, the device must be properly grounded as well.
- Step 4. Connect the power supply cable to the device.
- Step 5. Turn the device on and check the front panel LEDs to make sure the terminal is in normal operating conditions.

# 3 Getting started with the terminal

### 3.1 Connecting to the terminal CLI

This chapter describes various connection methods for Command Line Interface (CLI) of the terminal. A serial port (hereafter – COM port) is recommended to use for the initial configuration of the terminal.

### 3.1.1 Connecting to CLI via COM port

This type of connection requires PC either to have an integrated COM port or to be supplied with an USB-COM adapter cable. The PC should also have a terminal program installed, e. g. Hyperterminal.

• **Step 1.** Use the *null modem* cable from the delivery package to connect the *console* port of the terminal to the PC COM port as shown in figure below.

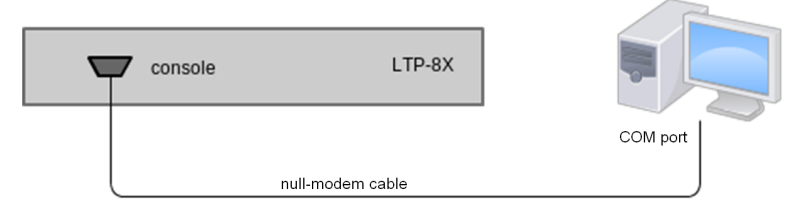

Figure 13 – Connecting the terminal to a PC via COM port

Step 2. Launch the terminal program and create a new connection. Select the corresponding COM port in the Connect to drop-down list. Assign the port settings according to the table below. Click <OK>.

Table 8 - Port specifications

| Parameter    | Value  |
|--------------|--------|
| Speed        | 115200 |
| Data bits    | 8      |
| Parity       | No     |
| Stop bits    | 1      |
| Flow control | None   |

• Step 3. Press <Enter>. Log into the terminal CLI.

Factory authorization settings: login: admin, password: password.

#### 3.1.2 Connecting to CLI via Telnet protocol

The Telnet protocol connection is more universal than the connection via COM port. Connection to CLI can be established directly at the terminal location or via an IP network with the help of a remote desktop.

This section considers direct connection to CLI at the terminal location. Remote connection is similar, but requires changes in the terminal IP address that will be considered in detail in the <u>Network Settings</u> section.

In order to be connected to the terminal, a PC should have a Network Interface Card (NIC). Additionally you will need a network cable (Patching Cord RJ-45) of the required length, as it is not included in the terminal delivery package.

• **Step 1.** Connect one end of the network cable to any "GE Port" or "Combo GE" port of the terminal. Connect another end to NIC on the PC as shown in the figure below.

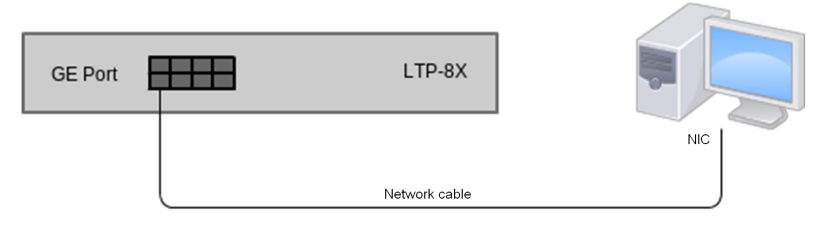

Figure 14 – Connecting the terminal to a PC via network cable

• Step 2. Assign IP settings for network connections. Set **192.168.1.1** as an IP address and **255.255.255.0** as a subnet mask.

| 'ou can get IP settings assigned<br>nis capability. Otherwise, you ne<br>ne appropriate IP settings. | l automatically if your network supports<br>ed to ask your network administrator for |
|----------------------------------------------------------------------------------------------------|--------------------------------------------------------------------------------------|
| O Obtain an IP address autom                                                                         | natically                                                                            |
| O Use the following IP address                                                                       | s:                                                                                   |
| JP address:                                                                                          | 192.168.1.1                                                                          |
| S <u>u</u> bnet mask:                                                                                | 255 . 255 . 255 . 0                                                                  |
| Default gateway:                                                                                     |                                                                                      |
| Obtain DNS server address                                                                            | automatically                                                                        |
| Use the following DNS serv                                                                           | ver addresses:                                                                       |
| Preferred DNS server:                                                                                |                                                                                      |
| Alternate DNS server:                                                                                |                                                                                      |
| Energie Prio server.                                                                                 |                                                                                      |
|                                                                                                    |                                                                                      |

Figure 15 – Network connection configuration

 Step 3. On the PC, click Start > Run. Enter the telnet command and the terminal's IP address. The factory setting for the IP address is 192.168.1.2. Click <OK>.

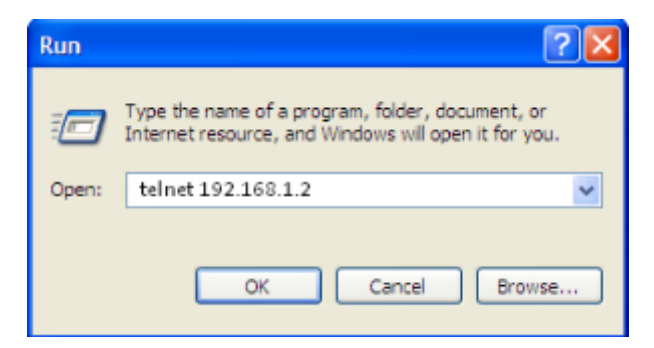

Figure 16 – Telnet client startup

- Step 4. Log into the terminal CLI.
  - ▲ Factory authorization settings: login: admin, password: password.

#### 3.1.3 Connecting to CLI via Secure Shell protocol

Secure Shell connection (SSH) has functionality similar to the Telnet protocol. However, as opposed to Telnet, Secure Shell encrypts all traffic data, including passwords. This enables secure remote connection via public IP networks.

This section considers direct connection to CLI at the terminal location. Remote connection is similar, but requires changes in the terminal IP address that will be considered in detail in the <u>Network Settings</u> section.

In order to be connected to the terminal, a PC should have a Network Interface Card (NIC). The PC should have an SSH client installed, e. g. PuTTY. Additionally you will need a network cable (Patching Cord RJ-45) of the required length, as it is not included in the terminal delivery package.

- Step 1. Perform steps 1 and 2 from the Connecting to CLI via COM port section.
- Step 2. Run PuTTY. Enter IP address of the terminal. The factory setting for the IP address is 192.168.1.2. Select port 22 and SSH protocol type. Click <Open>.

| 🔀 PuTTY Configuration   |                                             | ×                   |
|-------------------------|---------------------------------------------|---------------------|
| Category:               |                                             |                     |
|                         | Basic options for your PuTTY se             | ession              |
| Logging                 | C Specify the destination you want to conne | ect to              |
| E I erminal             | Host <u>N</u> ame (or IP address)           | Port                |
| Bell                    | 192.168.1.2                                 | 22                  |
| Features                | Connection type:                            |                     |
| 🖻 Window                | ORa <u>w</u> O <u>T</u> elnet ORlogin ⊙SSł  | H 🔘 Se <u>r</u> ial |
| Appearance<br>Behaviour | CLoad, save or delete a stored session      |                     |
| - Translation           | Sav <u>e</u> d Sessions                     |                     |
| Selection               | LTP-8X                                      | ]                   |
| Colours                 | Default Settings                            | Load                |
| Connection              | LTP-8X                                      |                     |
| Proxv                   |                                             | Save                |
| Telnet                  |                                             | Delete              |
| Rlogin                  |                                             |                     |
| SSH     Sorial          |                                             |                     |
| Jeliai                  | Close window on exit:                       | loon quit           |
|                         | Always Onever Only on c                     | aean exit           |
|                         |                                             |                     |
| About                   | <u>O</u> pen                                | <u>C</u> ancel      |

Figure 17 – SSH client startup

• **Step 3.** Log into the terminal CLI. Factory authorization settings: login: **admin**, password: **password**.

```
login: admin Password: *******
Eltex LTP-8X-rev.D software version 3.40.0 build 2358 on 10.12.2020 15:32
Technical support: https://eltex-co.ru/support
Mon Dec 28 10:56:29 LOCAL 2020
LTP-8X#
```

### 3.2 Getting started with terminal CLI

CLI is the main means of communication between user and the terminal. This chapter considers general operations in CLI: commands grouping, automatic code completion, and history.

### 3.2.1 CLI views hierarchy

Views are used in the terminal CLI to group commands and optimize their length.

Figure 18 shows a graphic chart of main views and the commands to switch between them.

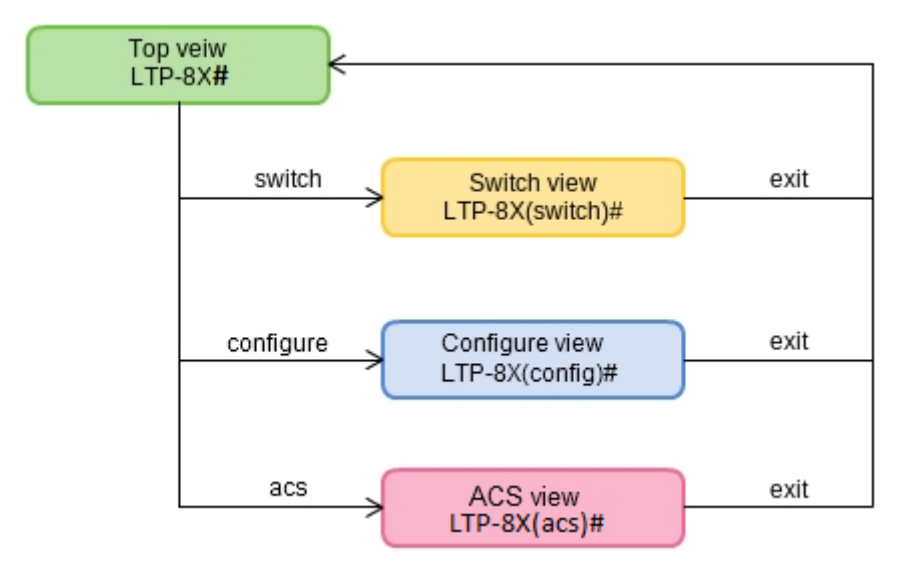

Figure 18 – CLI mode hierarchy

- The **Top view** includes general commands, which refer to the device in general. For example: view terminal parameters, firmware update, reboot, etc.;
- The Switch configure view groups commands related to the switch: VLAN, GE interfaces, LACP and others;
- The **Configure view** is a list of terminal configuration commands. E.g. user management, services configuration, GPON interface and ONT configuration, profile configuration, etc.

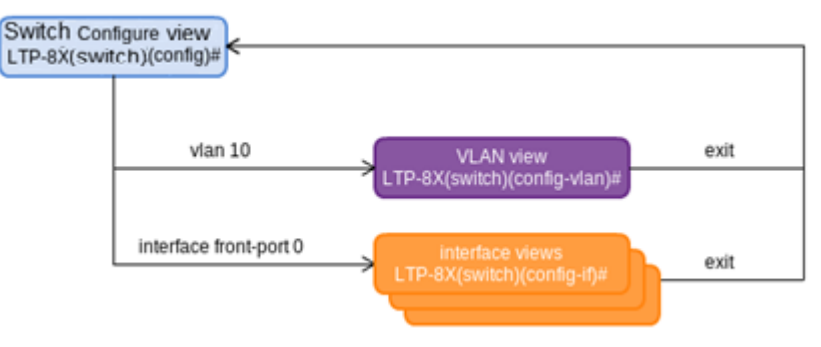

Figure 19 – Switch view hierarchy

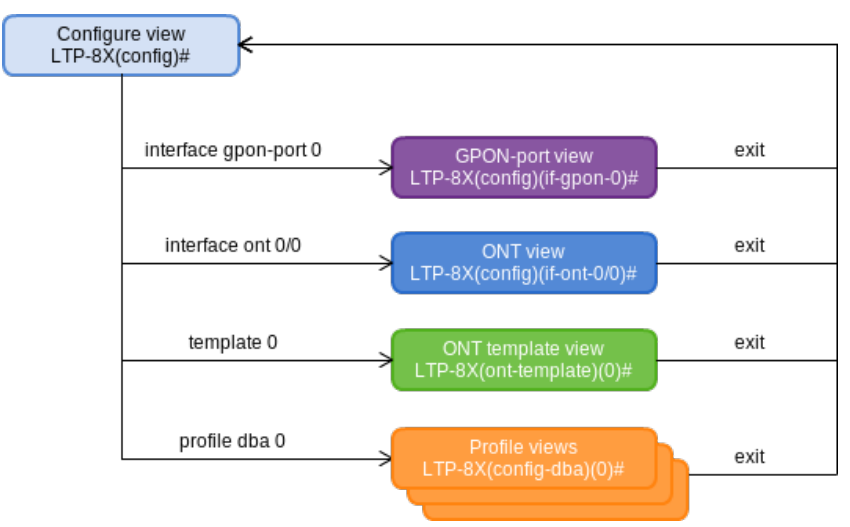

Figure 20 – Configure view hierarchy

Figure 20 shows the Configure view, which consists of four parts:

- The **GPON-port view** is used to configure GPON interfaces;
- The ONT view is used to configure the ONT;
- ONT configuration templates are modified in the ONT template view;
- The profile of the terminal configuration is configured in the **Profile view**.

#### 3.2.2 CLI hotkeys

In order to speed up the operations with the command line, the following hotkeys have been added:

| Hotkey | Result                                           |
|--------|--------------------------------------------------|
| Ctrl+C | Termination of the current operation; clear line |
| Ctrl+D | Transition up one level                          |
| Ctrl+Z | Transition to root section                       |
| Ctrl+A | Transition to the beginning of line              |
| Ctrl+E | Transition to the end of line                    |
| Ctrl+U | Removal of characters to the left of a cursor    |
| Ctrl+K | Removal of characters to the right of a cursor   |
| Ctrl+W | Remove a word                                    |
| Ctrl+B | Transition of a cursor one position backwards    |
| Ctrl+F | Transition of a cursor one position ahead        |

#### 3.2.3 CLI automatic command completion

In order to make work with CLI faster and easier, an automatic command completion is implemented. A good knowledge of CLI command system allows user to work with CLI as fast as with graphical interface.

For example, enter the ex command in the Top view and press <Tab>.

```
LTP-8X# ex<Tab>
LTP-8X# exit
```

As this view has only one command with the ex prefix, CLI automatically completes it.

If there are several commands with this prefix, CLI shows hints with possible options.

```
LTP-8X# co<Tab>
commit configure copy
LTP-8X# con<Tab>
LTP-8X# configure
```

#### 3.2.4 CLI command history

Sometimes it might be necessary to execute the same set of operations several times. To make the work with repeating commands easier, the terminal CLI keeps the command history.

The list of previously entered commands can be displayed by using the **show history** command.

```
LTP-8X# show history
Last CLI commands:
show version
configure terminal
exit
show history
LTP-8X#
```

Use the **<Up>** and **<Down>** cursor keys to scroll the command history and the **<Enter>** key to execute the selected command.

```
LTP-8X# <Up>
LTP-8X# show management <Up>
LTP-8X# switch <Up>
LTP-8X# exit <Up>
LTP-8X# show uptime <Enter>
up 1 day, 23:44
```

#### 3.2.5 Group operations

Group operations can be performed on such terminal configuration objects as interfaces and ONT. It is especially convenient, when you have to apply the same actions to multiple objects.

To perform a group operation, select the range of object IDs instead of one object ID. This feature is supported by a majority of CLI commands.

For example, enable fec for all ONTs in a certain channel.

```
LTP-8X(config)# interface ont 0/0-127
LTP-8X(config)(if-ont-0/0-127)# fec
```

Or view the list of active ones in the first 4 GPON channels.

```
LTP-8X# show interface ont 0-3 ont online
GPON-port 0 has no online ONTs
GPON-port 1 has no online ONTs
GPON-port 2 has no online ONTs
GPON-port 3 has no online ONTs
Total ONT count: 0
```

# 4 Configuring the terminal

### 4.1 Terminal configuration

A collection of all terminal settings is referred to as configuration. This chapter provides information on the parts which configuration consists of. It also defines lifecycle of configuration and describes main operations, which can be performed.

### 4.1.1 Configuration structure

The terminal configuration can be conventionally divided into 3 parts. Figure below shows the configuration structure.

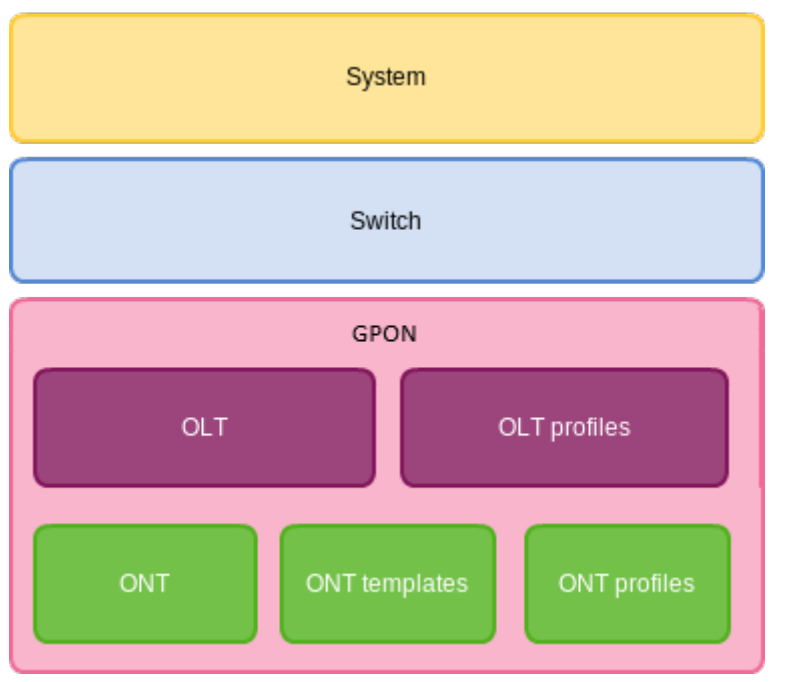

Figure 21 – Terminal configuration structure

**System** is a general system part. This group includes such settings as: network, service settings, user table, etc.

**Switch** represents a switch configuration. This group includes configuration parameters for Ethernet interfaces of the front panel, as well as VLAN settings.

**GPON** contains 5 subparts:

- OLT GPON OLT and GPON interface settings;
- OLT profiles OLT profile part consists of address table profiles, VLAN profiles, DHCP RA and PPPoE IA profiles;
- ONT ONT configuration base;
- ONT templates ONT templates;
- **ONT profiles** ONT profiles.

#### 4.1.2 Configuration lifecycle

The terminal configuration may have the following states:

- · RUNNING- active configuration. It refers to the current configuration of the terminal;
- CANDIDATE— an edited configuration;
- NVRAM a configuration stored in non-volatile memory. This configuration will be used as RUNNING after the device is loaded.

The RUNNING configuration is loaded to a new CLI session and becomes available for review (CANDIDATE). After changing the configuration (CANDIDATE) in the CLI session, user can either enter the **commit** command to accept the changes or use the **rollback** command to discard the changes and apply the current (RUNNING) configuration. The **save** command saves the RUNNING configuration into NVRAM of the terminal.

Figure below shows a chart of configuration lifecycle.

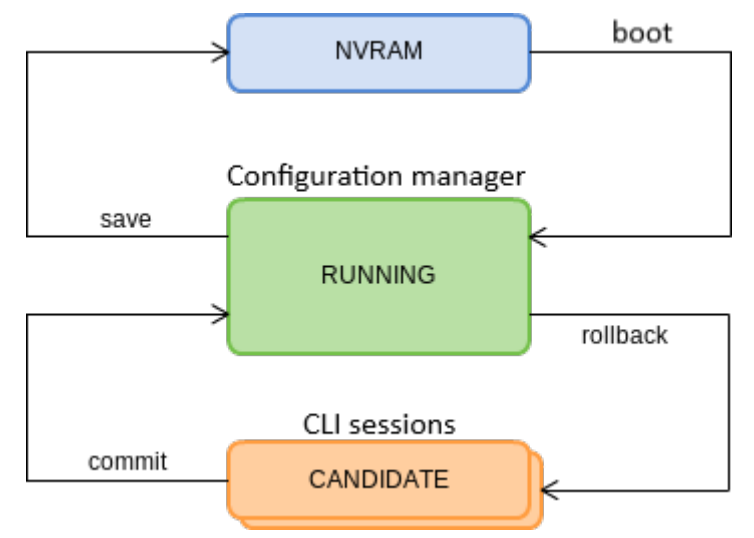

Figure 22 - Configuration lifecycle of the terminal diagram

#### 4.1.3 Configuration autosave

In some cases, for example, when several operators are working on the terminal or the terminal is automatically configured through OSS/BSS, it may be convenient to organize a centralized saving of the configuration into NVRAM at a specified time or at a specified time interval. The terminal allows this with the help of a configuration autosave mechanism.

For daily autosave of the configuration, define a time when autosave should be implemented.

```
LTP-8X(config)# config autosave hour 3 minute 44
```

For autosave at specified time intervals, define the interval in seconds.

LTP-8X(config)# config autosave period 3600

Check the entered data by using the **do show config** command.

```
LTP-4X(config)# do show config
Config:
Daily autosave: at 03:44
Periodic autosave: every 3600 seconds
LTP-4X(config)#
```

For disabling a mode, use the **no** command.

```
LTP-4X(config)# no config autosave hour
LTP-4X(config)# no config autosave period
```

Apply the changes.

```
LTP-8X(config)# do commit
```

#### 4.1.4 Creating a configuration backup

Configuration backups allow the terminal operation to be quickly restored after abnormal situations or replacement. Manual or triggered (on events) creation of backups is recommended at a regular basis.

Terminal configuration is uploaded to a TFTP server which is available in the management network. The **copy** command is used to upload the data. Pass the uploaded terminal configuration fs://config and destination URI as parameters.

```
LTP-8X# copy fs://config tftp://192.168.1.1/config
Upload backup file to TFTP-server..
```

Configure a triggered upload to create backups automatically.

• Step 1. Go to the configure view and select the URI of the configuration backup.

```
LTP-8X# configure terminal
LTP-8X(config)# backup uri tftp://192.168.1.1/config
```

• Step 2. The terminal can be adjusted to upload configuration every time the configuration is saved if necessary.

LTP-8X(config)# backup on save

• Step 3. The terminal can be adjusted to use a timer for configuration upload if necessary. In this case, additionally set the timer period in seconds.

```
LTP-8X(config)# backup on timer
LTP-8X(config)# backup timer period 3600
```

• Step 4. Check the entered data by using the do show backup command.

```
LTP-8X(config)# do show backup
Tftp:
Backup on conf save: enabled
Backup on timer: enabled
Backup on timer period: 3600
Backup uri: 'tftp://192.168.1.1/config'
```

• Step 5. Apply the changes.

LTP-8X(config)# do commit

#### 4.1.5 Configuration restore

The terminal configuration is restored from the TFTP/FTP/HTTP server which is available in the management network. The **copy** command is used to restore the data. Define source URI as parameter and fs://config as restored configuration.

```
LTP-8X# copy tftp://10.0.105.1/config fs://config
Download file from TFTP-server..
Reading of the configuration file..
Configuration have been successfully restored (all not saved changes was lost)
```

#### 4.1.6 Configuration reset

To reset a terminal configuration to factory settings, use the **default** command.

```
LTP-8X# default
Do you really want to set up default configuration? (y/n) y
Configuration have been reseted to default.
Terminal will be reloaded.
```

A Resetting a configuration of a remote terminal also resets network settings. The terminal will not be available for operation until the network settings are reconfigured.

#### 4.2 Network settings

This chapter describes adjustment of network settings for the terminal. Adjusting network settings enables remote control and integration with OSS/BSS systems.

#### 4.2.1 Network parameters configuration

It is recommended to adjust network settings via COM port connection. This will prevent issues with connection loss upstream the terminal being adjusted. Be very careful when using remote adjustment.

• Step 1. Use the show management command to view the current network settings.

```
LTP-8X# show management
Network:
Hostname: 'LTP-8X'
Ipaddr: 192.168.1.2
Netmask: 255.255.255.0
Vlan management: 1
Gateway: 0.0.0.0
Vlan prio: 7
Dscp: 63
Additional vlan: <list is empty>
```

• Step 2. Switch to the configure view. Set the terminal name by using the hostname command.

```
LTP-8X# configure terminal
LTP-8X(config)# hostname LTP-8X-1
```

• Step 3. Set the terminal IP address by using the management ip command.

```
LTP-8X(config)# management ip 10.0.0.1
```

• Step 4. Set the subnet mask by using the management mask command.

LTP-8X(config)# management mask 255.0.0.0

• Step 5. Set the default gateway by using the management gateway command.

LTP-8X(config)# management gateway 10.0.0.254

 Step 6. Set the management VLAN of the terminal by using the management vid command if necessary. Use the management cos command to set the P-bit parameter for the management VLAN.

LTP-8X(config)# management vid 9 LTP-8X(config)# management cos 5

- Proper operation of the inband management function requires VLAN adjustment in the switch view as described in VLAN configuration.
- **Step 7.** Set MAC address aging time by using the **gpon network mac-age-time** command. Pass the time in seconds as a parameter.

LTP-8X(config)# gpon network mac-age-time 7200

• Step 8. The network settings will change as soon as the configuration is applied. No terminal reboot is needed.

LTP-8X(config)# do commit
# 4.3 User management

This chapter is devoted to management of the terminal users.

A The factory settings provide only one user, i. e. the device administrator.

## login: admin password: password

When starting to configure the terminal, it is recommended to change the password of the 'admin' user.

For security reasons, there is a strictly defined set of permissions, which can be delegated to terminal users. For these purposes, each user gets his own level of privileges. Level 0 corresponds to a minimum set of permissions, Level 15 - to a maximum set of permissions.

CLI commands are ranked by the level of privileges. Level 0 commands are available to all users. Level 15 commands are available only to Level 15 users. Thus, the level of commands available to a user does not exceed the user's level.

The levels of privileges can be modified as required.

• Step 1. Check the current settings of privileges by using the show privileges command.

| LTP-8X# | show privileges<br>Level | Privileges                                                                                                    |
|---------|--------------------------|----------------------------------------------------------------------------------------------------|
|         | 0                        | !, exit                                                                                                    |
|         | 1                        | view-ont                                                                                                    |
|         | 2                        | ont-operation                                                                                                    |
|         | 3                        | view-ont, ont-operation                                                                                                   |
|         | 4                        | view-ont, config-ont<br>ont-operation                                                                                     |
|         | 5                        | view-gpon, view-ont<br>view-ont-profile, ont-operation                                                                    |
|         | 6                        | view-gpon, view-ont<br>view-ont-profile, config-gpon<br>ont-operation, config-ont-profile                                 |
|         | 7                        | view-switch, view-gpon<br>view-ont, view-ont-profile<br>view-switch-interfaces                                            |
|         | 8                        | view-switch, view-gpon<br>view-ont, view-ont-profile<br>view-switch-interfaces, config-switch<br>config-switch-interfaces |

| 9  | view-switch, view-gpon<br>view-ont, view-ont-profile<br>view-switch-interfaces, config-switch<br>config-gpon, config-ont<br>ont-operation, config-ont-profile<br>config-switch-interfaces                                                                                           |
|----|----------------------------------------------------------------------------------------------------|
| 10 | view-switch, view-alarm<br>view-system, view-general<br>view-gpon, view-ont<br>view-ont-profile, view-switch-interfaces                                                                                                    |
| 11 | view-switch, view-alarm<br>view-system, view-general<br>view-gpon, view-ont<br>view-ont-profile, view-switch-interfaces<br>config-alarm, config-system<br>config-general                                                                                                    |
| 12 | view-switch, view-alarm<br>view-system, view-general<br>view-gpon, view-ont<br>view-ont-profile, view-switch-interfaces<br>config-switch, config-alarm<br>config-system, config-general<br>config-switch-interfaces                                                                 |
| 13 | view-gpon, view-ont<br>view-ont-profile                                                                                                    |
| 14 | _                                                                                                    |
| 15 | view-switch, view-alarm<br>view-system, view-general<br>view-gpon, view-ont<br>view-ont-profile, view-switch-interfaces<br>config-switch, config-alarm<br>config-system, config-general<br>config-gpon, config-ont<br>ont-operation, config-ont-profile<br>config-switch-interfaces |

• Step 2. Switch to the configure view. Set the required permissions corresponding to the level by using the **privilege** command, e. g. set permissions allowing Level 1 to view configuration of the internal switch.

```
LTP-8X# configure terminal
LTP-8X(config)# privilege 1 view-switch
```

• Step 3. Settings of privileges will be applied immediately. No terminal reboot is needed.

```
LTP-8X(config)# do commit
```

The list of operations and the default levels are shown in the table below.

| Level | Privileges                                                                                                    |
|-------|----------------------------------------------------------------------------------------------------|
| 0     | !, exit                                                                                                    |
| 1     | view-ont                                                                                                    |
| 2     | ont-operation                                                                                                    |
| 3     | view-ont, ont-operation                                                                                                    |
| 4     | view-ont, config-ont, ont-operation                                                                                                    |
| 5     | view-gpon, view-ont, view-ont-profile, ont-operation                                                                                                    |
| 6     | view-gpon, view-ont, view-ont-profile, config-gpon, ont-operation, config-ont-profile                                                                                                    |
| 7     | view-switch, view-gpon, view-ont, view-ont-profile, view-switch-interfaces                                                                                                    |
| 8     | view-switch, view-gpon, view-ont, view-ont-profile, view-switch-interfaces, config-<br>switch, config-switch-interfaces                                                                                                    |
| 9     | view-switch, view-gpon, view-ont, view-ont-profile, view-switch-interfaces, config-<br>switch, config-gpon, config-ont, ont-operation, config-ont-profile, config-switch-<br>interfaces                                                                                       |
| 10    | view-switch, view-alarm, view-system, view-general, view-gpon, view-ont, view-ont-<br>profile, view-switch-interfaces,                                                                                                    |
| 11    | view-switch, view-alarm, view-system, view-general, view-gpon, view-ont, view-ont-<br>profile, view-switch-interfaces, config-alarm, config-system, config-general                                                                                                    |
| 12    | view-switch, view-alarm, view-system, view-general, view-gpon, view-ont, view-ont-<br>profile, view-switch-interfaces, config-switch, config-alarm, config-system, config-<br>general, config-switch-interfaces                                                               |
| 13    | view-gpon, view-ont, view-ont-profile                                                                                                    |
| 14    | _                                                                                                    |
| 15    | view-switch, view-alarm, view-system, view-general, view-gpon, view-ont, view-ont-<br>profile, view-switch-interfaces, config-switch, config-alarm, config-system, config-<br>general, config-gpon, config-ont, ont-operation, config-ont-profileconfig-switch-<br>interfaces |

## 4.3.1 User list preview

To view the list of terminal users, enter the **show users config** command.

| LTP-8X(config)# | do | show users | config    |
|-----------------|----|------------|-----------|
| ##              |    | Name       | Privilege |
| 1               |    | root       | 15        |
| 2               |    | admin      | 15        |
| 3               |    | remote     | 15        |
|                 |    |            |           |

The **admin**, **root** and **remote** users always exist and cannot be deleted or duplicated. The terminal supports up to 16 users.

### 4.3.2 Adding a new user

In order to operate effectively and safely, the terminal, as a rule, requires one or several additional users. To add a new user, enter the **user** command in the **configure view**.

```
LTP-8X(config)# user operator
LTP-8X(config)# do show users config
    ##
                      Name
                                 Privilege
    1
                      root
                                      15
                                      15
     2
                     admin
     3
                    remote
                                      15
                                       0
     4
                  operator
LTP-8X(config)#
```

Pass the name of the new user to the **user** command as a parameter. The name should not be longer than 32 characters. The name should not contain special characters.

## 4.3.3 Changing user password

To change user password, enter the **user** command. Pass the user name and a new password as parameters.

LTP-8X(config)# user operator password newpassword

The password should not be longer than 31 characters and shorter than 8 characters. If the password contains a space, use quotations for the password.

## 4.3.4 Viewing and changing user access rights

To manage user access rights, a user priority system is implemented. A newly created user is granted with a minimal set of permissions.

| LTP-8X(config)# | user operator |           |
|-----------------|---------------|-----------|
| LTP-8X(config)# | do show users | config    |
| ##              | Name          | Privilege |
| 1               | root          | 15        |
| 2               | admin         | 15        |
| 3               | remote        | 15        |
| 4               | operator      | Θ         |
| LTP-8X(config)# |               |           |

To change the user priority level, enter the **user** command. Pass the user name and a new priority as parameters.

```
LTP-8X(config) # user operator priviledge 15
LTP-8X(config)# do show users config
   ##
                    Name Privilege
    1
                    root
                                  15
    2
                   admin
                                   15
    3
                                  15
                  remote
                                   15
    4
                operator
LTP-8X(config)#
```

### 4.3.5 Deleting a user

To delete a user, enter the **no user** command in the **configure view**. Pass the user name as a parameter.

```
LTP-8X# configure terminal
LTP-8X(config)# no user operator
```

# 4.4 AAA configuration

This chapter describes configuring of services and protocols related to authentication, authorization and accounting.

Hereafter, the term 'authorization' means authorization of the commands – definning rights for executing commands on a remote server. Authorization of a user – a process of obtaining a specified permission set, combined with authentication process.

LTP-X supports **radius** and **tacacs+** AAA protocols. Below is a table of the functionality of these protocols.

| Table 10 — | Permissions | and the | required | level of | <sup>;</sup> privileges |
|------------|-------------|---------|----------|----------|-------------------------|
|------------|-------------|---------|----------|----------|-------------------------|

| Function and protocol | Tacacs+ | Radius |
|-----------------------|---------|--------|
| Authentication        | +       | +      |
| Authorization         | +       | -      |
| Accounting start-stop | +       | +      |
| Accounting commands   | +       | -      |

## 4.4.1 Configuring servers

The principles of servers configuration are common for supported protocols. You can configure an IP address, key, response timeout and a data exchange port for each server. You can set up to 3 servers for the **RADIUS**. The LTP will apply to the servers according to their priorities. If the priority is not set, the 0 priority (the highest) will be used by default.

• Step 1. Configure IP address of radius/tacacs+ server.

```
LTP-8X# configure terminal
LTP-8X(config)# radius-server host 10.10.10.1 priority 0
LTP-8X(config)# radius-server host 10.10.10.2 priority 1
LTP-8X(config)# radius-server host 10.10.10.3 priority 2
LTP-8X(config)# tacacs-server host 10.10.10.4
```

• Step 2. Define an encryption key used while data exchange with the server.

```
LTP-8X(config)# radius-server key 12345678-r0
LTP-8X(config)# radius-server key 12345678-r1 priority 1
LTP-8X(config)# radius-server key 12345678-r2 priority 2
LTP-8X(config)# tacacs-server key 12345678
```

• Step 3. Define server response timeout.

```
LTP-8X(config)# radius-server timeout 3
LTP-8X(config)# radius-server timeout 3 priority 1
LTP-8X(config)# radius-server timeout 3 priority 2
LTP-8X(config)# tacacs-server timeout 3
```

• Step 4. Define a port for data exchange with the server (if necessary).

```
LTP-8X(config)# radius-server port 50005
LTP-8X(config)# radius-server port 50006 priority 1
LTP-8X(config)# radius-server port 50007 priority 2
LTP-8X(config)# tacacs-server port 50008
```

• Step 5. Apply the changes.

LTP-8X(config)# do commit

### 4.4.2 AAA methods configuration

By default, every AAA function is implemented locally – local user data base is used for authentication and authorization, accounting via a remote server is disabled.

For using of configured in previous steps servers, define a method of a function performing.

• Step 1. Select an authentication method.

```
LTP-8X# configure terminal
LTP-8X(config)# aaa authentication radius
```

• Step 2. Select an authorization method.

```
LTP-8X# configure terminal
LTP-8X(config)# aaa authorization tacacs+
```

• Step 3. Select a CLI session start/stop accounting method.

```
LTP-8X# configure terminal
LTP-8X(config)# aaa accounting start-stop radius
```

• Step 4. Select a method of commands accounting.

```
LTP-8X# configure terminal
LTP-8X(config)# aaa accounting commands tacacs+
```

• Step 5. Apply the changes.

LTP-8X(config)# do commit

In order to disable a function, use the **no** command.

```
LTP-8X# configure terminal
LTP-8X(config)# no aaa accounting commands
```

In case server configured for a function unavailable or key is not defined properly, the function will be implemented locally.

### 4.5 Services configuration

This chapter describes configuration of integrated terminal services.

#### 4.5.1 SNMPD configuration

To work with the Eltex.EMS management system, the terminal should be configured to work with Simple Network Management Protocol (SNMP).

• Step 1. Switch to the configure view.

LTP-8X# configure terminal

• Step 2. Enable the SNMP agent of the terminal by using the snmp enable command.

```
LTP-8X(config)# ip snmp enable
```

• Step 3. Enable ACL check by using the snmp access-control command if necessary. Add the record into the whitelist by using the snmp allow command. Pass the IP address of the host which will be used to connect to the SNMP agent, as a parameter.

```
LTP-8X(config)# ip snmp access-control
LTP-8X(config)# ip snmp allow ip 192.168.1.13
```

 Step 4. Configure SNMP trap replication to allow the management system to receive the traps. For example, add 2 replicators and specify to send v2 SNMP traps to 192.168.1.13 and v1 traps to 192.168.1.113. To do this, use the **ip snmp traps** command.

It is possible to configure several receivers of SNMP traps of the same version.

```
LTP-8X(config)# ip snmp traps 192.168.1.13 type v2
LTP-8X(config)# ip snmp traps 192.168.1.113 type v1
```

LTP-8X(config)# do show ip snmp Snmp: Enabled: true Access control: false Allow ip: <list is empty> Traps [0]: Type: v2 Ipaddr: 192.168.1.13 Traps [1]: Type: v1 Ipaddr: 192.168.1.113 Version: v2 Community read-only [0]: 'QwYva0dvS3N' Community read-only [1]: 'QwYva0dvS3N' Community read-only [2]: 'QwYva0dvS3N' Community read-write [0]: 'LQtfx9v3m9+qA==' Community read-write [1]: 'LQtfx9v3m9+qA==' Community read-write [2]: 'LQtfx9v3m9+qA==' Trap community: '9qXUEDwUMAg' Location: 'admin' 'admin' Contact: Alias: <for showing use separate command> 0x6C2A20B42CB28232FABEA8EE19 EngineID: Users: <for showing use separate command>

• Step 5. Check the entered data by using the show ip snmp command.

 Step 6. The settings of the SNMP agent change as soon as the configuration is applied. No terminal reboot is needed.

LTP-8X(config)# do commit

A The types and purpose of SNMP traps are closely connected with the log of active alarms.

You need to configure users to operate with SNMPv3.

• Step 1. Set the version of SNMP agent to 3.

LTP-8X(config)# ip snmp version v3

• Step 2. Add users and set the privilege levels.

```
LTP-8X(config)# ip snmp user "rwuser" auth-password "rwpass" enc-password "rwencr"
access rw
LTP-8X(config)# ip snmp user "rouser" auth-password "ropass" enc-password "roencr"
access ro
```

• **Step 3.** Check the configuration.

The SNMPv3 agent supports authNoPriv and authPriv methods. The encryption of the password performs according to the MD5 algorithm.

## 4.5.2 NTPD configuration

The terminal has no integrated **real-time** clocks with a battery. For the events in system log to show correct time and for automated operations to be performed in time, time synchronisation should be adjusted with the help of the NTP protocol.

• Step 1. Switch to the configure view.

LTP-8X# configure terminal

 Step 2. Enable time synchronisation by using the ip ntp enable command. Specify the IP address to be used for synchronisation in the ip ntp ip command.

```
LTP-8X(config)# ip ntp enable
LTP-8X(config)# ip ntp ip 192.168.1.254
```

• Step 3. Specify the synchronisation interval in seconds by using the **ip ntp interval** command.

```
LTP-8X(config)# ip ntp interval 3600
```

• Step 4. Use the **ip ntp timezone** and **ip ntp daylightsaving** commands to set the time zone of your region and indicate whether it should be switched to the daylight-saving time.

```
LTP-8X(config)# ip ntp timezone 7
LTP-8X(config)# ip ntp daylightsaving
```

• Step 5. Check the entered data by using the do show ip ntp command.

```
LTP-8X(config)# do show ip ntp

Ntp:

Enabled:

Ntpserver:

Interval:

Timezone:

Daylightsaving:

LTP-8X(config)#

LTP-8X(config)#
```

• Step 6. Apply the configuration by using the commit command.

LTP-8X(config)# do commit

### 4.5.3 ACSD and DHCPD configuration

The terminal has an integrated auto configuration server (ACS). To ensure interaction between ONTs and ACS, ONTs should obtain IP addresses for their management interfaces. The terminal has an integrated DHCP server to solve this task. These two servers are interconnected and cannot work separately.

#### 4.5.3.1 ACSD configuration

• Step 1. Switch to the configure view.

LTP-8X# configure terminal

• Step 2. Turn on the ACS server by using the ip acs server enable command.

```
LTP-8X(config)# ip acs server enable
```

• Step 3. If necessary, set the IP address, server mask, and identifier of the management VLAN, which will be used to send packets between ACS and ONTs. By default, mask 21 is set, which enables 2046 hosts per network.

```
LTP-8X(config)# ip acs server ip 192.168.200.9
LTP-8X(config)# ip acs server mask 255.255.255.0
LTP-8X(config)# ip acs server vid 200
```

 Step 4. In addition to HTTP, ACS can also use an extended version of this protocol that supports encryption — HTTPS. This is configured by the **ip acs server scheme** command.

LTP-8X(config)# ip acs server scheme http

• Step 5. If necessary, configure the login and password to be used by ONTs to access the ACS server.

```
LTP-8X(config)# ip acs server login acs
LTP-8X(config)# ip acs server password acsacs
```

### 4.5.3.2 DHCPD configuration

• Step 1. Start the DHCP server by using the ip dhcp server enable command.

LTP-8X(config) # ip dhcp server enable

• Step 2. Configure the range of IP addresses to be assigned by the server with the **ip dhcp server** range command and specify the first and the last addresses of the range.

```
LTP-8X(config)# ip dhcp server range 192.168.200.10 192.168.200.150
```

 Step 3. Set the maximum lease time in seconds, during which the server allows clients to use the addresses, by using the ip dhcp server lease-time command.

LTP-8X(config)# ip dhcp server lease-time 600

Step 4. Use the ip dhcp server option-43 command to configure output of option 43 in the DHCP offer packet for correct connection of ONTs to the ACS server. View general settings of ACSD and DHCPD to check the format of the option.

LTP-8X(config)# ip dhcp server option-43

• Step 5. If necessary, configure the delivery of static routes to the network to the ONT TR-interface (option 121).

LTP-8X(config)# ip dhcp server static-route net 172.20.240.0 mask 255.255.255.0 gateway 172.20.40.1

• Step 6. Check the changes by using the do show ip acs server command.

```
LTP-8X(config)# do show ip acs server
ACS server:
        Enabled:
                                         true
        Ip:
                                         192.168.200.9
        Port:
                                         9595
        Mask:
                                         255.255.255.0
        Vid:
                                         200
                                         'http'
        Scheme:
        Login:
                                         'acs'
        Password:
                                         'acsacs'
        External fw ip:
                                         0.0.0.0
                                         9595
        External fw port:
        Local fw port:
                                         9696
ACS DHCP server:
        Enabled:
                                         true
        Max lease time:
                                         600
        Insert option 43:
                                         true
                                         192.168.200.10
        First IP:
        Last IP:
                                         192.168.200.150
DHCP option 43 (will be generated automatically):
                                         'http://192.168.200.9:9595'
        URL:
        Login:
                                         'acs'
        Password:
                                         'acsacs'
```

• Step 7. Apply the configuration by using the commit command.

```
LTP-8X(config)# do commit
```

# 4.5.4 LOGD configuration

System log collects terminal history data and allows its further display. Adjustment of system log operates with such terms as module, filter level, and output device.

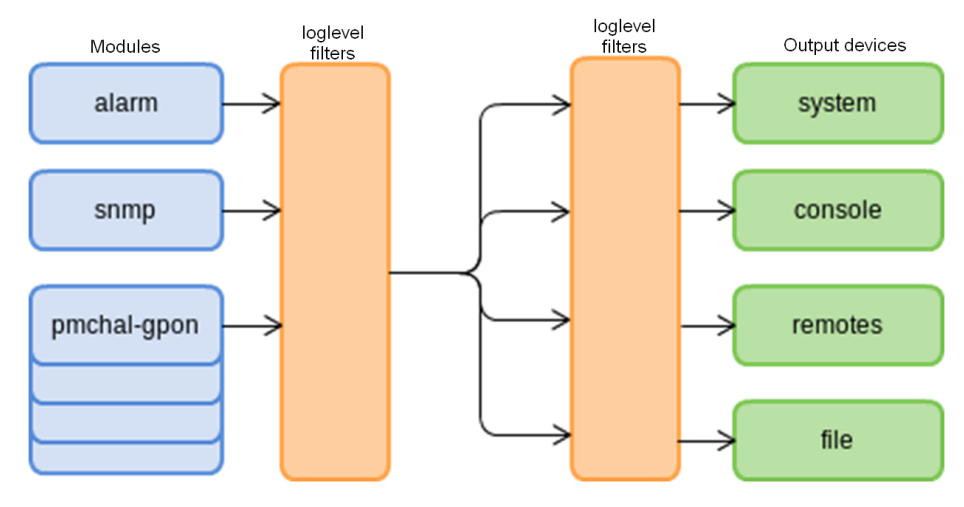

Figure 23 – Terminal system log

Messages of the system log are grouped into modules according to their functions. Configuration of the following modules is possible: Table 11 – System log modules

| Module           | Description                                                        |
|------------------|--------------------------------------------------------------------|
| alarm            | Alarms log message                                                 |
| snmp             | Messages from the SNMP agent                                       |
| dhcpd            | Messages from the integrated DHCP server                           |
| pmchal-ipc       | Messages from the pmchal subsystem of interprocess communication   |
| pmchal-gpon      | GPON messages                                                      |
| pmchal-machine   | Messages on operation of state machines for OLT, channels, and ONT |
| pmchal-olt       | OLT general information                                            |
| pmchal-gpon-port | Information about GPON channels                                    |
| pmchal-ont       | ONT information                                                    |
| pmchal-scheduler | Messages from the task scheduler subsystem                         |
| pmchal-rdn       | Messages on GPON channels reservation                              |
| pmchal-dhcpra    | Messages from DHCP Relay Agent                                     |
| pmchal-dhcpv6ra  | Messages from DHCPv6 Relay Agent                                   |
| pmchal-pppoeia   | Messages from PPPoE Intermediate Agent                             |

A filtering level and additional display information can be specified for messages of each module. The filtering level sets the minimum importance level of the messages to be displayed in the log. The used filtering levels are listed in Table 12.

Table 12 – System log filtering levels

| Level     | Description                                     |
|-----------|-------------------------------------------------|
| emergency | Further operation of the system is not possible |
| alert     | The system requires emergency intervention      |
| critical  | Critical events                                 |
| error     | Operation errors                                |
| warning   | Warnings                                        |
| notice    | Important events during normal operation        |
| info      | Information messages                            |
| debug     | Debug messages                                  |
| none      | Messages are not registered in the log          |

A The emergency level is the maximum level, the debug level is the minimum one.

Enabling the debug logging level increases the load on the system produced by LOGD. It is not recommended to use debug mode unless necessary.

The log subsystem allows display of the terminal operation log on different devices. All output devices can be used simultaneously.

Table 13 – System log output device

| Output device | Name    | Description                                                                                                    |
|---------------|---------|----------------------------------------------------------------------------------------------------|
| System log    | system  | The system log allows the log to be displayed locally or with the help of the syslog server.                                                                     |
| Console       | console | Being used for log display, the console allows system<br>messages to be visible as soon as they are received in the<br>terminal connected to the Console port.   |
| CLI sesions   | rsh     | Being used for log display, CLI sessions allow system<br>messages to be visible as soon as they are received in all CLI<br>sessions connected via telnel or SSH. |
| File          | file    | Logging into a file allows system messages to be written<br>directly to the file, which can be sent to support specialists<br>for further analysis.              |

The log is saved in non-volatile memory by default. The system has 4 log rotated files of 1M each. The last 3 logs are archived to gzip.

# 4.5.4.1 Module configuration

Consider module configuration by the example of the **pmchal-gpon** module responsible for messages from the GPON subsystem. Other modules have similar configuration process.

• Step 1. Set the logging level using the logging module pmchal-gpon loglevel command.

```
LTP-8X(config)# logging module pmchal-gpon loglevel info
```

• Step 2. To view information about modules, use the **do show logging module pmchal-gpon** command.

```
LTP-8X(config)# do show logging module pmchal-gpon
Log:
Submodule [pmchal-gpon]:
Log level:
LTP-8X(config)#
```

notice

• Step 3. Apply the configuration by using the commit command.

LTP-8X(config)# do commit

# 4.5.4.2 Configuring command logging to syslog

The system is capable to record all the user's commands to syslog. Use the following command to activate the function.

LTP-8X(config)# logging commands

# 4.5.4.3 Configuring the Origin parameter

The system can add an additional origin-id parameter to messages sent to the Syslog server. It will be added to the beginning of the log message.

Only one additional parameter can be used at a time.

```
LTP-8X(config)# logging origin-id
hostname The sysname will be used as the hostname field of a
syslog message
string The user defined string will be used as the hostname
field of syslog header
ip The IP address of the sending interface will be used
as the hostname field of a syslog message
```

## 4.5.4.4 Configuring the log storage

Use the following command to record logs to non-volatile memory.

```
LTP-8X(config)# logging permanent
```

If you add "**no**" before the command, the logs will be recorded to RAM. In this case, the logs will be erased after reboot.

### 4.5.4.5 System log configuration

• Step 1. Use the logging buffer command to specify the memory size in bytes to be used for system log storage.

LTP-8X(config)# logging buffer 262144

 Step 2. If necessary, use the logging remote command to specify the IP address of the remote Syslog server to be used to display system log.

LTP-8X(config)# logging remote 192.168.1.43

• Step 3. Configure the output devices by using the logging command.

(i) Every output device may have its own filtering level or have the output disabled.

For example, it is possible to change the display level for the CLI sessions, which are not connected via the RS-232 console port, to "info" and disable output to file.

LTP-8X(config)# logging rsh loglevel info LTP-8X(config)# logging file loglevel none

• Step 4. To view Syslog configuration, use the do show logging settings command.

| LTP-8X(config)# do show logging settings |                  |
|------------------------------------------|------------------|
| Remote syslog:                           | 192.168.1.30     |
| Remote syslog:                           | 192.168.1.31     |
| Remote syslog:                           | 192.168.1.55:520 |
| Remote syslog:                           | 192.168.1.33     |
| Size:                                    | 16384            |
| Save logs between boots:                 | true             |
| Log input commands:                      | false            |
| Destinations:                            |                  |
| System:                                  | notice           |
| Console:                                 | notice           |
| Remote shells:                           | info             |
| File:                                    | none             |

• Step 5. Apply the configuration by using the commit command.

```
LTP-8X(config)# do commit
```

# 4.5.5 ALARMD configuration

ALARMD is a terminal alarms manager. Alarms manager enables troubleshooting and provides information about important events related to terminal operation.

A record in active alarms log (an event) corresponds to an event, which happened in the terminal. Types of events and their descriptions are provided in the following table.

| Event                   | Description                                                   | Threshold  |
|-------------------------|---------------------------------------------------------------|------------|
| ram                     | Free RAM size decreased to the threshold                      | 30 % *     |
| login                   | User tried to log in or logged in by entering the credentials | -          |
| config-save             | User saved the configuration                                  | -          |
| firmware-update         | LTP-8X firmware update completed successfully/<br>with errors | -          |
| duplicate-mac           | Two devices with the same MAC addresses detected              | -          |
| physical-layer-flapping | Flapping on Ethernet ports                                    | -          |
| pon-gpon-port-no-ont    | The first ONT connected/the last ONT disconnected on channel  | -          |
| ont-physical-layer      | ONT connected/disconnected                                    | -          |
| olt-update              | OLT chip firmware update completed successfully/with errors   | -          |
| ont-update              | ONT chip firmware update completed successfully/with errors   | -          |
| gpon-port-flapping      | GPON interface flapping                                       | -          |
| ont-flapping            | ONT flapping                                                  | -          |
| download                | File download completed successfully/with errors              | -          |
| battery-power           | Switch ONT to battery power                                   | -          |
| battery-low             | ONT battery low                                               | Set in ONT |

| Event                   | Description                                          | Threshold |
|-------------------------|------------------------------------------------------|-----------|
| lan-los                 | ONT Ethernet port lost connection                    | -         |
| ont-config              | Configuration of the connected ONT valid/invalid     | -         |
| file-delete             | File deleted successfully/with errors                | -         |
| physical-layer-errors   | Physical layer errors on Ethernet ports              | -         |
| physical-layer-block    | Ethernet port blocked                                | -         |
| link                    | Ethernet port status changed (up/down)               | -         |
| logout                  | User logged out                                      | -         |
| ont-dying-gasp          | Dying Gasp signal received from ONT                  | -         |
| ont-rei                 | Remote Error Indication (REI)                        | -         |
| ont-power-off           | ONT power off                                        | -         |
| config-change           | OLT configuration changed                            | -         |
| shutdown                | SNMP agent shut down                                 | -         |
| oms                     | OMS-MIB operation completed successfully/with errors | -         |
| ont-state-changed       | ONT status changed                                   | -         |
| ont-config-changed      | ONT configuration changed                            | -         |
| gpon-port-state-changed | OLT channel configuration changed                    | -         |
| pon-alarm-gpon-port     | Event related to OLT channel                         | -         |
| pon-alarm-onui          | Event related to ONT                                 | -         |
| ont-update-inprogress   | Updating ONT firmware                                | -         |
| olt-device-reset        | Resetting OLT chip                                   | -         |

| Event                        | Description                                                                             | Threshold           |
|------------------------------|-----------------------------------------------------------------------------------------|---------------------|
| ont-signal-degrade           | The signal received from OLT is below the threshold value                               | -28 dBm             |
| ont-high-rx-power            | The signal received from ONT is above the threshold value                               | -8 dBm              |
| ont-low-rx-power             | The signal received from ONT is below the threshold value                               |                     |
| gpon-port-ont-count-overflow | ONT number on channel exceeded                                                          |                     |
| olt-device-not-working       | GPON OLT configuration was loaded successfully/with errors                              | -                   |
| load-average                 | Average CPU load reached the threshold, estimated time is 1 minute                      | 120*                |
| free-space                   | Free drive space decreased to the threshold                                             | 30 %*               |
| temperature                  | Temperature of one of the two OLT chips exceeded the threshold                          | 60                  |
| fan                          | Fan rotation speed exceeded the safe operating limits                                   | 4800 < X<br>< 9000* |
| system-reboot                | System reboot alarm message                                                             | -                   |
| rssi-update                  | RSSI value on ONT changed                                                               | -                   |
| storm-detected               | The excess of the limit of broadcast/multicast/<br>unknown unicast traffic transmission | -                   |
| power-supply                 | The status of the power supplies modules has been changed                               | -                   |
| ont-los-video-power          | Loss of CaTV signal on ONT                                                              | -20                 |
| ont-low-video-power          | Low CaTV signal level reached on the ONT                                                | -10                 |
| ont-high-video-power         | High CaTV signal level reached on the ONT                                               | 0                   |

\* The value can be adjusted.

Every record in the active alarms log has the parameters specified in Table 15 that are specified for every event type.

### Table 15 – Parameters of events in the active alarms log

| Token       | Description                                                                                                    |
|-------------|----------------------------------------------------------------------------------------------------|
| severity    | Describes event severity. Has four statuses (info, minor, major, critical)                                                                                                    |
| send-on-in  | Specifies whether an SNMP trap should be sent when an event is added to the log. Has two states (true/false)                                                                                                    |
| send-on-out | Specifies whether an SNMP trap should be sent when an event is deleted from the log. Has two states (true/false)                                                                                                    |
| ttl         | The time an event exists in the active alarms log (from 1 to 2,147,483,647). Specified in seconds. The parameter has several special values. $0 - $ the event exists in the log until a normalising event is received. $-1 - $ an SNMP trap is sent (if specified), but the event is not recorded in the alarms log |

### 4.5.5.1 Active alarms log configuration

• Step 1. To configure the active alarms log, switch to the configure view.

LTP-8X# configure terminal

• Step 2. Use the alarm command to specify the necessary event parameters. Event types are listed in Table 14, the parameters and possible values are given in Table 15.

```
LTP-8X(config)# alarm temperature severity critical
LTP-8X(config)# alarm temperature in
LTP-8X(config)# alarm temperature out
LTP-8X(config)# alarm temperature ttl 0
```

• Step 3. Apply the changes by using the **do commit** command.

LTP-8X(config)# do commit

## 4.6 VLAN Configuration

This chapter describes VLAN configuration in the terminal switch.

VLAN (Virtual Local Area Network) is a group of devices, which communicate on the channel level and are combined into a virtual network, connected to one or more network devices (GPON terminals or switches). VLAN is a very important tool for creating a flexible and configurable logical network topology over the physical topology of a GPON network. VLAN has two or more switch interfaces. A VLAN member interface can be either tagged or untagged. An outgoing packet of a tagged interface has a VLAN tag. An outgoing packet of an untagged interface has no VLAN tags. For more information about the configuration and rules of operation of interfaces, see the VLAN Configuration.

#### 4.6.1 Adding VLAN

 Step 1. VLAN is configured in the terminal switch. Use the switch and configure commands consecutively to switch to the config view.

```
LTP-8X# switch
LTP-8X(switch)# configure terminal
LTP-8X(switch)(config)#
```

• Step 2. Add a VLAN by using the vlan command. Pass VID as a parameter.

```
LTP-8X(switch)(config)# vlan 5
LTP-8X(switch)(config-vlan)#
```

CLI automatically switches view to work with the VLAN. The same command is used to configure existing VLANs.

### 4.6.2 VLAN Configuration

• Step 1. Add tagged interfaces by using the **tagged** command. Pass interface type and number (or a range) as parameters. The interface types and numbers are given in Table 19, in the Interface configuration section.

```
LTP-8X(switch)(config-vlan)# tagged pon-port 0 - 1
```

• Step 2. Add untagged interfaces by using the **untagged** command if needed. Pass interface type and number (or a range) as parameters.

```
LTP-8X(switch)(config-vlan)# untagged front-port 1
```

 Step 3. Delete all unnecessary interfaces from the VLAN by using the forbidden command. Pass interface type and number (or a range) as parameters.

```
LTP-8X(switch)(config-vlan)# forbidden 10G-front-port 0 - 1
LTP-8X(switch)(config-vlan)# forbidden front-port 0 , front-port 2 , front-port 3
```

• Step 4. Disable IGMP snooping by using the no ip igmp snooping enable command if needed.

```
LTP-8X(switch)(config-vlan)# no ip igmp snooping enable
```

 Step 5. Configure the IGMP querier if needed. It can be enabled by using the ip igmp snooping querier enable command.

The fast-leave mode is enabled by using the **ip igmp snooping querier fast-leave** command. By default, this mode is disabled.

DSCP and 802.1P marking for IGMP query is configured by using the **ip igmp snooping querier userprio** and **ip igmp snooping querier dscp commands.** 

The **upstream** IGMP packet source IP address spoofing is configured by using the **ip igmp snooping replace source-ip** command.

```
LTP-8X(switch)(config-vlan)# ip igmp snooping querier enable
LTP-8X(switch)(config-vlan)# ip igmp snooping querier fast-leave
LTP-8X(switch)(config-vlan)# ip igmp snooping querier user-prio 4
LTP-8X(switch)(config-vlan)# ip igmp snooping querier dscp 40
LTP-8X(switch)(config-vlan)# ip igmp snooping replace source-ip 192.168.21.2
```

• **Step 6.** Configure IGMP if needed. Compatible versions (v1, v2, v3, or their combination):

```
LTP-8X(switch)(config-vlan)# ip igmp version v2-v3
```

Interval between queries:

LTP-8X(switch)(config-vlan)# ip igmp query-interval 125

Maximum query response time:

LTP-8X(switch)(config-vlan)# ip igmp query-response-interval 10

Interval between Group-Specific Queries:

LTP-8X(switch)(config-vlan)# ip igmp last-member-query-interval 1

Robustness:

LTP-8X(switch)(config-vlan)# ip igmp robustness 2

• Step 7. Disable MLD snooping by using the no ipv6 mld snooping enable command if needed.

LTP-8X(switch)(config-vlan)# no ipv6 mld snooping enable

• Step 8. Configure the MLD querier if needed. It can be enabled by using the **ipv6 mld snooping** querier enable command.

The fast-leave mode is enabled by using the **ipv6 mld snooping querier fast-leave** command. By default, this mode is disabled.

DSCP and 802.1P marking for MLD query is configured by means of the **ipv6 mld snooping querier user-prio** and **ipv6 mld snooping querier dscp** commands.

```
LTP-8X(switch)(config-vlan)# ipv6 mld snooping querier enable
LTP-8X(switch)(config-vlan)# ipv6 mld snooping querier fast-leave
LTP-8X(switch)(config-vlan)# ipv6 mld snooping querier user-prio 4
LTP-8X(switch)(config-vlan)# ipv6 mld snooping querier dscp 40
```

 Step 9. Configure MLD if needed. Compatible versions (v1, v2):

```
LTP-8X(switch)(config-vlan)# ipv6 mld version v1-v2
```

#### Interval between queries:

LTP-8X(switch)(config-vlan)# ipv6 mld query-interval 125

Maximum query response time:

LTP-8X(switch)(config-vlan)# ipv6 mld query-response-interval 10

Interval between Group-Specific Queries:

LTP-8X(switch)(config-vlan)# ipv6 mld last-member-query-interval 1

Robustness:

LTP-8X(switch)(config-vlan)# ipv6 mld robustness 2

• Step 10. For further convenience, specify a VLAN name by using the name command. To clear the name, use the **no name** command. The default name is VID.

LTP-8X(switch)(config-vlan)# name iptv

• Step 11. Apply the configuration by using the commit command.

LTP-8X(switch)(config-vlan)# exit LTP-8X(switch)(config)# commit

## 4.6.3 VLAN Deletion

• Step 1. Delete a VLAN by using the no vlan command. Pass VID (or its range) as a parameter.

```
LTP-8X(switch)(config)# no vlan 5
```

# 4.7 Configuring access control list and policy

ACL (Access Control List) — the table which defined filtering rules for incoming traffic according to data transmitted in the incoming packets: protocols, TCP/UDP ports, IP address or MAC address. The ACL based on IPv4 and MAC should have different names. You can set one type of the lists per interface. Each access list contains up to 20 rules.

# 4.7.1 Configuring MAC access-list

In a MAC access list, filtering is implemented according to the following criteria and a mask:

Table 16 - The list of MAC access-list criteria

| Criteria  | Mask | Command example                                            | Note                                                                                                    |
|-----------|------|------------------------------------------------------------|----------------------------------------------------------------------------------------------------|
| Src MAC   | Yes  | permit A8:F9:4B:00:00:00<br>FF:FF:FF:00:00:00 any          | Mask 00:00:00:00:00:00 corresponds to <b>any</b><br>Mask FF:FF:FF:00:00:00 corresponds to the address                                                 |
| Dst MAC   | Yes  | permit any A8:F9:4B:00:00:00<br>FF:FF:FF:00:00:00          | range A8:F9:4B:00:00:00 - A8:F9:4B:FF:FF:FF<br>Mask FF:FF:FF:FF:FF:FF corresponds to one<br>specific address                                          |
| Vlan      | No   | permit any any vlan 10                                     |                                                                                                    |
| COS       | Yes  | permit any any vlan any cos 4<br>4                         | Mask 0 corresponds to <b>any</b><br>Mask 4(100) corresponds to cos 4(100), 5(101),<br>6(110), 7(111)<br>Mask 7 corresponds to one specific cos        |
| Ethertype | Yes  | permit any any vlan any cos<br>any ethertype 0x0800 0xFF00 | Mask 0x0000 corresponds to <b>any</b><br>Mask 0xFF00 corresponds to the range 0x0800 -<br>0x08FF<br>Mask 0xFFFF corresponds to one specific ethertype |

• Step 1. Create a mac access-list.

```
LTP-8X# switch
LTP-8X(switch)# configure terminal
LTP-8X(switch)(config)# mac access-list extended eltexsrc
```

• Step 2. Configure rules and assign the list to a port.

```
LTP-8X(switch)(config-mac-al)# deny A8:f9:4B:00:AA:00 FF:FF:FF:FF:FF:00 any
LTP-8X(switch)(config-mac-al)# deny any any vlan any cos 7 7
LTP-8X(switch)(config-mac-al)# permit A8:F9:4B:00:00:00 FF:FF:FF:00:00:00 any vlan 2
cos 4 4
LTP-8X(switch)(config-mac-al)# exit
LTP-8X(switch)(config)# interface front-port 7
LTP-8X(switch)(config-if)# service-acl mac eltexsrc
LTP-8X(switch)(config-if)# exit
LTP-8X(switch)(config-if)# exit
```

• Step 3. Check the access list configuration.

```
LTP-8X(switch)# show access-list

Extended MAC access list "eltexsrc"(#0), filters count: 3

Rule 1 (deny):

MAC SA A8:F9:4B:00:AA:00 [FF:FF:FF:FF:00]

Rule 2 (deny):

COS 7 [7]

Rule 3 (permit):

MAC SA A8:F9:4B:00:00:00 [FF:FF:FF:00:00:00]

Vlan 2

COS 4 [4]
```

• Step 4. Check the list assignment to the port.

```
LTP-8X(switch)# show interfaces acl front-port 7InterfaceMAC access-listfront-port 0eltexsrc
```

# 4.7.2 Configuring IP access-list

The rules of an IP access list support criteria that are available in a MAC access-list

Table 17 – The list of the IP access list-criteria

| Criteria   | Mask | Command example                                                                | Note                                                                                                    |
|------------|------|--------------------------------------------------------------------------------|----------------------------------------------------------------------------------------------------|
| Proto ID   | No   | permit tcp<br>permit udp<br>permit any<br>permit proto <id></id>               |                                                                                                    |
| Src IP     | Yes  | permit any 10.10.0.0 255.0.255.0<br>any                                        | Mask 0.0.0.0 corresponds to <b>any</b><br>Mask 255.0.255.0 corresponds to the range                                                                                  |
| Dst IP     | Yes  | permit any any 10.10.0.0<br>255.0.255.0                                        | Mask 255.255.255.255 corresponds to one specific address                                                                                                    |
| DSCP       | No   | permit any any any dscp 48                                                     |                                                                                                    |
| Precedence | No   | permit any any any precedence 7                                                |                                                                                                    |
| Src MAC    | Yes  | permit any any any dscp any mac<br>A8:F9:4B:00:00:00 FF:FF:FF:<br>00:00:00 any | Mask 00:00:00:00:00:00 corresponds to any                                                                                                    |
| Dst MAC    | Yes  | permit any any any dscp any mac<br>any A8:F9:4B:00:00:00 FF:FF:FF:<br>00:00:00 | Mask FF:FF:FF:00:00:00 corresponds to the<br>address range A8:F9:4B:00:00:00 -<br>A8:F9:4B:FF:FF:FF<br>Mask FF:FF:FF:FF:FF:FF corresponds to one<br>specific address |
| Vlan       | No   | permit any any any dscp any mac<br>any any vlan 10                             |                                                                                                    |
| COS        | Yes  | permit any any any dscp any mac<br>any any vlan any cos 4 4                    | Mask 0 corresponds to <b>any</b><br>Mask 4(100) corresponds to cos 4(100), 5(101),<br>6(110), 7(111)<br>Mask 7 corresponds to one specific cos                       |

| Criteria      | Mask                                                                                   | Command example                                      | Note                                              |
|---------------|----------------------------------------------------------------------------------------|------------------------------------------------------|---------------------------------------------------|
|               |                                                                                        |                                                      | Mask 0x0000 corresponds to <b>any</b>             |
| Ethertype Yes | permit any any any dscp any mac<br>any any vlan any cos any ethertype<br>0x0800 0xFF00 | Mask 0xFF00 corresponds to the range 0x0800 - 0x08FF |                                                   |
|               |                                                                                        |                                                      | Mask 0xFFFF corresponds to one specific ethertype |

• Step 1. Create an ip access-list.

```
LTP-8X# switch
LTP-8X(switch)# configure terminal
LTP-8X(switch)(config)# ip access-list extended filter5
```

• Step 2. Configure rules and assign the list to a port.

```
LTP-8X(switch)(config-ip-al)# deny tcp 10.10.5.0 255.255.255.0 any any any
LTP-8X(switch)(config-ip-al)# permit tcp 10.10.0.0 255.255.0.0 any any any
LTP-8X(switch)(config-ip-al)# exit
LTP-8X(switch)(config)# interface front-port 7
LTP-8X(switch)(config-if)# service-acl ip filter5
LTP-8X(switch)(config-if)# exit
LTP-8X(switch)(config)# commit
```

• Step 3. Check the access-list configuration.

```
LTP-8X(switch)# show access-list

Extended IP access list "filter5"(#10), filters count: 2

Rule 1 (deny):

IPv4 protocol 6 (TCP)

IP SA 10.10.5.0 [255.255.255.0]

Sport 8080

Rule 2 (permit):

IPv4 protocol 6 (TCP)

IP SA 10.10.0.0 [255.255.0.0]
```

• Step 4. Check the access-list assignment to the port.

```
LTP-8X(switch)# show interfaces acl front-port 7InterfaceMAC access-listfront-port 0eltexsrcfilter5
```

# 4.7.3 Configuring ACL based on a bit mask

The filtering based on a bit mask is available in MAC and IP access-lists. The configuration is implemented with the help of offset-list.

Command format:

offset-list list1 <offset-type> <offset> <byte-mask> <byte-value> ...

You can configure up to 5 unique offset-lists on the OLT.

Table 18 – The list of the available offset-lists

| offset-list | Туре      | Limits |
|-------------|-----------|--------|
| mac         | 12        | 0127   |
| mac         | dst-mac   | 05     |
| mac         | src-mac   | 05     |
| mac         | inner-tag | 01     |
| mac         | outer-tag | 01     |
| mac         | ethtype   | 01     |
| ip          | 13        | 023    |
| ip          | 14        | 089    |

permit any any vlan any cos any ethertype any offset-list eltex1p

## • Step 1. Create an access-list.

LTP-8X# switch LTP-8X(switch)# configure terminal LTP-8X(switch)(config)# mac access-list extended EltexOUI • Step 2. Configure rules and assign the access-list to a port.

```
LTP-8X(switch)(config-mac-al)# offset-list e1 l2 0 FF A8 l2 1 FF F9 l2 2 FF 4B

LTP-8X(switch)(config-mac-al)# offset-list e2 l2 0 FF E0 l2 1 FF D9 l2 2 FF E3

LTP-8X(switch)(config-mac-al)# permit any any vlan any cos any ethertype any offset-

list e1

LTP-8X(switch)(config-mac-al)# permit any any vlan any cos any ethertype any offset-

list e2

LTP-8X(switch)(config-mac-al)# exit

LTP-8X(switch)(config)# interface pon-port 0

LTP-8X(switch)(config-if)# service-acl mac OUIfilter

LTP-8X(switch)(config-if)# exit

LTP-8X(switch)(config)# interface pon-port 0
```

• Step 3. Check the access-list configuration.

```
LTP-8X(switch)# show access-list

Extended MAC access list "EltexOUI"(#2), filters count: 2

Offset lists:

e1 l2:0:FF:A8 l2:1:FF:F9 l2:2:FF:4B

e2 l2:0:FF:E0 l2:1:FF:D9 l2:2:FF:E3

Rule 1 (permit):

Offset-list e1

Rule 2 (permit):

Offset-list e2
```

### 4.7.4 Configuring policies

Configuring policies allows you to perform various manipulations on classified traffic, such as **cos**, **dscp**, **queue** setting.

• Step 1. Create an access-list according to which the traffic will be classified.

```
LTP-8X# switch
LTP-8X(switch)# configure terminal
LTP-8X(switch)(config)# ip access-list extended sip-dhcp-acl
LTP-8X(switch)(config-ip-al)# permit udp any 68 any 67
LTP-8X(switch)(config-ip-al)# permit udp any any 5060
LTP-8X(switch)(config-ip-al)# exit
```

• Step 2. Create a traffic class.

```
LTP-8X(switch)(config)# class-map sip-dhcp-class
LTP-8X(switch)(config-class 'sip-dhcp-class')# match access-group sip-dhcp-acl
LTP-8X(switch)(config-class 'sip-dhcp-class')# exit
```

• Step 3. Set policy.

```
LTP-8X(switch)(config)# policy-map cos7
LTP-8X(switch)(policy-class 'cos7')# class sip-dhcp-class
LTP-8X(switch)(traffic-class 'sip-dhcp-class')# cos 7
LTP-8X(switch)(traffic-class 'sip-dhcp-class')# exit
LTP-8X(switch)(policy-class 'cos7')# exit
LTP-8X(switch)(config)# interface pon-port 0
LTP-8X(switch)(config-if)# service-policy cos7
LTP-8X(switch)(config-if)# exit
LTP-8X(switch)(config-if)# exit
```

• Step 4. Check the configuration of the policy and classes.

```
LTP-8X(switch)# show access-list
Extended IP access list "sip-dhcp-acl"(#8), filters count: 2
   Rule 1 (permit):
       IPv4 protocol 17 (UDP)
       Sport
               68
       Dport
                    67
   Rule 2 (permit):
       IPv4 protocol 17 (UDP)
       Dport
                     5060
LTP-8X(switch)# show interfaces acl pon-port 0
Interface MAC access-list IP access-list
                                                                      Policy-
map
pon-port 0
                                                                         cos7
```

While the configuration, you should remember that **deny** in an ACL rule exclude the traffic from processing according to policy.

## 4.8 IGMP and MLD configuration in terminal switch

This chapter describes IGMP and MLD configuration in the terminal switch.

### 4.8.1 Enabling snooping

 Step 1. Snooping is configured globally in the terminal switch. Execute the switch and configure commands consecutively to switch to the config view.

```
LTP-8X# switch
LTP-8X(switch)# configure terminal
LTP-8X(switch)(config)#
```

• Step 2. Enable IGMP snooping by using the ip igmp snooping command.

LTP-8X(switch)(config)# ip igmp snooping

• Step 3. Enable MLD snooping by using the ipv6 mld snooping command.

TP-8X(switch)(config)# ipv6 mld snooping

- Snooping is globally enabled in all VLANs.
  - MLD snooping is not supported for Model 1.

### 4.8.2 Enabling report proxy

A

 Step 1. Enable IGMP report proxy between VLANs by using the ip igmp proxy report enable command.

LTP-8X(switch)(config)# ip igmp proxy report enable

• Step 2. Set IGMP report proxy rules by using the **ip igmp proxy report range** command. As parameters, pass a range of acceptable groups and the proxy direction as a VID pair.

```
LTP-8X(switch)(config)# ip igmp proxy report range 224.0.0.0 239.255.255.255 from 200 to 98
```

 Step 3. Enable MLD report proxy between VLANs by using the ipv6 mld proxy report enable command.

LTP-8X(switch)(config)# ipv6 mld proxy report enable

• Step 4. Set MLD report proxy rules by using the **ipv6 mld proxy report range** command. As parameters, pass a range of acceptable groups and the proxy direction as a VID pair.

LTP-8X(switch)(config)# ipv6 mld proxy report range ff15:0::1 ff15:0::ffff from 300 to 98

▲ To enable proxy from all VLANs, use the "from all to <VLAN>" structure.

# 4.9 Interface configuration

This chapter describes configuration of terminal interfaces.

Terminal interfaces can be divided into two groups: Ethernet interfaces and GPON interfaces. Ethernet interfaces are used for terminal connection to operator's network core. GPON interfaces are used for ONT connections.

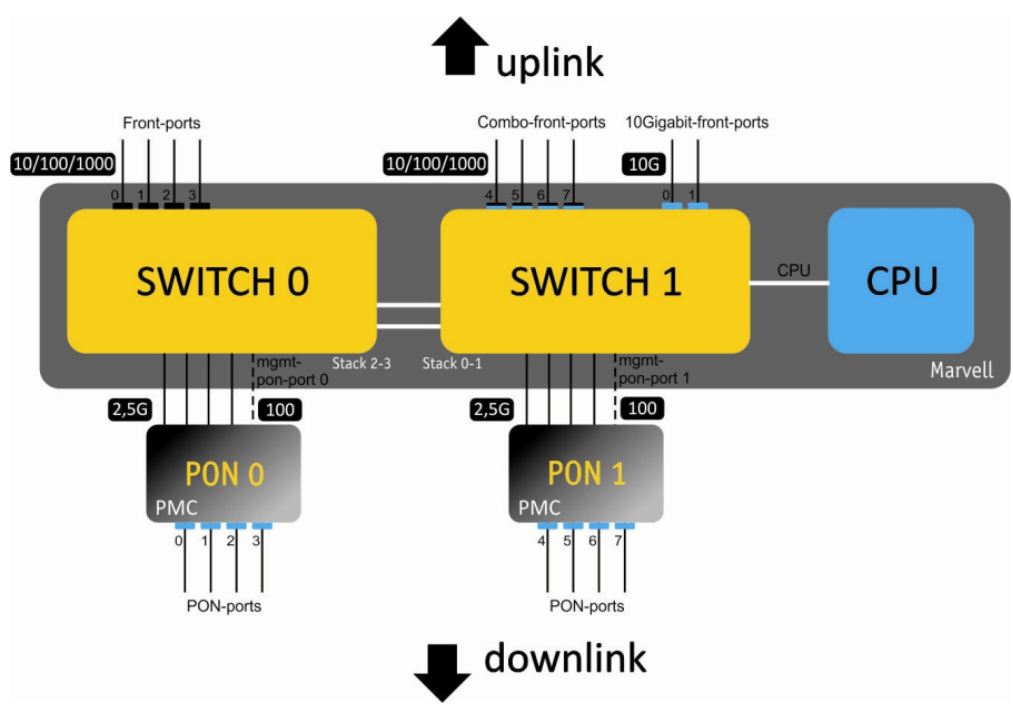

Figure 24 - Set of terminal interfaces

Table 19 shows types of terminal switch interfaces.

Table 19 - Interfaces types and numbers

| Interface      | Note       | Quantity | Range |
|----------------|------------|----------|-------|
| 10G-front-port |            | 2        | [01]  |
| front-port     | for LTP-4X | 4        | [03]  |
|                | for LTP-8X | 8        | [07]  |
| pon-port       | for LTP-4X | 4        | [03]  |
|                | for LTP-8X | 8        | [07]  |

### 4.9.1 Ethernet interface configuration

• Step 1. Switch to the view of the interface (of interface group), which settings should be changed.

```
LTP-8X# switch
LTP-8X(switch)# configure terminal
LTP-8X(switch)(config)# interface front-port 0
LTP-8X(switch)(config-if)#
```

Step 2. Enable the interface by using the no shutdown command. On the contrary, the shutdown command disables the interface.

```
LTP-8X(switch)(config-if)# no shutdown
```

• Step 3. Enable or disable flow control (IEEE 802.3x PAUSE) by using the flow-control command.

LTP-8X(switch)(config-if)# flow-control on

• Step 4. Enable or disable incoming packets filtering by using the **ingress-filtering** command. Only the packets of the VLANs, which have this interface, will pass the enabled filter. Other packets will be filtered out. If the filter is disabled, a packet will be processed regardless of its VID field.

```
LTP-8X(switch)(config-if)# ingress-filtering
```

 Step 5. Specify a rule for VLAN tags processing for incoming packets by using the frame-types command. As a parameter, specify the packets to be allowed: either tagged (tagged only) or all (both tagged and untagged).

```
LTP-8X(switch)(config-if)# frame-types tagged
```

• Step 6. Specify the port pvid, i. e. the VLAN, which will accommodate untagged packets. Specify the **pup** value, which is the priority of untagged packets.

```
LTP-8X(switch)(config-if)# pvid 100
LTP-8X(switch)(config-if)# pup 0
```

• **Step 7.** If necessary, enable or disable packets transfer from this interface to another one (or a range of interfaces) by using the **bridging to** command. Pass interface type and number (or a range) as parameters. The interface types and numbers are given in Table 19.

All front-port interfaces are isolated by default, however data can be sent to any pon-port interface. The same is applicable to pon-port interfaces, which are isolated from each other, but can send data to any front-port interfaces.

```
LTP-8X(switch)(config-if)# bridging to front-port 1
```

• Step 8. If needed, use the spanning-tree command group to adjust the STP protocol.

```
LTP-8X(switch)(config-if)# spanning-tree enable
LTP-8X(switch)(config-if)# spanning-tree priority 32
LTP-8X(switch)(config-if)# spanning-tree pathcost 0
LTP-8X(switch)(config-if)# spanning-tree admin-p2p auto
LTP-8X(switch)(config-if)# spanning-tree admin-edge
```

Step 9. If needed, set band limits for Broadcast, Multicast, Unknown Unicast and the whole traffic by
using the rate-limit bc/mc/uu, and shaper commands correspondingly. As parameters, pass the
maximum band width in kbps and the maximum length of uninterrupted transmission of packet
batches in bytes.

```
LTP-8X(switch)(config-if)# rate-limit bc 1000 2048
LTP-8X(switch)(config-if)# rate-limit mc 1000 2048
LTP-8X(switch)(config-if)# shaper 100000 4000
```

 Step 10. Set automatic determination of speed and duplex of the interface either by using the speed auto command or manually.

LTP-8X(switch)(config-if)# speed auto

• **Step 11.** Set the interface description by the **description** command.

LTP-8X(switch)(config-if)# description org-uplink

 Step 12. Enable mac notification trap if necessary. The device will send snmp-trap when learning new MAC or when deleting the old one.

LTP-8X(switch)(config-if)# snmp trap mac-notification added LTP-8X(switch)(config-if)# snmp trap mac-notification removed

Step 13. Apply the configuration by using the commit command.

LTP-8X(switch)(config-if)# exit LTP-8X(switch)(config)# commit
## 4.9.2 Configuring Storm Control

A storm appears due to excessive number of broadcast or/and multicast messages transmitted on the network via a single port simultaneously. It leads to an overload of the network resources and appearing of delays. A storm also can be caused by loopback segments of an Ethernet network. The switch evaluates the rate of incoming broadcast, multicast and unknown unicast traffic for port with enabled Storm Control and drops packets if the rate exceeds the set maximum value.

There is an opportunity to record a storm event to the log and disable the port for a specified time (in seconds).

```
LTP-8X(switch)(config-if)# rate-limit uu 1000 2048
LTP-8X(switch)(config-if)# rate-limit mc 1000 2048 logging
LTP-8X(switch)(config-if)# rate-limit bc 1000 2048 logging shutdown 30
```

For manual enabling of the port after blocking by Storm Control, use the clear storm command.

```
LTP-8X(switch)# clear storm front-port 0
```

#### 4.9.3 GPON interface configuration

• Step 1. Switch to the configure view.

LTP-8X# configure terminal

• Step 2. Activate traffic encryption with the gpon olt encryption command if necessary. Specify the encryption key renewal period with the gpon olt encryption key-update command. Pass time period in seconds as a parameter.

```
LTP-8X(config)# gpon olt encryption
LTP-8X(config)# gpon olt encryption key-update 60
```

 Step 3. Specify ONT authentication method with the gpon olt authentication command. ONTs can be authenticated by password, serial number, or both.

LTP-8X(config) # gpon olt authentication both

 Step 4. Specify time of ONT blocking (in minutes) in case of MAC duplication or storm appearing. For details see the Configuring Storm Control section.

LTP-8X(config)# gpon olt ont-block-time 1

It is possible to receive a PON password of non-configured ONTs in an ALARM trap.

LTP-8X(config)# gpon olt password-in-trap

• Step 5. Switch to GPON interface configuration.

LTP-8X(config)# interface gpon-port 0-7

 Step 6. Enable or disable interfaces with the no shutdown or shutdown command respectively if necessary.

LTP-8X(config)(if-gpon-0-7)# no shutdown

• Step 7. Activate FEC for interfaces with the fec command if necessary.

LTP-8X(config)(if-gpon-0-7)# fec

▲ In case of using FEC, the real bandwidth decreases by ~10 %

• Step 8. If necessary, enable the ability to migrate MAC addresses for selected interfaces.

LTP-8X(config)(if-gpon-0-7)# mac-migration

• Step 9. Adjust time settings of optical transceivers if needed.

```
LTP-8X(config)(if-gpon-0-7)# optics use-custom
LTP-8X(config)(if-gpon-0-7)# optics ...
```

Optical transceivers should be adjusted only by agreement with Eltex Service Center.

• Step 10. If necessary, enable unknown multicast with the following command.

LTP-8x(config)(if-gpon-7)# unknown-multicast-forward enable

• Step 11. Apply the configuration by using the commit command.

```
LTP-8X(config)(if-gpon-0-7)# exit
LTP-8X(config)# do commit
```

#### 4.9.4 GPON port force enable

LTP-X devices have the ability to forcibly enable GPON ports that are disabled in the configuration

```
LTP-8X# show interface gpon-port 7 state
   Reading: .
    Gpon-port status information:
                                               7
        Gpon-port:
        State:
                                        DISABLED
       ONT count:
                                               0
        Force-mode:
                                        disabled
       ONT autofind:
                                         enabled
        SFP vendor:
                                          Ligent
       SFP product number:LTE3680M-BCSFP vendor revision:1.0
        SFP temperature [C]:
                                              67
                                            3.28
        SFP voltage [V]:
        SFP tx bias current [mA]:
                                            n/a
        SFP tx power [dBm]:
                                             n/a
```

To forcibly enable the port, put it into the **force mode**. The command is applied without entering the **commit** command.

```
LTP-8X# force-mode interface gpon-port 7
```

A The command will not apply to an enabled gpon-port.

As a result, the port will be enabled until the next reconfiguration or reboot.

```
LTP-8X# show interface gpon-port 7 state
   Reading:
            .
   Gpon-port status information:
                                            7
       Gpon-port:
       State:
                                           0K
       ONT count:
                                            0
       Force-mode:
                                    enabled
       ONT autofind:
                                      enabled
       SFP vendor:
                                       Ligent
       SFP product number: LTE3680M-BC
       SFP vendor revision:
                                          1.0
       SFP temperature [C]:
                                           65
       SFP voltage [V]:
                                         3.25
       SFP tx bias current [mA]:
                                        16.81
       SFP tx power [dBm]:
                                         3.34
```

The force-mode command stops if the device is reconfigured or rebooted, because it is not saved in the configuration.

## 4.9.5 Unknown-multicast traffic forwarding

LTP-X devices have the ability to forward unknown-multicast to broadcast-gem-port. Configuration is performed for each GPON port separately.

```
LTP-8X# configure terminal
LTP-8X(config)# interface gpon-port 0
LTP-8X(config)(if-gpon-0)# unknown-multicast-forward enable
LTP-8X(config)(if-gpon-0)# unknown-multicast-forward to broadcast-gem
```

A This functionality is required for some protocols, such as IS-IS. After applying the settings, the specified GPON port will be reconfigured, which will lead to the reconfiguration of all ONTs on the port.

## 4.9.6 GPON ports redundancy configuration

GPON port redundancy is designed to increase the reliability of the PON network. There are several types of redundancy: Type-A, Type-B, Type-C and Type-D. LTP-X supports Type-B redundancy. Type-B redundancy provides the ability to automatically switch between channels by using an additional GPON port. There are several ONT connection schemes (Figure 25 and Figure 26).

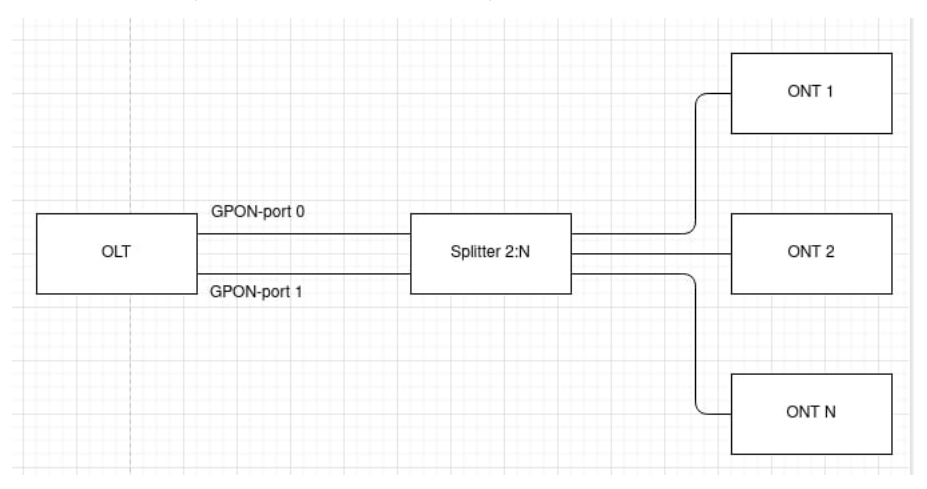

Figure 25 – Type-B redundancy. Connection scheme 1

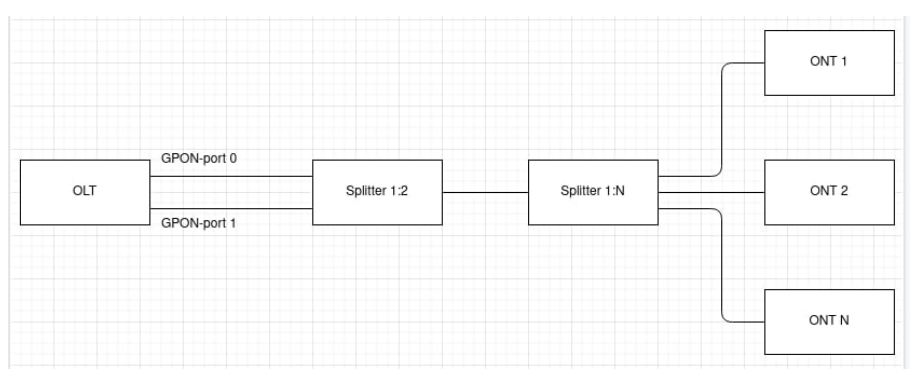

Figure 26 – Type-B redundancy. Connection scheme 2

Before beginning to operate with redundancy, make sure that OLT supports it.

Redundancy is supported on the following boards:

- · LTP-4X/8X-rev.C with PLD version 14 and higher;
- LTP-4X/8X rev.D.

The necessary information can be obtained by using the **show system environment** command.

```
LTP-8X# show system environment
   System information:
       CPU load average (1m, 5m, 15m): 0.60 0.44 0.31
       Free RAM/Total RAM (Mbytes):
                                         175/495
       Temperature (sensor1/sensor2):
                                         40C/50C
       Reset button:
                                         enabled
       Fan configured speed, %:
                                         auto
       Fan minimum speed, %:
                                         15
       Fan speed levels, %:
                                         16 27 39 51 64 76 88 100
       Fan state (fan0/fan1):
                                         8640rpm 8760rpm
       PLD FW version:
                                         14
       TYPE:
                                         LTP-8X-rev.C
       HW_revision:
                                         1v4
       SN:
                                         GP2B000860
       MAC:
                                          E0:D9:E3:DF:E4:D0
        Power supply information:
               Module 1: PM160 220/12 1vX
                       Type: Alternate current(AC)
                       Intact: 1
               Module 2: PM150(75) 48/12 1vX
                       Type: Direct current(DC)
                       Intact: 0
```

Before connecting an ONT, check the list of supported ONTs (Table 20). For the proper redundancy operation, it is necessary to connect ONT to OLT according to one of the schemes (Figure 25 and Figure 26).

Table 20 - List of supported ONTs

| Device              | The version with which support began |
|---------------------|--------------------------------------|
| NTU-1(C)            | 3.26.4                               |
| NTU-1 rev.B         | 3.28.1                               |
| NTU-RG-5421G(C)-Wac |                                      |
| NTU-RG-5421G-Wz     | 1.2.1                                |
| NTU-52V(C)          |                                      |
| NTU-RG-5402G-W      |                                      |

| Device           | The version with which support began |
|------------------|--------------------------------------|
| NTU-RG-5440G-Wac | 2.1.0                                |
| NTU-RG-5440G-Wz  |                                      |

• Step 1. The redundancy configuration is performed with the gpon olt redundacy gpon-port command.

Redundancy can only be configured on 4 pairs of ports – 0-1, 2-3, 4-5 and 6-7, other combinations are not supported.

The **gpon olt redundancy gpon-port** command allows you to configure redundancy on one or more pairs at once.

```
LTP-8X# configure terminal
LTP-8X(config)# gpon olt redundancy gpon-port 0-1,2-3,4-5,6-7
LTP-8X(config)# do commit
```

Once configured, the even-numbered port defaults to the primary channel and the odd-numbered port to the redundant channel.

| LTP-8X# show interface gpon-port 0-1 | state       |             |
|--------------------------------------|-------------|-------------|
| Reading:                             |             |             |
| Gpon-ports status information:       |             |             |
| Gpon-port:                           | Θ           | 1           |
| State:                               | OK          | REDUNDANT   |
| ONT count:                           | Θ           | Θ           |
| Force-mode:                          | disabled    | disabled    |
| ONT autofind:                        | enabled     | enabled     |
| SFP vendor:                          | Ligent      | Ligent      |
| SFP product number:                  | LTE3680M-BC | LTE3680M-BC |
| SFP vendor revision:                 | 1.0         | 1.0         |
| SFP temperature [C]:                 | 70          | 39          |
| SFP voltage [V]:                     | 3.19        | 3.24        |
| SFP tx bias current [mA]:            | 17.29       | n/a         |
| SFP tx power [dBm]:                  | 3.54        | n/a         |

• Step 2. Configure the ONT on an even-numbered port.

ONT configuration is performed only on even-numbered ports (0, 2, 4 and 6), odd-numbered ports use the configuration from even-numbered ports.

```
LTP-8X# configure terminal
LTP-8X(config)# interface ont 0/2
LTP-8X(config)(if-ont-0/2)# serial ELTX62108400
LTP-8X(config)(if-ont-0/2)# do commit
```

Once configured, the ONT will appear in the OK state on the main channel and in the REDUNDANT state on the redundant channel.

• Step 3. To display ONT information on a pair of channels, use the **show interface ont x-x redundant** command.

| LTP-8X# show interface gpon-port 0-1 state |                        |             |                  |               |  |
|--------------------------------------------|------------------------|-------------|------------------|---------------|--|
| Reading                                    | :                      |             |                  |               |  |
| Gpon-poi                                   | rts status information | :           |                  |               |  |
| Gpor                                       | n-port:                | Θ           | 1                |               |  |
| Stat                                       | te:                    | OK          | REDUNDANT        |               |  |
| ONT                                        | count:                 | 1           | 1                |               |  |
| Ford                                       | ce-mode:               | disabled    | disabled         |               |  |
| ONT                                        | autofind:              | enabled     | enabled          |               |  |
| SFP                                        | vendor:                | Ligent      | Ligent           |               |  |
| SFP                                        | product number:        | LTE3680M-BC | LTE3680M-BC      |               |  |
| SFP                                        | vendor revision:       | 1.0         | 1.0              |               |  |
| SFP                                        | temperature [C]:       | 78          | 67               |               |  |
| SFP                                        | voltage [V]:           | 3.18        | 3.23             |               |  |
| SFP                                        | tx bias current [mA]:  | 18.94       | n/a              |               |  |
| SFP                                        | tx power [dBm]:        | 3.54        | n/a              |               |  |
| LTP-8X# show                               | w interface ont 0-1 re | dundant     |                  |               |  |
|                                            |                        |             |                  |               |  |
|                                            |                        |             |                  |               |  |
| GPON-port 0                                | ONT redundant list     |             |                  |               |  |
|                                            |                        |             |                  |               |  |
| ##                                         | Serial ONT I           | D GPON-port | Status RSSI[dBm] | Version       |  |
| EquipmentID                                |                        |             |                  |               |  |
| 1                                          | ELTX62108400           | 2 0         | OK -10.71        | 3.28.1.69     |  |
| NTU-1                                      |                        |             |                  |               |  |
|                                            |                        |             |                  |               |  |
| GPON-port 1                                | ONT redundant list     |             |                  |               |  |
|                                            |                        |             |                  |               |  |
| ##                                         | Serial ONT I           | D GPON-port | Status RSSI∫d    | Bm] Version   |  |
| EquipmentID                                |                        | p           |                  |               |  |
| 1                                          | ELTX62108400           | 2 1         | REDUNDANT        | n/a 3.28.1.69 |  |
| NTU-1                                      |                        | _           |                  | ,             |  |
|                                            |                        |             |                  |               |  |
| Total ONT co                               | ount: 2                |             |                  |               |  |

In case of malfunction on the main channel, such as line breakage, there will be a seamless channel change – the redundant channel will become the main channel, the main channel in this case will go to redundant state. Seamless channel change is the transition of all ONTs from the main channel to the redundant channel without interrupting client sessions.

```
LTP-8X# show interface ont 0-1 redundant
GPON-port 0 ONT redundant list
_____
     ##
           Serial ONT ID GPON-port
                                       RSSI[dBm]
                                 Status
                                               Version
EquipmentID
     1 ELTX62108400 2
                        Θ
                               REDUNDANT
                                          n/a 3.28.1.69
NTU-1
 _____
GPON-port 1 ONT redundant list
_____
        Serial ONT ID GPON-port Status
     ##
                                     RSSI[dBm] Version EquipmentID
        ELTX62108400 2
                       1 OK -14.85 3.28.1.69
     1
                                                        NTU-1
Total ONT count: 2
```

Once the communication line is restored, there will be no switching back. The next switch will only occur if there is a malfunction on the current main channel.

### 4.9.7 Port Mirroring configuration

Port mirroring is used to duplicate the traffic on monitored ports by sending ingress or and/or egress packets to the controlling port. Users can define a controlled port and controlling ports and select the type of the traffic (ingress or egress), which will be sent to the controlling port.

#### 4.9.7.1 Configuration of the controlled port

 Step 1. Mirroring is configured in the terminal switch. Execute the switch and configure commands consecutively to switch to the config view.

```
LTP-8X# switch
LTP-8X(switch)# configure terminal
LTP-8X(switch)(config)#
```

• **Step 2.** Configure the pon-port mirroring for ingress and egress traffic.

```
LTP-8X(switch)(config)# mirror rx interface pon-port 0
LTP-8X(switch)(config)# mirror tx interface pon-port 0
```

• Step 3. Apply the configuration by using the commit command.

LTP-8X(switch)(config)# commit

#### 4.9.7.2 Configuration of the controlling port

• Step 1. Switch to the switch config view by using the switch and configure commands.

```
LTP-8X# switch
LTP-8X(switch)# configure terminal
LTP-8X(switch)(config)#
```

• Step 2. Configure mirroring and traffic analysis for any front-port.

```
LTP-8X(switch)(config)# mirror rx analyzer front-port 7
LTP-8X(switch)(config)# mirror tx analyzer front-port 7
```

• Step 3. If necessary, add a VLAN tag to be used for all mirrored traffic and packet priority.

```
LTP-8X(switch)(config)# mirror add-tag
LTP-8X(switch)(config)# mirror rx added-tag-config vlan 1555 user-prio 0
LTP-8X(switch)(config)# mirror tx added-tag-config vlan 1555 user-prio 0
```

• Step 4. Apply the configuration by using the commit command.

LTP-8X(switch)(config)# commit

### 4.10 LLDP configuration

Link Layer Discovery Protocol (LLDP) is a Data link layer protocol that allows network devices to announce information about themselves and their capabilities to the network, as well as to collect this information about neighboring devices. The standard RFC mib 1.0.8802 are supported by the SNMP agent.

#### 4.10.1 LLDP configuration

• Step 1. Activate the LLDP.

LTP-8X(switch)(config)# lldp enable

• Step 2. If necessary, configure LLDPDU transfer mode.

```
LTP-8X(switch)(config)# interface front-port 0
LTP-8X(switch)(config-if)# lldp mode transmit-receive
```

• Step 3. Configure optional LLDP-TLVs for ports.

```
LTP-8X(switch)(config-if)# lldp optional-tlv sys-desc
LTP-8X(switch)(config-if)# lldp optional-tlv port-desc
```

• Step 4. Specify the amount of time for the receiver to keep LLDP packets before dropping them.

LTP-8X(switch)(config)# lldp hold-multiplier 5

This value will be transmitted to the receiving side in the LLDP update packets; and should be an increment for the LLDP timer. Thus, the lifetime of LLDP packets is calculated by the formula.

TTL = min(65535,LLDP-Timer \* LLDP-HoldMultiplier)

• Step 5. Set the reinitialization time of LLDP.

LTP-8X(switch)(config)# lldp reinit 3

• Step 6. Specify how often the device will send LLDP information updates.

LTP-8X(switch)(config)# lldp timer 60

Step 7. Specify the delay between the subsequent LLDP packet transmissions caused by the changes
of values or status in the local LLDP MIB database.

LTP-8X(switch)(config)# lldp tx-delay 3

It is recommended that this delay be less than 0.25\* LLDP-Timer.

- Step 8. Specify the processing mode of LLDP packets.
  - LLDP packet processing mode:
    - filtering LLDP packets are filtered if LLDP is disabled on the switch;
    - flooding LLDP packets are transmitted if LLDP is disabled on the switch.

LTP-8X(switch)(config)# lldp lldpdu flooding

• Step 9. Apply the configuration by using the commit command.

LTP-8X(switch)(config)# commit

## 4.11 ERPS configuration

ERPS (Ethernet Ring Protection Switching) — link layer protocol designed to increase the stability and reliability of a data network by creating a ring topology with logical blocking of interfaces. It is realized by reducing recovery network time in case of breakdown. Recovery time does not exceed 1 second. It is much less than network change over time in case of spanning tree protocols usage.

#### 4.11.1 ERPS configuration

• Step 1. Enable ERPS.

LTP-8X(switch)(config)# erps enable

 Step 2. Create an ERPS ring with the R-APS VLAN identifier through which service traffic will be transmitted.

LTP-8X(switch)(config)# erps vlan 700

• Step 3. Specify east/west port.

```
LTP-8X(switch)(config-erps)# port east front-port 3
LTP-8X(switch)(config-erps)# port west port-channel 1
```

• Step 4. Set the range of secure VLANs.

LTP-8X(switch)(config-erps)# protected vlan add 100-103

• Step 5. If necessary, assign the RPL port with the owner/neighbor command.

LTP-8X(switch)(config-erps)# rpl east owner

• Step 6. Change the timers if necessary.

```
LTP-8X(switch)(config-erps)# timer guard 10
LTP-8X(switch)(config-erps)# timer holdoff 100
LTP-8X(switch)(config-erps)# timer wtr 1
```

• **Step 7**. Specify a subring if necessary.

LTP-8X(switch)(config-erps)# sub-ring vlan 750

• Step 8. Enable the ring by the enable command.

LTP-8X(switch)(config-erps)# ring enable

• Step 9. View the status of the generated ERPS ring.

```
LTP-8X(switch)# show erps vlan 700
R-APS VLAN : 700
Admin Status : Enabled
West Port : port-channel 1 (Signal Fail)
East Port : front-port 1 (Forwarding)
RPL Port : East
RPL Owner : Enabled (Active)
Protected VLANs : 100-103
Ring MEL : 1
Holdoff Time : 100 msec
Guard Time : 10 msec
WTR Time : 1 min
Current Ring State : Protection
Revertive : Yes
Compatibility with version : 2
Sub-Ring R-APS VLAN TC Propagation State
_____
                    _____
750
                    Disable
```

## 4.12 ARP-Inspection configuration

The ARP Inspection function is dedicated to defense against attacks which use ARP (for instance, ARPspoofing – ARP traffic interception). ARP Inspection is implemented on the basis of static correspondence between IP and MAC addresses defined for VLAN.

#### 4.12.1 ARP-Inspection configuration

• Step 1. Switch to the switch config view by using the switch and configure commands.

```
LTP-8X# switch
LTP-8X(switch)# configure terminal
LTP-8X(switch)(config)#
```

• Step 2. Enable arp inspection, add static entries.

```
LTP-8X(switch)(config)# ip arp inspection
LTP-8X(switch)(config)# ip arp inspection static-table 1.1.1.1 A8:F9:4B:11:11:01
LTP-8X(switch)(config)# ip arp inspection static-table 1.1.1.2 A8:F9:4B:11:11:10 vlan
10
```

• Step 3. Configure trusted and untrusted interfaces.

```
LTP-8X(switch)(config)# interface front-port 7
LTP-8X(switch)(config-if)# no ip arp inspection trusted
LTP-8X(switch)(config)# interface front-port 0 - 6
LTP-8X(switch)(config-if)# ip arp inspection trusted
```

• Step 4. Apply the configuration by using the commit command.

```
LTP-8X(switch)(config)# commit
```

## 4.12.2 QoS rules configuration

The traffic prioritization and allocation by hardware queues (IEEE 802.1p/DSCP) are implemented on the basis of set rules in the system.

| Table 21 - | - Traffic | prioritization | methods |
|------------|-----------|----------------|---------|
|------------|-----------|----------------|---------|

| Method | Description                                                                                                    |
|--------|----------------------------------------------------------------------------------------------------|
| 0      | All the priorities are equal                                                                                                  |
| 1      | Packet selection according to IEEE 802.1p                                                                                     |
| 2      | Packet selection only according to IP ToS (Type of Service) on 3 level – support for Differentiated Services Codepoint (DSCP) |
| 3      | Interaction according to either 802.1p or DSCP/TOS                                                                            |

• Step 1. Set a queue on which packets will be transmitted without preset rules. The 0 queue has the least priority.

```
LTP-8X(switch)(config)# qos default 0
```

• Step 2. Set a traffic prioritization method by using the **qos type** command. Send a type of prioritization as an argument.

LTP-8X(switch)(config)# qos type 1

 Step 3. Using qos map command, set rules for translation of 802.1p and DSCP/TOS to a queue number. Send field type and priorities lists as parameters.

```
LTP-8X(switch)(config)# qos map 1 0-4,15,63 to 6
LTP-8X(switch)(config)# commit
LTP-8X(switch)(config)# exit
LTP-8X(switch)# show qos
Priority assignment by 802.1p packet field
Default priority queue is 0
DSCP queues:
7: 63
6:
5:
4:
3:
2:
1:
0:
802.1p queues:
7:7
6: 6
5: 5
4: 4
3: 3
2: 2
1: 1
0:0
WRR queues disabled
WRR values for queues 7..0: 8 7 6 5 4 3 2 1
```

#### 4.12.3 Weighted Round Robin (WRR) configuration

Weighted Round Robin (WRR) – an algorithm which distribute throughput by classes, using a scheme of weighted round robin. The OLT has 8 hardware queues.

• **Step 1.** Enable WRR and set 4 queues (0, 1, 2, 3) which will be processed by the algorithm. The other queues will be strict. The WRR queues are enumerated from 0.

LTP-8X(switch)(config)# qos wrr enable 4

• Step 2. The weight of each queue, starting with the 7th.

LTP-8X(switch)(config)# qos wrr queues 1 1 1 1 60 20 15 5

• Step 3. Save the configuration.

```
LTP-8X(switch)(config)# commit
LTP-8X(switch)(config)# exit
LTP-8X(switch)# exit
LTP-8X# save
```

## 4.13 LAG configuration

This chapter describes configuration of uplink interfaces aggregation. Link aggregation (IEEE 802.3ad) is a technology that allows multiple physical links to be combined into one logical link (aggregation group). Aggregation group has a higher throughput and is very reliable.

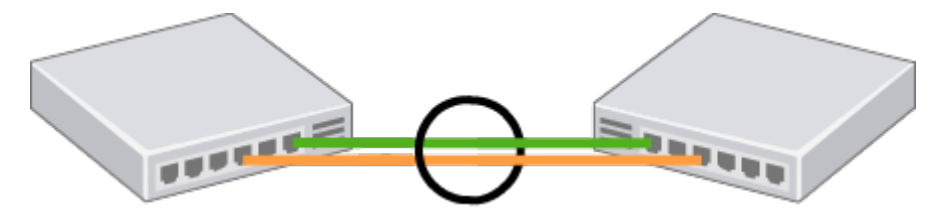

Figure 27 – Multiple physical links combined to an aggregation group

The terminal supports two interface aggregation modes: static and dynamic. Static aggregation implies that all communication links of a group are always active. As for dynamic aggregation, link activity is dynamically determined during operation via LACP protocol.

Table 22 – Operation modes of aggregation groups

| Mode   | Description                           |
|--------|---------------------------------------|
| static | Link aggregation protocol is not used |
| lacp   | LACP is used                          |

The terminal has several algorithms of load balancing within aggregation groups.

Table 23 – Load balancing modes

| Mode      | Description                                                 |
|-----------|-------------------------------------------------------------|
| ір        | Based on IP addresses of sender and receiver                |
| ip-l4     | Based on IP addresses of sender and receiver, and L4        |
| mac       | Based on MAC addresses of sender and receiver               |
| mac-ip    | Based on MAC and IP addresses of sender and receiver        |
| mac-ip-14 | Based on MAC and IP addresses and L4 of sender and receiver |

The terminal supports two LACP modes. Passive – the terminal does not initiate creation of a logical link, but processes incoming LACP packets. Active – the terminal creates an aggregated communication link and initiates parameters conformance. The parameters are coordinated if equipment operates in active or passive LACP modes.

## 4.13.1 LAG configuration

LAG configuration represents configuration of static aggregation and LACP. To configure LAG, perform the steps marked blue in Figure 28. LACP configuration requires all steps to be performed.

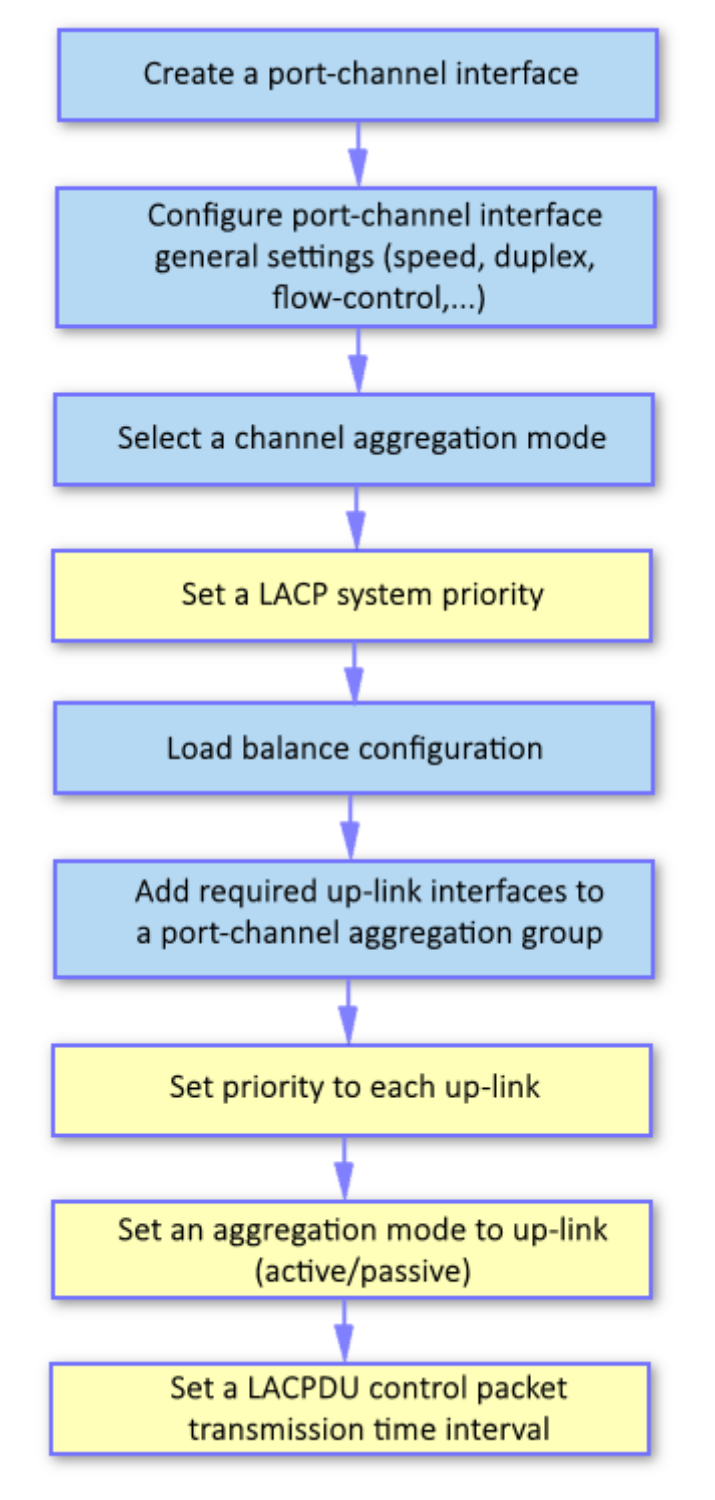

Figure 28 - LAG and LACP configuration procedure

 Step 1. LAG is configured in the terminal switch. Execute the switch and configure commands consecutively to switch to the config view.

```
LTP-8X# switch
LTP-8X(switch)# configure terminal
LTP-8X(switch)(config)#
```

• Step 2. Create a port-channel logical interface by using the **interface port-channel** command. As a parameter, pass the number of the interface being created. Up to ten logical interfaces can be created.

```
LTP-8X(switch)(config)# interface port-channel 3
LTP-8X(switch)(config-if)#
```

- Step 3. Set general interface parameters: speed, duplex, flow-control, etc. Interfaces configuration is described in detail in the Interface configuration section.
- Step 4. Configure aggregation by using the mode command. Pass the operation mode as a
  parameter. Operation modes are specified in Table 22.

LTP-8X(switch)(config-if)# mode lacp

 Step 5. This step should only be performed for LACP configuration. Set a LACP system priority by using the lacp system-priority command. The no lacp system-priority command returns 32768 (default value).

```
LTP-8X(switch)(config-if)# exit
LTP-8X(switch)(config)# lacp system-priority 32541
```

- A The lacp system-priority command can be executed in the configure view of the terminal switch.
- Step 6. Specify load balancing rules by using the **port-channel load-balance** command if needed. Pass the load balancing mode as a parameter. Balance modes are specified in Table 23.

LTP-8X(switch)(config)# port-channel load-balance ip

- A The port-channel load-balance command can be executed in the configure view of the terminal switch.
- Step 7. When used for load balancing, L4 parameters require a long hash. Enable the long hash by using the port-channel l4-long-hash enable command.

```
LTP-8X(switch)(config)# port-channel l4-long-hash enable
```

A The port-channel l4-long-hash command can be executed in the configure view of the terminal switch.

• **Step 8.** Add physical interfaces into the logical one by using the **channel-group** command. As a parameter, pass the number of the logical interface.

```
LTP-8X(switch)(config)# interface front-port 0 - 4
LTP-8X(switch)(config-if-range)# channel-group port-channel 3
```

- A The channel-group command can be executed in the configure view of an interface (a range) of the switch.
- Step 9. This step should only be performed for LACP configuration. Set a priority for a physical
  interface by using the lacp port-priority command if necessary. The no lacp port-priority command
  resets port priority to the default value of 32768; 1 is the highest priority.

```
LTP-8X(switch)(config-if-range)# no lacp port-priority
LTP-8X(switch)(config-if-range)# exit
LTP-8X(switch)(config)# interface front-port 0
LTP-8X(switch)(config-if)# lacp port-priority 256
```

A The lacp port-priority command can be executed in the configure view of a switch interface.

 Step 10. This step should only be performed for LACP configuration. Use the lacp mode command to set an active or passive LACP mode.

```
LTP-8X(switch)(config-if)# exit
LTP-8X(switch)(config)# interface port-channel 3
LTP-8X(switch)(config-if)# lacp mode active
```

Step 11. This step should only be performed for LACP configuration. In case of the active LACP mode, set an interval for transmission of LACP control packets by using the lacp rate command. Pass slow (30 seconds) or fast (1 second) as a parameter.

LTP-8X(switch)(config-if)# lacp rate slow

• Step 12. Apply the configuration by using the commit command.

```
LTP-8X(switch)(config-if)# exit
LTP-8X(switch)(config)# commit
```

## 4.14 DHCP Relay Agent configuration

This chapter describes configuration of DHCP Relay Agent in the terminal.

DHCP Relay Agent is used to provide a DHCP server with additional information about a received DHCP request. This may include information about the terminal running DHCP Relay Agent as well as information about the ONT, which sent the DHCP request. DHCP packets are modified by interception and further processing in the terminal CPU.

The DHCP server analyses DHCP option 82 and identifies the ONT. DHCP Relay Agent allows the option to be both transparently transmitted from the ONT and formed/rewritten according to a specified format. DHCP option 82 is especially useful for networks, which have no private VLANs dedicated for each user.

DHCP Relay Agent supports configurable formats for both Circuit ID and Remote ID. The format of the suboptions is configured with the help of the tokens listed in Table 24. The placeholders will be replaced with corresponding values, while the rest of the words will be passed as is.

| Token       | Description                                             |
|-------------|---------------------------------------------------------|
| %HOSTNAME%  | Terminal network name                                   |
| %MNGIP%     | Terminal IP address                                     |
| %GPON-PORT% | Number of the OLT channel the DHCP request arrived from |
| %ONTID%     | ID of the ONT, which sent the DHCP request              |
| %PONSERIAL% | Serial number of the ONT, which sent the DHCP request   |
| %GEMID%     | ID of the GEM port the DHCP request arrived to          |
| %VLAN0%     | External VID                                            |
| %VLAN1%     | Internal VID                                            |
| %MAC%       | MAC address of the ONT, which sent the request          |
| %OLTMAC%    | OLT MAC address                                         |
| %OPT60%     | DHCP option 60 received from the ONT                    |
| %OPT82_CID% | Circuit ID received from the ONT                        |
| %OPT82_RID% | Remote ID received from the ONT                         |
| %DESCR%     | First 20 characters of ONT description                  |

Table 24 - DHCP Option 82 tokens

In addition to DHCP option 82, DHCP Relay Agent has some more functions related to network security. It provides protection from DoS attacks by setting a threshold for intensity of DHCP messages, which are received from ONT. Exceeding the threshold blocks DHCP requests. The blocking time can be configured.

It also protects from illegal DHCP servers by controlling the source IP address of DHCP responses. Transmitted are only the DHCP responses, which arrived from IP addresses of trusted DHCP servers.

#### 4.14.1 DHCP Relay Agent profiles management

A set of profiles is used for DHCP Relay Agent configuration. All VLANs use dhcp-ra-00 profile by default.

The configuration is flexible as it allows DHCP profiles to be assigned not only to a terminal on the whole, but separately to each VLAN as well. To assign a profile, the following steps should be taken.

• Step 1. Assign the default profile for all VLANs with the help of the gpon olt profile dhcp-ra dhcp-ra-00 command.

```
LTP-8X# configure terminal
LTP-8X(config)# gpon olt profile dhcp-ra dhcp-ra-00
```

 Step 2. Create a new DHCP Relay Agent profile with the help of the profile dhcp-ra command if necessary. Pass profile name as a parameter.

```
LTP-8X(config)# profile dhcp-ra dhcp-ra-01
LTP-8X(config-dhcp-ra)("dhcp-ra-01")# exit
```

Step 3. Assign the newly created profile to a selected VLAN with the gpon olt profile dhcp-ra dhcp-ra-01 command. As a parameter, pass the VID, which requires individual configuration.

LTP-8X(config)# gpon olt profile dhcp-ra dhcp-ra-01 vid 1000

• Step 4. Check the changes by using the show gpon olt configuration command.

```
LTP-8X(config)# do show gpon olt configuration
Profile dhcp-ra: dhcp-ra-00 OLT Profile DHCP Relay Agent 0
Profile dhcp-ra per VLAN 1000 [0]:
Profile: dhcp-ra-01 OLT Profile DHCP Relay Agent 1
```

• Step 5. Apply the changes by using the commit command.

LTP-8X(config)# do commit

To apply the changes, the OLT should be reconfigured.

#### 4.14.2 DHCP Relay Agent profiles configuration

• Step 1. Switch to the corresponding DHCP Relay Agent profile.

LTP-8X(config)# profile dhcp-ra dhcp-ra-01

• Step 2. Enable DHCP traffic processing with the enable command.

LTP-8X(config-dhcp-ra)("dhcp-ra-01")# enable

 Step 3. Enable insert/overwrite of DHCP option 82 with the help of the overwrite-option82 command if needed.

```
LTP-8X(config-dhcp-ra)("dhcp-ra-01")# overwrite-option82
```

 Step 4. Specify the DHCP option 82 format with the help of the overwrite-option82 circuit-id and overwrite-option82 remote-id commands if needed. A list of possible tokens is given in Table 24.

```
LTP-8X(config-dhcp-ra)("dhcp-ra-01")# overwrite-option82 circuit-id "%HOSTNAME% %MAC%
%OPT82_CID%"
LTP-8X(config-dhcp-ra)("dhcp-ra-01")# overwrite-option82 remote-id "%OPT82_RID%"
```

Step 5. Enable DoS attack protection with the help of the dos-block command if needed. Specify a
threshold for the number of DHCP queries per second that will block queries when exceeded. Use the
dos-block packet-limit command for it. Use the dos-block block-time command to specify the
blocking time in seconds.

```
LTP-8X(config-dhcp-ra)("dhcp-ra-01")# dos-block
LTP-8X(config-dhcp-ra)("dhcp-ra-01")# dos-block packet-limit 200
LTP-8X(config-dhcp-ra)("dhcp-ra-01")# dos-block block-time 300
```

• Step 6. Set a list of trusted DHCP servers with the help of the **trusted primary** and **trusted secondary** commands. Specify a response timeout for DHCP servers by using the **trusted timeout** command. Activate filters with the help of the **trusted** command.

```
LTP-8X(config-dhcp-ra)("dhcp-ra-01")# trusted primary 10.0.0.1
LTP-8X(config-dhcp-ra)("dhcp-ra-01")# trusted secondary 10.0.0.2
LTP-8X(config-dhcp-ra)("dhcp-ra-01")# trusted timeout 100
LTP-8X(config-dhcp-ra)("dhcp-ra-01")# trusted
```

• Step 7. Apply the changes by using the commit command.

LTP-8X(config-dhcp-ra)("dhcp-ra-01")# do commit

To apply the changes, the OLT should be reconfigured.

#### 4.14.3 Active DHCP leases monitoring

When enabled, DHCP-RA allows monitoring of DHCP leases. To view the list of sessions, use the **do show interface gpon-port 0 dhcp sessions** command.

```
LTP-4X# show interface gpon-port 1 dhcp sessions
   DHCP sessions (2):
        Serial
                     ONT
                          Service
                                        TΡ
                                                                         Vid
                                                                                GEM
                                                                                     Life time
##
                                                           MAC
  454C5458690000E8 1/4
                            1
                                  192.168.101.102 A8:F9:4B:E5:67:8B
                                                                         1101
                                                                                433
                                                                                      3587
1
2
  454C5458690000E8 1/4
                            0
                                  192.168.200.51
                                                   A8:F9:4B:E5:67:8A
                                                                         600
                                                                                432
                                                                                      86307
```

It is also possible to remove dynamic entries from the DHCP snooping table with the **clear dhcp-sessions interface ont** command.

LTP-8X# clear dhcp-sessions interface ont <0-7>[/0-127]

#### 4.14.4 Broadcast-unicast relay configuration

To reduce the broadcast traffic and avoid responses from illegal DHCP-servers, unicast messages can be configured to interact with the specified DHCP Relay Agent. Relay Agent can be individually started for each separate VLAN. The service allows processing only for the packets, which have only one 802.1q tag.

 Step 1. Create an L3 interface by specifying the IP address of the VLAN the service is provided for. If the address of the DHCP server is in the same network as the management interface, skip Step 3. If the DHCP server is in the VLAN, which is specified in cross-connect, the IP address of the interface being created should be in the same network as the DHCP server, and you should skip Step 3.

```
LTP-8X(switch)(config)# vlan 2000
LTP-8X(switch)(config-vlan)# ip address 10.10.10.1/32
```

Step 2. Specify up to 3 addresses of DHCP servers.

```
LTP-8X(switch)(config-vlan)# ip dhcp relay 192.168.56.1
LTP-8X(switch)(config-vlan)# ip dhcp relay 192.168.56.2
```

• Step 3. Create an L3 interface by specifying the IP address of the VLAN, which is used for switching in the network where the DHCP server is located.

LTP-8X(switch)(config)# vlan 1209 LTP-8X(switch)(config-vlan)# ip address 192.168.209.240/24

• **Step 4.** If the addresses of the DHCP servers are located after the router available after the specified L3 interface, configure a static route.

```
LTP-8X# configure terminal
LTP-8X(config)# ip route prefix 192.168.56.0 mask 24 gateway 192.168.209.5
LTP-8X(config)# do commit
```

• Step 5. If VLAN in which interception of DHCP requests is implemented is the same as management VLAN of OLT (e.g. OLT connects to only one VLAN or traffic untagged), you need to explicitly enable redirection of DHCP requests on the VLAN.

```
LTP-8X(switch)(config)# vlan 1209
LTP-8X(switch)(config-vlan)# ip dhcp relaying
```

## 4.15 PPPoE Intermediate Agent configuration

This chapter describes configuration of PPPoE Intermediate Agent of the terminal.

PPPoE Intermediate Agent is used to provide BRAS with additional information about a received PADI request. This may include information about the terminal running PPPoE Intermediate Agent as well as information about the ONT, which sent the PADI request. PADI packets are modified by interception and further processing in the terminal CPU.

BRAS analyses the Vendor Specific tag and identifies the ONT. PPPoE Intermediate Agent forms or rewrites the Vendor Specific tag using a specified format. Vendor Specific tags are especially useful for networks, which have no private VLANs dedicated for each user.

PPPoE Intermediate Agent supports configurable formats for Circuit ID and Remote ID. The format of the suboptions is configured with the help of the tokens listed in Table 25. The placeholders will be replaced with corresponding values, while the rest of the words will be passed as is.

| Token       | Description                                        |
|-------------|----------------------------------------------------|
| %HOSTNAME%  | Terminal network name                              |
| %MNGIP%     | Terminal IP address                                |
| %GPON-PORT% | Number of the OLT channel the PADI request arrived |
| %ONTID%     | ID of the ONT, which sent the PADI request         |
| %PONSERIAL% | Serial number of the ONT, which sent the PADI      |
| %GEMID%     | ID of the GEM port the PADI request arrived to     |
| %VLAN0%     | External VID                                       |
| %VLAN1%     | Internal VID                                       |
| %MAC%       | MAC address of the ONT, which sent the request     |
| %OLTMAC%    | OLT`s MAC address                                  |
| %DESCR%     | First 20 characters of ONT description             |

Table 25 – Vendor Specific tag tokens

In addition to vendor specific tag support, PPPoE Intermediate Agent has some more functions related to network security. It provides protection from DoS attacks by setting a threshold for intensity of PADI messages, which are received from ONT. Exceeding the threshold blocks PADI requests. The blocking time can be configured.

PPPoE Intermediate Agent also limits the number of simultaneous PPPoE sessions. The restriction can be set for both the total number of terminal sessions and for every ONT separately.

#### 4.15.1 PPPoE Intermediate Agent profile configuration

To configure a PPPoE Intermediate Agent profile, the following steps should be taken.

• Step 1. Switch to the PPPoE Intermediate Agent profile.

```
LTP-8X# configure terminal
LTP-8X(config)# profile pppoe-ia pppoe-ia-00
LTP-8X(config-pppoe-ia)("pppoe-ia-00")#
```

• Step 2. Enable PPPoE traffic processing with the enable command.

```
LTP-8X(config-pppoe-ia)("pppoe-ia-00")# enable
```

 Step 3. Specify the vendor specific tag format with the help of the format circuit-id and format remote-id commands. A list of possible tokens is given in Table 25.

```
LTP-8X(config-pppoe-ia)("pppoe-ia-00")# format circuit-id "%HOSTNAME%"
LTP-8X(config-pppoe-ia)("pppoe-ia-00")# format remote-id "%PONSERIAL%:%GEMID%"
```

Step 4. Enable DoS attack protection with the help of the dos-block command if needed. Specify a
threshold for the number of DHCP queries per second that will block queries when exceeded. Use the
dos-block packet-limit command for it. Use the dos-block block-time command to specify the
blocking time in seconds.

```
LTP-8X(config-pppoe-ia)("pppoe-ia-00")# dos-block
LTP-8X(config-pppoe-ia)("pppoe-ia-00")# dos-block packet-limit 200
LTP-8X(config-pppoe-ia)("pppoe-ia-00")# dos-block block-time 300
```

• Step 5. Set the limits of PPPoE sessions by using the sessions-limit command.

LTP-8X(config-pppoe-ia)("pppoe-ia-00")# sessions-limit 128 per-user 2

If there is no need to limit sessions for all ONTs, pass **unlimited** parameter in **session-limit per-user** command.

LTP-8X(config-pppoe-ia)("pppoe-ia-00")# sessions-limit per-user unlimited

If you need to disable limiting session for specified ONT (might be useful for SFP-ONU) and save limiting for others, define limiting globally in the profile and disable it in the interface ont settings.

```
LTP-8X(config-pppoe-ia)("pppoe-ia-00")# sessions-limit 8192 per-user 2
LTP-8X(config-pppoe-ia)("pppoe-ia-00")# exit
LTP-8X(config)# interface ont 0/0
LTP-8X(config)(if-ont-0/0)# pppoe-sessions-unlimit
```

• Step 6. Apply the changes by using the commit command.

```
LTP-8X(config-pppoe-ia)("pppoe-ia-00")# do commit
```

To apply the changes, the OLT should be reconfigured.

## 4.15.2 Active PPPoE sessions monitoring

Enabling PPPoE-IA allows active PPPoE sessions to be monitored. To view the list of sessions, use the following command.

```
LTP-8X(config)(if-ont-0/4)# do show interface gpon-port 0 pppoe session

PPPoE sessions (1):

## Serial GPON-port Ont ID Port Client Session ID Duration

Unblock

1 454C54586700008C 0 4 353 A8:F9:4B:E3:16:5C 0x0003 0:00:27

0:00:00
```

#### 4.15.3 Disabling session monitoring

The session monitoring is enabled in PPPoE-IA by default. Due to the fact that system resources are used for each session, in this mode, there are 8192 sessions to be initialized through the OLT (the maximum session-limit value).

If you need to bypass this limit and save opportunity to fill the Vendor-Specific tag fields, you can disable the monitoring. Use the following command.

LTP-8X(config-pppoe-ia)("pppoe-ia-00")# no sessions-monitoring enable LTP-8X(config-pppoe-ia)("pppoe-ia-00")# do commit

To enable the monitoring, use the command:

```
LTP-8X(config-pppoe-ia)("pppoe-ia-00")# sessions-monitoring enable
LTP-8X(config-pppoe-ia)("pppoe-ia-00")# do commit
```

PPPoE-IA is capable to detect sessions which are established while session monitoring is enabled. If a session was established before monitoring being enabled, re-initiate the session.

## 4.16 IP Source Guard configuration

The IP Source Guard function allows restriction of unauthorised usage of IP addresses in the network by linking IP and MAC addresses of the source to a specific service on a specific ONT. There are two operation modes:

- 1. To enable transmission of any traffic from clients, it is necessary to specify an explicit match between MAC and IP addresses of client equipment.
- 2. Client equipment obtains its address via the DHCP protocol. Based on data exchange between client equipment and the DHCP server, a DCHP snooping table is generated on the OLT that contains MAC-IP-GEM port matches and information about lease period. Only the packets with source MAC and source IP fields matching the records in the DHCP snooping table are passed from the client. To support client equipment with static IP addresses, static entries can be created in the dynamic mode.
- To enable the IP Source Guard functions, enable DHCP-RA. For more information on DHCP-RA, see DHCP Relay Agent configuration. These functions are not supported in Model 1 (for more information about models, see Service Models).

When IP Source Guard is enabled, any non-IP traffic is forbidden.

### 4.16.1 IP Source Guard configuration

• Step 1. Switch to the configure view.

LTP-8X# configure terminal

• Step 2. Enable IP Source Guard and specify the mode.

```
LTP-8X(config)# ip source-guard enable
LTP-8X(config)# ip source-guard mode dynamic
```

• Step 3. Apply the changes by using the do commit command.

LTP-8X(config)# do commit

After the IPSG mode has been enabled/disabled/changed, the OLT is reconfigured automatically.

To enable DHCP session reset for a device with the same MAC address, there is an option:

#### LTP-8X(config)# ip source-guard one-dynamic-binding-for-MAC

It will automatically overwrite the old session with the new one.

To add static matches, use the following command:

#### LTP-8X(config)# ip source-guard bind ip <IP> mac <MAC> interface-ont <ONT> service <NUM>

Where:

- IP IP address of client equipment in X.X.X.X format;
- MAC MAC address of client equipment in XX:XX:XX:XX:XX:XX format;

- ONT ONT identifier in SLOT\_ID/CNANNEL\_ID/ONT\_ID format;
- NUM ONT service number, through which traffic with specific addresses will be transmitted, from 0 to 7.

To disable IP Source Guard and remove static matches, use the negative **no** command.

```
LTP-8X(config)# no ip source-guard enable
LTP-4X(config)# no ip source-guard bind ip <IP>
```

In case of OLT power supply loss, entries of DHCP snooping table might be lost. In this case the service will not work until the address is prolonged or received again. The problem usually occurs when lease time is long. You may solve the problem by saving of snooping table in non-volatile memory:

• Step 1. Configure saving of IP Source Guard entries by timer.

```
LTP-8X(config)# ip source-guard database enable
LTP-8X(config)# ip source-guard database update-freq 1020
```

• Step 2. If necessary, disable IP Source-Guard in the specified VLAN.

LTP-8X(config)# ip source-guard ignore-vlan 10 LTP-8X(config)# ip source-guard ignore-vlan 20 LTP-8X(config)# ip source-guard mode dynamic

• Step 3. Apply changes by the do commit command.

LTP-8X(config)# do commit

• Step 4. To view information about the status, mode, and static matches, use the show command.

| LTP-8X# show ip source-guard |                   |
|------------------------------|-------------------|
| IP Source Guard:             |                   |
| Enabled:                     | true              |
| Mode:                        | dynamic           |
| Database enabled:            | true              |
| Database update frequency:   | 1020              |
| Bind [0]:                    |                   |
| Ip:                          | 192.168.200.90    |
| Mac:                         | 00:22:B0:50:59:71 |
| Interface-ont:               | 0/4               |
| Service:                     | 2                 |
| Vlan [10]                    | Allowed           |
| Vlan [20]                    | Allowed           |
|                              |                   |

IP Source Guard Database will work only if automatic time synchronization is implemented via NTP.

## 4.17 Configuring multicast traffic between ONTs within the same tree

The functionality allows you to turn multicast traffic to the same port from which it been received. The configuration consists of two parts: vlan configuration, multicast in which pon-port should be deployed, and on which the functional will operate.

Configuration:

• Step 1. Switch to the view of vlan whose settings you want to change.

```
LTP-8X# switch
LTP-8X(switch)# configure terminal
LTP-8X(switch)(config)# vlan 400
LTP-8X(switch)(config-vlan)#
```

• Step 2. Enable multicast loopback.

LTP-8X(switch)(config-vlan)# multicast loopback enable

• Step 3. Return to the config view and switch to the view interface whose settings you want to change.

```
LTP-8X(switch)(config-vlan)# exit
LTP-8X(switch)(config)# interface pon-port 4
```

• Step 4. Enable multicast loopback and apply the changes.

```
LTP-8X(switch)(config-if)# multicast loopback enable
LTP-8X(switch)(config-if)# commit
```

# 5 ONT configuration

## 5.1 Service Models

This chapter considers main terms and classification of service models.

In general, a service model is based on a method which describes how the services are provided: «VLAN for Subscriber» or «VLAN for Service». The VLAN for Service architecture means that a service VLAN (S-VLAN) is used to provide all users with a certain service. The VLAN for Subscriber architecture implies that a client VLAN (C-VLAN) is used to provide a user with multiple services. These methods are often combined in practice and form a hybrid model, which uses S-VLAN and C-VLAN simultaneously.

## **VLAN for Subscriber architecture**

A separate VLAN is used for each subscriber in the C-VLAN model. A dedicated C-VLAN is used to provide services to each user between the OLT and service routers. Service GEM ports are created for every OLT service between every ONT and the OLT. When a service request is generated upstream, records are added to the MAC table in the OLT according to C-VLAN. In case of downstream traffic, a corresponding GEM port is determined for a definite service according to the MAC table in the OLT.

If the destination address of the downstream transmission is unknown (broadcast or unknown unicast), i. e. the GEM port cannot be determined, two options are available:

- transmission through a dedicated broadcast GEM port;
- transmission to all GEM ports, which correspond to the services provided to the subscriber.

The destination address, in case it is unknown (broadcast or unknown unicast), will be determined based on the method implemented in a definite service model.

|             | OLT | ONT    |            |  |                 |
|-------------|-----|--------|------------|--|-----------------|
|             |     |        |            |  |                 |
| C-VI AN 100 |     | GEM 10 | C-VLAN 100 |  |                 |
| 0 VEAN 100  |     | GEM 11 | C-VLAN 100 |  | <br>Ibscriber 1 |
|             |     | GEM 12 | C-VLAN 100 |  |                 |
|             |     |        |            |  |                 |
| C-V/LAN 101 |     | GEM 20 | C-VLAN 101 |  |                 |
| C-VEAN IOI  |     | GEM 21 | C-VLAN 101 |  | ubcaribar 2     |
|             |     | GEM 22 | C-VLAN 101 |  |                 |
|             |     |        |            |  |                 |
|             |     |        |            |  |                 |
|             |     |        |            |  |                 |

The architecture of this service model is shown in figure below.

Figure 29 - "VLAN for Subscriber" service model architecture

## **VLAN for Service architecture**

The S-VLAN model has a separate VLAN for every service. Consider its operation on an example of an abstract S-VLAN 100 service.

S-VLAN 100 is used between the OLT and service routers that is global for all subscribers in terms of this service. When a service request is generated upstream, records are added to the MAC table in the OLT according to S-VLAN and subscriber's MAC address. In case of downstream traffic, a corresponding subscriber of the service is determined based on the MAC table.

If the destination address of the downstream transmission is unknown (broadcast or unknown unicast), i. e. the GEM port cannot be determined, two options are available:

- transmission through a dedicated broadcast GEM port (traffic is transmitted to all subscribers);
- transmission to every subscriber through a GEM port corresponding to the service.

The destination address, in case it is unknown (broadcast or unknown unicast), will be determined based on the method implemented in a definite service model.

The architecture of this service model is shown in figure below.

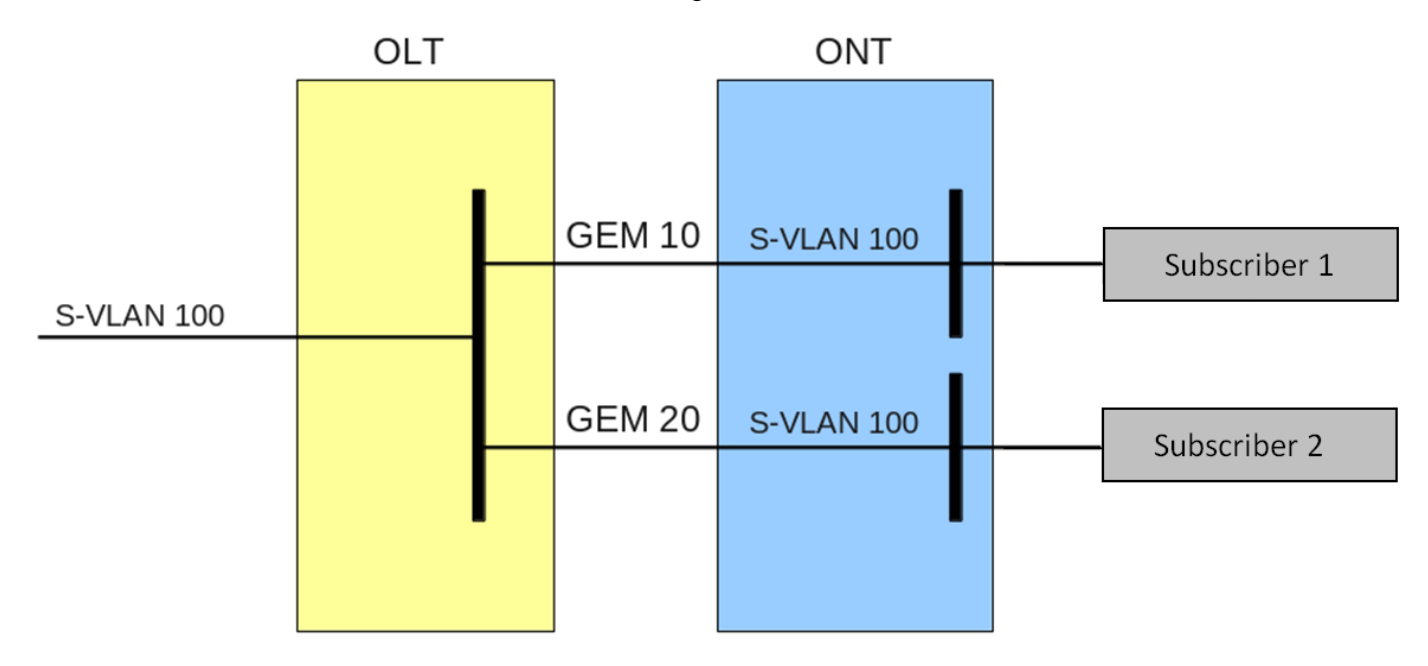

Figure 30 - "VLAN for Service" service model architecture

## 5.1.1 Operating principle

The configuration model concept is used for implementation of different service models in the terminal. A configuration model defines general principles for data communication channelling for both OLT and ONTs.

- Model 1 is an implementation of the VLAN for Subscriber service model. The model does not have dedicated broadcast GEM ports and uses U-VLAN on the ONT side.
- Model 2 is an implementation of the VLAN for Service service model. This model uses a dedicated broadcast GEM port.
- Model 3 is an implementation of the VLAN for Service service model. This model uses a dedicated broadcast GEM port. It differs from Model 2 by the order of S-VLAN to U-VLAN modification.

Table 26 - Service Models

|         | VLAN for Service | VLAN for Subscriber | Broadcast to Unicast<br>GEM | Dedicated Broadcast<br>GEM |
|---------|------------------|---------------------|-----------------------------|----------------------------|
| Model 1 | -                | +                   | +                           | -                          |
| Model 2 | +                | -                   | -                           | +                          |
| Model 3 | +                | -                   | -                           | +                          |

## 5.1.1.1 Model 1

Consider an example of Model 1 implementation. The scheme of this service model is shown in the Figure 31.

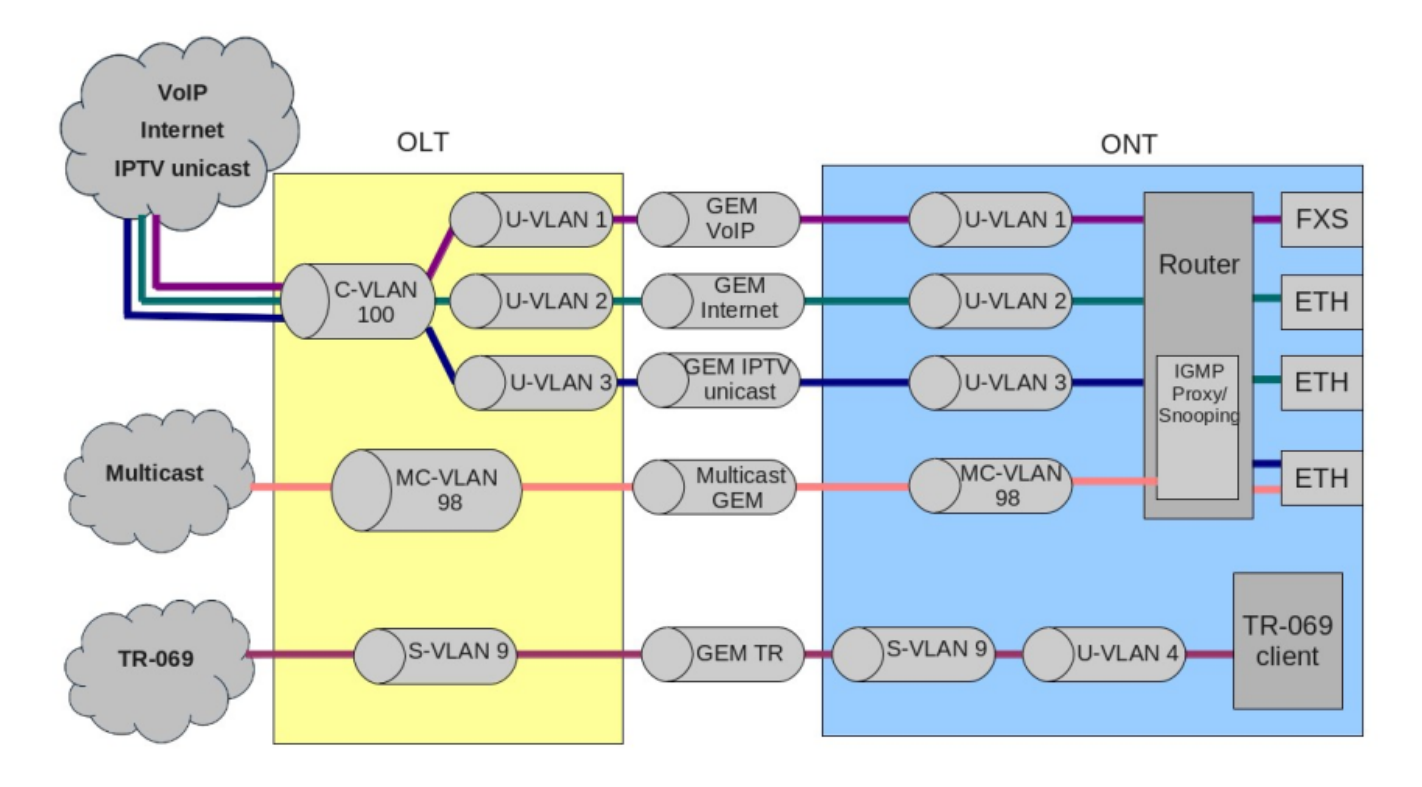

Figure 31 – Service Model 1 scheme

A C-VLAN is used between an ONT and service routers (BRAS, VoIP SR) that encapsulate services for one subscriber (one ONT), such as VoIP, Internet, and IPTV unicast. An S-VLAN that is global for all subscribers (ONTs) is used for the TR-069 management service. Corresponding GEM ports are created for every OLT service between the ONTs and OLT. A dedicated MC-VLAN is used for multicast transmissions.

The OLT casts C-VLAN (for VoIP, Internet, and IPTV unicast) or S-VLAN (for TR-069) for every service into a corresponding U-VLAN. An ONT associates the U-VLAN with corresponding ONT interfaces or program modules. For example, the TR-069 service is associated with a TR-069 client with the help of a corresponding interface. The VoIP, Internet, and IPTV unicast services can operate in the router or bridge modes depending on the ONT configuration. The chart shows all services configured in the router mode.

Broadcast and unknown unicast traffic is transmitted in this model by replicating a corresponding packet (broadcast or unknown unicast) to the OLT. C-VLAN replicates services to all associated GEM ports and at the same time translates data to the corresponding U-VLAN for each service. The TR-069 service is replicated between the corresponding GEM ports of all subscribers (ONTs). Thus, the model implements "VLAN for Subscriber" for the VoIP, Internet, and IPTV unicast services, but uses "VLAN for Service" for the TR-069 service.

## 5.1.1.2 Model 2

Consider an example of Model 2 implementation.

The chart of this service model is shown in the following figure.

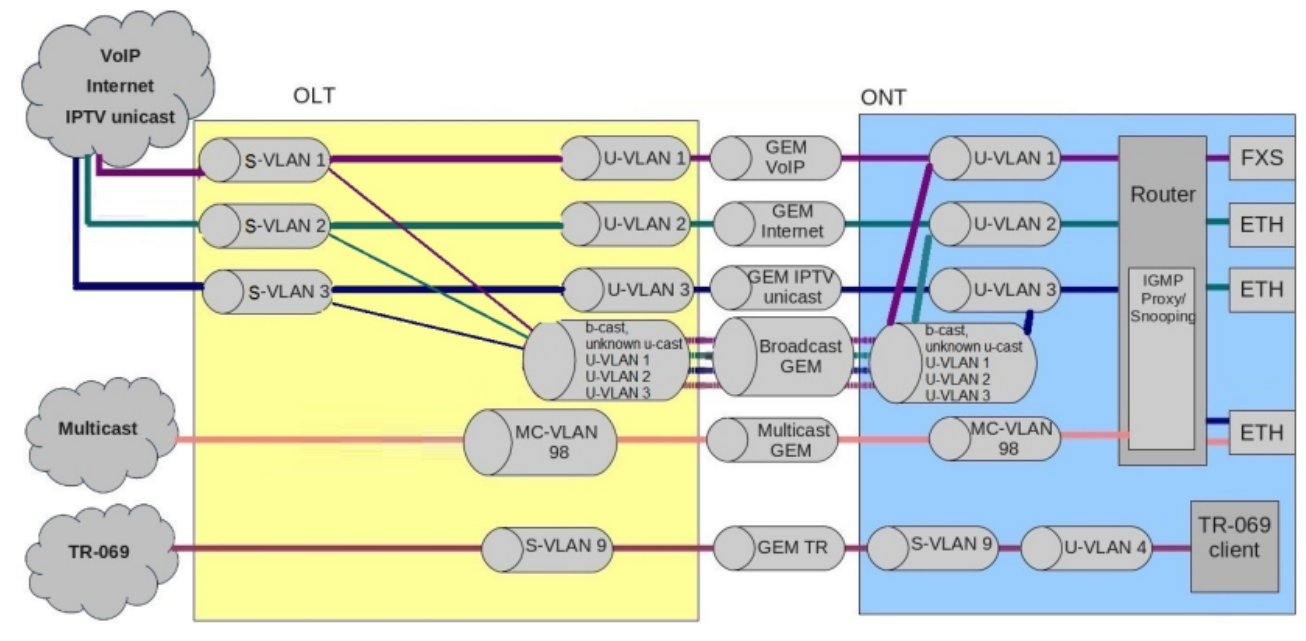

Figure 32 - Service Model 1 scheme

Dedicated S-VLANs are used between the OLT and service routers (BRAS, VoIP SR) for each of the following services: VoIP, Internet, IPTV unicast, TR-069. These S-VLANs are common for all subscribers (ONTs). Corresponding GEM ports are created for every OLT service between the ONTs and OLT. A dedicated MC-VLAN is used for multicast transmissions.

OLT transmits S-VLAN into a corresponding U-VLAN for each service. An ONT associates the U-VLAN with corresponding ONT interfaces or program modules. For example, the TR-069 service is associated with a TR-069 client with the help of a corresponding interface. The VoIP, Internet, and IPTV unicast services can operate in the router or bridge modes depending on the ONT configuration. The chart shows all services configured in the router mode.

All broadcast and unknown unicast traffic is redirected to a dedicated broadcast GEM port in this model. Broadcast and unknown unicast packets are sent to U-VLAN (for the VoIP, Internet, and IPTV unicast services) in the ONT.

This model is similar to Model 3 except the following: transmission of C-VLAN to U-VLAN is performed on the OLT side, while the VoIP, Internet, and IPTV unicast traffic comes to U-VLAN in the ONT.

Thus, the model implements "VLAN for Service" for the VoIP, Internet, IPTV unicast, and TR-069 services.

## 5.1.1.3 Model 3

Consider an example of Model 3 implementation.

The chart of this service model is shown in the following figure.

Dedicated S-VLANs are used between the OLT and service routers (BRAS, VoIP SR) for each of the following services: VoIP, Internet, IPTV unicast, TR-069. These S-VLANs are common for all subscribers (ONTs). Corresponding GEM ports are created for every OLT service between the ONTs and OLT. A dedicated MC-VLAN is used for multicast transmissions.

The VoIP, Internet, IPTV, and TR-069 unicast services are associated with S-VLAN in an ONT. The ONT transmits S-VLAN into a corresponding U-VLAN for each service. An ONT associates the U-VLAN with corresponding ONT interfaces or program modules. For example, the TR-069 service is associated with a TR-069 client with the help of a corresponding interface. The VoIP, Internet, and IPTV unicast services can operate in the router or bridge modes depending on the ONT configuration. The chart shows all services configured in the router mode.

All broadcast and unknown unicast traffic is redirected to a dedicated broadcast GEM port in this model. Broadcast and unknown unicast packets come to S-VLAN in the ONT. These packets are transmitted into the corresponding U-VLANs on the ONT side. In this case, broadcast and unknown unicast are replicated neither in the OLT nor in the ONT since every service has a separate S-VLAN for broadcast and unknown unicast traffic.

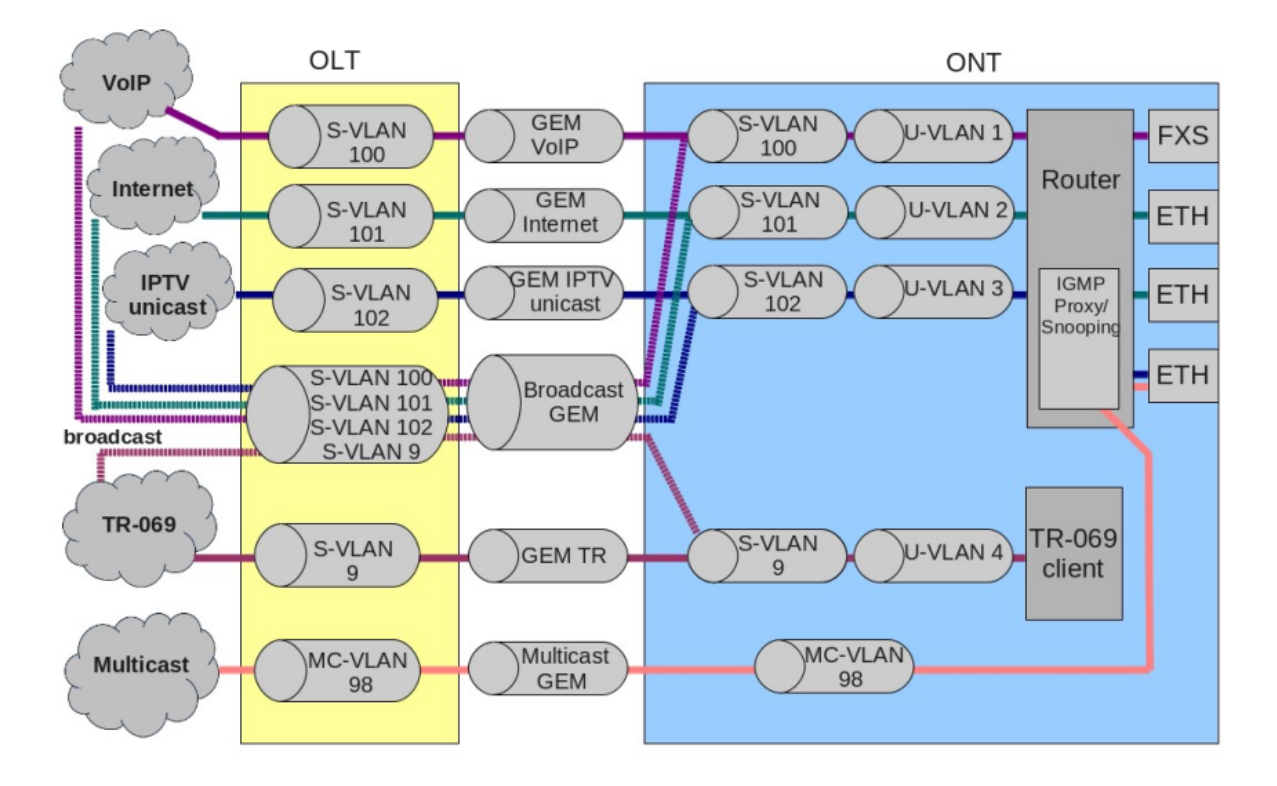

Figure 33 – Service Model 3 scheme

Thus, the model implements "VLAN for Service".

### 5.1.2 Model configuration

• Step 1. Check the current configuration with the help of the show gpon olt configuration command.

```
LTP-8X# show gpon olt configuration:
. . .
Datapath:
Model: model2
Broadcast gem port: 4095
Multicast gem port: 4094
. . .
```

• Step 2. Set the model by using the gpon olt model command.

```
LTP-8X# configure terminal
LTP-8X(config)# gpon olt model 3
```

• Step 3. Apply the changes by using the commit command.

```
LTP-8X(config)# do commit
```

## 5.2 ONT licensing

By default, OLT supports only ELTEX ONTs operation. To enable any third-party ONTs, OLT requires a license. To purchase the license, contact ELTEX Marketing Department.

If a third-party ONT is connected to OLT without a license, the following entry will be made in the log file:

Jul 4 11:10:14 LTP-8X pmchal: error: [ONT2/0] License is not valid, configuration will not continue

## 5.2.1 Loading a license file to OLT

A license is a text file of the following format:

```
{

"version":"<VER>",

"type":"all",

"count":"<count>",

"sn":"<SN>",

"mac":"<MAC>",

"sign":"<hash>"

}
```

Where:

- VER license file version number;
- count number of third-party ONTs that can run on OLT;
- **SN** LTP serial number;
- MAC LTP MAC address;
- hash license file digital signature.

There are two ways to load a license to OLT.

```
    Use the copy command:

LTP-8X# copy tftp://<IP>/<PATH> fs://license

Download file from TFTP-server..

License successfully installed. Please reboot device for changes to make effect
```

Where:

- IP TFTP server IP address;
- **PATH** license file path on TFTP server.

```
2. Use CLI:
  LTP-8X# license set """<license>"""
  License saved.
  License successfully installed.
```

#### Where:

• license – full content of the license file including curly brackets.

To view information about the license on the device, use the **show** command.

```
LTP-8X# show license
Active license information:
License valid: yes
Version: 1.2
Board SN: GP2B000022
Licensed vendor: all
Licensed ONT count: 10
Licensed ONT online: 3
```

The license file remains after device reload, firmware update, and configuration load. If OLT is reset to factory settings, the license is also deleted.

## 5.2.2 Deleting a license file from OLT

If necessary, you can delete a previously installed license using the **no license** command.

```
LTP-8X# no license
License file removed.
License successfully deleted from system.
LTP-8X# show license
Active license information:
No license installed
```
# 5.3 EasyConfig. EasyMode

## 5.3.1 LTP-X EasyMode

EasyMode is a function set of LTP optical terminals. EasyMode is dedicated to fast GPON deployment according to realized service model. EasyMode allows providers to configure Triple Play services promptly.

EasyMode can be used for:

- Acquaintance with GPON technology and ELTEX equipment;
- · Fast testing of the main capabilities of the equipment;
- Automatic configuring of the equipment on a network.

## 5.3.2 Software and hardware requirements

The EasyMode is supported by the hardware of B and C revisions and by NTU terminals. For EasyMode operation, it is necessary to use the software no below than:

| For LTP-8X(4X)                | 3.26.1 |
|-------------------------------|--------|
| For NTU-1                     | 3.24.0 |
| For NTU-2W                    | 3.25.1 |
| For NTU-2V(C), NTU-RG-1402-GW | 3.25.2 |
| For NTU-RG-1421(31)G-Wac      | 3.28.1 |

Detailed information about the easy configuration mode is contained in the LTP EasyMode manual document, which can be found in the Download Center.

## 5.4 Automatic ONT activation

Automatic activation speeds up the process of adding new ONTs to an existing configuration with the necessary profiles.

#### 5.4.1 Automatic ONT activation configuration

• Step 1. Enable automatic ONT activation.

LTP-8X(config)# gpon olt auto-activation ont enable

• Step 2. If necessary, specify a template that will be assigned to all auto-activated ONTs by default.

LTP-8X(config)# gpon olt auto-activation ont default template template-00

 Step 3. If necessary, specify a template that will be assigned to ONT depending on their type (EquipmentID), during automatic activation.

LTP-8X(config)# gpon olt auto-activation ont type NTU-1 template NTU1\_2149

• Step 4. If necessary, specify the gpon-port on which this auto-activation rule will trigger.

```
TP-8X(config)# gpon olt auto-activation ont type NTU-1 template template-00 gpon-port 0-2
```

• Step 5. Apply the changes by using the commit command.

LTP-8X(config)# do commit

After applying the changes, the OLT will reconfigure. To apply ONT configuration changes that are added automatically, you must enter the **rollback** command first. Changes will not be made until the command is entered and an error will be issued indicating the need to enter.

### 5.5 ONT configuration

This chapter describes general principles of ONT configuration. It also defines configuration profiles.

ONT is configured with the help of a profile, which defines high-level expression of data communication channels. All operations related to channel creation are performed automatically. The way data communication channels are created depends on the selected service model.

ONT configuration includes assignment of configuration profiles and specification of ONT specific parameters. Configuration profiles allow general parameters to be set for all or for a range of ONTs. Profile parameters may include, for instance, DBA settings, configuration of VLAN operations in OLT and ONT,

settings of Ethernet ports in ONT. Specific ONT parameters allow each separate ONT to have its own settings specified. Such settings include, for example, GPON password, subscriber's VLAN, etc.

## 5.5.1 General principles of configuration

Service is the key term of ONT configuration. This term completely includes a communication channel, through which data is transferred from the interfaces located on the front panel of the terminal (see section Interface configuration) to users' ONT ports. There are two service profiles: cross-connect and dba. The cross-connect profile creates a GEM service port, the dba profile allocates an Alloc-ID for this ONT and associates a corresponding GEM port to the Alloc-ID.

### Table 27 - ONT profiles

| Profile       | Description                                                                             |
|---------------|-----------------------------------------------------------------------------------------|
| cross-connect | Defines VLAN transformation in OLT and ONT                                              |
| dba(alloc)    | Defines upstream traffic parameters                                                     |
| shaping       | Defines restrictions for upstream and downstream service traffic                        |
| management    | Defines TR-69 management service parameters                                             |
| ports         | Defines user port groups in ONT as well as IGMP and multicast parameters for user ports |

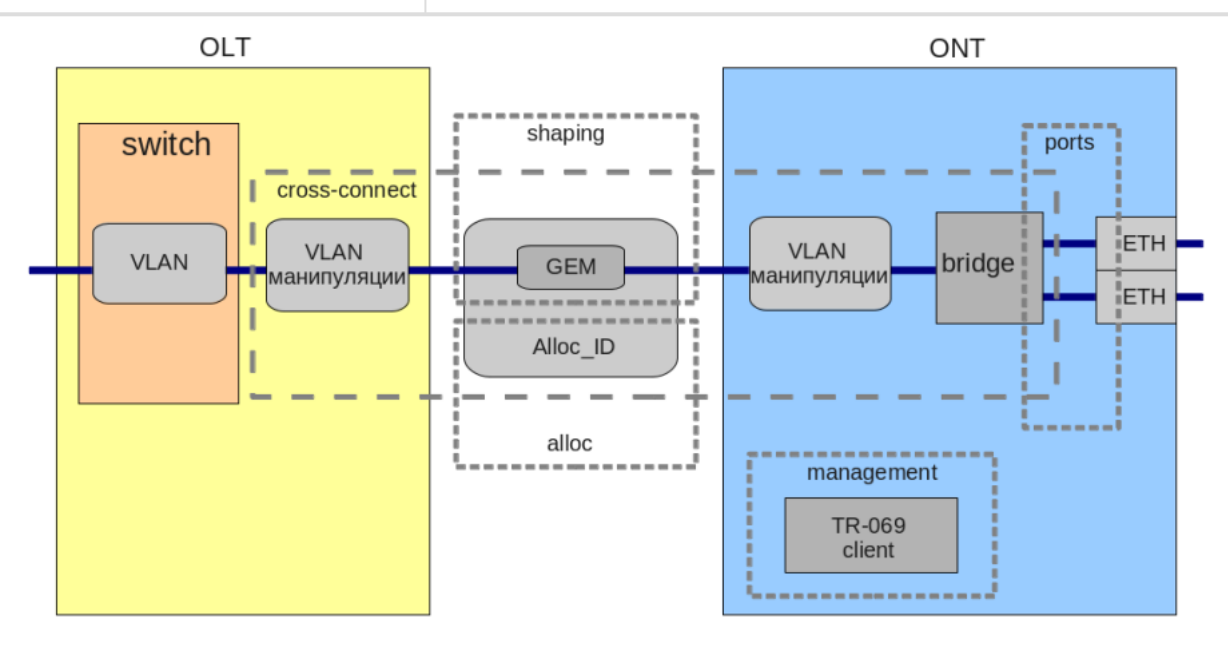

Figure 34 – ONT scope of operation

### 5.5.2 ONT profiles configuration

### 5.5.2.1 Cross-connect profile configuration

- **Step 1.** To configure a cross-connect profile, first you need to specify whether the service will be routed (transmitted through an ONT router) or bridged (use bridge connection). This can be done by changing the **model** parameter.
- Step 2. Then, you need to specify a service type in the type parameter. Some service types require the **iphost** parameter to be set that allows you to choose a definite instance of IP interface in the ONT.
- Step 3. A VLAN is configured in a cross-connect profile with the help of the following parameters: tag mode, outer vid, outer cos, inner vid, user vid, and user cos.
- Step 4. Tag mode enables upstream Q-in-Q mode; outer vid, outer cos, and inner vid specify internal and external Q-in-Q tags correspondingly. The CoS value of the internal tag is copied from the external one in this case. If the Q-in-Q mode is not used, only the outer vid and outer cos parameters are valid. The user vid and user cos parameters allow a tag to be specified, which will be used on the ONT side.
- Step 5. The mac-table-limit parameter allows restriction of records number in the MAC table of the OLT for this service.
- **Step 6.** The **priority** parameter allows allocation of all services of one T-CONT into queues with priorities (if ONT supports this method).

## 5.5.2.2 DBA profile configuration

This profile configures **dynamic bandwidth allocation (DBA)**. These parameters allow specification of any T-CONT type described in G.984.3.

- Step 1. First of all, choose sla class to define the basic DBA algorithm.
- Step 2. After that, configure sla status-reporting to define the type of ONT queues status report.
- Step 3. The bandwidth fixed, bandwidth guaranteed, and bandwidth besteffort parameters define the fixed, guaranteed, and best-effort bandwidth correspondingly.

DBA configuration is described in details in DBA configuration.

### 5.5.2.3 Shaping profile configuration

Configuration of this profile allows restriction of upstream and downstream services.

- Step 1. Downstream restriction in OLT uses the **policing** algorithm. The restriction can either use one policer for all services or individual policers for each separate service. This is specified in the **one-policer** parameter. When one policer is used for all services, only **policer 0** should be specified; otherwise, policers for all services should be adjusted.
- Step 2. Upstream restriction in ONT uses the **shaping** algorithm. You can specify either a global shaper or individual shapers for unicast, multicast, and broadcast traffic (ONT functionality).

The configuration of **shaping** profile represented detailed in Shaping configuration.

### 5.5.2.4 Ports profile configuration

The **ports** profile allows you to group ports in ONT. The profile also contains **IGMP** and **multicast** setting as they are separately adjusted for each port.

You can adjust up to 4 Ethernet ports and a VEIP virtual port, which will serve as a link between the OMCI and RG domains in ONT.

• **Step 1.** Ethernet ports are grouped with the help of the **bridge-group** parameter. Value 0 means that the port is associated with the RG domain (router). Other values mean port association with the OMCI domain, i. e. the port can be directly used in OLT to establish a data communication channel.

• Step 2. IGMP and multicast configuration is described in detail in IGMP and MLD configuration in terminal switch.

#### 5.5.2.5 Management profile configuration

The **management** profile enables specific configuration of the TR-069 management protocol, namely configuration of a TR-client in ONT.

- Step 1. The omci-configuration parameter defines the TR client configuration which can be done either automatically with DHCP (all other parameters of the profile are not used in this case) or with OMCI using the profile settings.
- Step 2. The url parameter corresponds to the address of the auto configuration server (ACS), which access parameters are defined by the username and password parameters.

The TR-069 protocol configuration is described in detail in VoIP configuration.

#### 5.5.3 Re-defining the parameters set in the cross-connect profile. Custom parameters

In some cases, it is necessary to define unique VLAN ID/802.1p tags for ONT. For solving this problem, you can use custom parameters instead of creating a profile.

## 5.5.3.1 Custom svid

```
LTP-8X# configure terminal
LTP-8X(config)# interface ont 0/0
LTP-8X(config)(if-ont-0/0)# service 0 custom svid 1234
```

If **cross-connect** profile defined in the specified service has **tag-mode double-tagged**, VLAN ID of the external tag will be replaced. For **single-tagged** service, VLAN ID of the single tag will be replaced.

### 5.5.3.2 Custom cvid

```
LTP-8X# configure terminal
LTP-8X(config)# interface ont 0/0
LTP-8X(config)(if-ont-0/0)# service 0 custom cvid 1234
```

If **cross-connect** profile defined in the specified service has **tag-mode double-tagged**, VLAN ID of the internal tag will be replaced. For **single-tagged** service, VLAN ID of the single tag will be replaced.

If you set custom svid and cvid simultaneously for single-tagged service, svid will be used for replacing the VLAN ID.

#### 5.5.3.3 Custom cos

```
LTP-8X# configure terminal
LTP-8X(config)# interface ont 0/0
LTP-8X(config)(if-ont-0/0)# service 0 custom cos 3
```

Replaces 802.1p field in a tag.

### 5.5.4 ONT configuration procedure

Figure below shows a step-by-step procedure of ONT configuration.

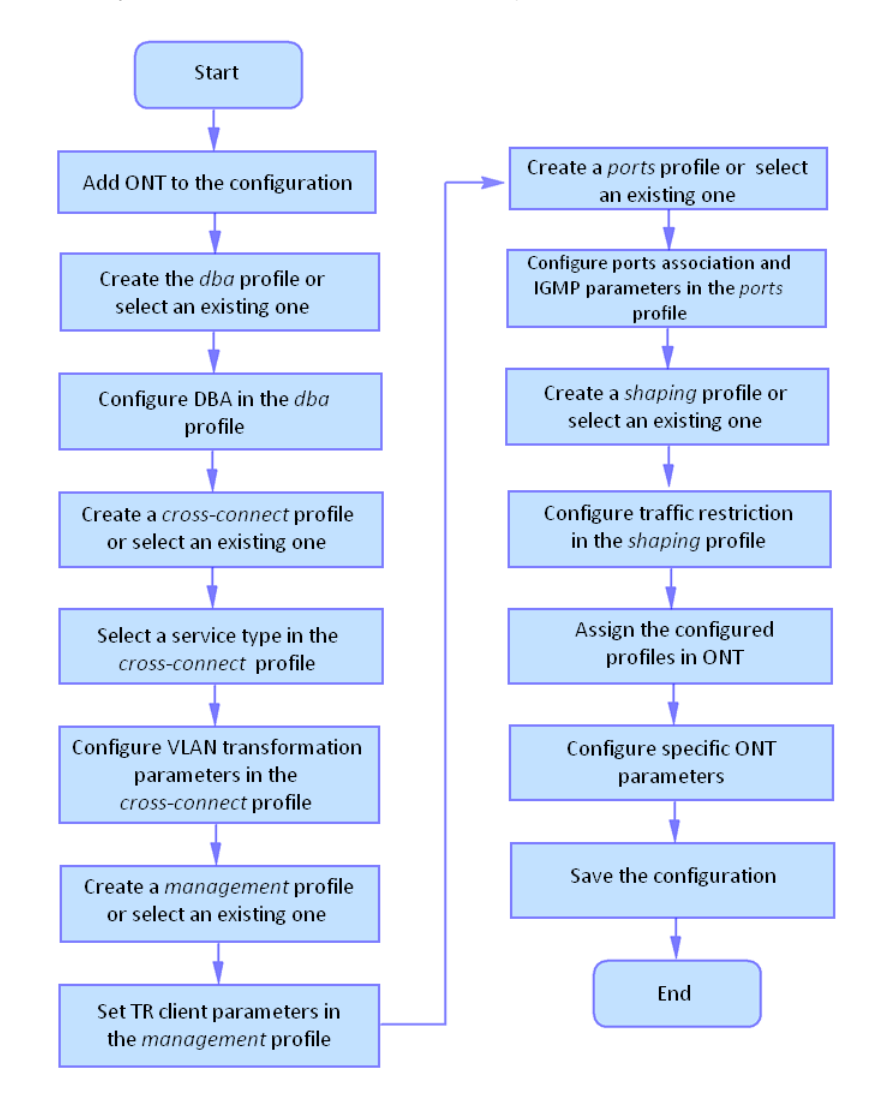

Figure 35 – ONT configuration procedure

• Step 1. Prior to proceed to ONT configuration, add an ONT into the OLT configuration. For an ONT to be added and configured, it does not need to be physically connected to the OLT. You can view the list of inactive ONTs with the help of the **show interface ont <gpon-port> unactivated** command.

• Step 2. To specify ONT settings, go to the corresponding view with the help of the interface ont command. Specify ONT serial number, password, or their combination.

```
LTP-8X# configure terminal
LTP-8X(config)# interface ont 0/0
LTP-8X(config)(if-ont-0/0)# serial ELTX5C00008C
LTP-8X(config)(if-ont-0/0)# password 000000000
```

NTU-SFP-100 uses PON-Password «default» by default.

• Step 3. Apply the configuration by using the commit command.

LTP-8X(config)(if-ont-0/0)# do commit

• Step 4. View the ONT configuration by using the do show interface ont 0/0 configuration command.

```
LTP-8X(config)(if-ont-0/0)# do show interface ont 0/0 configuration
-----
                     [ONT0/0] configuration
_____
Description: ''
Status: UP
Serial: ELTX5C00008C
Password: '000000000'
Fec up: false
Downstream broadcast: true
Downstream broadcast filter: true
Ber interval: none
Ber update period: 60
Rf port state: disabled
Omci error tolerant: false
Profile shaping: shaping-00ONT Profile ShapProfile ports: ports-00ONT Profile Ports 0
                                 ONT Profile Shaping 0
Profile management: unassigned
Custom model: none
Template: unassigned
```

### 5.5.4.1 Model 1

Consider configuration of a data communication channel, which is based on Model 1 and implements "VLAN for Subscriber" (except for the control service, which is implemented in S-VLAN).

### Routed mode

Configure the Internet (PPPoE), IPTV unicast, and management services via the TR-069 protocol. Set the VLAN ID for the subscriber to 200, U-VLAN IDs to 10 and 11 for each service respectively. Traffic between the OLT and ONT will be transmitted into VLAN 10 and 11. Multicast traffic will be transmitted to VLAN 98, management will be performed via VLAN 9.

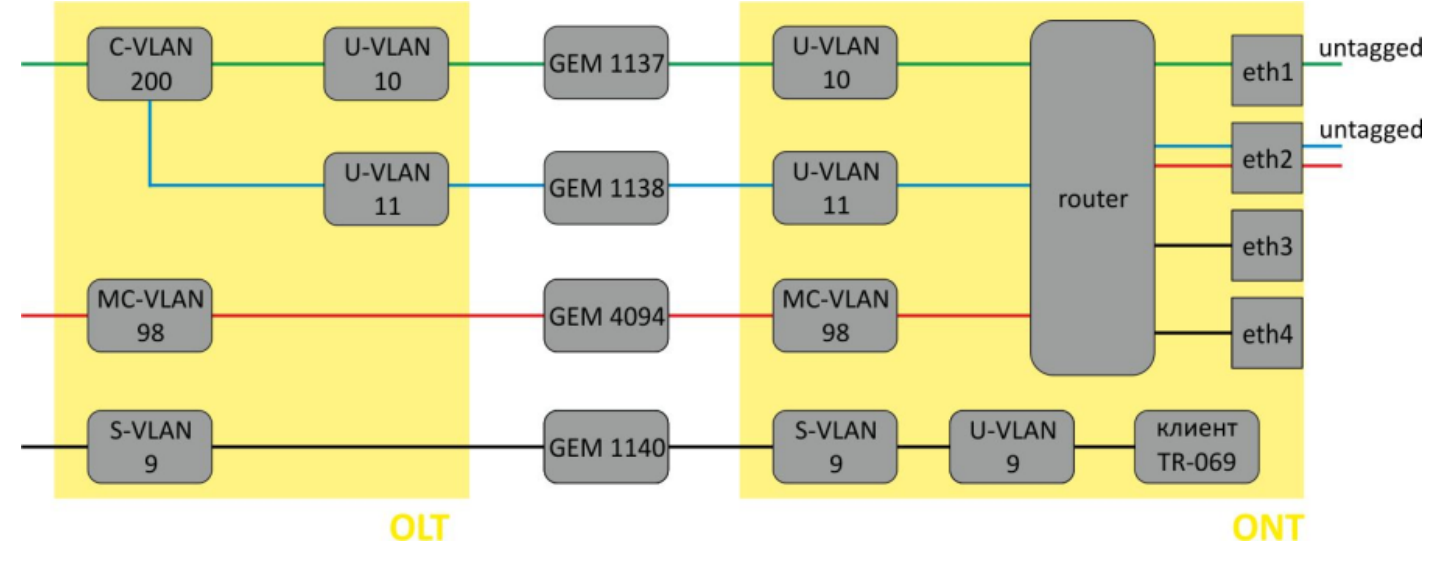

Figure 36 - Routed service abstract representation for Model 1

• Step 1. Assign a service model.

```
LTP-8X# configure terminal
LTP-8X(config)# gpon olt model 1
```

Step 2. Create an Internet cross-connect profile for the configuration. By default, the profile uses a
routed service. Configure a U-VLAN with the help of the user vid command (it equals 10 for the first
service in this case).

```
LTP-8X(config)# profile cross-connect Internet
LTP-8X(config-cross-connect)("Internet")# user vid 10
```

• Step 3. Check the changes made.

```
LTP-8X(config-cross-connect)("Internet")# do show profile cross-connect
Internet
Name: 'Internet'
Description: 'ONT Profile Cross Connect 1'
Model: ont-rg
Bridge group: -
Tag mode: single-tagged
Outer vid: 1
Outer cos: unused
Inner vid: -
U vid: 10
U cos: unused
Mac table entry limit: unlimited
Type: general
Iphost eid: 0
Priority queue: 0
```

 Step 4. By analogy with the described above, create another cross-connect profile (UC\_IPTV) for the second service and configure it with U-VLAN 11.

```
LTP-8X(config)# profile cross-connect UC_IPTV
LTP-8X(config-cross-connect)("UC_IPTV")# user vid 11
```

• Step 5. Check the changes made.

```
LTP-8X(config-cross-connect)("UC_IPTV")# do show profile cross-connect UC_IPTV
Name: 'UC_IPTV'
Description: 'ONT Profile Cross Connect 2'
Model: ont-rg
Bridge group: -
Tag mode: single-tagged
Outer vid: 1
Outer cos: unused
Inner vid: -
U vid: 11
U cos: unused
Mac table entry limit: unlimited
Type: general
Iphost eid: 0
Priority queue: 0
```

Use web configurator or ACS to adjust necessary settings for these services in the ONT.

• Step 6. Specify DBA parameters. To do this, create a dba profile and adjust the corresponding settings. We set a value of a guaranteed bandwidth in this example.

LTP-8X(config)# profile dba AllServices LTP-8X(config-dba)("AllServices")# bandwidth guaranteed 500 • Step 7. Check the changes made.

| LTP-8X(config-dba)("AllServices")# do show profile dba<br>Name:<br>Description:<br>Dba: | AllServices<br>'AllServices'<br>'ONT Profile DBA 1' |
|-----------------------------------------------------------------------------------------|-----------------------------------------------------|
| Sla data:                                                                               |                                                     |
| Service class:                                                                          | type5                                               |
| Status reporting:                                                                       | nsr                                                 |
| Alloc size:                                                                             | Θ                                                   |
| Alloc period:                                                                           | Θ                                                   |
| Fixed bandwidth:                                                                        | Θ                                                   |
| Guaranteed bandwidth:                                                                   | 500                                                 |
| Besteffort bandwidth:                                                                   | 1244000                                             |
| T-CONT allocation scheme:                                                               | share T-CONT with same profile                      |

Step 8. To configure multicast traffic, create a ports profile, specify groups allowed for viewing, a
VLAN to send IGMP packets, and the rules for relaying multicast traffic in the downstream direction
across the VLAN for the UC\_IPTV service.

```
LTP-8X(config)# profile ports Ports1
LTP-8X(config-ports)("Ports1")# igmp multicast dynamic-entry 0 vid 98
LTP-8X(config-ports)("Ports1")# igmp multicast dynamic-entry 0 group 224.0.0.1
239.255.255
LTP-8X(config-ports)("Ports1")# veip upstream vid 11
LTP-8X(config-ports)("Ports1")# veip upstream tag-control replace-tag
LTP-8X(config-ports)("Ports1")# veip downstream vid 11
LTP-8X(config-ports)("Ports1")# veip downstream tag-control replace-tag
```

• Step 9. Check the changes made.

```
LTP-8X(config-ports)("Ports1")# do show profile ports
Ports1
. . .
        Multicast dynamic entry [0]:
            Vlan id:
                                                        98
            First group ip:
                                                        224.0.0.1
            Last group ip:
                                                         239.255.255.255
    Veip:
        Multicast enable:
                                                         true
        Multicast port settings:
            Upstream igmp vid:
                                                        11
            Upstream igmp prio:
                                                         0
            Upstream igmp tag control:
                                                         replace tag
            Downstream multicast vid:
                                                         11
            Downstream multicast prio:
                                                         0
                                                         replace tag
            Downstream multicast tag control:
            Max groups:
                                                         0
            Max multicast bandwidth:
                                                         0
```

• Step 10. Configure a management profile. To do this, create a cross-connect profile and assign it with the management type.

```
LTP-8X(config)# profile cross-connect management
LTP-8X(config-cross-connect)("management")# outer vid 9
LTP-8X(config-cross-connect)("management")# type management
```

• Step 11. Check the changes made.

```
LTP-8X(config-cross-connect)("management")# do show profile cross-connect management
                                                       'management'
    Name:
    Description:
                                                       'ONT Profile Cross Connect 2'
    Model:
                                                       ont-rg
    Bridge group:
   Tag mode:
                                                       single-tagged
    Outer vid:
                                                       9
    Outer cos:
                                                       unused
    Inner vid:
    U vid:
                                                       untagged
    U cos:
                                                       unused
    Mac table entry limit:
                                                       unlimited
    Type:
                                                       management
    IP host index:
                                                       0
    Priority queue:
                                                       0
```

• Step 12. Assign the created profiles in the ONT.

```
LTP-8X(config)# interface ont 0/0
LTP-8X(config)(if-ont-0/0)# service 0 profile dba AllServices
LTP-8X(config)(if-ont-0/0)# service 0 profile cross-connect Internet
LTP-8X(config)(if-ont-0/0)# service 1 profile dba AllServices
LTP-8X(config)(if-ont-0/0)# service 1 profile cross-connect UC_IPTV
LTP-8X(config)(if-ont-0/0)# profile ports Ports1
LTP-8X(config)(if-ont-0/0)# service 2 profile dba AllServices
LTP-8X(config)(if-ont-0/0)# service 2 profile cross-connect management
LTP-8X(config)(if-ont-0/0)# do show interface ont 0/0 configuration
[ONT0/0] configuration
 _____
Description: ''
Status: UP
Serial: ELTX5C00008C
. . .
Service [0]:
Profile cross connect: Internet ONT Profile Cross Connect 1
Profile dba: AllServices ONT Profile DBA 1
Service [1]:
Profile cross connect: UC_IPTV ONT Profile Cross Connect 2
Profile dba: AllServices ONT Profile DBA 1
Service [2]:
Profile cross connect: management ONT Profile Cross Connect 3
Profile dba: AllServices ONT Profile DBA 1
. . .
Profile ports: Ports1 ONT Profile Ports 1
```

 Step 13. VLAN for Subscriber requires a C-VLAN to be assigned for this ONT (subscriber). Assign S-VLAN 200 for the Internet and IPTV services by using the service X custom command (where X – service number). The management service operates in an S-VLAN, therefore no C-VLAN is defined for this service.

```
LTP-8X(config)(if-ont-0/0)# service 0 custom cvid 200

LTP-8X(config)(if-ont-0/0)# service 1 custom cvid 200

LTP-8X(config)(if-ont-0/0)# do show interface ont 0/0 configuration

...

Service [0]:

Profile cross connect: Internet ONT Profile Cross Connect 1

Profile dba: AllServices ONT Profile DBA 1

Custom svlan: 200

Custom CoS: unused

Service [1]:

Profile cross connect: UC_IPTV

Profile dba: AllServices ONT Profile DBA 1

Custom svlan: 200

Custom svlan: 200

Custom CoS: Unused
```

• Step 14. Apply the changes by using the commit command.

```
LTP-8X(config)(if-ont-0/0)# do commit
```

• Step 15. Configure VLAN 200, 201, 9, and 98 in the switch view (see VLAN configuration).

```
LTP-8X# switch
LTP-8X(switch)# configure terminal
LTP-8X(switch)(config)# vlan 200,201,98,9
LTP-8X(switch)(config-vlan-range)# tagged front-port 0
LTP-8X(switch)(config-vlan-range)# tagged pon-port 0 - 7
LTP-8X(switch)(config-vlan-range)# exit
LTP-8X(switch)(config)# commit
LTP-8X(switch)(config)# commit
```

• Step 16. Configure IGMP Proxy in the switch view for VLAN 98, enable the IGMP Proxy mode globally, and set the range of allowed IGMP groups. Also, enable IGMP snooping globally.

```
LTP-8X# switch
LTP-8X(switch)# configure terminal
LTP-8X(switch)(config)# ip igmp snooping
LTP-8X(switch)(config)# ip igmp proxy report range 232.1.0.1 232.1.0.100 from all to 98
LTP-8X(switch)(config)# ip igmp proxy report enable
LTP-8X(switch)(config)# commit
LTP-8X(switch)(config)# commit
```

### **Bridged mode**

Configure the Internet (PPPoE), IPTV unicast, and management services via the TR-069 protocol. Set the subscriber VLAN ID to 200. Configure transmission of tagged traffic to LAN port 1. To do this, set the U-VLAN ID to 10. Traffic to port 2 will be transmitted untagged. Multicast traffic will be transmitted to VLAN 98, management will be performed via VLAN 9.

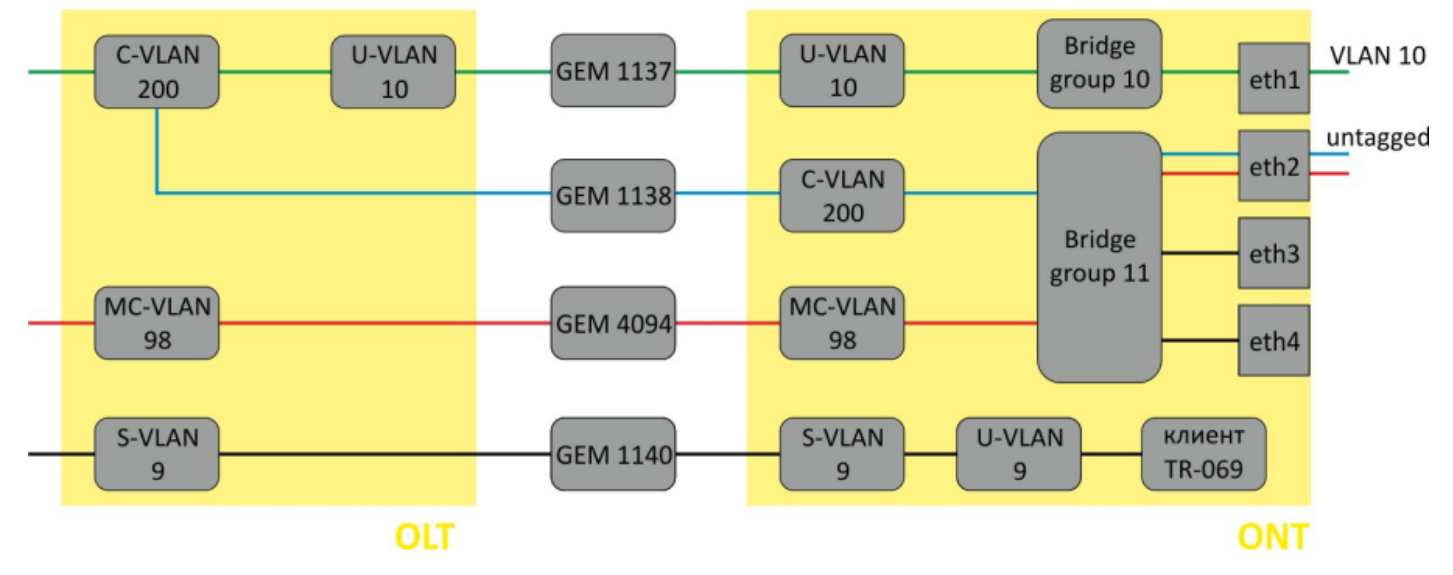

Figure 37 - Bridged service abstract representation for Model 1

• **Step 1.** Create an Internet cross-connect profile to configure PPPoE in the bridge. Configure the bridged service specifying the bridge group the ONT port will be connected to (in this case, it is equal to 10 for the first service), define a U-VLAN for transmission of tagged traffic to the port.

```
LTP-8X(config)# profile cross-connect Internet
LTP-8X(config-cross-connect)("Internet")# bridge
LTP-8X(config-cross-connect)("Internet")# bridge group 10
LTP-8X(config-cross-connect)("Internet")# user vid 10
```

• Step 2. Check the changes made.

| LTP | -8X(config-cross-connect)("Internet")# do show p | rofile cross-connect Internet |
|-----|--------------------------------------------------|-------------------------------|
|     | Name:                                            | 'Internet'                    |
|     | Description:                                     | 'ONT Profile Cross Connect 1' |
|     | Model:                                           | ont                           |
|     | Bridge group:                                    | 10                            |
|     | Tag mode:                                        | single-tagged                 |
|     | Outer vid:                                       | 1                             |
|     | Outer cos:                                       | unused                        |
|     | Inner vid:                                       | -                             |
|     | U vid:                                           | untagged                      |
|     | U cos:                                           | unused                        |
|     | Mac table entry limit:                           | unlimited                     |
|     | Type:                                            | general                       |
|     | IP host index:                                   | Θ                             |
|     | Priority queue:                                  | Θ                             |
|     |                                                  |                               |

 Step 3. By analogy with the described above, create another cross-connect profile (UC\_IPTV) for the second service and configure it with bridge group 11.

LTP-8X(config)# profile cross-connect UC\_IPTV LTP-8X(config-cross-connect)("UC\_IPTV")# bridge LTP-8X(config-cross-connect)("UC\_IPTV")# bridge group 11

• Step 4. Check the changes made.

| LTP-8X(config-cross-connect)("UC_IPTV")# do s | show profile cross-connect UC_IPTV |
|-----------------------------------------------|------------------------------------|
| Name:                                         | 'UC_UPTV'                          |
| Description:                                  | 'ONT Profile Cross Connect 2'      |
| Model:                                        | ont                                |
| Bridge group:                                 | 11                                 |
| Tag mode:                                     | single-tagged                      |
| Outer vid:                                    | 1                                  |
| Outer cos:                                    | unused                             |
| Inner vid:                                    | -                                  |
| U vid:                                        | untagged                           |
| U cos:                                        | unused                             |
| Mac table entry limit:                        | unlimited                          |
| Туре:                                         | general                            |
| IP host index:                                | 0                                  |
| Priority queue:                               | Θ                                  |
|                                               |                                    |

• **Step 5.** Specify **DBA** parameters. To do this, create a dba profile and adjust the corresponding settings. We set a value of a guaranteed bandwidth in this example.

```
LTP-8X(config)# profile dba AllServices
LTP-8X(config-dba)("AllServices")# bandwidth guaranteed 500
```

• Step 6. Check the changes made.

| LTP-8X(config-dba)("AllServices")# Name: | do show profile dba AllServices<br>'AllServices' |
|------------------------------------------|--------------------------------------------------|
| Description:                             | 'ONT Profile DBA 1'                              |
| Dba:                                     |                                                  |
| Sla data:                                |                                                  |
| Service class:                           | type5                                            |
| Status reporting:                        | nsr                                              |
| Alloc size:                              | 0                                                |
| Alloc period:                            | 0                                                |
| Fixed bandwidth:                         | 0                                                |
| Guaranteed bandwidth:                    | 500                                              |
| Besteffort bandwidth:                    | 1244000                                          |
| T-CONT allocation scheme:                | share T-CONT with same profile                   |

• Step 7. Associate the bridge group with an ONT port. To do this, create a ports profile and set the bridge group parameter to 10 for the eth0 port and to 11 for the eth1 port. Set the rules of multicast traffic processing for port 1.

```
LTP-8X(config)# profile ports Ports1
LTP-8X(config-ports)("Ports1")# port 0 bridge group 10
LTP-8X(config-ports)("Ports1")# port 1 bridge group 11
LTP-8X(config-ports)("Ports1")# igmp multicast dynamic-entry 0 vid 98
LTP-8X(config-ports)("Ports1")# igmp multicast dynamic-entry 0 group 224.0.0.1
239.255.255.255
LTP-8X(config-ports)("Ports1")# port 1 multicast
LTP-8X(config-ports)("Ports1")# port 1 igmp downstream vid 98
LTP-8X(config-ports)("Ports1")# port 1 igmp downstream tag-control remove-tag
```

• Step 8. Check the changes made.

| <pre>LTP-8X(config-ports)("Ports1")# do show profile ports</pre> | Ports1          |
|------------------------------------------------------------------|-----------------|
| <br>Igmp settings:                                               |                 |
| <br>Multicast dynamic entry [0]:                                 |                 |
| Vlan id.                                                         | 98              |
| First group in:                                                  | 224 0 0 1       |
| last group in:                                                   | 229,0001        |
|                                                                  | 255.255.255.255 |
| Port [0]:                                                        |                 |
| Speed:                                                           | auto            |
| Duplex:                                                          | auto            |
| Bridge group:                                                    | 10              |
| Spanning tree <b>for</b> bridge group:                           | false           |
| Multicast enable:                                                | true            |
| Multicast port settings:                                         |                 |
|                                                                  |                 |
| Upstream igmp vid:                                               | 1               |
| Upstream igmp prio:                                              | Θ               |
| Upstream igmp tag control:                                       | pass            |
| Downstream multicast vid:                                        | 1               |
| Downstream multicast prio:                                       | Θ               |
| Downstream multicast tag control:                                | pass            |
| Max groups:                                                      | 0               |
| Max multicast bandwidth:                                         | Θ               |
| Shaper downstream:                                               |                 |
| Enable:                                                          | false           |
| Commited rate:                                                   | 100000          |
| Shaper upstream:                                                 |                 |
| Fnable:                                                          | false           |
| Commited rate:                                                   | 100000          |
| Port [1]:                                                        | 1000000         |
| Speed:                                                           | auto            |
| Dupley:                                                          |                 |
| Bridge group:                                                    | 11              |
| Spanning tree for bridge group:                                  | false           |
| Multicast onable:                                                | falso           |
| Multicast port sottings:                                         | Tatse           |
| Mutticast poit settings.                                         | 1               |
| Upstream igmp prio:                                              | 1<br>0          |
| Upstream igmp tog control:                                       | 0               |
| Deventeren multi-set wide                                        | pass            |
| Downstream multicast vid:                                        | 98              |
| Downstream multicast prio:                                       |                 |
| Downstream multicast tag control:                                | remove-tag      |
| max groups:                                                      | 0               |
| Max multicast bandwidth:                                         | 0               |
| Shaper downstream:                                               |                 |
| Enable:                                                          | Talse           |
| Commited rate:                                                   | 1000000         |
| Shaper upstream:                                                 |                 |
| Enable:                                                          | false           |
| Commited rate:                                                   | 1000000         |
|                                                                  |                 |

• Step 9. Configure a management profile. To do this, create a cross-connect profile and assign it with the **management** type and the **bridge** model.

```
LTP-8X(config)# profile cross-connect management
LTP-8X(config-cross-connect)("management")# bridge
LTP-8X(config-cross-connect)("management")# outer vid 9
LTP-8X(config-cross-connect)("management")# type management
```

• Step 10. Check the changes made.

| LTP-8X(config-cross-connect)("management")# @ | do show profile cross-connect management |
|-----------------------------------------------|------------------------------------------|
| Name:                                         | 'management'                             |
| Description:                                  | 'ONT Profile Cross Connect 2'            |
| Model:                                        | ont                                      |
| Bridge group:                                 | 255                                      |
| Tag mode:                                     | single-tagged                            |
| Outer vid:                                    | 9                                        |
| Outer cos:                                    | unused                                   |
| Inner vid:                                    | -                                        |
| U vid:                                        | untagged                                 |
| U cos:                                        | unused                                   |
| Mac table entry limit:                        | unlimited                                |
| Type:                                         | management                               |
| IP host index:                                | Θ                                        |
| Priority queue:                               | 0                                        |
|                                               |                                          |

• Step 11. Assign the created profiles in the ONT.

```
LTP-8X(config)# interface ont 0/0
LTP-8X(config)(if-ont-0/0)# service 0 profile dba AllServices
LTP-8X(config)(if-ont-0/0)# service 0 profile cross-connect Internet
LTP-8X(config)(if-ont-0/0)# service 1 profile dba AllServices
LTP-8X(config)(if-ont-0/0)# service 1 profile cross-connect UC_IPTV
LTP-8X(config)(if-ont-0/0)# service 2 profile dba AllServices
LTP-8X(config)(if-ont-0/0)# service 2 profile cross-connect management
LTP-8X(config)(if-ont-0/0)# profile ports Ports1
LTP-8X(config)(if-ont-0/0)# do show interface ont 0/0 configuration
_____
[ONT0/0] configuration
_____
                                   ...
   Description:
   Enabled:
                                   true
   Serial:
                                   ELTX5C00008C
                                   '0000000000'
   Password:
                                   false
   Fec up:
   Easy mode:
                                   false
   Downstream broadcast:
                                   true
   Downstream broadcast filter:
                                  true
   Ber interval:
                                  none
   Ber update period:
                                   60
                                   disabled
   Rf port state:
   Omci error tolerant:
                                   false
```

| Profile cross connect:    | Internet    | ONT Profile Cross Connect 1 |
|---------------------------|-------------|-----------------------------|
| Profile dba:              | AllServices | ONT Profile DBA 1           |
| Custom cross connect:     | disabled    |                             |
| Service [1]:              |             |                             |
| Profile cross connect:    | UC_IPTV     | ONT Profile Cross Connect 2 |
| Profile dba:              | AllServices | ONT Profile DBA 1           |
| Custom cross connect:     | disabled    |                             |
| Service [2]:              |             |                             |
| Profile cross connect:    | management  | ONT Profile Cross Connect 3 |
| Profile dba:              | AllServices | ONT Profile DBA 1           |
| Custom cross connect:     | disabled    |                             |
| Profile shaping:          | shaping-00  | ONT Profile Shaping 0       |
| Profile ports:            | Ports1      | ONT Profile Ports 1         |
| Profile management:       | unassigned  |                             |
| Template:                 | unassigned  |                             |
| Pppoe sessions unlimited: | false       |                             |

Step 12. VLAN for Subscriber requires a C-VLAN to be assigned for this ONT (subscriber). Assign
unique VLAN ID 200 for the Internet and IPTV services by using the service X custom command
(where X – service number). The management service operates in an S-VLAN, therefore, settings
from the profile are used for the service.

```
LTP-8X(config)(if-ont-0/0)# service 0 custom svid 200
LTP-8X(config)(if-ont-0/0)# service 1 custom svid 200
LTP-8X(config)(if-ont-0/0)# do show interface ont 0/0 configuration
. . .
Service [0]:
       Profile cross connect:
                                              Service1sh
                                                                 ONT Profile Cross
Connect 1
        Profile dba:
                                              AllServices
                                                               ONT Profile DBA 1
                                              enabled
       Custom cross connect:
           Custom s-vid:
                                              200
           Custom c-vid:
                                              unused
           Custom CoS:
                                              unused
```

• Step 13. Apply the changes by using the commit command.

LTP-8X(config)(if-ont-0/0)# do commit

• Step 14. Configure VLAN 200 in the switch view (see VLAN configuration).

```
LTP-8X# switch

LTP-8X(switch)# configure terminal

LTP-8X(switch)(config)# vlan 200

LTP-8X(switch)(config-vlan)# tagged front-port 0

LTP-8X(switch)(config-vlan)# tagged pon-port 0 - 7

LTP-8X(switch)(config-vlan)# exit

LTP-8X(switch)(config)# commit

LTP-8X(switch)(config)# exit
```

• Step 15. Configure IGMP Proxy in the switch view for VLAN 98, enable the IGMP Proxy mode globally, and set the range of allowed IGMP groups. Also, enable IGMP snooping globally.

```
LTP-8X# switch
LTP-8X(switch)# configure terminal
LTP-8X(switch)(config)# ip igmp proxy report enable
LTP-8X(switch)(config)# ip igmp proxy report range 232.1.0.1 232.1.0.100 from all to 98
LTP-8X(switch)(config)# ip igmp snooping
LTP-8X(switch)(config)# commit
LTP-8X(switch)(config)# exit
```

### 5.5.4.2 Model 2

Model 2 is a hybrid of Model 1 and Model 3. It is based on «VLAN for Service». Model 2 services configuration is similar to Model 3.

#### 5.5.4.3 Model 3

Consider configuration of ONT data communication for Model 3, which implements the «VLAN for Service» principle.

#### Routed mode

Configure the Internet (PPPoE), IPTV unicast, and management services via the TR-069 protocol. Set the VLAN ID to 200 for Internet, to 201 for IPTV unicast. Services will be provided by operator in these VLANs. Set U-VLANs to 200 and 201 for each service respectively. These VLANs will transmit traffic to the subscriber device. Multicast traffic will be transmitted to VLAN 98, management will be performed via VLAN 9.

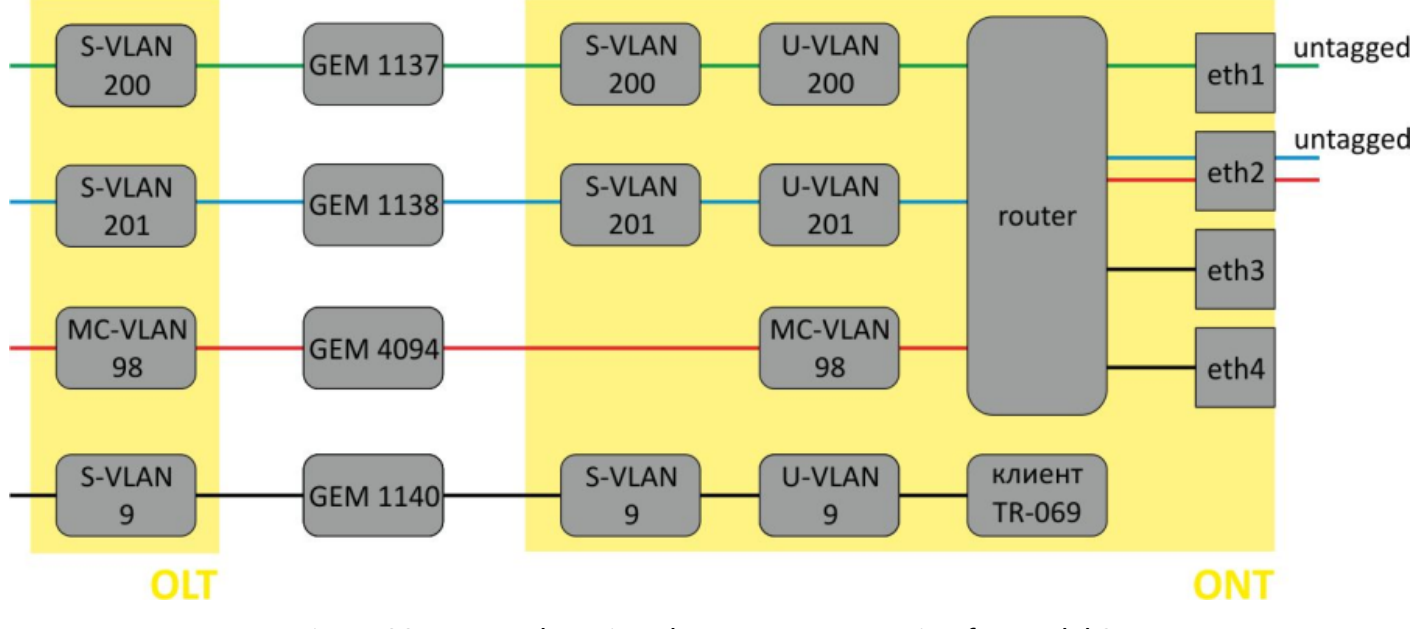

Figure 38 – Routed service abstract representation for Model 3

• Step 1. Assign a service model.

```
LTP-8X# configure terminal
LTP-8X(config)# gpon olt model 3
```

• Step 2. Create an Internet cross-connect profile for the configuration. By default, the profile uses a routed service. Configure a U-VLAN with the help of the **u-vid** command (it equals 200 for the first service in this case). To assign an S-VLAN, use the **outer vid 200** command.

```
LTP-8X(config)# profile cross-connect Internet
LTP-8X(config-cross-connect)("Internet")# user vid 200
LTP-8X(config-cross-connect)("Internet")# outer vid 200
```

• Step 3. Check the changes made.

| LTP-8X(config-cross-connect)("Internet")# do | show profile cross-connect Internet |
|----------------------------------------------|-------------------------------------|
| Name:                                        | 'Internet'                          |
| Description:                                 | 'ONT Profile Cross Connect 1'       |
| Model:                                       | ont-rg                              |
| Bridge group:                                | -                                   |
| Tag mode:                                    | single-tagged                       |
| Outer vid:                                   | 200                                 |
| Outer cos:                                   | unused                              |
| Inner vid:                                   | -                                   |
| U vid:                                       | 200                                 |
| U cos:                                       | unused                              |
| Mac table entry limit:                       | unlimited                           |
| Type:                                        | general                             |
| IP host index:                               | 0                                   |
| Priority queue:                              | Θ                                   |

 Step 4. By analogy with the described above, create another cross-connect profile (UC\_IPTV) for the second service and configure it with U-VLAN 201, S-VLAN 201.

```
LTP-8X(config)# profile cross-connect UC_IPTV
LTP-8X(config-cross-connect)("UC_IPTV")# user vid 201
LTP-8X(config-cross-connect)("UC_IPTV")# outer vid 201
```

• Step 5. Check the changes made.

| LTP-8X(config-cross-connect)("UC_IPTV")# dc | <pre>show profile cross-connect UC_IPTV</pre> |
|---------------------------------------------|-----------------------------------------------|
| Name:                                       | 'UC_IPTV'                                     |
| Description:                                | 'ONT Profile Cross Connect 2'                 |
| Model:                                      | ont-rg                                        |
| Bridge group:                               | -                                             |
| Tag mode:                                   | single-tagged                                 |
| Outer vid:                                  | 201                                           |
| Outer cos:                                  | unused                                        |
| Inner vid:                                  | -                                             |
| U vid:                                      | 201                                           |
| U cos:                                      | unused                                        |
| Mac table entry limit:                      | unlimited                                     |
| Type:                                       | general                                       |
| IP host index:                              | 0                                             |
| Priority queue:                             | Θ                                             |

• **Step 6.** Specify DBA parameters. To do this, create a **dba** profile and adjust the corresponding settings. We set a value of a guaranteed bandwidth in this example.

```
LTP-8X(config)# profile dba AllServices
LTP-8X(config-dba)("AllServices")# bandwidth guaranteed 500
```

• Step 7. Check the changes made.

| <pre>LTP-8X(config-dba)("AllServices")# do show profile d</pre> | dba AllServices     |
|-----------------------------------------------------------------|---------------------|
| Name:                                                           | 'AllServices'       |
| Description:                                                    | 'ONT Profile DBA 1' |
| Dba:                                                            |                     |
| Sla data:                                                       |                     |
| Service class:                                                  | type5               |
| Status reporting:                                               | nsr                 |
| Alloc size:                                                     | Θ                   |
| Alloc period:                                                   | Θ                   |
| Fixed bandwidth:                                                | 0                   |

 Step 8. To configure multicast traffic, create a cross-connect profile and set the VLAN intended for multicast transmission as an S-VLAN and U-VLAN.

```
LTP-8X(config)# profile cross-connect MC_IPTV
LTP-8X(config-cross-connect)("MC_IPTV")# user vid 98
LTP-8X(config-cross-connect)("MC_IPTV")# outer vid 98
```

• Step 9. Check the changes made.

```
LTP-8X(config-cross-connect)("MC_IPTV")# do show profile cross-connect MC_IPTV
    Name:
                                                        'MC_IPTV'
    Description:
                                                        'ONT Profile Cross Connect 3'
    Model:
                                                         ont-rg
    Bridge group:
    Tag mode:
                                                         single-tagged
    Outer vid:
                                                         98
    Outer cos:
                                                         unused
    Inner vid:
    U vid:
                                                         98
    U cos:
                                                         unused
    Mac table entry limit:
                                                         unlimited
                                                         general
    Type:
    IP host index:
                                                         0
    Priority queue:
                                                         0
```

Use web configurator or ACS to adjust necessary settings for these services in the ONT.

 Step 10. After that, to configure multicast traffic, create a ports profile, specify groups allowed for viewing, a VLAN to send IGMP packets, and the rules for relaying multicast traffic in the downstream direction across the VLAN for the UC\_IPTV service.

```
LTP-8X(config)# profile ports Ports1
LTP-8X(config-ports)("Ports1")# igmp multicast dynamic-entry 0 vid 98
LTP-8X(config-ports)("Ports1")# igmp multicast dynamic-entry 0 group 224.0.0.1
239.255.255.255
LTP-8X(config-ports)("Ports1")# veip upstream vid 98
LTP-8X(config-ports)("Ports1")# veip upstream tag-control replace-tag
LTP-8X(config-ports)("Ports1")# veip downstream vid 98
LTP-8X(config-ports)("Ports1")# veip downstream vid 98
```

• Step 11. Check the changes made.

```
LTP-8X(config-ports)("Ports1")# do show profile ports Ports1
. . .
    Igmp settings:
        Multicast dynamic entry [0]:
            Vlan id:
                                                         98
            First group ip:
                                                         224.0.0.1
                    Last group ip:
                                                                 239.255.255.255
. . .
    Veip:
        Multicast enable:
                                                         false
        Multicast port settings:
            Upstream igmp vid:
                                                         98
            Upstream igmp prio:
                                                         0
            Upstream igmp tag control:
                                                         replace-tag
            Downstream multicast vid:
                                                         98
            Downstream multicast prio:
                                                         0
            Downstream multicast tag control:
                                                         replace-tag
            Max groups:
            Max multicast bandwidth:
                                                         0
. . .
```

• Step 12. Configure a management profile. To do this, create a cross-connect profile and assign it with the management type.

```
LTP-8X(config)# profile cross-connect management
LTP-8X(config-cross-connect)("management")# outer vid 9
LTP-8X(config-cross-connect)("management")# type management
```

• Step 13. Check the changes made.

| LTP-8X(config-cross-connect)("management")# do | o show profile cross-connect management |
|------------------------------------------------|-----------------------------------------|
| Name:                                          | 'management'                            |
| Description:                                   | 'ONT Profile Cross Connect 4'           |
| Model:                                         | ont-rg                                  |
| Bridge group:                                  | -                                       |
| Tag mode:                                      | single-tagged                           |
| Outer vid:                                     | 9                                       |
| Outer cos:                                     | unused                                  |
| Inner vid:                                     | -                                       |
| U vid:                                         | untagged                                |
| U cos:                                         | unused                                  |
| Mac table entry limit:                         | unlimited                               |
| Туре:                                          | management                              |
| IP host index:                                 | Θ                                       |
| Priority queue:                                | Θ                                       |
|                                                |                                         |

• Step 14. Assign the created profiles in the ONT.

```
LTP-8X(config)# interface ont 0/0
LTP-8X(config)(if-ont-0/0)# service 0 profile dba AllServices
LTP-8X(config)(if-ont-0/0)# service 0 profile cross-connect Internet
LTP-8X(config)(if-ont-0/0)# service 1 profile dba AllServices
LTP-8X(config)(if-ont-0/0)# service 1 profile cross-connect UC_IPTV
LTP-8X(config)(if-ont-0/0)# profile ports Ports1
LTP-8X(config)(if-ont-0/0)# service 2 profile dba AllServices
LTP-8X(config)(if-ont-0/0)# service 2 profile cross-connect management
LTP-8X(config)(if-ont-0/0)# service 3 profile dba AllServices
LTP-8X(config)(if-ont-0/0)# service 3 profile cross-connect MC_IPTV
```

• Step 15. Check the changes made.

| LTP-8X(config)(if-ont-0/0)# do show interface ont 0/0 configuration |                                      |  |
|---------------------------------------------------------------------|--------------------------------------|--|
| [ONT0/0] configuration                                              |                                      |  |
|                                                                     |                                      |  |
| Description:                                                        | 11                                   |  |
| Enabled:                                                            | true                                 |  |
| Serial:                                                             | ELTX5C00008C                         |  |
| Password:                                                           | 000000000000000                      |  |
| Fec up:                                                             | false                                |  |
| Easy mode:                                                          | false                                |  |
| Downstream broadcast:                                               | true                                 |  |
| Downstream broadcast filter:                                        | true                                 |  |
| Ber interval:                                                       | none                                 |  |
| Ber update period:                                                  | 60                                   |  |
| Rf port state:                                                      | disabled                             |  |
| Omci error tolerant:                                                | false                                |  |
| Service [0]:                                                        |                                      |  |
| Profile cross connect:                                              | Internet ONT Profile Cross Connect 1 |  |
| Profile dba:                                                        | AllServices ONT Profile DBA 1        |  |
| Custom cross connect:                                               | disabled                             |  |

| Profile cross connect:           | UC_IPTV           | ONT Profile Cross Connect 2 |
|----------------------------------|-------------------|-----------------------------|
| Profile dba:                     | AllServices       | ONT Profile DBA 1           |
| Custom cross connect:            | disabled          |                             |
| Service [2]:                     |                   |                             |
| Profile cross connect:           | management        | ONT Profile Cross Connect 3 |
| Profile dba:                     | AllServices       | ONT Profile DBA 1           |
| Custom cross connect:            | disabled          |                             |
| Profile shaping:                 | shaping-00        | ONT Profile Shaping 0       |
| Profile ports:                   | Ports1            | ONT Profile Ports 1         |
| Profile management:              | unassigned        |                             |
| Template:                        | unassigned        |                             |
| Pppoe sessions unlimited:        | false             |                             |
| -8X(config)(if-ont-0/0) # do sho | w interface ont 0 | )/0 configuration           |

• Step 16. Configure VLAN 200, 201, 9 and 98 in the switch view (see VLAN configuration).

```
LTP-8X# switch

LTP-8X(switch)# configure terminal

LTP-8X(switch)(config)# vlan 200,201,98,9

LTP-8X(switch)(config-vlan-range)# tagged front-port 0

LTP-8X(switch)(config-vlan-range)# tagged pon-port 0 - 7

LTP-8X(switch)(config-vlan-range)# exit

LTP-8X(switch)(config)# commit

LTP-8X(switch)(config)# exit
```

• Step 17. Configure IGMP Proxy in the switch view for VLAN 98, enable the IGMP Snooping and IGMP Proxy mode globally, and set the range of allowed IGMP groups.

```
LTP-8X# switch
LTP-8X(switch)# configure terminal
LTP-8X(switch)(config)# ip igmp proxy report enable
LTP-8X(switch)(config)# ip igmp proxy report range 232.1.0.1 232.1.0.100 from all to 98
LTP-8X(switch)(config)# ip igmp snooping
LTP-8X(switch)(config)# commit
LTP-8X(switch)(config)# commit
```

#### **Bridged mode**

Configure the Internet (PPPoE), IPTV unicast, and management services via the TR-069 protocol. Set the VLAN ID to 200 for Internet, to 201 for UC\_IPTV. Set U-VLAN to 200 for Internet. Multicast traffic will be transmitted to VLAN 98, management will be performed via VLAN 9.

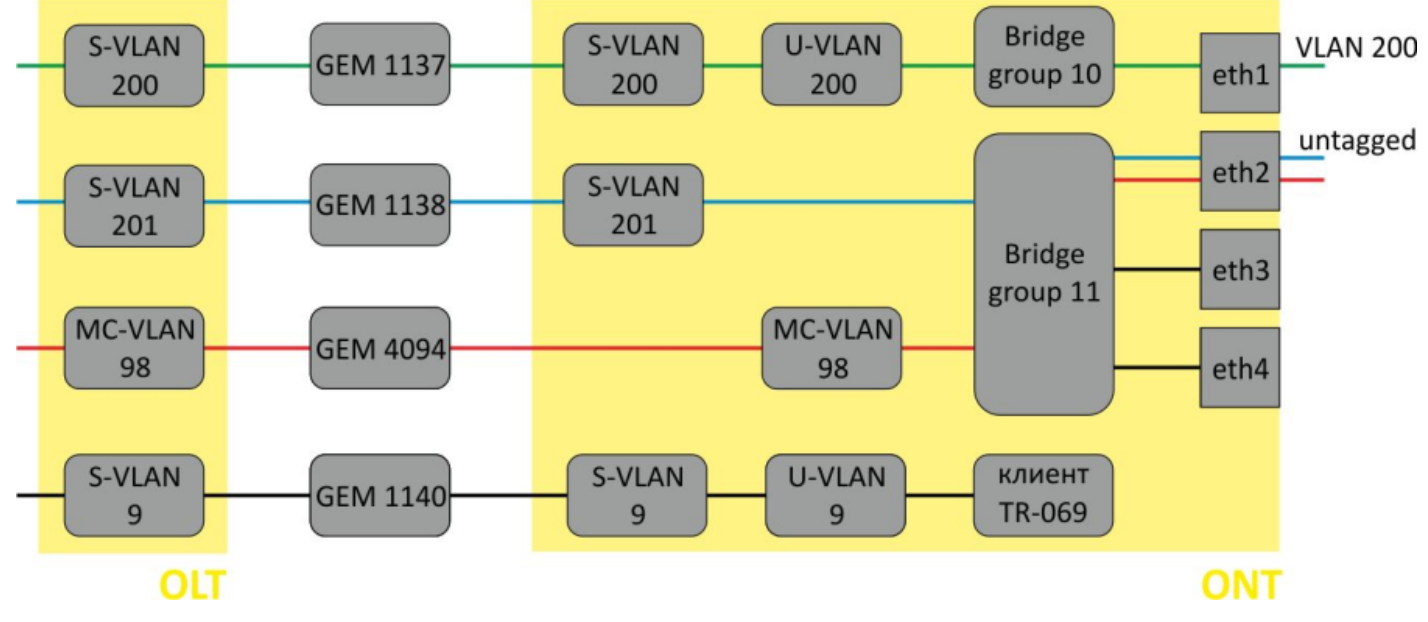

Figure 39 - Bridged service abstract representation for Model 3

• Step 1. Create an Internet cross-connect profile to configure PPPoE in the bridge. Configure the bridged service specifying the bridge group the ONT port will be connected to (in this case, it is equal to 10 for the first service).

```
LTP-8X(config)# profile cross-connect Internet
LTP-8X(config-cross-connect)("Internet")# bridge
LTP-8X(config-cross-connect)("Internet")# bridge group 10
```

• Step 2. To assign an S-VLAN, use the outer vid 200 command: The LAN port of the ONT will send tagged traffic. To enable this, set U-VLAN equal to S-VLAN.

```
LTP-8X(config-cross-connect)("Internet")# outer vid 200
LTP-8X(config-cross-connect)("Internet")# user vid 200
```

• Step 3. Check the changes made.

```
LTP-8X(config-cross-connect)("Internet")# do show profile cross-connect Internet
Name: 'Internet'
Description: 'ONT Profile Cross Connect 1'
Model: ont
Bridge group: 10
Tag mode: single-tagged
Outer vid: 200
Outer cos: unused
```

| Inner vid:             | -         |  |
|------------------------|-----------|--|
| U vid:                 | 200       |  |
| U cos:                 | unused    |  |
| Mac table entry limit: | unlimited |  |
| Type:                  | general   |  |
| IP host index:         | Θ         |  |
| Priority queue:        | 0         |  |

 Step 4. By analogy with the described above, create another cross-connect profile (UC\_IPTV) for the second service and configure it with bridge group 11 and S-VLAN 201.

```
LTP-8X(config)# profile cross-connect UC_IPTV
LTP-8X(config-cross-connect)("UC_IPTV")# bridge
LTP-8X(config-cross-connect)("UC_IPTV")# bridge group 11
LTP-8X(config-cross-connect)("UC_IPTV")# outer vid 201
```

• Step 5. Set U-VID to untagged to have untagged traffic outgoing from the ONT port.

LTP-8X(config-cross-connect)("UC\_IPTV")# user vid untagged

• Step 6. Check the changes made.

| LTP-8X(config-cross-connect)("UC_IPTV")# | do show profile cross-connect UC_IPTV |
|------------------------------------------|---------------------------------------|
| Name:                                    | 'UC_IPTV'                             |
| Description:                             | 'ONT Profile Cross Connect 2'         |
| Model:                                   | ont                                   |
| Bridge group:                            | 10                                    |
| Tag mode:                                | single-tagged                         |
| Outer vid:                               | 201                                   |
| Outer cos:                               | unused                                |
| Inner vid:                               | -                                     |
| U vid:                                   | untagged                              |
| U cos:                                   | unused                                |
| Mac table entry limit:                   | unlimited                             |
| Type:                                    | general                               |
| IP host index:                           | Θ                                     |
| Priority queue:                          | Θ                                     |
|                                          |                                       |

• **Step 7.** Specify DBA parameters. To do this, create a **dba** profile and adjust the corresponding settings. We set a value of a guaranteed bandwidth in this example.

LTP-8X(config)# profile dba AllServices LTP-8X(config-dba)("AllServices")# bandwidth guaranteed 500 • Step 8. Check the changes made.

LTP-8X(config-dba)("AllServices")# do show profile dba AllServices Name: Description: Dba: Sla data:

| Service class:            | type5                          |
|---------------------------|--------------------------------|
| Status reporting:         | nsr                            |
| Alloc size:               | Θ                              |
| Alloc period:             | Θ                              |
| Fixed bandwidth:          | Θ                              |
| Guaranteed bandwidth:     | 500                            |
| Besteffort bandwidth:     | 1244000                        |
| T-CONT allocation scheme: | share T-CONT with same profile |

• Step 9. Associate the bridge group with an ONT port. To do this, create a ports profile and set the bridge group parameter to 10 for the eth0 port and to 11 for the eth1 port. Set the rules of multicast traffic processing for port 1.

```
LTP-8X(config)# profile ports Ports1
LTP-8X(config-ports)("Ports1")# port 0 bridge group 10
LTP-8X(config-ports)("Ports1")# port 1 bridge group 11
LTP-8X(config-ports)("Ports1")# igmp multicast dynamic-entry 0 vid 98
LTP-8X(config-ports)("Ports1")# igmp multicast dynamic-entry 0 group 224.0.0.1
239.255.255
LTP-8X(config-ports)("Ports1")# port 1 multicast
LTP-8X(config-ports)("Ports1")# port 1 igmp downstream vid 98
LTP-8X(config-ports)("Ports1")# port 1 igmp downstream tag-control remove-tag
```

• Step 10. Check the changes made.

| LTP-8X(config-ports)("Ports1")# do show profile ports | Ports1          |
|-------------------------------------------------------|-----------------|
| <br>Igmp settings:                                    |                 |
| <br>Multicast dynamic entry [0]:                      |                 |
| Vlan id:                                              | 98              |
| First group ip:                                       | 224.0.0.1       |
| Last group ip:                                        | 239.255.255.255 |
|                                                       |                 |
| Port [0]:                                             |                 |
| Speed:                                                | auto            |
| Duplex:                                               | auto            |
| Bridge group:                                         | 10              |
| Spanning tree for bridge group:                       | false           |
| Multicast enable:                                     | true            |
| Multicast port settings:                              |                 |
| Upstream igmp vid:                                    | 1               |
| Upstream igmp prio:                                   | Θ               |
| Upstream igmp tag control:                            | pass            |
| Downstream multicast vid:                             | 1               |
| Downstream multicast prio:                            | Θ               |
| Downstream multicast tag control:                     | pass            |
| Max groups:                                           | Θ               |
| Max multicast bandwidth:                              | Θ               |
| Shaper downstream:                                    |                 |
| Enable:                                               | false           |
| Commited rate:                                        | 100000          |
| Shaper upstream:                                      |                 |
| Enable:                                               | false           |
| Commited rate:                                        | 1000000         |
|                                                       |                 |

| Port [1]:                       |                 |
|---------------------------------|-----------------|
| Speed:                          | auto            |
| Duplex:                         | auto            |
| Bridge group:                   | 11              |
| Spanning tree for bridge group: | false           |
| Multicast enable:               | false           |
| Multicast port settings:        |                 |
| Upstream igmp vid:              | 1               |
| Upstream igmp prio:             | 0               |
| Upstream igmp tag control:      | pass            |
| Downstream multicast vid:       | 98              |
| Downstream multicast prio:      | 0               |
| Downstream multicast tag cont   | rol: remove-tag |
| Max groups:                     | 0               |
| Max multicast bandwidth:        | 0               |
| Shaper downstream:              |                 |
| Enable:                         | false           |
| Commited rate:                  | 100000          |
| Shaper upstream:                |                 |
| Enable:                         | false           |
| Commited rate:                  | 1000000         |
| •••                             |                 |

• Step 11. Configure a management profile. To do this, create a cross-connect profile and assign it with the **management** type and the **bridge** model.

```
LTP-8X(config)# profile cross-connect management
LTP-8X(config-cross-connect)("management")# bridge
LTP-8X(config-cross-connect)("management")# outer vid 9
LTP-8X(config-cross-connect)("management")# type management
```

• Step 12. Check the changes made.

| LTP-8X(config-cross-connect)("management")# | do show profile cross-connect management |
|---------------------------------------------|------------------------------------------|
| Name:                                       | 'management'                             |
| Description:                                | 'ONT Profile Cross Connect 3'            |
| Model:                                      | ont                                      |
| Bridge group:                               | 255                                      |
| Tag mode:                                   | single-tagged                            |
| Outer vid:                                  | 9                                        |
| Outer cos:                                  | unused                                   |
| Inner vid:                                  | -                                        |
| U vid:                                      | untagged                                 |
| U cos:                                      | unused                                   |
| Mac table entry limit:                      | unlimited                                |
| Type:                                       | management                               |
| IP host index:                              | Θ                                        |
| Priority queue:                             | 0                                        |
|                                             |                                          |

• Step 13. Assign the created profiles in the ONT.

| LTP-8X(config)# interface ont 0/0<br>LTP-8X(config)(if-ont-0/0)# service 0 profile<br>LTP-8X(config)(if-ont-0/0)# service 0 profile<br>LTP-8X(config)(if-ont-0/0)# service 1 profile<br>LTP-8X(config)(if-ont-0/0)# service 2 profile<br>LTP-8X(config)(if-ont-0/0)# service 2 profile<br>LTP-8X(config)(if-ont-0/0)# profile ports Por<br>LTP-8X(config)(if-ont-0/0)# do show interface | e dba AllServices<br>e cross-connect Internet<br>e dba AllServices<br>e cross-connect UC_IPTV<br>e dba AllServices<br>e cross-connect management<br>ets1<br>e ont 0/0 configuration |
|----------------------------------------------------------------------------------------------------|----------------------------------------------------------------------------------------------------|
| [ONT0/0] configuration                                                                                                    |                                                                                                    |
| Description:<br>Enabled:<br>Serial:                                                                                                    | ''<br>true<br>ELTX5C00008C                                                                                                    |
| Password:<br>Fec up:<br>Easy mode:                                                                                                    | false<br>false<br>false                                                                                                    |
| Downstream broadcast<br>Downstream broadcast filter:<br>Ber interval:<br>Ber update period:                                                                                                    | true<br>none<br>60                                                                                                    |
| Rf port state:<br>Omci error tolerant:<br>Service [0]:                                                                                                    | disabled<br>false                                                                                                    |
| Profile cross connect:<br>Connect 1                                                                                                    | Internet ONT Profile Cross                                                                                                    |
| Profile dba:<br>Custom cross connect:<br>Service [1]:                                                                                                    | AllServices ONT Profile DBA 1<br>disabled                                                                                                    |
| Profile cross connect:<br>Connect 2                                                                                                    | UC_IPTV ONT Profile Cross                                                                                                    |
| Profile dba:<br>Custom cross connect:<br>Service [2]:                                                                                                    | AllServices ONT Profile DBA 1<br>disabled                                                                                                    |
| Profile cross connect:<br>Connect 3                                                                                                    | management ONT Profile Cross                                                                                                    |
| Profile dba:<br>Custom cross connect:                                                                                                    | AllServices ONT Profile DBA 1<br>disabled                                                                                                    |
| Profile shaping:<br>Profile ports:<br>Profile management:<br>Template:<br>Pppoe sessions unlimited:                                                                                                    | shaping-00ONT Profile Shaping 0Ports1ONT Profile Ports 1unassignedunassignedfalseONT Profile Ports 1                                                                                |

• Step 14. Apply the changes by using the commit command.

LTP-8X(config)(if-ont-0/1)# do commit

• Step 15. Configure VLAN 200, 201, 9 and 98 in the switch view (see VLAN configuration).

```
LTP-8X# switch

LTP-8X(switch)# configure terminal

LTP-8X(switch)(config)# vlan 200,201,98,9

LTP-8X(switch)(config-vlan-range)# tagged front-port 0

LTP-8X(switch)(config-vlan-range)# tagged pon-port 0 - 7

LTP-8X(switch)(config-vlan-range)# exit

LTP-8X(switch)(config)# commit

LTP-8X(switch)(config)# exit
```

 Step 16. Configure IGMP Proxy in the switch view for VLAN 98, enable the IGMP Snooping and IGMP Proxy mode globally, and set the range of allowed IGMP groups.

```
LTP-8X# switch
LTP-8X(switch)# configure terminal
LTP-8X(switch)(config)# ip igmp proxy report enable
LTP-8X(switch)(config)# ip igmp proxy report range 232.1.0.1 232.1.0.100 from all to 98
LTP-8X(switch)(config)# ip igmp snooping
LTP-8X(switch)(config)# commit
LTP-8X(switch)(config)# commit
```

## 5.5.4.4 Tunnelling configuration

Usual profiles in the tag-mode, single-tag or double-tag modes are aimed at mapping the traffic, which is transmitted to the gem port and tagged as **user vid** or **untagged**, into the traffic tagged outer vid or outer:inner vid respectively.

Models 2 and 3 allow traffic tunnelling configuration, which extends the range of possible GPON applications in operator's network.

Using the profiles tagged as selective-tunnel allows a tag to be **added** to incoming packets with a certain set of user vid tags. The profiles tagged as tunnel allow a tag to be **added** to incoming packets with any user-vid tags.

Consider the following diagram and its configuration as an example.

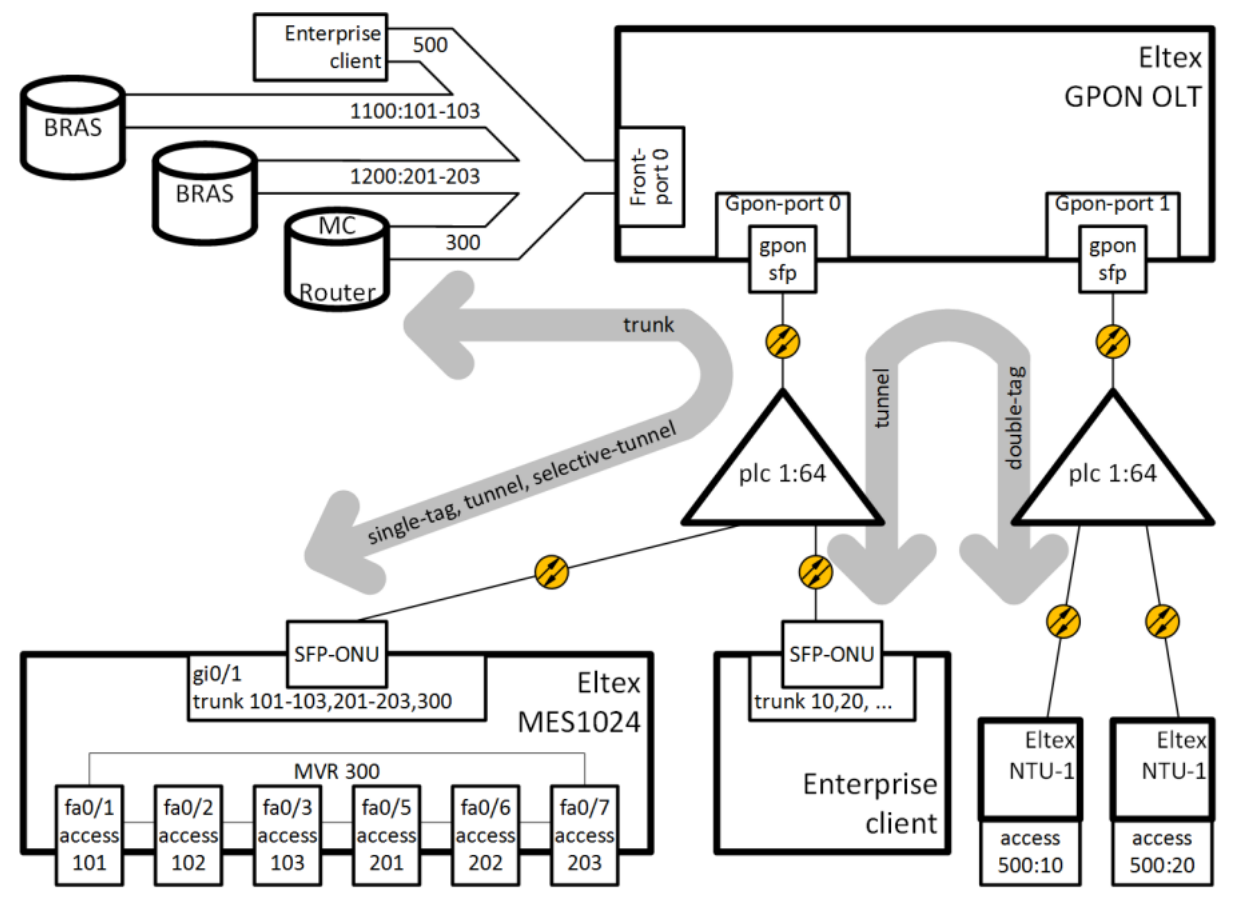

Figure 40 – Communication diagram

VLAN 300 (multicast) and Q-in-Q VLAN 1100 and 1200 (Internet) come to the uplink OLT. It is necessary to let them pass to the switch integrated in the OLT via SFP-ONU. In addition, a corporate client is connected to the splitter via SFP-ONU that sends a random set of VLANs to be passed to remote devices after removing tags of these VLANs at the ONT LAN port. To organise a tunnel for this client, VLAN 500 is selected in the operator's network.

Consider the procedure of OLT configuration for the above diagram.

• Step 1. Configure the switch.

```
interface pon-port 0
 bridging to pon-port 1
exit
interface pon-port 1
 bridging to pon-port 0
exit
vlan 300
 name VLAN0300
 tagged pon-port 0 , front-port 0
exit
vlan 500
 name VLAN0500
 tagged pon-port 0 , pon-port 1 , front-port 0
exit
vlan 1100
 name VLAN1100
 tagged pon-port 0 , front-port 0
exit
```

```
vlan 1200
  name VLAN1200
  tagged pon-port 0 , front-port 0
exit
```

· Step 2. Configure cross-connect profiles.

```
profile cross-connect "cc-tunnel"
bridge
bridge group "10"
tag-mode tunnel
exit
profile cross-connect "cc-selecttunnel"
bridge
bridge group "10"
tag-mode selective-tunnel
exit
profile cross-connect "cc-single"
bridge
bridge group "10"
user vid "300"
exit
profile cross-connect "cc-double"
bridge
bridge group "10"
tag-mode double-tagged
exit
```

• Step 3. Configure ports profiles.

```
profile ports "bridge-10"
port 0 bridge group "10"
exit
```

Step 4. Configure the address-table profile by specifying the VLANs used for tunnels and assign the
profile to GPON ports.

```
profile address-table "at-tunnel"
s-vlan 1100 use c-vlan
s-vlan 1200 use c-vlan
exit interface gpon-port 0
profile address-table "at-tunnel"
exit
interface gpon-port 1
profile address-table "at-tunnel"
exit
```

• Step 5. Configure the SFP-ONU to be used for switch connection.

```
interface ont 0/0
serial "454C545300000001"
password "default"
service 0 profile cross-connect "cc-tunnel"
service 0 profile dba "dba-00"
```

```
service 1 profile cross-connect "cc-selecttunnel"
service 1 profile dba "dba-00"
service 2 profile cross-connect "cc-single"
service 2 profile dba "dba-00"
profile ports "bridge-10"
service 0 custom svid "1100"
service 1 custom svid "1200"
service 1 selective-tunnel uvid 201-203
service 2 custom svid "300"
```

Step 6. Configure the SFP-ONU to be used for connection of the corporate client.

```
interface ont 0/1
serial "454C54530000002"
service 0 profile cross-connect "cc-tunnel"
service 0 profile dba "dba-00"
profile ports "bridge-10"
service 0 custom svid "500"
```

• Step 7. Configure the ONTs to be used for connection of remote offices.

```
interface ont 1/0
serial "454C54580000002"
service 0 profile cross-connect "cc-double"
service 0 profile dba "dba-00"
profile ports "bridge-10"
service 0 custom cvid "10"
service 0 custom svid "500"
exit
interface ont 1/1
serial "454C54580000003"
service 0 profile cross-connect "cc-double"
service 0 profile dba "dba-00"
profile ports "bridge-10"
service 0 custom cvid "20"
service
          0 custom svid "500"
```

A The number of UVIDs processed in all selective-tunnel services on one ONT should not exceed 42. The VLANs used for tunnel services cannot be used for other types of services within one GPON channel.

The tunnel service is the last one to be configured on the ONT, therefore the user-vid used by other services will not be processed by the tunnel service.

The traffic with a random user-vid tag should not contain additional 802.1q tags. Otherwise, it will be declined by any service provided for this user-vid.

It is impossible to use double-tagged and tunnel services simultaneously on one terminal.

You can create up to 12 services on a single interface using tunnel or selective tunnel.

It is not recommended to use untagged traffic for tunnelling.

# 5.6 DBA configuration

This chapter considers DBA configuration for ONT.

GPON technology implies that all ONTs of one GPON channel use common communication medium (fibre). It is necessary to provide a mechanism that will ensure data transfer from all ONTs without collisions. The mechanism is called *dynamic bandwidth allocation (DBA)* and ensures allocation of time intervals in OLT for data transfer to ONTs.

A logical unit of the DBA algorithm is **Alloc-ID** (allocation) with a corresponding **T-CONT** (traffic counter) on the ONT side. Data transfer parameters (frequency, transmission window) are separately configured for every Alloc-ID (T-CONT) and are referred to as **service level agreement (SLA)**.

G.984.3 provides several SLA combinations called T-CONT type. There are the following T-CONT types:

- T-CONT type 1 with a fixed bandwidth only. It is suitable for traffic, which is transferred at a constant speed (or with very low variations) and is sensitive to delays and jitter.
- T-CONT type 2 with a guaranteed bandwidth only. This type is suitable for bursty traffic with a well defined upper bound, without strict delay and jitter restrictions.
- T-CONT type 3 is a counter with a guaranteed bandwidth and a possibility to allocate a best-effort bandwidth. This type is suitable for bursty traffic with peak values that requires a certain throughput to be guaranteed.
- T-CONT type 4 allows allocation of a best-effort bandwidth without fixed or guaranteed bandwidths. This type is suitable for bursty traffic with peak values that does not require any guaranteed throughput.
- T-CONT type 5 is a counter with fixed and guaranteed bandwidths and a possibility to allocate a besteffort bandwidth. This type summarises all other types and is suitable for most types of traffic.

The terminal allows configuration of up to 256 default allocations per channel. When one ONT is connected, at least one default allocation will be provided. Thus, when 128 subscribers are connected to a channel, 128 service allocations will be provided. The remaining 128 allocations will be enough to process data, but not enough to process more than one service in its own allocation. You need to follow the rule: Amax = 256/N - 1, where Amax – the maximum quantity of allocations for user data of an ONT, N – the quantity of ONTs on a channel. If the calculated amount of services exceeds ONT Amax, configure a combination of multiple services into a single allocation. For more detailed information, see Services in one T-CONT.

DBA parameters are configured in the dba profile. These parameters allow specification of any T-CONT type described in G.984.3. First of all, choose service-class to define the basic DBA algorithm. After that, configure status-reporting to define the type of ONT queues status report. The fixed-bandwidth, guaranteed-bandwidth, and besteffort-bandwidth parameters define the fixed, guaranteed, and best-effort bandwidth correspondingly. Table 28 shows the correspondence between the dba profile settings and T-CONT types.
| Table 28 – | DBA | profile | configuration | and | T-CONT | types |
|------------|-----|---------|---------------|-----|--------|-------|
|------------|-----|---------|---------------|-----|--------|-------|

|                      | T-CONT<br>type 1 | T-CONT<br>type 2 | T-CONT<br>type 3 | T-CONT<br>type 4 | T-CONT<br>type 5 |
|----------------------|------------------|------------------|------------------|------------------|------------------|
| service-class        | cbr              | voip             | type5            | type5            | type5            |
| status-reporting     | -                | +                | +                | +                | +                |
| fixed-bandwidth      | +                | -                | -                | -                | +                |
| guaranteed-bandwidth | -                | +                | +                | -                | +                |
| besteffort-bandwidth | -                | -                | +                | +                | +                |

The following rules apply to dba profile assignment:

- when an ONT service is assigned a dba profile, an Alloc-ID is created for the ONT on the OLT side, and a corresponding T-CONT is configured on the ONT side.
- if different ONTs are assigned the same profile, they will each have a separate Alloc-ID created with the same allocation parameters.
- if the same dba profiles are assigned to different services of the same ONT with allocation-scheme share-t-cont, these services will work in the same allocation and have the same allocation parameters.
- if the same dba profiles are assigned to different services of the same ONT with allocation-new-tcont, these services will work in different allocations, and the number of Alloc-IDs created for the ONT equals the number of assigned dba profiles.

# 5.6.1 DBA global settings

# 5.6.1.1 Latency reduction mode

Enabling DBA latency reduction mode corrects the procedure of polling active allocations and activates redistribution of the fixed bandwidth between connected ONTs. The function is available for use on trees with any number of ONTs.

There are two modes of DBA operation: Most demanding — the mode of the most demanding ONTs and Fair allocations — the mode of fair distribution. Most demanding mode splits the bandwidth in such a way that the ONT sending the most traffic to the upstream is a priority for DBA algorithms. In the case of Fair allocations, the bandwidth tends to be evenly distributed among all ONTs on the channel.

To enable this mode, use the following command.

```
LTP-8X# configure terminal
LTP-8X(config)# gpon olt dba-reduced-latency allocation-mode (most-demanding/fair-
allocations)
LTP-8X(config)# do commit
LTP-8X(config)# do save
```

After applying the configuration, the OLT will be automatically reconfigured.

To disable latency reduction mode use the **no** command.

```
LTP-8X# configure terminal
LTP-8X(config)# no gpon olt dba-reduced-latency
LTP-8X(config)# do commit
LTP-8X(config)# do save
```

▲ Enabling this mode can lead to GPON port bandwidth reduction to 5–10 %.

#### 5.6.1.2 DBA short cycle mode

Enabling this mode reduces DBA cycle for the indicated interfaces, which allows to optimize bandwidth allocation for trees with a small number of connected ONTs.

Below is a command for enabling DBA short cycle on 0,1 GPON ports. The mode is available on GPON ports pairs: 0–1, 2–3, 4–5, 6–7. For maximum effect, it is recommended to assign DBA profiles with the status-reporting type 0 parameter set to ONTs connected to gpon-ports with the dba-short-cycle function enabled. For more details on DBA profiles forming procedure, see DBA parameters configuration.

```
LTP-8X# configure terminal
LTP-8X(config)# gpon olt dba-short-cycle gpon-port 0-1
LTP-8X(config)# do commit
LTP-8X(config)# do save
```

After applying the configuration, the OLT will be automatically reconfigured.

To disable DBA short cycle mode use the **no** command.

```
LTP-8X# configure terminal
LTP-8X(config)# no gpon olt dba-short-cycle gpon-port 0-1
LTP-8X(config)# do commit
LTP-8X(config)# do save
```

Enabling this mode is not recommended for trees with more than 32 connected ONTs.

### 5.6.2 DBA profiles assignment

# 5.6.2.1 Services in different T-CONTs

Two Alloc-IDs will be allocated for ONTs in the OLT. Each service will operate in its allocation. There will be two T-CONTs on the ONT side corresponding to the allocations.

 Step 1. Each ONT should have two services in different T-CONTs. To do this, assign two dba profiles by using the profile dba command.

```
LTP-8X(config)# profile dba ServiceInternet
LTP-8X(config-dba)("ServiceInternet")# exit
LTP-8X(config)# profile dba ServiceVoIP
LTP-8X(config-dba)("ServiceVoIP")# exit
```

• **Step 2.** Specify an individual allocations distribution scheme by using the **allocation-scheme** command.

```
LTP-8X(config)# profile dba ServiceInternet
LTP-8X(config-dba)("ServiceInternet")#allocation-scheme allocate-new-t-cont
LTP-8X(config-dba)("ServiceInternet")# exit
LTP-8X(config)# profile dba ServiceVoIP
LTP-8X(config-dba)("ServiceVoIP")# allocation-scheme allocate-new-t-cont
LTP-8X(config-dba)("ServiceVoIP")# exit
```

• Step 3. Assign the profiles to services by using the service <id> profile dba command.

```
LTP-8X(config)(if-ont-0/0)# service 0 profile dba ServiceInternet
LTP-8X(config)(if-ont-0/0)# service 1 profile dba ServiceVoIP
```

The configuration will be as follows:

```
LTP-8X(config)(if-ont-0/0)# do show interface ont 0/0 configuration
    Service [0]:
        Profile cross connect:
                                        ServiceInternet
                                                              ONT Profile Cross Connect
0
        Profile dba:
                                        AllServices
                                                              ONT Profile DBA 3
        Custom cross connect:
                                        disabled
    Service [1]:
        Profile cross connect:
                                        ServiceVoIP
                                                              ONT Profile Cross Connect
1
        Profile dba:
                                        AllServices
                                                              ONT Profile DBA 3
        Custom cross connect:
                                        disabled
. . .
```

• Step 4. Apply the changes by using the commit command.

LTP-8X(config)(if-ont-0/0)# do commit

## 5.6.2.2 Services in one T-CONT

One Alloc-ID will be allocated for ONTs in the OLT. Each ONT will have one T-CONT configured. The T-CONT will be used to transfer traffic from multiple services. Traffic priority will be based on the value of the priority queue field of the corresponding cross-connect profiles.

• Step 1. Each ONT should have three services in one T-CONT. To do this, assign a dba profile by using the profile dba command.

LTP-8X(config)# profile dba AllServices

 Step 2. Each ONT should have all services in one T-CONT. To do this, specify an allocation scheme by using the allocation-scheme command.

LTP-8X(config-dba)("AllServices")# allocation-scheme share-t-cont

• Step 3. Assign the profile to three services by using the service <id> profile dba command.

```
LTP-8X(config)(if-ont-0/1)# service 0 profile dba AllServices
LTP-8X(config)(if-ont-0/1)# service 1 profile dba AllServices
LTP-8X(config)(if-ont-0/1)# service 2 profile dba AllServices
```

The configuration will be as follows:

```
LTP-8X(config)(if-ont-0/1)# do show interface ont 0/1 configuration

...

Service [0]:

Profile cross connect: ServiceInternet ONT Profile Cross Connect

0
```

|   | Profile dba:           | AllServices | ONT Profile DBA 3         |
|---|------------------------|-------------|---------------------------|
|   | Custom cross connect:  | disabled    |                           |
|   | Service [1]:           |             |                           |
|   | Profile cross connect: | ServiceVoIP | ONT Profile Cross Connect |
| 1 |                        |             |                           |
|   | Profile dba:           | AllServices | ONT Profile DBA 3         |
|   | Custom cross connect:  | disabled    |                           |
|   | Service [2]:           |             |                           |
|   | Profile cross connect: | ServiceIPTV | ONT Profile Cross Connect |
| 2 |                        |             |                           |
|   | Profile dba:           | AllServices | ONT Profile DBA 3         |
|   | Custom cross connect:  | disabled    |                           |
|   |                        |             |                           |
|   |                        |             |                           |

• Step 4. Apply the changes by using the commit command.

LTP-8X(config)(if-ont-0/1)# do commit

### 5.6.2.3 One profile for multiple ONTs

This is a typical scenario in most cases, when similar services require the same DBA parameters on different ONTs.

• Step 1. Define a dba profile by using the profile dba command.

```
LTP-8X(config)# profile dba ServiceInternet
```

 Step 2. Assign the profile to the corresponding service of every ONT by using the service <id> profile dba command.

```
LTP-8X(config)# interface ont 0/0-1
LTP-8X(config)(if-ont-0/0-1)# service 0 profile dba ServiceInternet
```

ONT configurations will be as follows:

```
LTP-8X(config)(if-ont-0/0-1)# do show interface ont 0/0-1 configuration
LTP-8X(config)(if-ont-0/0-1)# do show interface ont 0/0-1 configuration
         ------
[ONT0/0] configuration
_____
. . .
   Service [0]:
      Profile cross connect:
                                                  ONT Profile Cross Connect
                                ServiceInternet
0
      Profile dba:
                                ServiceInternet
                                                  ONT Profile DBA 1
                                disabled
      Custom cross connect:
. . .
_____
[ONT0/1] configuration
_____
. . .
   Service [0]:
                                                  ONT Profile Cross Connect
      Profile cross connect:
                             ServiceInternet
0
      Profile dba:
                                ServiceInternet
                                                  ONT Profile DBA 1
      Custom cross connect:
                                disabled
. . .
```

• Step 3. Apply the changes by using the commit command.

```
LTP-8X(config)(if-ont-0/0-1)# do commit
```

## **Profiles assignment example**

Consider two ONTs, which need to have the following three services: Internet, VoIP, SecurityAlarm. The VoIP service should operate in a separate allocation (a definite throughput should be ensured). The Internet and SecurityAlarm services may operate in one allocation.

This configuration implies that the OLT allocates two Alloc-IDs to each ONT. The Internet and SecurityAlarm services operate in one allocation, the VoIP service uses another one. Each ONT has two T-CONTs configured, which correspond to the Alloc-IDs of the ONT. Traffic priority between the Internet and SecurityAlarm services on the ONT side is based on the "priority-queue" value of the ServiceInternet and ServiceAlarm cross-connect profiles, which were assigned to the services.

The Internet and SecurityAlarm services require calculation of SLA parameters. This is done by adding the appropriate parameters for both services. Below is an example of SLA parameters calculation.

Table 29 – SLA parameters

| SLA parameters       | Internet | SecurityAlarm | Sum    |
|----------------------|----------|---------------|--------|
| bandwidth fixed      | 0        | 0             | 0      |
| bandwidth guaranteed | 10048    | 1024          | 11072  |
| bandwidth besteffort | 329984   | 20096         | 350080 |

For more information about SLA parameters, see DBA parameters configuration.

• Step 1. Define two dba profiles by using the profile dba command.

```
LTP-8X(config)# profile dba ServiceVoIP
LTP-8X(config-dba)("ServiceVoIP")# exit
LTP-8X(config)# profile dba OtherServices
```

• **Step 2.** Specify an individual allocations distribution scheme by using the **allocation-scheme** command.

```
LTP-8X(config)# profile dba ServiceVoIP
LTP-8X(config-dba)("ServiceVoIP")# allocation-scheme allocate-new-t-cont
LTP-8X(config-dba)("ServiceVoIP")# exit
LTP-8X(config)# profile dba OtherServices
LTP-8X(config-dba)("OtherServices")# exit
```

Step 3. Assign the profiles to the corresponding services of every ONT by using the service <id>profile dba command.

```
LTP-8X(config)# interface ont 0/0-1
LTP-8X(config)(if-ont-0/0-1)# service 0 profile dba OtherServices
LTP-8X(config)(if-ont-0/0-1)# service 1 profile dba ServiceVoIP
LTP-8X(config)(if-ont-0/0-1)# service 2 profile dba OtherServices
```

ONT configurations will be as follows:

| LTP-8X(config)(if-ont-0/0-1)# do show interface ont 0/0-1 configuration |                        |                           |  |  |
|-------------------------------------------------------------------------|------------------------|---------------------------|--|--|
| [ONTO/0] configuration                                                  | [ONT0/0] configuration |                           |  |  |
| <br>Service [0]:                                                        |                        |                           |  |  |
| Profile cross connect:                                                  | ServiceInternet        | ONT Profile Cross Connect |  |  |
| 0                                                                       |                        |                           |  |  |
| Profile dba:                                                            | OtherServices          | ONT Profile DBA 4         |  |  |
| Custom cross connect:                                                   | disabled               |                           |  |  |
| Service [1]:                                                            |                        |                           |  |  |
| Profile cross connect:                                                  | ServiceVoIP            | ONT Profile Cross Connect |  |  |
| 0                                                                       |                        |                           |  |  |
| Profile dba:                                                            | ServiceVoIP            | ONT Profile DBA 2         |  |  |
| Custom cross connect:                                                   | disabled               |                           |  |  |
| Service [2]:                                                            |                        |                           |  |  |
| Profile cross connect:                                                  | SecurityiAlarm         | ONT Profile Cross Connect |  |  |
| 0                                                                       |                        |                           |  |  |
| Profile dba:                                                            | OtherServices          | ONT Profile DBA 4         |  |  |
| Custom cross connect:                                                   | disabled               |                           |  |  |
| •••                                                                     |                        |                           |  |  |
| [ONTO/1] configuration                                                  | -                      |                           |  |  |
|                                                                         | _                      |                           |  |  |
|                                                                         |                        |                           |  |  |
| Service [0]:                                                            |                        |                           |  |  |
| Profile cross connect:                                                  | ServiceInternet        | ONT Profile Cross Connect |  |  |
| Θ                                                                       |                        |                           |  |  |
| Profile dba:                                                            | OtherServices          | ONT Profile DBA 4         |  |  |
| Custom cross connect:                                                   | disabled               |                           |  |  |
| Service [1]:                                                            |                        |                           |  |  |
| Profile cross connect:                                                  | ServiceVoIP            | ONT Profile Cross Connect |  |  |
| 0                                                                       |                        |                           |  |  |
| Profile dba:                                                            | ServiceVoIP            | ONT Profile DBA 2         |  |  |
| Custom cross connect:                                                   | disabled               |                           |  |  |
| Service [2]:                                                            |                        |                           |  |  |
| Profile cross connect:                                                  | SecurityiAlarm         | ONT Profile Cross Connect |  |  |
| 0                                                                       |                        |                           |  |  |
| Protile dba:                                                            | OtherServices          | UNI Protile DBA 4         |  |  |
| Custom cross connect:                                                   | disabled               |                           |  |  |

• Step 4. Apply the changes by using the commit command.

LTP-8X(config)(if-ont-0/0-1)# do commit

## 5.6.3 DBA parameters configuration

### 5.6.3.1 T-CONT type 1 configuration

Consider configuration of a 100 Mbps fixed bandwidth.

• Step 1. Specify a T-CONT type by using the sla class command.

```
LTP-8X(config)# profile dba dba-00
LTP-8X(config-dba)("dba-00")# sla class cbr
```

• Step 2. Specify a type of status reports for ONT queues by using the sla status-reporting command.

```
LTP-8X(config-dba)("dba-00")# sla status-reporting nsr
```

• Step 3. Set fixed bandwidth parameters by using the **bandwidth fixed** command. Set other bandwidth parameters to 0.

A The bandwidth has a throughput in Kbps (1000 bps), which is rounded down to 64 Kbps.

```
LTP-8X(config-dba)("dba-00")# bandwidth fixed 100000
LTP-8X(config-dba)("dba-00")# bandwidth guaranteed 0
LTP-8X(config-dba)("dba-00")# bandwidth besteffort 0
```

• Step 4. Check the set parameters.

```
LTP-8X(config-dba)("dba-00")# do show profile dba dba-00
    Name:
                                                 'dba-00'
    Description:
                                                 'ONT Profile DBA 0'
    Dba:
        Sla data:
            Service class:
                                                cbr
            Status reporting:
                                                nsr
            Alloc size:
                                                0
            Alloc period:
                                                0
            Fixed bandwidth:
                                                100000
            Guaranteed bandwidth:
                                                0
            Besteffort bandwidth:
                                                0
    T-CONT allocation scheme:
                                                share T-CONT with same profile
```

• Step 5. Apply the changes by using the commit command.

## 5.6.3.2 T-CONT type 2 configuration

Consider configuration of a 100 Mbps guaranteed bandwidth.

• Step 1. Specify a T-CONT type by using the sla class command.

```
LTP-8X(config)# profile dba dba-00
LTP-8X(config-dba)("dba-00")# sla class voip
```

• Step 2. Specify a type of status reports for ONT queues by using the sla status-reporting command.

```
LTP-8X(config-dba)("dba-00")# sla status-reporting nsr
```

• **Step 3.** Set guaranteed bandwidth parameters by using the **bandwidth guaranteed** command. Set other bandwidth parameters to 0.

A The bandwidth has a throughput in Kbps (1000 bps), which is rounded down to 64 Kbps.

```
LTP-8X(config-dba)("dba-00")# bandwidth guaranteed 100000
LTP-8X(config-dba)("dba-00")# bandwidth fixed 0
LTP-8X(config-dba)("dba-00")# bandwidth besteffort 0
```

• Step 4. Check the set parameters.

```
LTP-8X(config-dba)("dba-00")# do show profile dba dba-00
                                                 'dba-00'
    Name:
    Description:
                                                'ONT Profile DBA 0'
    Dba:
        Sla data:
            Service class:
                                                voip
            Status reporting:
                                                nsr
            Alloc size:
                                                0
            Alloc period:
                                                0
            Fixed bandwidth:
                                                100000
            Guaranteed bandwidth:
                                                0
            Besteffort bandwidth:
                                                0
                                                share T-CONT with same profile
    T-CONT allocation scheme:
```

• Step 5. Apply the changes by using the commit command.

## 5.6.3.3 T-CONT type 3 configuration

Consider configuration of a 100 Mbps guaranteed bandwidth with a possibility of allocation of a 200 Mbps best-effort bandwidth.

• Step 1. Specify a T-CONT type by using the sla class command.

```
LTP-8X(config)# profile dba dba-00
LTP-8X(config-dba)("dba-00")# sla class type5
```

• Step 2. Specify a type of status reports for ONT queues by using the sla status-reporting command.

```
LTP-8X(config-dba)("dba-00")# sla status-reporting nsr
```

 Step 3. Set guaranteed bandwidth parameters by using the bandwidth guaranteed command. Set best-effort bandwidth parameters by using the bandwidth besteffort command. Set other bandwidth parameters to 0.

A The bandwidth has a throughput in Kbps (1000 bps), which is rounded down to 64 Kbps.

```
LTP-8X(config-dba)("dba-00")# bandwidth fixed 0
LTP-8X(config-dba)("dba-00")# bandwidth guaranteed 100000
LTP-8X(config-dba)("dba-00")# bandwidth besteffort 200000
```

• Step 4. Check the set parameters.

```
LTP-8X(config-dba)("dba-00")# do show profile dba dba-00
    Name:
                                                 'dba-00'
    Description:
                                                 'ONT Profile DBA 0'
    Dha:
        Sla data:
            Service class:
                                                 type5
            Status reporting:
                                                 nsr
            Alloc size:
                                                 0
            Alloc period:
                                                 0
                                                 100000
            Fixed bandwidth:
            Guaranteed bandwidth:
                                                 0
            Besteffort bandwidth:
                                                 200000
    T-CONT allocation scheme:
                                                 share T-CONT with same profile
```

• Step 5. Apply the changes by using the commit command.

## 5.6.3.4 T-CONT type 4 configuration

Consider configuration of a 200 Mbps best-effort bandwidth without allocation of a guaranteed bandwidth.

• Step 1. Specify a T-CONT type by using the sla class command.

```
LTP-8X(config)# profile dba dba-00
LTP-8X(config-dba)("dba-00")# sla class type5
```

• Step 2. Specify a type of status reports for ONT queues by using the sla status-reporting command.

```
LTP-8X(config-dba)("dba-00")# sla status-reporting nsr
```

 Step 3. Set best-effort bandwidth parameters by using the bandwidth besteffort command. Set other bandwidth parameters to 0.

A The bandwidth has a throughput in Kbps (1000 bps), which is rounded down to 64 Kbps.

```
LTP-8X(config-dba)("dba-00")# bandwidth fixed 0
LTP-8X(config-dba)("dba-00")# bandwidth guaranteed 0
LTP-8X(config-dba)("dba-00")# bandwidth besteffort 200000
```

• Step 4. Check the set parameters.

```
LTP-8X(config-dba)("dba-00")# do show profile dba dba-00
                                                 'dba-00'
    Name:
    Description:
                                                 'ONT Profile DBA 0'
    Dba:
        Sla data:
            Service class:
                                                type5
            Status reporting:
                                                nsr
            Alloc size:
                                                0
            Alloc period:
                                                0
            Fixed bandwidth:
                                                0
            Guaranteed bandwidth:
                                                0
            Besteffort bandwidth:
                                                200000
    T-CONT allocation scheme:
                                                share T-CONT with same profile
```

• Step 5. Apply the changes by using the commit command.

#### 5.6.3.5 T-CONT type 5 configuration

Consider configuration of a 100 Mbps fixed bandwidth and a 200 Mbps guaranteed bandwidth with a possibility of allocation of a 1244 Mbps best-effort bandwidth.

• Step 1. Specify a T-CONT type by using the sla class command.

```
LTP-8X(config)# profile dba dba-00
LTP-8X(config-dba)("dba-00")# sla class type5
```

• Step 2. Specify a type of status reports for ONT queues by using the sla status-reporting command.

```
LTP-8X(config-dba)("dba-00")# sla status-reporting nsr
```

Step 3. Specify the parameters of the fixed bandwidth by using the bandwidth fixed command, the
parameters of the guaranteed bandwidth by the bandwidth guaranteed command, and the
parameters of the additional bandwidth by the bandwidth besteffort command.

A The bandwidth has a throughput in Kbps (1000 bps), which is rounded down to 64 Kbps.

```
LTP-8X(config-dba)("dba-00")# bandwidth fixed 100000
LTP-8X(config-dba)("dba-00")# bandwidth guaranteed 200000
LTP-8X(config-dba)("dba-00")# bandwidth besteffort 1244000
```

• Step 4. Check the set parameters.

```
LTP-8X(config-dba)("dba-00")# do show profile dba dba-00
    Name:
                                                 'dba-00'
    Description:
                                                 'ONT Profile DBA 0'
    Dha:
        Sla data:
            Service class:
                                                 type5
            Status reporting:
                                                 nsr
            Alloc size:
                                                 0
            Alloc period:
                                                 0
                                                 100000
            Fixed bandwidth:
            Guaranteed bandwidth:
                                                 200000
            Besteffort bandwidth:
                                                 1244000
    T-CONT allocation scheme:
                                                 share T-CONT with same profile
```

• Step 5. Apply the changes by using the commit command.

# 5.7 Shaping configuration

This chapter describes how to configure Shaping profile for an ONT.

A shaping profile allows limiting a downstream and upstream bandwidth for a specified ONT.

Downstream restriction in OLT uses the **downstream policer** algorithm. The restriction can either use one policer for all services or individual policers for each separate service.

Upstream restriction in ONT uses the **upstream shaping** algorithm. It is possible to use either a single policer for all services simultaneously or different policers for each service separately.

# 5.7.1 Shaping parameters configuration

## 5.7.1.1 Downstream policer configuration

You need to configure a bandwidth limit of 100 Mbps for all services.

The total bandwidth for all services is limited by the value set for **0 service**.

• Step 1. Enable one-policer.

```
LTP-8X(config)# profile shaping shaping-00
LTP-8X(config-shaping)("shaping-00")# downstream one-policer
```

• Step 2. Enable policer for necessary services.

```
LTP-8X(config-shaping)("shaping-00")# downstream policer 0 enable
LTP-8X(config-shaping)("shaping-00")# downstream policer 1 enable
LTP-8X(config-shaping)("shaping-00")# downstream policer 2 enable
LTP-8X(config-shaping)("shaping-00")# downstream policer 3 enable
```

• Step 3. Specify parameters of a fixed band for service 0.

LTP-8X(config-shaping)("shaping-00")# downstream policer 0 peak-rate 100000

For disabling limiting of bandwidth for all services and enable limiting separately, disable downstream one-police and set downstream policer peak-rate for required services.

# 5.7.1.2 Upstream shaping configuration

Shaping allows limiting all types of traffic for services by bandwidth or set different values of bandwidth for each type separately.

There is an opportunity to limit bandwidth for multicast and broadcast traffic separately. In this case unicast traffic will be limited by the global value. If you set the limit for unicast traffic, you should set limits for multicast and broadcast traffic as well. Otherwise, multicast and broadcast traffic will not be limited at all.

For the correct bandwidth limiting, different DBA profiles should be assigned for each service.

• **Step 1.** Enable **shaping** for required services and set commited-rate and peak-rate values for global limiting.

```
LTP-8X(config-shaping)("shaping-00")# upstream 0 enable
LTP-8X(config-shaping)("shaping-00")# upstream 0 commited-rate 100000
LTP-8X(config-shaping)("shaping-00")# upstream 0 peak-rate 110000
```

If you stop configuring on this step, all the traffic of service 0 will be limited by the commited-rate value.

• Step 2. Enable shaping for different traffic types.

```
LTP-8X(config-shaping)("shaping-00")# upstream multicast 0 enable
LTP-8X(config-shaping)("shaping-00")# upstream broadcast 0 enable
LTP-8X(config-shaping)("shaping-00")# upstream unicast 0 enable
```

• Step 3. Specify parameters of fixed bandwidth for each traffic type for service 0.

```
LTP-8X(config-shaping)("shaping-00")# upstream multicast 0 commited-rate 500
LTP-8X(config-shaping)("shaping-00")# upstream multicast 0 peak-rate 600
LTP-8X(config-shaping)("shaping-00")# upstream broadcast 0 commited-rate 500
LTP-8X(config-shaping)("shaping-00")# upstream broadcast 0 peak-rate 600
LTP-8X(config-shaping)("shaping-00")# upstream unicast 0 commited-rate 100000
LTP-8X(config-shaping)("shaping-00")# upstream unicast 0 peak-rate 100000
```

The bandwidth has a throughput in Kbps (1000 bps), which is rounded down to 64 Kbps. For NTU-1, the algorithm of bandwidth limiting in upstream is different:

- traffic types are independent: if the limit of unicast traffic is set, multicast and broadcast traffic will be limited by the global value;
- in case the global value is specified as well as values for different traffic types, the limit for different traffic types will be implemented first, then limiting by the global value;
- the traffic for all services is limited by the value set for service 0. Similarly, you can configure the bandwidth for other services.

# 5.7.1.3 Configuration of Storm-control in the upsteram direction

To protect against «storms» arising in the pon part of the OLT, you can use the advanced functionality of the shaping profile.

Configuration example to limit bc and mc traffic is given below. The limit is set in the number of packets per second. If necessary, you can provide event logging when the threshold is exceeded, perform ONT blocking\*, or do both.

```
LTP-8X(config-shaping)("shaping-00")# upstream broadcast storm-control rate-limit 100 logging shutdown
LTP-8X(config-shaping)("shaping-00")# upstream multicast storm-control rate-limit 100 logging shutdown
```

\*The blocking time is set in the global configuration with the following command.

```
LTP-8X(config)# gpon olt ont-block-time 1
```

The time is specified in minutes.

# 5.8 RG ONT

This chapter considers issues related to configuration of Residential Gateway (RG) ONTs. The chapter introduces the notion of Bridged and Routed services.

Consider the concept of OMCI and RG management domains. These terms are determined in TR-142 Issue 2. In terms of management domains, an ONT is considered as a device, which operates in the OMCI domain only. The devices, which operate in both management domains (i. e. have an integrated router), are denoted as ONT/RG. Everything that refers to the OMCI domain can be applied to both ONT and ONT/RG devices. For this reason, we will further denote ONT/RG as ONT. If an ONT is configured without the RG domain (without a router), skip all steps concerning RG.

Figure below shows an ONT/RG scheme and its management domains.

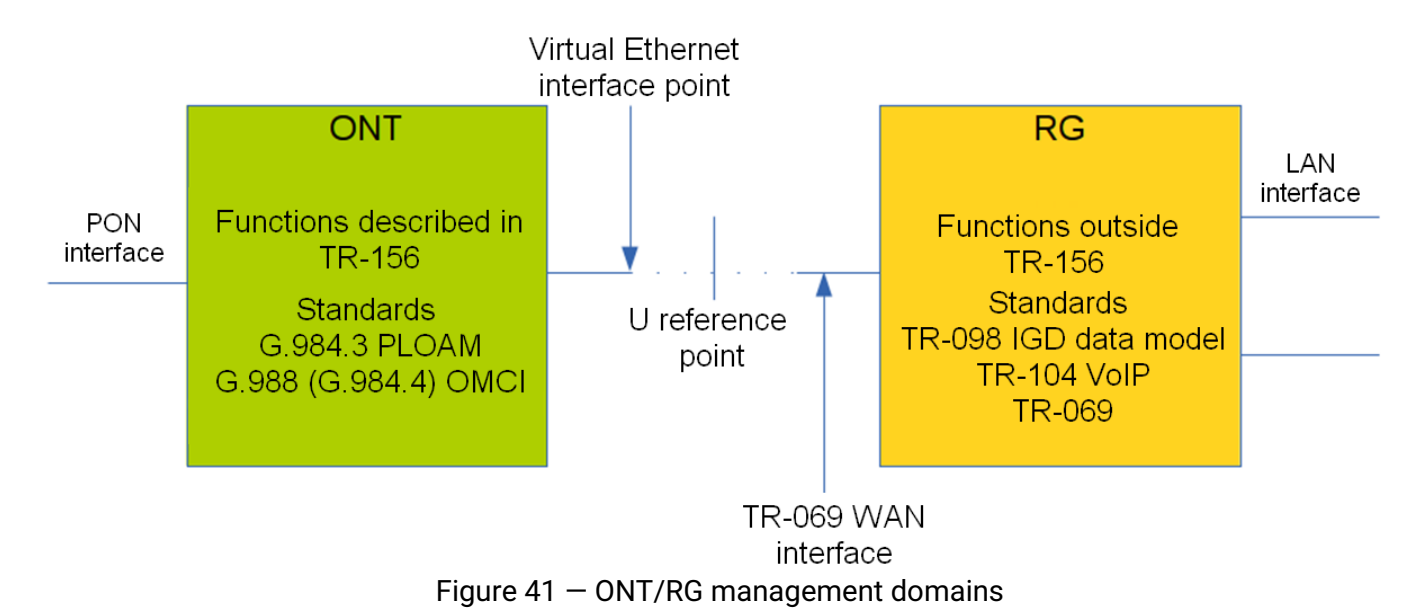

Bridged service is a service, which configuration requires the OMCI management domain only, i. e. it can be completely configured with the help of the OMCI protocol in ONT.
 Routed service is a service, which configuration requires both the OMCI and RG management domains.

In addition to configuration in terminal, a routed service requires the RG domain to be configured by using one of the following methods:

- 1. Pre-defined configuration subscriber is provided with an ONT having fixed configuration.
- 2. Local ONT configuration using WEB interface.
- 3. ONT configuration using the TR-069 protocol and auto configuration server (ACS).

Contact ONT vendor for information about RG domain configuration.

ONT is connected to RG using a Virtual Ethernet interface point (VEIP), which corresponds to the TR-069 WAN interface (described in TR-098) on the RG side. VEIP is represented by a virtual port in terminal parameters. The port has the same configuration procedure as Ethernet ports in the ports profile.

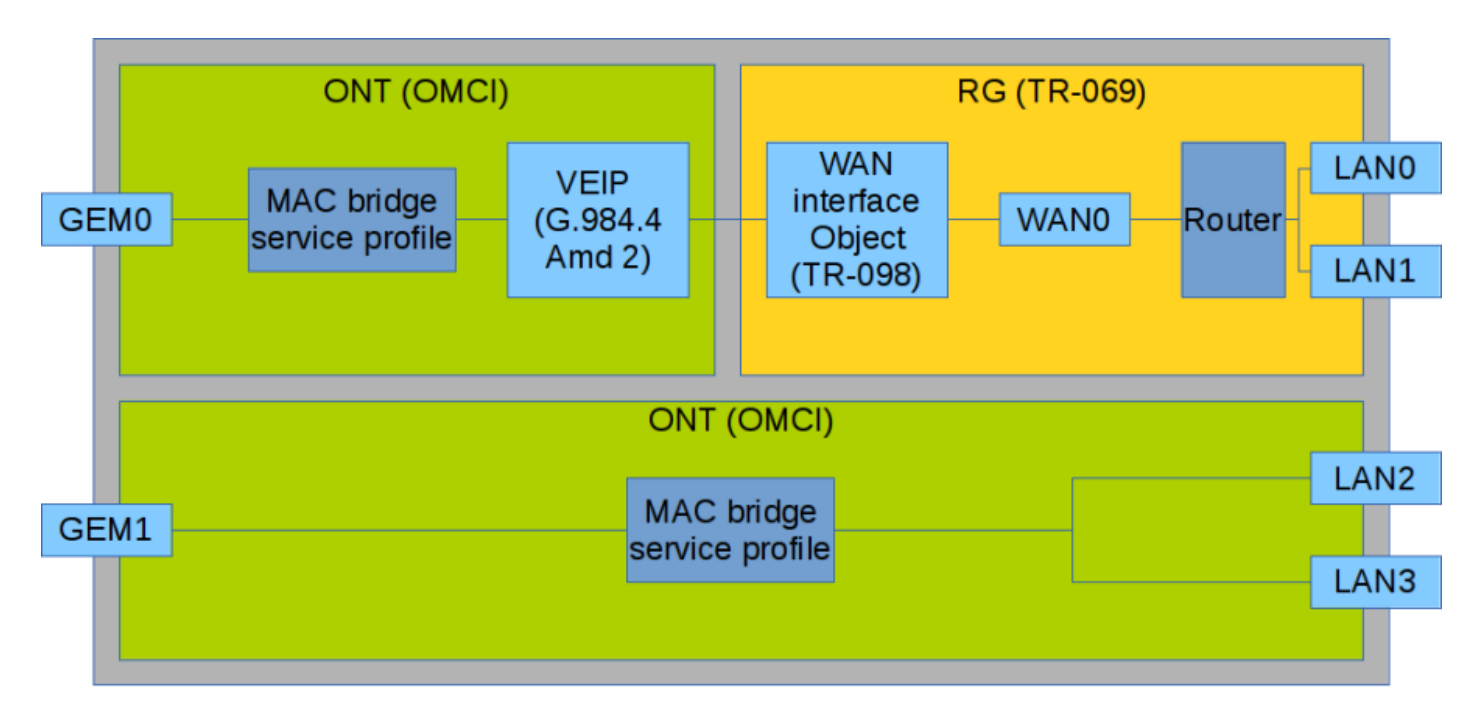

Figure 42 - Services configuration in ONT and RG domains

Figure above shows two services (each with a corresponding GEM port on the ONT side), with one of them being routed and using both the OMCI and RG management domains and the other one being bridged and using only OMCI for configuration. Terminal configuration includes configuration of bridge interfaces (green areas in the figure) and distribution of LAN ports between the management domains.

The bridge parameter of the cross-connect profile is responsible for association of a service with a management domain. Being set, the bridge parameter creates a bridged service (the bridge group parameter is the bridge number in this case). When no bridge is set, a routed service is created (there is only one bridge associated with RG; it has a special bridge number–0).

# 5.8.1 Mixed configuration

Consider an example of ONT configuration, which simultaneously uses both management domains. Port numbers and the internal structure are shown in Figure 42.

Step 1. Create a VLAN for services on the switch. VLAN configuration is described in detail in VLAN configuration.

```
LTP-8X(switch)(config)# vlan 20

LTP-8X(switch)(config-vlan)# tagged front-port 0

LTP-8X(switch)(config-vlan)# tagged pon-port 0 - 1

LTP-8X(switch)(config-vlan)# exit

LTP-8X(switch)(config)# vlan 30

LTP-8X(switch)(config-vlan)# tagged front-port 0

LTP-8X(switch)(config-vlan)# tagged pon-port 0 - 1
```

• Step 2. Specify 3 as a service model value corresponding to the «VLAN for Service» model by using the gpon olt model command.

LTP-8X# configure terminal LTP-8X(config)# gpon olt model 3 • Step 3. Define cross-connect profiles for services.

```
LTP-8X(config)# profile cross-connect RG-service
LTP-8X(config-cross-connect)("RG-service")# exit
LTP-8X(config)# profile cross-connect OMCI-service
```

 Step 4. Define a dba profile. DBA parameters are not important for the purposes of this chapter. Thus, we will not configure these parameters, just use the default values. We will also assign one profile to both services that means that upstream services will operate with one T-CONT. DBA configuration is described in detail in DBA configuration.

LTP-8X(config)# profile dba basic LTP-8X(config-dba)("basic")# exit

• Step 5. Create ports profile.

```
LTP-8X(config)# profile ports 2RG-20MCI
LTP-8X(config-ports)("2RG-20MCI")# exit
```

Step 6. Configure a routed service. Use one VLAN 20 on both the OLT and ONT sides. Specify a
routed service by using the no bridge command. Configure a cross-connect profile for the routed
service.

```
LTP-8X(config)# profile cross-connect RG-service

LTP-8X(config-cross-connect)("RG-service")# no bridge

LTP-8X(config-cross-connect)("RG-service")# type general

LTP-8X(config-cross-connect)("RG-service")# tag-mode single-tagged

LTP-8X(config-cross-connect)("RG-service")# outer vid 20

LTP-8X(config-cross-connect)("RG-service")# outer cos unused

LTP-8X(config-cross-connect)("RG-service")# user vid untagged

LTP-8X(config-cross-connect)("RG-service")# user vid untagged

LTP-8X(config-cross-connect)("RG-service")# mac-table-limit unlimited

LTP-8X(config-cross-connect)("RG-service")# priority 0
```

Step 7. Configure a bridged service. Use one VLAN 30 on both the OLT and ONT sides. Specify a
bridged service by using the bridge command. Set 1 as the OMCI bridge number. Configure a crossconnect profile for the bridged service.

```
LTP-8X(config)# profile cross-connect OMCI-service

LTP-8X(config-cross-connect)("OMCI-service")# bridge

LTP-8X(config-cross-connect)("OMCI-service")# bridge group 1

LTP-8X(config-cross-connect)("OMCI-service")# type general

LTP-8X(config-cross-connect)("OMCI-service")# tag-mode single-tagged

LTP-8X(config-cross-connect)("OMCI-service")# outer vid 30

LTP-8X(config-cross-connect)("OMCI-service")# outer cos unused

LTP-8X(config-cross-connect)("OMCI-service")# user vid untagged

LTP-8X(config-cross-connect)("OMCI-service")# user vid untagged

LTP-8X(config-cross-connect)("OMCI-service")# mac-table-limit unlimited

LTP-8X(config-cross-connect)("OMCI-service")# priority 1
```

You specified different **priority queue** values for the services. The routed service will have a higher priority than the bridged service as they work with one T-CONT.

Step 8. Configure a ports profile. According to Figure 41, we need to associate the first two LAN ports
with the RG management domain, while the other two should be associated with the OMCI domain
and bound to bridge 1.

```
LTP-8X(config)# profile ports 2RG-20MCI
LTP-8X(config-ports)("2RG-20MCI")# port 0 bridge group 0
LTP-8X(config-ports)("2RG-20MCI")# port 1 bridge group 0
LTP-8X(config-ports)("2RG-20MCI")# port 2 bridge group 1
LTP-8X(config-ports)("2RG-20MCI")# port 3 bridge group 1
```

• Step 9. Set the ONT configuration. ONT management is described in detail in Service Models.

```
LTP-8X(config)# interface ont 0/0
```

 Step 10. Assign the created profiles. Assign the cross-connect RG-service profile to service 0 and the cross-connect OMCI-service profile to service 1.

```
LTP-8X(config)# serial ELTX10203040
LTP-8X(config)(if-ont-0/0)# service 0 profile cross-connect RG-service
LTP-8X(config)(if-ont-0/0)# service 0 profile dba basic
LTP-8X(config)(if-ont-0/0)# service 1 profile cross-connect OMCI-service
LTP-8X(config)(if-ont-0/0)# service 1 profile dba basic
LTP-8X(config)(if-ont-0/0)# profile ports 2RG-20MCI
```

• Step 11. Use the show interface ont <id> configuration command to check the created configuration.

```
LTP-8X(config)(if-ont-0/0-1)# do show interface ont 0/0-1 configuration
_____
[ONT0/0] configuration
-----
                                    1.1
   Description:
   Enabled:
                                    true
   Serial:
                                    ELTX10203040
. . .
   Service [0]:
       Profile cross connect:
                                 RG-service
                                                 ONT Profile Cross Connect 1
       Profile dba:
                                 basic
                                                 ONT Profile DBA 2
       Custom cross connect:
                                 disabled
   Service [1]:
       Profile cross connect:
                                 RG-service
                                                 ONT Profile Cross Connect 0
       Profile dba:
                                 basic
                                                ONT Profile DBA 2
       Custom cross connect:
                                 disabled
   Service [2]:
                                               ONT Profile Cross Connect 0
       Profile cross connect:
                                 SecurityiAlarm
       Profile dba:
                                 OtherServices
                                                ONT Profile DBA 4
       Custom cross connect:
                                 disabled
   Profile ports:
                                 2RG-20MCI
                                                 ONT Profile Ports 1
```

• Step 12. Apply changes by the commit command.

LTP-8X(config)(if-ont-0/0)# do commit

As a result, you will have the mixed configuration of the ONT. One of the services is managed completely by the OMCI domain (the bridged service), LAN2 and LAN3 ports on the ONT are connected as bridges. The second service is managed by both OMCI and RG (the routed service; the RG domain can be configured, for instance, through the WEB interface on the ONT). LAN0 and LAN1 ports are connected to RG ONT.

# 5.9 High Speed Internet configuration

Configuration of High Speed Internet (HSI) does not have any peculiarities and can be easily performed as described in <u>Service Models</u>.

Correct operation of IPv6 requires to do the following:

- specify the multicast type when creating a cross-connect profile;
- enable multicast passing on the necessary port (0-4 and/or veip) in the ports profile.

Example of a routed configuration:

```
LTP-8X(config)# profile cross-connect ipv6
LTP-8X(config-cross-connect)("ipv6")# outer vid 300
LTP-8X(config-cross-connect)("ipv6")# user vid 300
LTP-8X(config-cross-connect)("ipv6")# type multicast
LTP-8X(config-cross-connect)("ipv6")# exit
LTP-8X(config)# profile ports ipv6
LTP-8X(config-ports)("ipv6")# veip multicast
LTP-8X(config-ports)("ipv6")# veip multicast
LTP-8X(config)# exit
LTP-8X(config)# exit
LTP-8X(config)# exit
```

Example of a bridged configuration:

```
LTP-8X(config)# profile cross-connect ipv6_br

LTP-8X(config-cross-connect)("ipv6_br")# bridge

LTP-8X(config-cross-connect)("ipv6_br")# outer vid 300

LTP-8X(config-cross-connect)("ipv6_br")# user vid 300

LTP-8X(config-cross-connect)("ipv6_br")# type multicast

LTP-8X(config-cross-connect)("ipv6_br")# type multicast

LTP-8X(config-cross-connect)("ipv6_br")# exit

LTP-8X(config)# profile ports ipv6_br

LTP-8X(config-ports)("ipv6_br")# port 0 multicast

LTP-8X(config-ports)("ipv6_br")# port 0 bridge group 10

LTP-8X(config-ports)("ipv6_br")# exit

LTP-8X(config)# exit

LTP-8X(config)# exit

LTP-8X(config)# exit
```

# 5.10 Multicast configuration

The chapter describes peculiarities of IPTV service configuration.

Hosts and routers use the Internet Group Management Protocol (IGMP) to support multicasting. It provides all systems of a physical network with relevant information: which hosts are included in groups and which group corresponds to a host.

IGMP snooping is a technique that allows network devices of the channel level (switches) to snoop IGMP requests from hosts to a group router in order to decide whether group traffic transmission to the corresponding interfaces should be started or stopped. When a switch snoops a host's IGMP request for connection to a multicast group, it adds the port the host is connected to into the group (for group traffic retranslation). Having snooped a leave\_group request, the switch removes the corresponding port from the group.

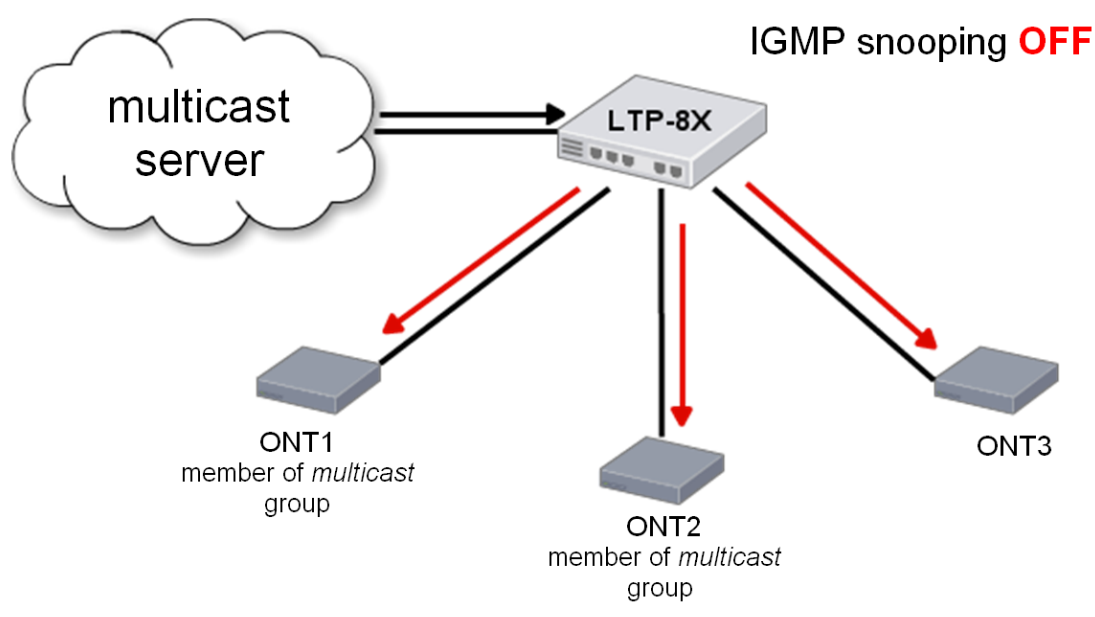

Figure 43 – IGMP snooping is disabled

Figure above shows traffic multicasting regardless of whether an end host needs the traffic or not. When IGMP snooping is enabled, the multicasting situation changes as follows: the switch will analyse all IGMP packets between connected devices and the routers the multicast traffic comes from. When the switch receives a consumer's IGMP request for connection to a multicast group, it adds the port the consumer is connected to into the group. And vice versa, having received a request for leaving a group, the switch removes the corresponding port from the group.

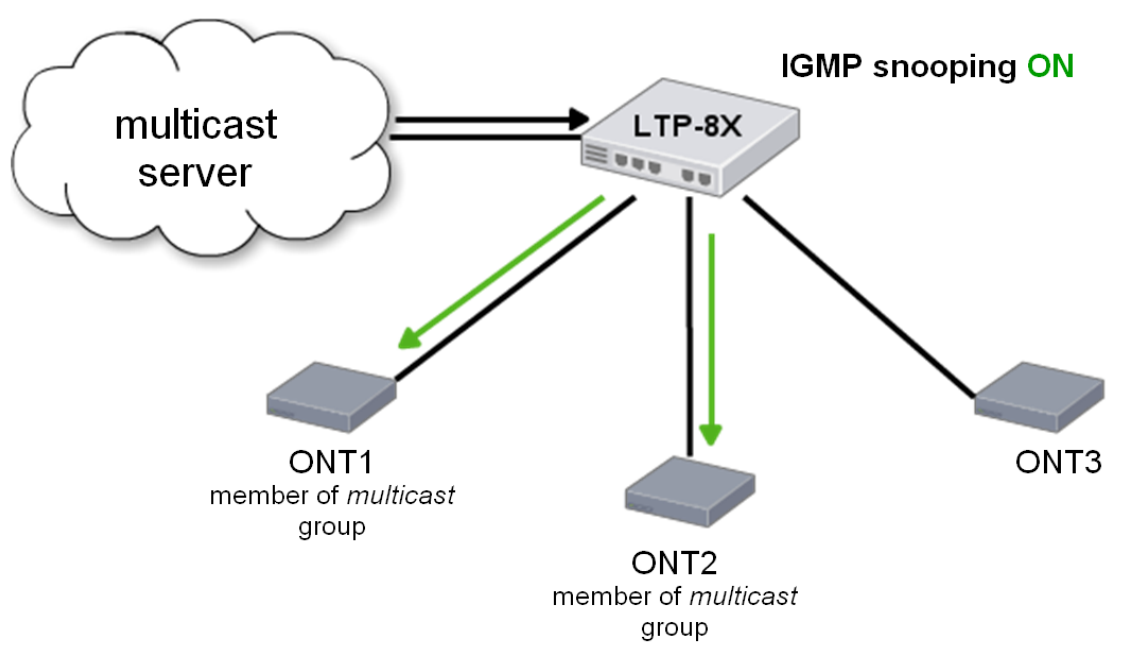

Figure 44 – IGMP snooping is enabled

As you can see from the Figure 44, LTP-8X with enabled IGMP snooping translates multicast traffic only to the hosts, which are members of the IGMP group.

IGMP proxy is an IGMP client and group router at the same time (IGMP router). On the one hand, proxy requests an upstream router for group channels; on the other hand, it receives join/leave requests from hosts and replicates upstream traffic to the corresponding interfaces.

# 5.10.1 Model 1 Multicast configuration

Consider configuration of a multicast service for Model 1.

An STB, which works in VLAN 14, is connected to an ONT port in this example. Upstream IGMP packets arrive to VLAN 14 though a GEM port and the OLT changes VLAN 14 to subscriber's VLAN 200. As we have a multicast server in VLAN 98 in our example, we need to configure a proxy on the switch to translate IGMP packets from VLAN 200 to VLAN 98 (for more information, see VLAN configuration). The multicast service comes downstream to the ONT port in VLAN 98 and changes to VLAN 14.

For more information on general configuration principles of data communication channels, see Service Models.

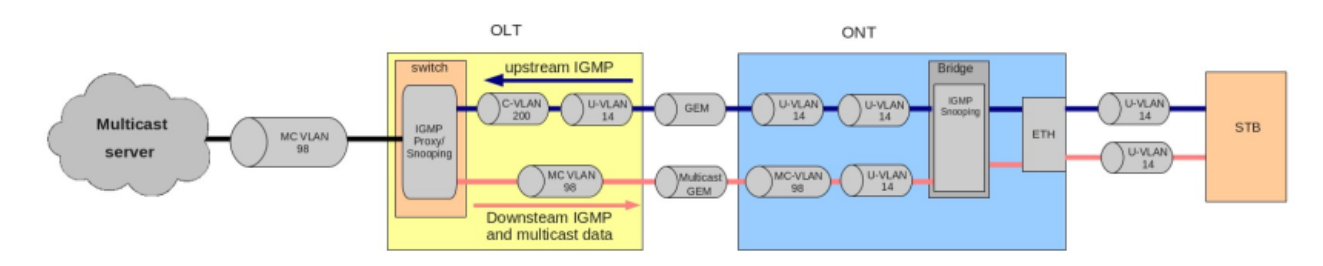

Figure 45 – Model 1 Multicast

• Step 1. Specify the ONT serial number in the configuration.

```
LTP-8X# configure terminal
LTP-8X(config)# interface ont 0/0
LTP-8X(config)(if-ont-0/0)# serial ELTX01234567
LTP-8X(config)(if-ont-0/0)# exit
```

• Step 2. Assign a service model.

LTP-8X(config)# gpon olt model 1

 Step 3. Create an UsIGMP cross-connect profile to configure the service, which will be used to send IGMP requests upstream. Configure a bridged service and specify the bridge group (it equals 1 in our example) the ONT port will be associated with; specify U-VLAN 14.

| LTP-8X(config)# profile cross-connect Us<br>LTP-8X(config-cross-connect)("UsIGMP")#<br>LTP-8X(config-cross-connect)("UsIGMP")#<br>LTP-8X(config-cross-connect)("UsIGMP")# | IGMP<br>bridge<br>bridge group 1<br>user vid 14<br>do show profile cross-connect USIGMP |
|----------------------------------------------------------------------------------------------------|-----------------------------------------------------------------------------------------|
| Name:                                                                                                    | 'UsIGMP'                                                                                |
| Description:                                                                                                    | 'ONT Profile Cross Connect 1'                                                           |
| Model:                                                                                                    | ont                                                                                     |
| Bridge group:                                                                                                    | 1                                                                                       |
| Tag mode:                                                                                                    | single-tagged                                                                           |
| Outer vid:                                                                                                    | 1                                                                                       |
| Outer cos:                                                                                                    | unused                                                                                  |
| Inner vid:                                                                                                    | -                                                                                       |
| U vid:                                                                                                    | 14                                                                                      |
| U cos:                                                                                                    | unused                                                                                  |
| Mac table entry limit:                                                                                                    | unlimited                                                                               |
| Туре:                                                                                                    | general                                                                                 |
| IP host index:                                                                                                    | 0                                                                                       |
| Priority queue:                                                                                                    | Θ                                                                                       |

• Step 4. Associate the bridge group with an ONT port. To do this, create a **ports** profile and assign value 1 to the **bridge group** parameter for the LAN1 port.

LTP-8X(config)# profile ports Ports1
LTP-8X(config-ports)("Ports1")# port 1 bridge group 1

• Step 5. Enable multicasting and configure VLAN replacement rules for the ONT port.

```
LTP-8X(config-ports)("Ports1")# port 1 multicast
LTP-8X(config-ports)("Ports1")# port 1 igmp downstream vid 14
LTP-8X(config-ports)("Ports1")# port 1 igmp downstream tag-control replace-vid
LTP-8X(config-ports)("Ports1")# port 1 igmp upstream vid 14
LTP-8X(config-ports)("Ports1")# port 1 igmp upstream tag-control replace-vid
```

• Step 6. You also need to configure VLAN 98 multicasting and specify the group range.

| LTP-SX(config-ports)("Ports1")# ignp multicast dynamic-entry 0 group 224.0.0.0 239.255.255 LTP-8X(config-ports)("Ports1")# do show profile ports Ports1 Name: 'Ports1' Description: 'ONT Profile Ports 7' Multicast prevents) Version: IPV4 Ignp settings: Version: IGMP v3 Mode: snooping Immediate leave: false Robustness: 2 Querier ip: 0.0.0.0 Query interval: 100 Last member query interval: 10 Mode: snooping Immediate leave: false Robustness: 2 Querier ipv6: :false Robustness: 2 Querier ipv6: :i Query interval: 10 Mid settings: Version: MLD v2 Mode: snooping Immediate leave: false Robustness: 2 Querier ipv6: :i Query interval: 10 Mid settings: Version: Ports1 Speed: auto Duplex: auto Duplex: auto Duplex: auto Bridge group: 1 Spaning tree for bridge group: false Multicast enable: true Multicast enable: replace vid Downstream multicast tag control: replace vid Downstream multicast tag control: replace vid Max multicast tag control: false Commited rate: 1000000                                                                                                    | LTP-8X(config-ports)("Ports1")# igmp multicast dynamic                         | -entry 0 vid 98       |  |  |
|----------------------------------------------------------------------------------------------------|--------------------------------------------------------------------------------|-----------------------|--|--|
| 239.255.255<br>LTP-SX(configeports)("Ports1")# do show profile ports Ports1<br>Description: 'Ports1'<br>Description: 'ONT Profile Ports 7'<br>Multicast IP version: IGMP v3<br>Mode: snooping<br>Immediate leave: false<br>Robustness: 2<br>Querier ip: 0.0.0.0<br>Query interval: 125<br>Query response interval: 100<br>Last member query interval: 10<br>Muld settings:<br>Version: MLD v2<br>Mode: snooping<br>Immediate leave: false<br>Robustness: 2<br>Querier ipv6: 11<br>Query interval: 100<br>Last member query interval: 100<br>Last member query interval: 100<br>C<br>Port [1]:<br>Speed: auto<br>Duplex: auto<br>Duplex: 4<br>Multicast enable: true<br>Multicast enable: 4<br>Multicast enable: 4<br>Multicast enable: 4<br>Multicast enable: 4<br>Multicast enable: 4<br>Multicast enable: 4<br>Multicast enable: 6<br>Multicast enable: 6<br>Multicast bandwidth: 6<br>Shaper downstream multicast tag control: replace vid<br>Max groups: 6<br>Max multicast bandwidth: 6<br>Shaper upstream: 6<br>Enable: 6<br>Commited rate: 1000000<br>Shaper upstream: 1000000<br>Shaper upstream: 1000000<br>Shaper upstream: 7<br>Enable: 7<br>Commited rate: 1000000<br>Shaper upstream: 7<br>Enable: 7<br>Commited rate: 1000000<br>C<br>Shaper upstream: 7<br>C<br>Shaper downstream: 7<br>C<br>Shaper downstream: 7<br>Shaper downstream: 7<br>Shaper upstream: 7<br>Shaper downstream: 7<br>Shaper downstream:                                                                   | LTP-8X(config-ports)("Ports1")# igmp multicast dynamic-entry 0 group 224.0.0.0 |                       |  |  |
| LTP-8X(config-ports)("Ports1")# do show profile ports Ports1<br>Name: 'Ports1'<br>Description: 'Ports1'<br>Multicast IP version: IPV4<br>Iggm settings:<br>Version: IGMP v3<br>Mode: snooping<br>Immediate leave: false<br>Robustness: 2<br>Querier ip: 0.0.0.0<br>Query interval: 125<br>Query response interval: 100<br>Muld settings:<br>Version: MLD v2<br>Mode: snooping<br>Immediate leave: false<br>Robustness: 2<br>Querier ipv6: :<br>Version: MLD v2<br>Mode: snooping<br>Immediate leave: false<br>Robustness: 2<br>Querier ipv6: :<br>Uersion: MLD v2<br>Mode: snooping<br>Immediate leave: false<br>Robustness: 2<br>Querier ipv6: :<br>Query interval: 100<br>Last member query interval: 100<br><br>Port [1]:<br>Speed: auto<br>Duplex: auto<br>Bridge group: 1<br>Speed: duto<br>Duplex: 4<br>Multicast port settings: Verse<br>Multicast enable: true<br>Multicast enable: true<br>Multicast enable: true<br>Multicast enable: true<br>Multicast prof settings: 0<br>Upstream igmp tig control: replace vid<br>Downstream multicast proi: 0<br>Max groups: 6<br>Kasmulticast bandwidth: 0<br>Shaper downstream:<br>Enable: false<br>Commited rate: 1000000<br>                                                                                                    | 239.255.255.255                                                                |                       |  |  |
| Name: 'Portsl'<br>Description: 'ONT Profile Ports 7'<br>Multicast IP version: IPv4<br>Ignp settings:<br>Version: IGMP v3<br>Mode: snooping<br>Immediate leave: false<br>Robustness: 2<br>Querier ip: 0.0.0.0<br>Query interval: 125<br>Query response interval: 100<br>Last member query interval: 100<br>Mode: snooping<br>Immediate leave: false<br>Robustness: 2<br>Querier ipv6: 1:<br>Query response interval: 100<br>Last member query interval: 100<br>Immediate leave: false<br>Robustness: 2<br>Querier ipv6: 1:<br>Query interval: 100<br>Immediate leave: false<br>Robustness: 2<br>Querier ipv6: 1:<br>Query interval: 100<br>Immediate leave: false<br>Robustness: 2<br>Querier ipv6: 12<br>Query interval: 100<br>Immediate leave: false<br>Robustness: 2<br>Query interval: 100<br>Immediate leave: 100<br>Immediate leave: 100                                                           | LTP-8X(config-ports)("Ports1")# do show profile ports Ports1                   |                       |  |  |
| Description: 'ONT Profile Ports 7' Multicast IP version: IPV4 Igmp settings: Version: IGMP v3 Mode: Snooping Immediate leave: false Robustness: 2 Querier ip: 0.0.0.0 Query interval: 125 Query response interval: 100 MLd settings: Version: MLD v2 Mode: Snooping Immediate leave: false Robustness: 2 Querier ipv6: 12 Query response interval: 125 Query response interval: 125 Query response interval: 126 Query response interval: 126 Query response interval: 126 Query response interval: 127 Port [1]: Speed: 14 Query response interval: 14 Query response interval: 14 Query response interval: 14 Query response interval: 14 Query response impo response 1 Robustream multicast response 1 Robustream multicast response 1 Robustream multicast response 1 Robustream multicast response 1 Robustream multicast response 1 Robustream: Enable: 1200000 Shaper downstream: Enable: 1200000 Shaper downstream: Enable: 1200000 Shaper downstream: 2 Robustream: 2 Robustream: 2 Robustreamited rate: 2 Robustreamited rate:                                                                                                    | Name:                                                                          | 'Ports1'              |  |  |
| Multicast IP version: IPV4<br>Igmp settings: IGMP v3<br>Mode: snooping<br>Immediate leave: false<br>Robustness: 2<br>Query interval: 25<br>Query interval: 100<br>Last member query interval: 100<br>Mid settings: Version: MLD v2<br>Mode: snooping<br>Immediate leave: false<br>Robustness: 2<br>Querier ipv6: 1:<br>Query response interval: 100<br><br>Port [1]:<br>Speed: auto<br>Duplex: auto<br>Duplex: auto<br>Duplex: false<br>Multicast per bridge group: false<br>Multicast per bridge group: false<br>Multicast per settings: 14<br>Upstream igmp vid: 14<br>Upstream igmp tag control: replace vid<br>Downstream multicast tric: 0<br>Shaper downstream: 100<br><br>Enable: false<br>Commited rate: 1000000<br>                                                                                                    | Description:                                                                   | 'ONT Profile Ports 7' |  |  |
| <pre>Igmp settings:<br/>Version: IGMP v3<br/>Mode: snooping<br/>Immediate leave: false<br/>Robustness: 2<br/>Query interval: 125<br/>Query response interval: 100<br/>Last member query interval: 100<br/>Last member query interval: 100<br/>Mud settings: Version: MLD v2<br/>Mode: snooping<br/>Immediate leave: false<br/>Robustness: 2<br/>Queri interval: 125<br/>Query interval: 125<br/>Query interval: 125<br/>Query interval: 125<br/>Query interval: 125<br/>Query interval: 100<br/>Last member query interval: 100<br/>Last member query interval: 100<br/>Last member query interval: 100<br/>Last member query interval: 100<br/>Last member query interval: 100<br/>Lust member query interval: 100<br/>Lust member for bridge group: false<br/>Multicast enable: true<br/>Multicast enable: true<br/>Multicast prot settings:</pre>                                                                                                    | Multicast IP version:                                                          | IPv4                  |  |  |
| <pre>Version: IGMP v3 Mode: snooping Immediate leave: false Robustness: 2 Querier ip: 0.6.0.0 Query interval: 125 Query response interval: 100 Last member query interval: 100 Mld settings:  Version: MLD v2 Mode: snooping Immediate leave: false Robustness: 2 Querier ipv6: 2: Query interval: 100 Last member query interval: 100 Last member query interval: 11 Port [1]: Speed: auto Duplex: auto Duplex: auto Duplex: auto Duplex: tag control: replace vid Downstream multicast vid: 14 Downstream multicast tag control: replace vid Downstream multicast tag control: replace vid Max groups: 0 Max multicast bandwidth: 0 Shaper downstream: Enable: false Commited rate: 1000000 </pre>                                                                                                    | Igmp settings:                                                                 |                       |  |  |
| Mode:         snooping           Immediate leave:         false           Robustness:         2           Querier ip:         0.0.0.0           Query interval:         125           Query response interval:         100           Last member query interval:         10           Mdd settings:         "           Version:         MLD v2           Mode:         snooping           Immediate leave:         false           Robustness:         2           Querier ipv6:         ::           Query interval:         100           Last member query interval:         100           Last member query interval:         100           Last member query interval:         100           Last member query interval:         100           Last member query interval:         100           Last member query interval:         100           Last member query interval:         100           Last member query interval:         100           Last member query interval:         100           Multicast prost         auto           Duplex:         auto           Multicast enable:         true           Multicast prot pric:                                                                                                    | Version:                                                                       | IGMP v3               |  |  |
| <pre>Immediate leave: false Robustness: 2 Querier ip: 0.0.0.0 Query interval: 125 Query response interval: 100 Last member query interval: 10 Wild settings: Version: MLD v2 Mode: snooping Immediate leave: false Robustness: 2 Querier ipv6: 2: Query response interval: 100 Last member query interval: 125 Query interval: 125 Query response interval: 100 Last member query interval: 100 Last member query interval: 100 t.ast member query interval: 100 Last member query interval: 100 t.ast member query interval: 100 t.ast member query interval: 14 t.ast protection import 14 t.ast protection import 14 t.ast protection impo</pre>                                                                                                    | Mode:                                                                          | snooping              |  |  |
| Robustness:2Querier ip:0.0.0.0Query interval:125Query response interval:100Last member query interval:10Wild settings:WLD v2Wade:snoopingImmediate leave:falseRobustness:2Query interval:125Query response interval:100Last member query interval:100Last member query interval:100Last member query interval:100Last member query interval:100Last member query interval:100Last member query interval:100Last member query interval:100Last member query interval:100Last member query interval:100Upplex:autoBurldge group:1Speed:autoDuplex:autoBurldge group:1Multicast enable:trueMulticast port settings:14Upstream igmp vid:14Upstream igmp tag control:replace vidDownstream multicast prio:0Downstream multicast prio:0Max multicast bandwidth:0Shaper downstream:falseCommited rate:1000000Shaper porteam:falseCommited rate:1000000Shaper downstream:falseCommited rate:1000000                                                                                                    | Immediate leave:                                                               | false                 |  |  |
| Query interval:0.0.00Query interval:125Query response interval:100Last member query interval:10Mld settings:10Wds:snoopingImmediate leave:falseRobustness:2Query interval:125Query interval:100Last member query interval:100Last member query interval:100Last member query interval:100Last member query interval:100Last member query interval:100Multicast member query interval:100Multicast enable:trueMulticast enable:trueMulticast enable:trueMulticast enable:14Upstream igmp prio:0Upstream multicast vid:14Downstream multicast vid:14Downstream multicast prio:0Max groups:0Max groups:0Max multicast bandwidth:0Shaper downstream:falseEnable:falseCommited rate:1000000Shaper potrean:falseCommited rate:1000000Shaper upstrean:falseCommited rate:1000000Shaper downstream:falseCommited rate:1000000LasefalseCommited rate:1000000Shaper downstream:falseEnable:falseCommited rate:1000000Shaper downstream:false <t< td=""><td>Robustness:</td><td>2</td></t<>                                                                                                    | Robustness:                                                                    | 2                     |  |  |
| Query interval:125Query response interval:100Last member query interval:10Wld settings:Version:MLD v2Mode:snoopingImmediate leave:falseRobustness:2Querier ipv6:::Query interval:125Query response interval:100Last member query interval:100Last member query interval:10Duplex:autoDuplex:autoBridge group:falseMulticast port settings:Upstream igmp vid:14Upstream igmp prio:0Upstream igmp fag control:replace vidDownstream multicast vid:14Downstream multicast tag control:replace vidMax groups:0Max multicast bandwidth:0Shaper downstream:falseEnable:falseCommited rate:1000000Shaper present:falseCommited rate:1000000Shaper downstream:falseCommited rate:1000000                                                                                                    | Querier ip:                                                                    | 0.0.0                 |  |  |
| Query response interval:100Last member query interval:10Mdd settings:10Version:MLD v2Mode:snoopingImmediate leave:falseRobustness:2Query interval:125Query response interval:100Last member query interval:10Last member query interval:10100Port [1]:Speed:Speed:autoDuplex:autoBridge group:1Spanning tree for bridge group:falseMulticast enable:trueMulticast port settings:Upstream igmp vid:Upstream igmp vid:14Upstream igmp zeq control:replace vidDownstream multicast tag control:replace vidMax groups:0Shaper downstream:falseCommited rate:1000000Shaper downstream:falseCommited rate:1000000                                                                                                    | Query interval:                                                                | 125                   |  |  |
| Last member query interval: 10<br>Mld settings:<br>Version: MLD v2<br>Mode: snooping<br>Immediate leave: false<br>Robustness: 2<br>Querier ipv6: :<br>Query interval: 125<br>Query response interval: 100<br>Last member query interval: 100<br><br>Port [1]:<br>Speed: auto<br>Duplex: auto<br>Bridge group: 1<br>Spanning tree for bridge group: false<br>Multicast enable: true<br>Multicast enable: 14<br>Upstream igmp vio: 0<br>Upstream igmp prio: 0<br>Upstream igmp prio: 0<br>Upstream multicast vid: 14<br>Downstream multicast vid: 14<br>Downstream multicast tag control: replace vid<br>Downstream multicast tag control: replace vid<br>Max groups: 0<br>Max multicast bandwidth: 0<br>Shaper downstream:<br>Enable: false<br>Commited rate: 1000000<br>Shaper upstream:<br>Enable: false<br>Commited rate: 1000000<br>                                                                                                    | Query response interval:                                                       | 100                   |  |  |
| <pre>Mld settings:<br/>Version: MLD v2<br/>Mode: snooping<br/>Immediate leave: false<br/>Robustness: 2<br/>Querier ipv6: :<br/>Query interval: 125<br/>Query response interval: 100<br/>Last member query interval: 100<br/>Last member query interval: 100<br/>Last member query interval: 100<br/>Last member query interval: 100<br/>Last member query interval: 100<br/>Last member query interval: 100<br/>Last member query interval: 100<br/>Last member query interval: 100<br/>Last member query interval: 100<br/>Last member query interval: 100<br/>Last member query interval: 100<br/>Last member query interval: 100<br/>Duplex: auto 11<br/>Speed: auto 11<br/>Speed: auto 11<br/>Speed: 11<br/>Speed: 12<br/>Speed: 12<br/>Speed: 12</pre>                                                                                                    | Last member query interval:                                                    | 10                    |  |  |
| <pre>Version: MLD v2 Mode: snooping Immediate leave: false Robustness: 2 Querier ipv6: : Query interval: 125 Query response interval: 100 Last member query interval: 10 Port [1]: Speed: auto Duplex: auto Bridge group: false Multicast enable: true Multicast enable: 0 Upstream ignp vid: 14 Upstream ignp tag control: replace vid Downstream multicast prio: 0 Upstream multicast prio: 0 Downstream multicast prio: 0 Shaper downstream: Enable: false Commited rate: 1000000 </pre>                                                                                                    | Mld settings:                                                                  |                       |  |  |
| <pre>Mode: snooping Immediate leave: false Robustness: 2 Querier ipv6: :: Query interval: 125 Query response interval: 100 Last member query interval: 00 Port [1]: Speed: auto Duplex: auto Duplex: auto Bridge group: 1 Spanning tree for bridge group: false Multicast port settings: Upstream igmp vid: 14 Upstream igmp vid: 14 Upstream igmp prio: 0 Upstream multicast prio: 0 Downstream multicast prio: 0 Downstream multicast prio: 0 Shaper downstream: Enable: false Commited rate: 1000000 </pre>                                                                                                    | Version:                                                                       | MLD v2                |  |  |
| Immediate leave:falseRobustness:2Querier ipv6:::Query interval:125Query response interval:100Last member query interval:1010Port [1]:speed:Speed:autoDuplex:autoBridge group:falseMulticast enable:trueMulticast port settings:0Upstream igmp prio:0Upstream igmp trad control:replace vidDownstream multicast vid:14Downstream multicast tag control:replace vidMax groups:0Max multicast bandwidth:0Shaper downstream:falseEnable:falseCommited rate:1000000Shaper upstream:falseCommited rate:1000000falseCommited rate:1000000                                                                                                    | Mode:                                                                          | snooping              |  |  |
| Robustness:2Querier ipv6:::Query interval:125Query response interval:100Last member query interval:1010Port [1]:autoSpeed:autoDuplex:autoBridge group:1Spanning tree for bridge group:falseMulticast enable:trueMulticast enable:14Upstream igmp vid:14Upstream igmp trio:0Upstream igmp trio:0Downstream multicast prio:0Downstream multicast tag control:replace vidMax groups:0Max multicast bandwidth:0Shaper downstream:falseCommited rate:1000000Shaper upstream:falseCommited rate:1000000Shaper upstream:falseCommited rate:1000000                                                                                                    | Immediate leave:                                                               | false                 |  |  |
| Querier ipv6:::Query interval:125Query response interval:100Last member query interval:1010Port [1]:autoSpeed:autoDuplex:autoBridge group:1Spanning tree for bridge group:falseMulticast enable:trueMulticast enable:0Upstream igmp vid:14Upstream igmp tag control:replace vidDownstream multicast vid:14Downstream multicast tag control:replace vidMax groups:0Max multicast bandwidth:0Shaper downstream:falseCommited rate:1000000Shaper upstream:falseCommited rate:falseCommited rate:falseComm                                                                                                    | Robustness:                                                                    | 2                     |  |  |
| Query interval:125Query response interval:100Last member query interval:1010Port [1]:autoSpeed:autoDuplex:autoBridge group:1Spanning tree for bridge group:falseMulticast enable:trueMulticast port settings:0Upstream igmp vid:14Upstream igmp tag control:replace vidDownstream multicast vid:14Downstream multicast prio:0Downstream multicast prio:0Max groups:0Max multicast bandwidth:0Shaper downstream:falseEnable:falseCommited rate:1000000Shaper upstream:falseCommited rate:1000000falseCommited rate:1000000                                                                                                    | Querier ipv6:                                                                  | ::                    |  |  |
| Query response interval: 100<br>Last member query interval: 10<br><br>Port [1]:<br>Speed: auto<br>Duplex: auto<br>Bridge group: 1<br>Spanning tree for bridge group: false<br>Multicast enable: true<br>Multicast port settings: 44<br>Upstream igmp vid: 14<br>Upstream igmp prio: 0<br>Upstream igmp tag control: replace vid<br>Downstream multicast vid: 14<br>Downstream multicast prio: 0<br>Downstream multicast tag control: replace vid<br>Max groups: 0<br>Max multicast bandwidth: 0<br>Shaper downstream:<br>Enable: false<br>Commited rate: 1000000<br>Shaper upstream:<br>Enable: false<br>Commited rate: 1000000                                                                                                    | Query interval:                                                                | 125                   |  |  |
| Last member query interval: 10<br><br>Port [1]:<br>Speed: auto<br>Duplex: auto<br>Bridge group: 1<br>Spanning tree for bridge group: false<br>Multicast enable: true<br>Multicast port settings: 14<br>Upstream igmp vid: 14<br>Upstream igmp tag control: replace vid<br>Downstream multicast vid: 14<br>Downstream multicast prio: 0<br>Downstream multicast tag control: replace vid<br>Max groups: 0<br>Max multicast bandwidth: 0<br>Shaper downstream:<br>Enable: false<br>Commited rate: 1000000<br>Shaper upstream:<br>Enable: false<br>Commited rate: 1000000                                                                                                    | Ouerv response interval:                                                       | 100                   |  |  |
| Port [1]:<br>Speed: auto<br>Duplex: auto<br>Bridge group: 1<br>Spanning tree for bridge group: false<br>Multicast enable: true<br>Multicast port settings:<br>Upstream igmp vid: 14<br>Upstream igmp prio: 0<br>Upstream igmp tag control: replace vid<br>Downstream multicast vid: 14<br>Downstream multicast prio: 0<br>Downstream multicast tag control: replace vid<br>Max groups: 0<br>Max multicast bandwidth: 0<br>Shaper downstream:<br>Enable: false<br>Commited rate: 1000000<br>Shaper upstream:<br>Enable: false<br>Commited rate: 1000000                                                                                                    | Last member query interval:                                                    | 10                    |  |  |
| <pre>Port [1]:     Speed:</pre>                                                                                                    |                                                                                |                       |  |  |
| Speed:<br>Speed:<br>Duplex:<br>Bridge group:<br>Spanning tree for bridge group:<br>Multicast enable:<br>Multicast enable:<br>Multicast port settings:<br>Upstream igmp vid:<br>Upstream igmp prio:<br>Upstream igmp tag control:<br>Downstream multicast vid:<br>Downstream multicast prio:<br>Downstream multicast tag control:<br>Max groups:<br>Max multicast bandwidth:<br>Shaper downstream:<br>Enable:<br>Commited rate:<br>Enable:<br>Commited rate:<br>Shaper upstream:<br>Enable:<br>Commited rate:<br>Shaper ight bandwidth:<br>Shaper upstream:<br>Enable:<br>Commited rate:<br>Shaper ight bandwidth:<br>Shaper upstream:<br>Enable:<br>Commited rate:<br>Shaper ight bandwidth:<br>Shaper upstream:<br>Enable:<br>Commited rate:<br>Shaper ight bandwidth:<br>Shaper upstream:<br>Enable:<br>Commited rate:<br>Shaper ight bandwidth:<br>Shaper upstream:<br>Shaper upstream:<br>Enable:<br>Commited rate:<br>Shaper ight bandwidth:<br>Shaper upstream:<br>Enable:<br>Commited rate:<br>Shaper ight bandwidth:<br>Shaper upstream:<br>Enable:<br>Commited rate:<br>Shaper ight bandwidth:<br>Shaper upstream:<br>Enable:<br>Commited rate:<br>Shaper ight bandwidth:<br>Shaper upstream:<br>Enable:<br>Commited rate:<br>Shaper ight bandwidth:<br>Shaper ight bandwidth:<br>Shaper upstream:<br>Enable:<br>Commited rate:<br>Shaper ight bandwidth:<br>Shaper ight bandwidth:                                       | Port [1]:                                                                      |                       |  |  |
| Duplex:<br>Duplex:<br>Bridge group:<br>Spanning tree for bridge group:<br>Multicast enable:<br>Upstream igmp vid:<br>Upstream igmp vid:<br>Upstream igmp prio:<br>Upstream igmp tag control:<br>Downstream multicast vid:<br>Downstream multicast prio:<br>Downstream multicast tag control:<br>Max groups:<br>Max multicast bandwidth:<br>Shaper downstream:<br>Enable:<br>Commited rate:<br>Shaper upstream:<br>Enable:<br>Commited rate:<br>Shaper upstream:<br>Shaper upstream:<br>Enable:<br>Commited rate:<br>Shaper upstream:<br>Shaper upstream:<br>Sh | Speed:                                                                         | auto                  |  |  |
| <pre>bopter.<br/>Bridge group: 1<br/>Spanning tree for bridge group: false<br/>Multicast enable: true<br/>Multicast port settings:<br/>Upstream igmp vid: 14<br/>Upstream igmp prio: 0<br/>Upstream igmp tag control: replace vid<br/>Downstream multicast vid: 14<br/>Downstream multicast prio: 0<br/>Downstream multicast tag control: replace vid<br/>Max groups: 0<br/>Max multicast bandwidth: 0<br/>Shaper downstream:<br/>Enable: false<br/>Commited rate: 1000000<br/>Shaper upstream:<br/>Enable: false<br/>Commited rate: 1000000</pre>                                                                                                    | Duplex:                                                                        | auto                  |  |  |
| Spanning tree for bridge group:<br>Spanning tree for bridge group:<br>Multicast enable:<br>Upstream igmp vid:<br>Upstream igmp prio:<br>Upstream igmp tag control:<br>Downstream multicast vid:<br>Downstream multicast prio:<br>Downstream multicast tag control:<br>Max groups:<br>Max multicast bandwidth:<br>Shaper downstream:<br>Enable:<br>Commited rate:<br>Enable:<br>Enable:<br>Commited rate:<br>Enable:<br>Commited rate:<br>Commited rate:<br>Shaper downstream:<br>Enable:<br>Commited rate:<br>Shaper upstream:<br>Enable:<br>Commited rate:<br>Shaper downstream:<br>Enable:<br>Commited rate:<br>Shaper upstream:<br>Enable:<br>Commited rate:<br>Shaper upstream:<br>Shaper upstream:<br>Shaper up                 | Bridge group:                                                                  | 1                     |  |  |
| Multicast enable: true<br>Multicast port settings:<br>Upstream igmp vid: 14<br>Upstream igmp prio: 0<br>Upstream igmp tag control: replace vid<br>Downstream multicast vid: 14<br>Downstream multicast prio: 0<br>Downstream multicast tag control: replace vid<br>Max groups: 0<br>Max multicast bandwidth: 0<br>Shaper downstream:<br>Enable: false<br>Commited rate: 1000000<br>Shaper upstream:<br>Enable: false<br>Commited rate: 1000000<br>                                                                                                    | Snanning tree for bridge group:                                                | false                 |  |  |
| Multicast port settings:<br>Upstream igmp vid:<br>Upstream igmp prio:<br>Upstream igmp tag control:<br>Downstream multicast vid:<br>Downstream multicast prio:<br>Downstream multicast tag control:<br>Max groups:<br>Max multicast bandwidth:<br>Shaper downstream:<br>Enable:<br>Commited rate:<br>Enable:<br>Commited rate:<br>Max multicast bandwidth:<br>Max multicast bandwidth:<br>Max multic                                                                                 | Multicast enable:                                                              |                       |  |  |
| Upstream igmp vid:14Upstream igmp prio:0Upstream igmp tag control:replace vidDownstream multicast vid:14Downstream multicast prio:0Downstream multicast tag control:replace vidMax groups:0Max multicast bandwidth:0Shaper downstream:falseCommited rate:1000000Shaper upstream:falseCommited rate:1000000                                                                                                    | Multicast port settings:                                                       |                       |  |  |
| <pre>Upstream igmp vid. 0 Upstream igmp prio: 0 Upstream igmp tag control: replace vid Downstream multicast vid: 14 Downstream multicast prio: 0 Downstream multicast tag control: replace vid Max groups: 0 Max multicast bandwidth: 0 Shaper downstream: Enable: false Commited rate: 1000000 Shaper upstream: Enable: false Commited rate: 1000000</pre>                                                                                                    | Instream jamp vid:                                                             | 14                    |  |  |
| <pre>upstream igmp pino. Upstream igmp tag control: Upstream multicast vid: Downstream multicast prio: Downstream multicast prio: Downstream multicast tag control: Max groups: Max multicast bandwidth: O Shaper downstream: Enable: Enable:</pre>                                                                                                    | Upstream igmp prio:                                                            |                       |  |  |
| <pre>constream nulticast vid: 14 Downstream multicast prio: 0 Downstream multicast tag control: replace vid Max groups: 0 Max multicast bandwidth: 0 Shaper downstream: Enable: false Commited rate: 1000000 Shaper upstream: Enable: false Commited rate: 1000000</pre>                                                                                                    | Upstream igmp tag control:                                                     | roplace vid           |  |  |
| Downstream multicast vid: 0<br>Downstream multicast prio: 0<br>Downstream multicast tag control: replace vid<br>Max groups: 0<br>Max multicast bandwidth: 0<br>Shaper downstream:<br>Enable: false<br>Commited rate: 1000000<br>Shaper upstream:<br>Enable: false<br>Commited rate: 1000000<br>                                                                                                    | Downstroom multipast widt                                                      |                       |  |  |
| Downstream multicast prio:<br>Downstream multicast tag control: replace vid<br>Max groups: 0<br>Max multicast bandwidth: 0<br>Shaper downstream:<br>Enable: false<br>Commited rate: 1000000<br>Shaper upstream:<br>Enable: false<br>Commited rate: 1000000<br>                                                                                                    | Downstream multicast via:                                                      | 14                    |  |  |
| Max groups: 0<br>Max multicast bandwidth: 0<br>Shaper downstream:<br>Enable: false<br>Commited rate: 1000000<br>Shaper upstream:<br>Enable: false<br>Commited rate: 1000000<br>                                                                                                    | Downstream multicast prio:                                                     |                       |  |  |
| Max groups: 0<br>Max multicast bandwidth: 0<br>Shaper downstream:<br>Enable: false<br>Commited rate: 1000000<br>Shaper upstream:<br>Enable: false<br>Commited rate: 1000000<br>                                                                                                    | Downstream mutileast tag control:                                              |                       |  |  |
| Max multicast bandwidth: 0<br>Shaper downstream:<br>Enable: false<br>Commited rate: 1000000<br>Shaper upstream:<br>Enable: false<br>Commited rate: 1000000<br>                                                                                                    | Max groups:                                                                    | 0                     |  |  |
| Shaper downstream:<br>Enable:<br>Commited rate:<br>Shaper upstream:<br>Enable:<br>Commited rate:<br>false<br>1000000<br>false<br>1000000                                                                                                    | Max multicast bandwidth:                                                       | 0                     |  |  |
| Enable: false<br>Commited rate: 1000000<br>Shaper upstream:<br>Enable: false<br>Commited rate: 1000000<br>                                                                                                    | Shaper downstream:                                                             |                       |  |  |
| Commited rate: 1000000<br>Shaper upstream:<br>Enable: false<br>Commited rate: 1000000                                                                                                    | Enable:                                                                        | Talse                 |  |  |
| Shaper upstream:<br>Enable: false<br>Commited rate: 1000000                                                                                                    | Commited rate:                                                                 | 100000                |  |  |
| Enable: false<br>Commited rate: 1000000                                                                                                    | Shaper upstream:                                                               |                       |  |  |
| Commited rate: 1000000                                                                                                    | Enable:                                                                        | false                 |  |  |
|                                                                                                    | Commited rate:                                                                 | 100000                |  |  |
| •••                                                                                                    |                                                                                |                       |  |  |
|                                                                                                    |                                                                                |                       |  |  |

 Step 7. Assign the created profiles in the ONT. Configure a custom cross-connect profile, specify S-VLAN 200, and apply the configuration.

```
LTP-8X(config)# interface ont 0/0
LTP-8X(config)(if-ont-0/0)# service 0 profile cross-connect UsIGMP
LTP-8X(config)(if-ont-0/0)# profile ports Ports1
LTP-8X(config)(if-ont-0/0)# service 0 custom svid 200
LTP-8X(config)(if-ont-0/0)# do commit
```

• Step 8. Add VLAN 98 and VLAN 200 in the switch view. Enable IGMP snooping.

```
LTP-8X# switch

LTP-8X(switch)# configure terminal

LTP-8X(switch)(config)# vlan 200

LTP-8X(switch)(config-vlan)# tagged front-port 0

LTP-8X(switch)(config-vlan)# tagged pon-port 0 - 7

LTP-8X(switch)(config-vlan)# ip igmp snooping enable

LTP-8X(switch)(config-vlan)# exit

LTP-8X(switch)(config)# vlan 98

LTP-8X(switch)(config-vlan)# tagged front-port 0

LTP-8X(switch)(config-vlan)# tagged pon-port 0 - 7

LTP-8X(switch)(config-vlan)# tagged pon-port 0 - 7

LTP-8X(switch)(config-vlan)# tagged pon-port 0 - 7

LTP-8X(switch)(config-vlan)# ip igmp snooping enable

LTP-8X(switch)(config-vlan)# exit
```

Step 9. Configure IGMP proxy for IGMP packets transmission from VLAN 200 to VLAN 98. Apply the configuration.

```
LTP-8X(switch)(config)# ip igmp proxy report enable
LTP-8X(switch)(config)# ip igmp proxy report range 224.0.0.0 239.255.255.255 from 200
to 98
LTP-8X(switch)(config)# ip igmp snooping
LTP-8X(switch)(config)# commit
```

### 5.10.2 Model 3 Multicast configuration

Consider configuration of a multicast service for Model 3.

The multicast service operates in VLAN 98 in the example below, an STB operating in VLAN 14 is connected to an ONT port. Upstream IGMP packets come to VLAN 14 in the ONT, where VLAN 14 is replaced with the service VLAN 98, and then the data is further transferred upstream through the GEM port. The multicast service comes downstream to the ONT port in VLAN 98 and changes to VLAN 14. For more information on general configuration principles of data communication channels, see Service Models.

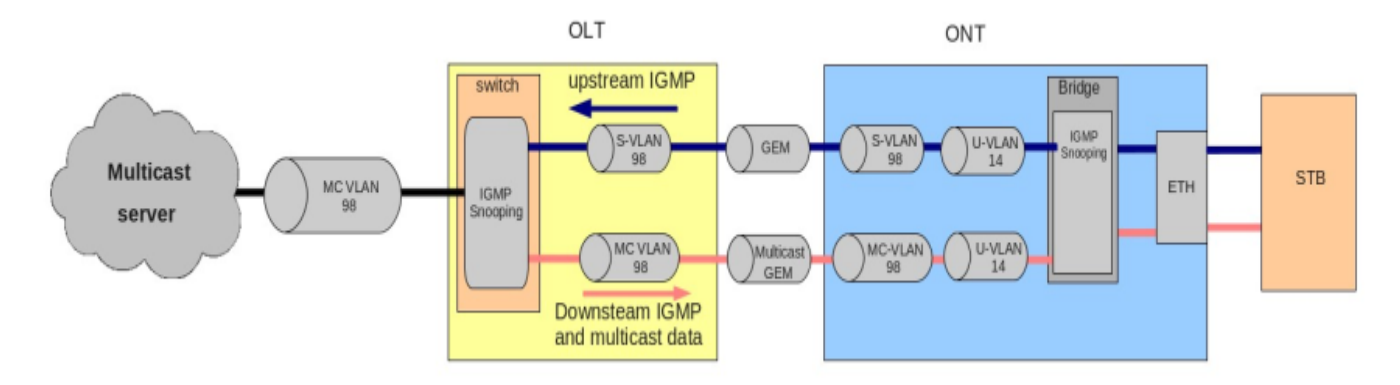

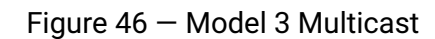

• Step 1. Specify the ONT serial number in the configuration.

```
LTP-8X# configure terminal
LTP-8X(config)# interface ont 0/0
LTP-8X(config)(if-ont-0/0)# serial ELTX01234567
LTP-8X(config)(if-ont-0/0)# exit
```

• Step 2. Assign a service model.

```
LTP-8X(config)# gpon olt model 3
```

Step 3. Create an UsIGMP cross-connect profile to transfer IGMP requests upstream. Configure a
bridged service and specify the bridged group (it equals 1 in the example below) the ONT port will be
associated with. Specify U-VLAN 14 and S-VLAN 98.

```
LTP-8X(config) # profile cross-connect UsIGMP
LTP-8X(config-cross-connect)("UsIGMP")# bridge
LTP-8X(config-cross-connect)("UsIGMP")# bridge group 1
LTP-8X(config-cross-connect)("UsIGMP")# outer vid 98
LTP-8X(config-cross-connect)("UsIGMP")# user vid 14
LTP-8X(config-cross-connect)("UsIGMP")# do show profile cross-connect UsIGMP
    Name:
                                                       'UsIGMP'
                                                       'ONT Profile Cross Connect 1'
    Description:
    Model:
                                                         ont
    Bridge group:
                                                         1
    Tag mode:
                                                         single-tagged
    Outer vid:
                                                         98
    Outer cos:
                                                         unused
    Inner vid:
    U vid:
                                                         14
    U cos:
                                                         unused
    Mac table entry limit:
                                                         unlimited
    Type:
                                                         general
    IP host index:
                                                         0
    Priority queue:
                                                         0
```

• Step 4. Associate the bridge group with an ONT port. To do this, create a **ports** profile and assign value 1 to the **bridge group** parameter for the LAN1 port.

```
LTP-8X(config)# profile ports Ports1
LTP-8X(config-ports)("Ports1")# port 1 bridge group 1
```

• Step 5. Enable multicasting and configure VLAN replacement rules for the ONT port.

```
LTP-8X(config-ports)("Ports1")# port 1 multicast
LTP-8X(config-ports)("Ports1")# port 1 igmp downstream vid 14
LTP-8X(config-ports)("Ports1")# port 1 igmp downstream tag-control replace-vid
LTP-8X(config-ports)("Ports1")# port 1 igmp upstream vid 98
LTP-8X(config-ports)("Ports1")# port 1 igmp upstream tag-control replace-vid
```

• Step 6. You also need to configure VLAN 98 multicasting and specify the group range.

```
LTP-8X(config-ports)("Ports1")# igmp multicast dynamic-entry 0 vid 98
LTP-8X(config-ports)("Ports1")# igmp multicast dynamic-entry 0 group 224.0.0.0
239.255.255.255
LTP-8X(config-ports)("Ports1")# do show profile ports Ports1
. . .
    Igmp settings:
. . .
        Multicast dynamic entry [0]:
            Vlan id:
                                                         98
                                                         224.0.0.1
            First group ip:
            Last group ip:
                                                         239.255.255.255
    Port [1]:
        Speed:
                                                         auto
        Duplex:
                                                         auto
        Bridge group:
                                                         0
        Spanning tree for bridge group:
                                                         false
        Multicast enable:
                                                         false
        Multicast port settings:
            Upstream igmp vid:
                                                         98
            Upstream igmp prio:
                                                         0
            Upstream igmp tag control:
                                                         replace-vid
            Downstream multicast vid:
                                                         14
            Downstream multicast prio:
                                                         0
            Downstream multicast tag control:
                                                         replace-vid
            Max groups:
                                                         Θ
            Max multicast bandwidth:
                                                         0
        Shaper downstream:
                                                         false
            Fnable:
            Commited rate:
                                                         1000000
        Shaper upstream:
            Enable:
                                                         false
            Commited rate:
                                                         1000000
. . .
```

• Step 7. Assign the created profiles in the ONT and apply the configuration.

```
LTP-8X(config)# interface ont 0/0
LTP-8X(config)(if-ont-0/0)# service 0 profile cross-connect UsIGMP
LTP-8X(config)(if-ont-0/0)# profile ports Ports1
LTP-8X(config)(if-ont-0/0)# do commit
```

• Step 8. Add VLAN 98 in the switch view and enable IGMP snooping.

```
LTP-8X# switch

LTP-8X(switch)# configure terminal

LTP-8X(switch)(config)# vlan 98

LTP-8X(switch)(config-vlan)# tagged front-port 0

LTP-8X(switch)(config-vlan)# tagged pon-port 0 - 7

LTP-8X(switch)(config-vlan)# ip igmp snooping enable

LTP-8X(switch)(config-vlan)# exit

LTP-8X(switch)(config)# ip igmp snooping

LTP-8X(switch)(config)# ip igmp snooping
```

### 5.10.3 IPv6 Multicast configuration

IPv6 multicast is configured the same way as shown above. However, there are some differences in configuration.

• Step 1. Change the IP protocol to IPv6, Configure VLAN 98 multicast, and specify the group range.

| LTP-8X(config-ports)("Ports1")# multicast ip version<br>LTP-8X(config-ports)("Ports1")# mld multicast dynamic<br>LTP-8X(config-ports)("Ports1")# mld multicast dynamic | ipv6<br>-entry 0 vid 98<br>-entry 0 group ff15:0::1 |
|----------------------------------------------------------------------------------------------------|-----------------------------------------------------|
| ff15:0::ffff                                                                                                    |                                                     |
| <pre>LTP-8X(config-ports)("Ports1")# do show profile ports</pre>                                                                                                    | Ports1                                              |
| Name:                                                                                                    | 'Ports1'                                            |
| Description:                                                                                                    | 'ONT Profile Ports 7'                               |
| Multicast IP version:                                                                                                    | IPv6                                                |
| Igmp settings:                                                                                                    |                                                     |
| Version:                                                                                                    | IGMP v3                                             |
| Mode:                                                                                                    | snooping                                            |
| Immediate leave:                                                                                                    | false                                               |
| Robustness:                                                                                                    | 2                                                   |
| Querier ip:                                                                                                    | 0.0.0.0                                             |
| Query interval:                                                                                                    | 125                                                 |
| Query response interval:                                                                                                    | 100                                                 |
| Last member query interval:                                                                                                    | 10                                                  |
| Mld settings:                                                                                                    |                                                     |
| Version:                                                                                                    | MLD v2                                              |
| Mode:                                                                                                    | snooping                                            |
| Immediate leave:                                                                                                    | false                                               |
| Robustness:                                                                                                    | 2                                                   |
| Querier ipv6:                                                                                                    | ::                                                  |
| Query interval:                                                                                                    | 30                                                  |
| Query response interval:                                                                                                    | 100                                                 |
| Last member query interval:                                                                                                    | 10                                                  |
| Multicast dynamic entry v6 [0]:                                                                                                    |                                                     |
|                                                                                                    |                                                     |

| Vlan id:                          | 98           |
|-----------------------------------|--------------|
| First group ip:                   | ff15:0::1    |
| Last group ip:                    | ff15:0::ffff |
| Preview length:                   | 55           |
| Preview repeat time:              | 60           |
| Preview repeat count:             | 0            |
| Preview reset time:               | 3            |
| <br>Port [1]:                     |              |
| Speed:                            | auto         |
| Duplex:                           | auto         |
| Bridge group:                     | 1            |
| Spanning tree for bridge group:   | false        |
| Multicast enable:                 | true         |
| Multicast port settings:          |              |
| Upstream igmp vid:                | 14           |
| Upstream igmp prio:               | 0            |
| Upstream igmp tag control:        | replace vid  |
| Downstream multicast vid:         | 14           |
| Downstream multicast prio:        | 0            |
| Downstream multicast tag control: | replace vid  |
| Max groups:                       | 0            |
| Max multicast bandwidth:          | 0            |
| Shaper downstream:                |              |
| Enable:                           | false        |
| Commited rate:                    | 1000000      |
| Shaper upstream:                  |              |
| Enable:                           | false        |
| Commited rate:                    | 1000000      |
|                                   |              |

• Step 2. Add VLAN 98 in the switch view and enable MLD snooping.

MLD snooping is not supported for Model 1.

# 5.11 VoIP configuration

The chapter describes peculiarities of VoIP service configuration. The terminal supports several methods of VoIP configuration:

- · VoIP Configuration in OMCI management domain;
- VoIP configuration in the RG management domain.

A method is chosen based on service model and ONT functionality.

### 5.11.1 VoIP Configuration in OMCI management domain

VoIP is a special bridged service. It has all general properties of a bridged service. Operator's actions required for services configuration are described in detail in ONT configuration.

As opposed to other bridge services, VoIP requires the iphost type in the cross-connect profile to terminate traffic in internal virtual IP interface. That also requires the Iphost eid parameter to be specified. As a rule, it should equal 1. Contact your ONT vendor for information about the Iphost eid value for the VoIP.

• Step 1. Configure a cross-connect profile to be used as VoIP.

```
LTP-8X(config)# profile cross-connect VoIP
LTP-8X(config-cross-connect)("VoIP")# bridge
LTP-8X(config-cross-connect)("VoIP")# type iphost
LTP-8X(config-cross-connect)("VoIP")# bridge group 2
LTP-8X(config-cross-connect)("VoIP")# iphost eid 1
```

• Step 2. Check the changes made.

```
LTP-8X(config-cross-connect)("VoIP")# do show profile cross-connect VoIP

...

Type: iphost

IP host index: 1

Priority queue: 0
```

• Step 3. Apply the changes by using the commit command.

```
LTP-8X(config-cross-connect)("VoIP")# do commit
```

#### 5.11.2 VoIP configuration in RG management domain

In case the VoIP client is located after the U point (i. e. in the RG management domain), the VoIP service has the same configuration procedure as all other routed services. The procedure is described in detail in ONT configuration. All the general steps of service configuration are applied to VoIP as well.

# 5.12 Configuration of management via TR-069

This chapter describes configuration of a data communication channel for the CPE management service via the TR-069 protocol.

An ONT management channel can be established in one of the two modes: Inband and OutOfBand. Inband is the preferred mode as it is simpler. Contact your ONT vendor for information about operation capabilities of both modes.

ONT management via TR-069 is a special service. All general steps of service configuration apply to TR-069 management. Operator's actions required for services configuration are described in detail in ONT configuration.

As opposed to other services, the management service requires the management type in the cross-connect profile. You also need to specify the Iphost eid parameter. As a rule, it should equal 0.

# 5.12.1 Configuration of a TR-069 Inband management

This mode is characterised by its simple implementation. Management traffic goes through the same bridge as user traffic. Figure below shows a part of the OMCI layout. Arrows show the traffic flow.

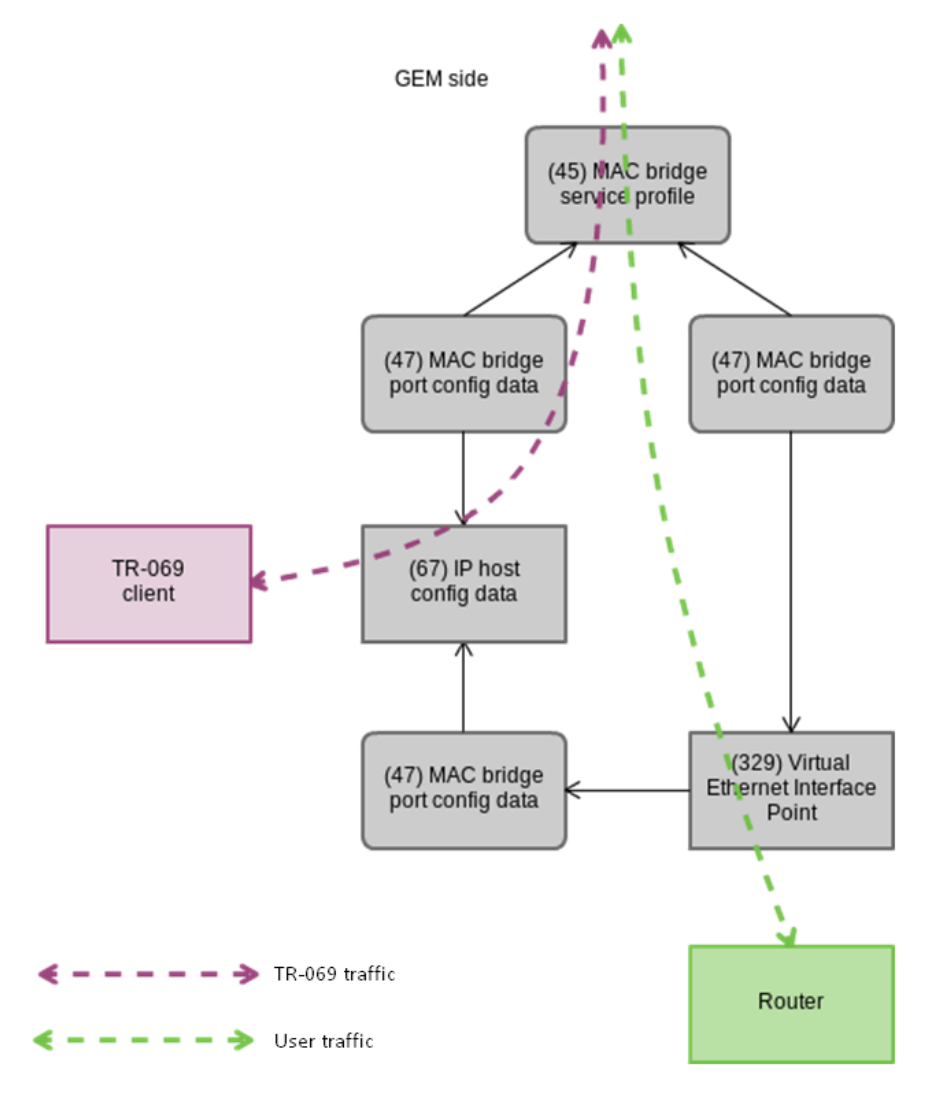

Figure 47 – TR-069 Inband management channel

• Step 1. Set the management type in the cross-connect profile.

```
LTP-8X(config)# profile cross-connect TR069
LTP-8X(config-cross-connect)("TR069")# type management
```

• Step 2. Set the ont-rg model in the cross-connect profile.

LTP-8X(config-cross-connect)("TR069")# no bridge

• Step 3. Set the IP Host identifier to 0.

```
LTP-8X(config-cross-connect)("TR069")# iphost eid 0
```

• Step 4. Check the changes made with the show profile cross-connect command.

```
LTP-8X(config-cross-connect)("TR069")# do show profile cross-connect TR069
    Name:
                                                         'TR069'
   Description:
                                                         'ONT Profile Cross Connect 1'
   Model:
                                                         ont-rg
   Bridge group:
                                                         single-tagged
   Tag mode:
   Outer vid:
                                                         1
    Outer cos:
                                                         unused
   Inner vid:
    U vid:
                                                         untagged
   U cos:
                                                         unused
   Mac table entry limit:
                                                         unlimited
                                                         management
    Type:
    IP host index:
                                                         0
```

• Step 5. Apply the changes by using the commit command.

```
LTP-8X(config-cross-connect)("TR069")# do commit
```

## 5.12.2 Configuration of a TR-069 OOB management channel

Not all ONT vendors support creation of Inband management channels via TR-069. To solve this, a capability to create an OutOfBand management channel was developed as an alternative. The main peculiarity of the mode is the use of a separate bridge for management. See a part of the OMCI layout below. Arrows show the traffic flow.

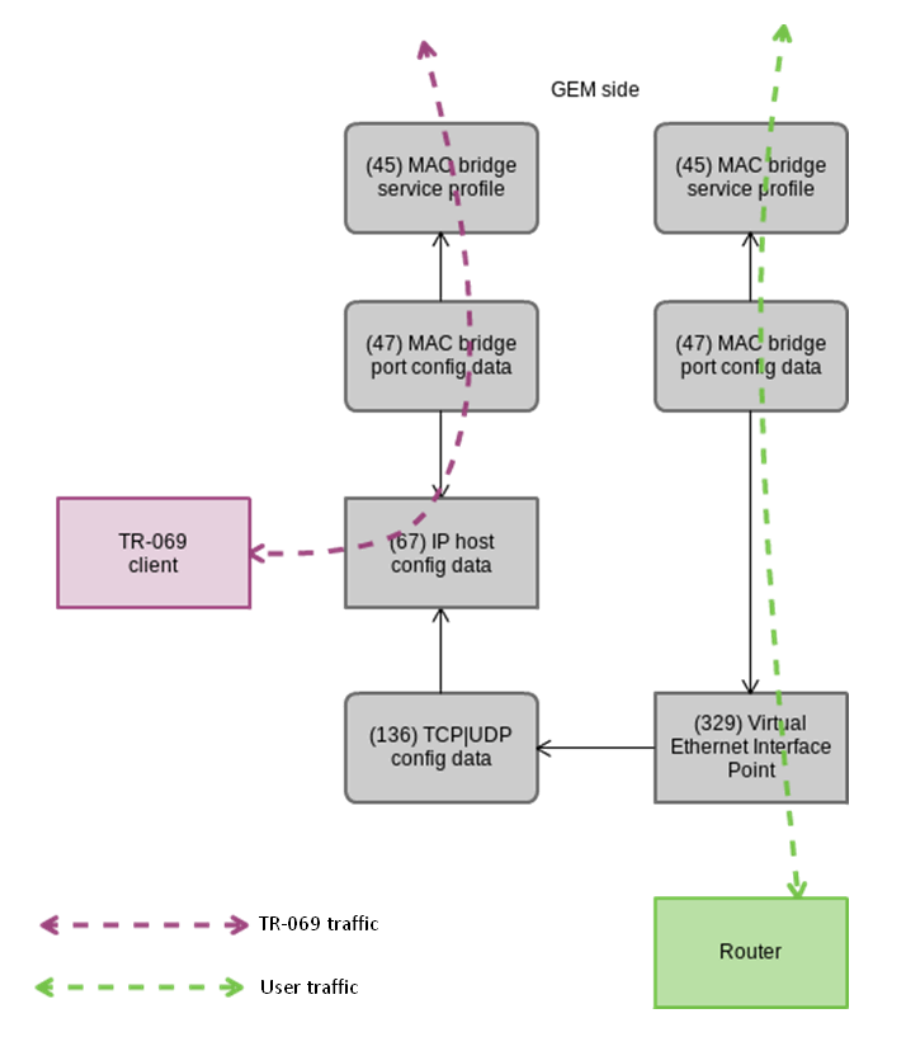

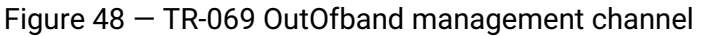

• Step 1. Set the management type in the cross-connect profile.

```
LTP-8X(config)# profile cross-connect TR069
LTP-8X(config-cross-connect)("TR069")# type management
```

• Step 2. Set the ont model in the cross-connect profile. Specify a separate bridge-group.

```
LTP-8X(config-cross-connect)("TR069")# bridge
LTP-8X(config-cross-connect)("TR069")# bridge group 20
```

• Step 3. Set the IP Host identifier to 0.

```
LTP-8X(config-cross-connect)("TR069")# iphost eid 0
```

• Step 4. Check the changes by using the show profile cross-connect command.

```
LTP-8X(config-cross-connect)("TR069")# do show profile cross-connect TR069
   Name: 'TR069'
   Description: 'ONT Profile Cross Connect 1'
   Model: ont
   Bridge group: 20
   Tag mode: single-tagged
   Outer vid: 1
   Outer cos: unused
   Inner vid: -
   U vid: untagged
   U cos: unused
   Mac table entry limit: unlimited
   Type: management
   Iphost eid: 0
   Priority queue: 0
LTP-8X(pon/profiles-ont/cross-connect-6)
```

• Step 5. Apply the changes by using the commit command.

LTP-8X(config-cross-connect)("TR069")# do commit

#### 5.12.3 TR-069 client parameters configuration

To configure TR-069 client parameters, use the management profile.

```
LTP-8X# show profile management management-00
Name: 'management-00'
Description: 'ONT Profile Management 0'
Enable omci configuration: true
Url: ''
Username: ''
Password: ''
```

In case when the DHCP server transmits the TR-069 parameters via option 43, there is no need to transfer them via OMCI. Disable this phase with the **no omci-configuration** command.

Otherwise, specify TR-069 client parameters explicitly.

• Step 1. Enable TR-069 configuration.

```
LTP-8X(config)# profile management management-00
LTP-8X(config-management)("management-00")# omci-configuration
```

• Step 2. Specify the connection parameters.

```
LTP-8X(config-management)("management-00")# url http://acs.tele.com:9595/acs
LTP-8X(config-management)("management-00")# username acs
LTP-8X(config-management)("management-00")# password acsacs
```

• Step 3. Check the changes made.

```
LTP-8X(config-management)("management-00")# do show profile management management-00
Name: 'management-00'
Description: 'ONT Profile Management 0'
Enable omci configuration: true
Url: 'http://acs.tele.com:9595/acs'
Username: 'acs'
Password: 'acsacs'
```

• Step 4. Apply the changes by using the commit command.

```
LTP-8X(config-management)("management-00")# do commit
```

#### 5.13 ONT configuration templates

It is not always convenient, especially for large-scale operators, to build ONT configuration from separate profiles for each subscriber. This process is painstaking and risky in a certain sense, as it is highly prone to operator error.

As a rule, such companies employ at least one service plan with pre-defined ONT profiles. This section describes ONT templates, an effective solution to simplify the work of subscriber service specialists.

The essence of configuration templates is simple. Network administrator prepares required quantity of templates for the quantity of service plans. Configuration template contains detailed profile list and a set of ONT parameters. Subscriber service specialist or OSS/BSS system assigns the template to an ONT and identifies additional configuration parameters if necessary. As a rule, configuration assignment is performed in "one click" or by using one command.

### 5.13.1 Preparing ONT configuration template

Step 1. Define an ONT configuration template.

```
LTP-8X(config)# template HSI-100-CaTV
LTP-8X(ont-template)("HSI-100-CaTV")#
```

 Step 2. Set the ONT configuration. Template configuration does not have any peculiarities and exactly follows the ONT configuration process described in ONT configuration.

```
LTP-8X(ont-template)("HSI-100-CaTV")# service 0 profile dba AllServices
LTP-8X(ont-template)("HSI-100-CaTV")# service 0 profile cross-connect Service1
LTP-8X(ont-template)("HSI-100-CaTV")# service 1 profile dba AllServices
LTP-8X(ont-template)("HSI-100-CaTV")# service 1 profile cross-connect Service2
LTP-8X(ont-template)("HSI-100-CaTV")# profile ports Ports1
```

• Step 3. Disable all configuration parameters that should be specified explicitly for the ONT with the undefine command, if necessary.

```
LTP-8X(ont-template)("HSI-100-CaTV")# undefine rf-port-state
```

• Step 4. Apply the changes.

LTP-8X(ont-template)("HSI-100-CaTV")# do commit

### 5.13.2 ONT configuration template assignment

• Step 1. Switch to the ONT view. You can use a range of ONT IDs for group operations if necessary.

```
LTP-8X(config)# interface ont 0/0-10
LTP-8X(config)(if-ont-0/0-10)#
```

• Step 2. Assign an ONT configuration template by using the template command.

```
LTP-8X(config)(if-ont-0/0-10)# template HSI-100-CaTV
```

• Step 3. Define individual ONT parameters not specified in the template if necessary.

LTP-8X(config)(if-ont-0/0-10)# rf-port-state enabled

• Step 4. Apply the changes.

```
LTP-8X(config)(if-ont-0/0-10)# do commit
```
## 5.13.3 ONT configuration preview with templates

You can view the ONT configuration using the same command: **show interface ont <id> configuration**. You can distinguish the template parameters from the general ones by **[T]**(Template) markers. In this example, **Rf port state** is the only general parameter.

| LTP-8X(config)(if-ont-0/0-10)# do s         | how interface               | ont 0/0 configuration      |  |  |  |  |
|---------------------------------------------|-----------------------------|----------------------------|--|--|--|--|
| [ONT0/0] configuration                      |                             |                            |  |  |  |  |
| Description:                                |                             |                            |  |  |  |  |
| Enabled:                                    | true                        |                            |  |  |  |  |
| Serial:                                     | ELTX5C00008                 | C                          |  |  |  |  |
| Password: '000000000'                       |                             |                            |  |  |  |  |
| [T] Fec up:                                 | false                       |                            |  |  |  |  |
| [T] Easy mode:                              | false                       |                            |  |  |  |  |
| <pre>[T] Downstream broadcast:</pre>        | true                        |                            |  |  |  |  |
| <pre>[T] Downstream broadcast filter:</pre> | ream broadcast filter: true |                            |  |  |  |  |
| [T] Ber interval:                           | ] Ber interval: none        |                            |  |  |  |  |
| [T] Ber update period:                      | 60                          |                            |  |  |  |  |
| Rf port state:                              | disabled                    |                            |  |  |  |  |
|                                             |                             |                            |  |  |  |  |
| [T] Omci error tolerant:                    | false                       |                            |  |  |  |  |
| Service [0]:                                |                             |                            |  |  |  |  |
| <pre>[T] Profile cross connect:</pre>       | Service1                    | NT Profile Cross Connect 1 |  |  |  |  |
| [T] Profile dba:                            | dba-00                      | ONT Profile DBA 0          |  |  |  |  |
| Custom cross connect:                       | disabled                    |                            |  |  |  |  |
| Service [1]:                                |                             |                            |  |  |  |  |
| <pre>[T] Profile cross connect:</pre>       | Service2                    | NT Profile Cross Connect 2 |  |  |  |  |
| [T] Profile dba:                            | dba-00                      | ONT Profile DBA 0          |  |  |  |  |
| Custom cross connect:                       | disabled                    |                            |  |  |  |  |
| [T] Profile shaping:                        | shaping-00                  | ONT Profile Shaping 0      |  |  |  |  |
| [T] Profile ports:                          | ports-00                    | ONT Profile Ports 0        |  |  |  |  |
| [T] Profile management:                     | unassigned                  |                            |  |  |  |  |
| Template:                                   | test                        | ONT Template 1             |  |  |  |  |

## 5.14 ONT ports management

This chapter describes Ethernet ports management via OMCI.

The ability to enable/disable Ethernet ports on connected ONT was implemented, as well as ability to manage and control Poe on ONT as power supply.

In case of PoE support from ONT side, it is possible to control ports:

- enabling/disabling PoE on ports;
- power classes control;
- priority configuration.

All these attributes are transmitted via OMCI (ITU-T G.988 ME 11 "PPTP Ethernet UNI").

#### 5.14.1 Ethernet ports management on ONT

Ethernet ports management on ONT means enabling/disabling the port and performed by **[no] port <port number> shutdown** command, where **<port number>** is the number of "0-3" port.

Step 1. To disable Ethernet port, do the following commands.

```
LTP-8X(config)(if-ont-0/0)# port 0 shutdown
LTP-8X(config)(if-ont-0/0)# do commit
```

Step 2. Make sure that changes has been applied, to do that, run the command.

```
LTP-8X(config)(if-ont-0/0)# do show interface ont 0/0 configuration
. . .
    Ports:
        Port [0]:
            shutdown: true
            PoE:
                Enable: false
                Pse class control: 0
                Power priority: high
        Port [1]:
            shutdown: false
            PoE:
                Enable: true
                Pse class control: 0
                Power priority: high
. . .
```

Step 3. To enable Ethernet port, do the following commands.

```
LTP-8X(config)(if-ont-0/0)# no port 0 shutdown
LTP-8X(config)(if-ont-0/0)# do commit
```

#### 5.14.2 PoE management on ONT ports

PoE management on ONT ports is performed using **port <port number> poe enable pseclass-control** <class> power-priority <level> command, where

- **<port number>** –"0–3" port number,
- <class> "0-5" power class,
- <level> "critical/high/low" priority level.

#### 5.14.2.1 Enabling PoE on ONT ports

To enable PoE on ONT ports, do the following:

```
LTP-8X(config)(if-ont-0/0)# port 0 poe enable
LTP-8X(config)(if-ont-0/0)# do commit
```

#### 5.14.2.2 Power class control

This attribute can be used to set specific limits on the power class. Valid values for this attribute:

- 0 power is on at the default level for this port;
- 1 power supply is permitted at power class level 0;
- 2 power supply is permitted at power class level 1;
- 3 power supply is permitted at power class level 2;
- 4 power supply is permitted at power class level 3;
- 5 power supply is permitted at power class level 4;

To change PoE on ONT ports, do the following:

```
LTP-8X(config)(if-ont-0/0)# port 0 poe pse-class-control 0
LTP-8X(config)(if-ont-0/0)# do commit
```

#### 5.14.2.3 PoE priority settings

This attribute controls port priority in terms of the power management algorithm. Priority set by this attribute can be used by control mechanism which prevents overcurrent situations by disabling ports with lower power priority.

Valid values for this attribute:

- critical;
- high;
- · low.

To change PoE priority on ONT ports, do the following:

```
LTP-8X(config)(if-ont-0/0)# port 0 poe power-priority low
LTP-8X(config)(if-ont-0/0)# do commit
```

## 6 Terminal monitoring

## 6.1 General information

#### 6.1.1 Information on current terminal firmware version

To view information on the current version of terminal firmware, use the **show version** command.

```
LTP-8X# show version
Eltex LTP-8X:rev.C software version 3.40.0 build XXXX on XX.XX.2020 XX:XX
```

#### 6.1.2 Terminal information preview

To view information about the terminal, use the show system environment command.

```
LTP-8X# show system environment
    System information:
        CPU load average (1m, 5m, 15m): 4.23 2.89 2.53
        Free RAM/Total RAM (Mbytes): 260/495
Temperature (sensor1/sensor2): 35C/50C
        Reset button:
                                            disabled
        Fan configured speed, %:
                                            15
        Fan minimum speed, %:
                                            15
        Fan speed levels, %:
                                            16 27 39 51 64 76 88 100
        Fan state (fan0/fan1):
                                            4620rpm 4620rpm
        PLD FW version:
                                            14
        TYPE:
                                            LTP-8X:rev.C
        HW_revision:
                                            1v4
        SN:
                                            GP2B000304
        MAC:
                                            A8:F9:4B:8B:79:D0
        Power supply information:
                 Module 1: PM160 220/12 1vX
                         Type: Alternate current(AC)
                         Intact: 1
                 Module 2: PM160 220/12 1vX
                         Type: Alternate current(AC)
                         Intact: 1
```

## Table 30 - Terminal parameters

| Parameter                | Description                                          |
|--------------------------|------------------------------------------------------|
| CPU load average         | Average processor load                               |
| Free RAM/Total RAM       | Free/total RAM                                       |
| Temperature              | Temperature from sensors 1 and 2                     |
| Reset button             | The action depends on the reset button configuration |
| Fan configured speed     | Set fan rotation speed                               |
| Fan minimum speed        | Minimum fan rotation speed                           |
| Fan speed levels         | Set fan rotation speed for each level                |
| Fan state                | Fans state and rpm value                             |
| PLD FW Version           | PLD firmware version                                 |
| Power supply information | Information about installed power modules            |

## 6.1.3 Information on terminal operation time

To view terminal operating time, use the **show uptime** command.

```
LTP-8X# show uptime
up 7 days, 20:11
```

#### 6.1.4 Network connection check

To check network connection, use the **ping** command. As a parameter, pass the IP address of the node to be checked.

```
LTP-8X# ping 192.168.1.254

PING 192.168.1.254 (192.168.1.254): 56 data bytes

64 bytes from 192.168.1.254: seq=0 ttl=64 time=0.422 ms

64 bytes from 192.168.1.254: seq=1 ttl=64 time=0.426 ms

64 bytes from 192.168.1.254: seq=2 ttl=64 time=0.360 ms

64 bytes from 192.168.1.254: seq=3 ttl=64 time=0.397 ms

64 bytes from 192.168.1.254: seq=4 ttl=64 time=0.404 ms

--- 192.168.1.254 ping statistics ---

5 packets transmitted, 5 packets received, 0% packet loss round-trip min/avg/max =

0.360/0.401/0.426 ms
```

## 6.2 Terminal operation log

Use show log command to view log files.

| LTP-8X# sho | w log |      |          |                           |
|-------------|-------|------|----------|---------------------------|
| ##          | Name  | Size | in bytes | Date of last modification |
| 1           | ltp   |      | 994625   | Thu Aug 31 13:51:20 2017  |
| 2           | ltp.1 | .gz  | 41784    | Thu Aug 29 12:42:25 2017  |
| 3           | ltp.2 | .gz  | 59829    | Thu Aug 29 00:13:10 2017  |
| Total files | : 3   |      |          |                           |
| AntonLTP-8X | #     |      |          |                           |

Use the **show log buffer** command to view a local terminal operation log buffer.

```
LTP-8X# show log buffer

...

Jan 1 00:00:49 LTP-8X pmchal: notice: [OLT] OLT reset successfully

Jan 1 00:01:05 LTP-8X pmchal: notice: [PPPOEIA] PPPOE IA initialized successfully

Jan 1 00:01:05 LTP-8X pmchal: notice: [DHCPRA] DHCP RA initialized successfully

Jan 1 00:01:11 LTP-8X pmchal: notice: [OLT] OLT initialized successfully

Jan 1 00:01:11 LTP-8X pmchal: notice: [OLT] OLTO FW version 2.3.37.1008

Jan 1 00:01:11 LTP-8X pmchal: notice: [OLT] OLTO FW is up to date

Jan 1 00:01:11 LTP-8X pmchal: notice: [OLT] OLT1 FW version 2.3.37.1008

Jan 1 00:01:11 LTP-8X pmchal: notice: [OLT] OLT1 FW is up to date

...
```

The log messages can be filtered. To do this, use the **show log buffer grep** command. The command takes a string as a parameter that is used for search in the log. Only the messages containing the string will be displayed on the screen.

LTP-8X# show log buffer grep pmchal

If console output or output to CLI sessions is configured for log messages, the messages will be output to these devices automatically as soon as they are generated. User does not need to perform any additional operations.

When a remote syslog server is used, use the log display tools provided by the SYSLOG server. Enter **show log <filename>** command to view the files.

LTP-8X# show log ltp.1.gz

#### 6.3 Active alarms log

To view the active alarms log, use the **show alarms** command. Pass an event type as a parameter (see Table 14) and/or their severity (see Table 15). You can view all active alarms by using the **show alarm active all** command.

```
LTP-8X# show alarm active all
Active alarms (1):
## Type Severity Description
0 Fan Critical FAN1 0 rpm
LTP-8X#
```

## 6.4 GPON monitoring

#### 6.4.1 GPON OLT state

• Step 1. To view the state of GPON OLT, use the show gpon olt state command.

| LTP-8X# show gpon olt state |             |
|-----------------------------|-------------|
| Device count:               | 2           |
| Gpon-ports per device:      | 4           |
| Driver version:             | 1.2.119     |
| Device 0:                   |             |
| Firmware version:           | 2.3.37.1036 |
| Hardware version:           | 5211.2      |
| Device 1:                   |             |
| Firmware version:           | 2.3.37.1036 |
| Hardware version:           | 5211.2      |
| LTP-8X#                     |             |

GPON OLT parameters are listed and described in table below.

#### Table 31 – GPON OLT parameters

| Parameter             | Description                            |
|-----------------------|----------------------------------------|
| Device count          | The number of OLT chips                |
| Gpon-ports per device | The number of channels in one OLT chip |
| Firmware version      | OLT chip firmware version              |
| Hardware version      | OLT chip hardware version              |

#### 6.4.2 GPON interface state

• Step 1. To view the state of GPON interfaces, use the show interface gpon-port <ID> state command.

| Reading:                       |             |          |             |          |
|--------------------------------|-------------|----------|-------------|----------|
| Gpon-ports status information: |             |          |             |          |
| Gpon-port:                     | Θ           | 1        | 2           | 3        |
| State:                         | OK          | OK       | OK          | OK       |
| ONT count:                     | 1           | Θ        | 29          | Θ        |
| Force-mode:                    | enabled     | disabled | disabled    | disabled |
| ONT autofind:                  | enabled     | enabled  | enabled     | enabled  |
| SFP vendor:                    | Ligent      | n/a      | Ligent      | n/a      |
| SFP product number:            | LTE3680M-BC | n/a      | LTE3680M-BC | n/a      |
| SFP vendor revision:           | 1.0         | n/a      | 1.0         | n/a      |
| SFP temperature [C]:           | 71          | n/a      | 74          | n/a      |
| SFP voltage [V]:               | 3.19        | n/a      | 3.23        | n/a      |
| SFP tx bias current [mA]:      | 17.61       | n/a      | 21.16       | n/a      |
| SFP tx power [dBm]:            | 3.54        | n/a      | 3.75        | n/a      |

## Table 32 - GPON interface parameters

| Parameter           | Description                        |
|---------------------|------------------------------------|
| Gpon-port           | Channel number                     |
| State               | Channel state                      |
| ONT count           | The number of ONTs in the channel  |
| SFP vendor          | SFP vendor                         |
| SFP product number  | SFP model                          |
| SFP vendor revision | SFP revision                       |
| SFP temperature     | SFP temperature in Celsius degrees |
| SFP voltage         | SFP voltage in Volts               |
| SFP tx bias current | Bias current in mA                 |
| SFP tx power        | Transmission power in dBm          |

#### Table 33 - GPON interface states

| Value         | Description                                    |
|---------------|------------------------------------------------|
| INITED        | The channel is initialised                     |
| CFGINPROGRESS | The channel configuration is in progress       |
| CFGFAILED     | The channel configuration completed with error |
| ОК            | The channel is in operation                    |
| FAILED        | The channel is out of operation                |
| DISABLED      | The channel is disabled                        |

• Step 2. To view the state of only one GPON interface, use the show interface gpon-port <ID> state command. That means you need to specify the interface number.

| LTP-8X# show interface gpon-port 0 | state       |
|------------------------------------|-------------|
| Reading: .                         |             |
| Gpon-port status information:      |             |
| Gpon-port:                         | Θ           |
| State:                             | OK          |
| ONT count:                         | 1           |
| Force-mode:                        | enabled     |
| ONT autofind:                      | enabled     |
| SFP vendor:                        | Ligent      |
| SFP product number:                | LTE3680M-BC |
| SFP vendor revision:               | 1.0         |
| SFP temperature [C]:               | 71          |
| SFP voltage [V]:                   | 3.19        |
| SFP tx bias current [mA]:          | 17.61       |
| SFP tx power [dBm]:                | 3.54        |
|                                    |             |

## 6.4.3 MAC table preview

• Step 1. To view the table of MAC addresses on the fourth port of the GPON interface, use the **show** mac interface gpon-port 4 command.

| LTP-8X# | show mac inte  | rface gp | on-port 4 |          |           |                   |
|---------|----------------|----------|-----------|----------|-----------|-------------------|
| ##      | ONT Serial     | ONT ID   | GPON-port | GEM UVID | CVID SVID | MAC               |
| 1       | ELTX06000022   | 74       | 4         | 912      | 1214      | A8:F9:4B:40:05:1B |
| 2       | ELTX06000060   | 86       | 4         | 1008     | 1214      | A8:F9:4B:40:07:0B |
| 3       | ELTX06001B70   | 88       | 4         | 1024     | 1214      | A8:F9:4B:41:1F:9B |
| Total r | ecords: 3 of 3 |          |           |          |           |                   |

#### 6.4.4 Statistics for GPON interfaces

• **Step 1.** To view statistics on GPON interfaces, use the **show interface gpon-port <ID> counters** command. ID means the GPON interface number. You can specify several interfaces at once.

| LTP-8X# | show | interf | ace gpon-port 0-3 counters |        |        |        |        |
|---------|------|--------|----------------------------|--------|--------|--------|--------|
|         | ##   | Downs  | tream counters for channel | s: 0   | 1      | 2      | 3      |
|         | 2    | RX DS  | octets                     | 128548 | 128548 | 128548 | 128548 |
|         | 3    | RX DS  | packets                    | 1867   | 1867   | 1867   | 1867   |
|         | 5    | RX DS  | octets for channel         | 128548 | 18556  | 18556  | 18556  |
|         | 6    | RX DS  | packets for channel        | 1867   | 202    | 202    | 202    |
|         | 8    | TX DS  | octets                     | 128548 | 18556  | 18556  | 18556  |
|         | 9    | TX DS  | packets                    | 1867   | 202    | 202    | 202    |
|         | 11   | DS oc  | tets                       | 28870  | 17596  | 17596  | 17596  |
|         | 12   | DS pa  | ckets                      | 334    | 187    | 187    | 187    |
|         | 13   | DS un  | icast packets              | Θ      | Θ      | Θ      | Θ      |
|         | 14   | DS mu  | lticast packets            | 334    | 187    | 187    | 187    |
|         | 15   | DS br  | oadcast packets            | Θ      | Θ      | Θ      | Θ      |
|         | 16   | DS pa  | cket dropped               | 1533   | 15     | 15     | 15     |
|         | ##   | Upstr  | eam counters for channels: | Θ      | 1      | 2      | 3      |
|         | 2    | TX US  | octets                     | Θ      | Θ      | Θ      | Θ      |
|         | 3    | TX US  | packets                    | Θ      | Θ      | Θ      | Θ      |
|         | 5    | US oc  | tets                       | Θ      | Θ      | Θ      | Θ      |
|         | 6    | US pa  | ckets                      | Θ      | Θ      | Θ      | Θ      |
|         | 7    | US un  | icast packets              | Θ      | Θ      | Θ      | Θ      |
|         | 8    | US mu  | lticast packets            | Θ      | Θ      | Θ      | Θ      |
|         | 9    | US br  | oadcast packets            | Θ      | Θ      | Θ      | Θ      |
|         | 10   | US pa  | cked dropped               | Θ      | Θ      | Θ      | Θ      |
|         | 11   | Packe  | t dropped (CRC)            | Θ      | Θ      | Θ      | Θ      |
|         | 13   | TX US  | octets reassembly          | Θ      | Θ      | Θ      | Θ      |
|         | 14   | TX US  | packets reassembly         | Θ      | Θ      | Θ      | Θ      |

#### 6.4.5 Statistics for OLT Ethernet interfaces

• Step 1. To view statistics on Ethernet interfaces of the OLT (connected to the terminal switch), use the show interface gpon-port <ID> counters v-interface command.

| LTP-8X# | X# show interface gpon-port 0 counters v-interface |                                   |           |  |  |
|---------|----------------------------------------------------|-----------------------------------|-----------|--|--|
|         | ##                                                 | Downstream counters for channels: | 0         |  |  |
|         | 1                                                  | RX Alignment errors               | Θ         |  |  |
|         | 2                                                  | RX Pause frames                   | Θ         |  |  |
|         | 3                                                  | RX CRC-32 errors                  | Θ         |  |  |
|         | 4                                                  | RX Oversize errors                | Θ         |  |  |
|         | 5                                                  | RX Bad FCS                        | Θ         |  |  |
|         | 6                                                  | RX Too long frames                | Θ         |  |  |
|         | 7                                                  | RX Undersize errors               | Θ         |  |  |
|         | 8                                                  | RX Range errors                   | Θ         |  |  |
|         | 9                                                  | RX Ok frames                      | 3965150   |  |  |
|         | 10                                                 | RX total frames                   | 3965150   |  |  |
|         | 11                                                 | RX 64 octets frames               | 314       |  |  |
|         | 12                                                 | RX 65-127 octets frames           | 3964297   |  |  |
|         | 13                                                 | RX 128-255 octets frames          | 59        |  |  |
|         | 14                                                 | RX 256-511 octets frames          | 480       |  |  |
|         | 15                                                 | RX 512-1023 octets frames         | Θ         |  |  |
|         | 16                                                 | RX 1024-1518 octets frames        | Θ         |  |  |
|         | 17                                                 | RX 1519-MAX octets frames         | Θ         |  |  |
|         | 18                                                 | RX Total unicast packets          | 83        |  |  |
|         | 19                                                 | RX Total multicast packets        | 3679683   |  |  |
|         | 20                                                 | RX Total broadcast packets        | 285384    |  |  |
|         | 22                                                 | RX Total octets                   | 269746879 |  |  |
|         | 24                                                 | RX Ok octets                      | 269746879 |  |  |
|         | 25                                                 | RX FIFO overflow errors           | Θ         |  |  |
|         | 26                                                 | RX Bad FCS and <64 octets         | Θ         |  |  |
|         | 27                                                 | RX Frame errors                   | 0         |  |  |
|         | ##                                                 | Upstream counters for channels:   | Θ         |  |  |
|         | 1                                                  | TX frames without errors          | Θ         |  |  |
|         | 2                                                  | TX valid pause frames             | Θ         |  |  |
|         | 3                                                  | TX frames with errors             | Θ         |  |  |
|         | 4                                                  | TX good unicast packets           | Θ         |  |  |
|         | 5                                                  | TX good multicast packets         | Θ         |  |  |
|         | 6                                                  | TX good broadcast packets         | Θ         |  |  |
|         | 8                                                  | TX octets                         | Θ         |  |  |

#### 6.4.6 Multicast statistics

 Step 1. To view statistics on MC streams, use the show interface gpon-port <ID> igmp groups command. As a parameter, pass the channel number or a range of channels.

```
LTP-8X# show interface gpon-port 0-7 igmp groups
All IGMP groups (104):
 ## GPON-port
                    Serial Multicast address
                                                              Start
Stop
             4 ELTX66000074
                                   239.1.128.43 2017.11.21 09:58:02
  1
                                                                      2017.11.21
11:25:21
  2
             4 ELTX67000050
                                   239.1.128.43 2017.11.21 09:58:02
                                                                      2017.11.21
11:25:21
             4 ELTX6700007C
 3
                                   239.1.128.43 2017.11.21 09:58:02
___
```

## 6.5 ONT monitoring

#### 6.5.1 ONT configurations list

 Step 1. To view active ONT configurations, use the show interface ont <ID> configured command. As an ID, pass the GPON port number or a range of numbers.

```
LTP-8X# show interface gpon-port ont 2 configured
   _____
GPON-port 0 ONT configured list
_____
##
           Serial ONT ID GPON-PORT
                               Status RSSI[dBm]
                                                    Version EquipmentID
Description
1 454C54581A000021
                     0
                             2 OFFLINE
                                             n/a
                                                    n/a
                                                                   n/a
                             2 OFFLINE
2
 444C4E4B8713F000
                     1
                                             n/a
                                                    n/a
                                                                   n/a
                     2
                             2 OFFLINE
3
  48575443904D6425
                                             n/a
                                                    n/a
                                                                   n/a
                     3
4
                             2 OFFLINE
 454C545806000024
                                                    n/a
                                                                   n/a
                                             n/a
                             2 OFFLINE
5 454C54585D000048
                    4
                                            n/a
                                                   n/a
                                                                   n/a
6 454C54585F0009E8
                   10
                             2
                                    ΟK
                                           -8.16
                                                  3.22.0.1669
                                                                NTU-2V
Total ONT count: 6
```

#### 6.5.2 List of empty ONT configurations

 Step 1. To view empty ONT configurations (vacant ONT IDs), use the show interface ont <ID> unconfigured command.

LTP-8X# show interface ont 0-7 unconfigured GPON-port 0 ONT unconfigured list: 3,5-49,51-127 GPON-port 1 ONT unconfigured list: 0-127 GPON-port 2 ONT unconfigured list: 5-9, 11-127 GPON-port 3 ONT unconfigured list: 0-127 GPON-port 4 ONT unconfigured list: 32-127 GPON-port 5 ONT unconfigured list: 0-127 GPON-port 6 ONT unconfigured list: 0,2-127 GPON-port 7 ONT unconfigured list: 3,22,35127 Total ONT count: 947

#### 6.5.3 List of connected ONTs

• Step 1. To view the list of online ONTs, use the following command: show interface ont <ID> online. As an argument, specify the GPON interface number or a range of numbers.

```
LTP-8X# show interface ont 0 online

GPON-port 0 ONT online list

## Serial ONT ID GPON-PORT Status RSSI[dBm] Version EquipmentID

1 ELTX5C00008C 3 0 OK -23.19 3.50.2.1157 NTU-RG-1402G-W

2 ELTX1A00001A 2 0 OK -24.44 3.21.1.1928 NTP-RG-1402G-W:rev.C

GPON-port 1 has no online ONTS

GPON-port 2 has no online ONTS

GPON-port 3 has no online ONTS
```

GPON-port 4 has no online ONTs GPON-port 5 has no online ONTs GPON-port 6 has no online ONTs GPON-port 7 has no online ONTs Total ONT count: 2

```
Table 34 - ONT status description
```

| ONT status     | Description                       |
|----------------|-----------------------------------|
| UNACTIVATED    | ONT has no configurations         |
| ALLOCATED      | ONT detected                      |
| AUTHINPROGRESS | ONT authentication is in progress |

| ONT status                                                                                                    | Description                                                                                                   |  |  |
|----------------------------------------------------------------------------------------------------|----------------------------------------------------------------------------------------------------|--|--|
| AUTHFAILED                                                                                                    | Authentication failed                                                                                         |  |  |
| AUTHOK                                                                                                    | Authentication successfully completed                                                                         |  |  |
| PRECONFIG                                                                                                    | Preparing ONT for configuration                                                                               |  |  |
| CFGINPROGRESS                                                                                                    | ONT configuration is in progress                                                                              |  |  |
| CFGFAILED                                                                                                    | Configuration failed                                                                                          |  |  |
| ОК                                                                                                    | ONT is in operation                                                                                           |  |  |
| BLOCKED                                                                                                    | ONT is blocked                                                                                                |  |  |
| MIBRESET                                                                                                    | ONT MIB reset                                                                                                 |  |  |
| FAILED                                                                                                    | ONT has a critical failure                                                                                    |  |  |
| FWUPDATING                                                                                                    | ONT firmware update is in progress                                                                            |  |  |
| DISABLED                                                                                                    | ONT is disabled (technically blocked)                                                                         |  |  |
| <pre>## Serial ONT ID GPON-PORT Status P<br/>1 ELTX5C00008C 3 0 OK -<br/>2 ELTX1A00001A 2 0 OK -<br/>GPON-port 1 has no online ONTs<br/>GPON-port 2 has no online ONTs<br/>GPON-port 3 has no online ONTs</pre> | RSSI[dBm] Version EquipmentID<br>-23.19 3.50.2.1157 NTU-RG-1402G-W<br>-24.44 3.21.1.1928 NTP-RG-1402G-W:rev.C |  |  |

#### 6.5.4 List of disconnected ONTs

• Step 1. To view the list of offline ONTs, use the **show interface ont <ID> offline** command. As an argument, specify the GPON interface number or a range of numbers.

```
LTP-8X# show interface ont 0-7 offline

GPON-port 0 ONT offline list

## Serial ONT ID GPON-port Description

1 454C54585C0908B4 0 0

GPON-port 1 has no offline ONTs

GPON-port 2 has no offline ONTs
```

```
GPON-port 3 has no offline ONTs
GPON-port 4 has no offline ONTs
GPON-port 5 has no offline ONTs
GPON-port 6 has no offline ONTs
GPON-port 7 has no offline ONTs
Total ONT count: 1
```

## 6.5.5 ONT statistics

To view ONT statistics, use the **show interface ont <ID> counters <type>** command. As an argument, pass the ONT ID and the type of requested statistics (see Table 35).

| LTP-8X# show | interface ont 4/0 counters gem-port | -nctp-peri | formanc | e-moni | itoring |    |
|--------------|-------------------------------------|------------|---------|--------|---------|----|
| [ONT4/0] cou | nters                               |            |         |        |         |    |
| ##           | Downstream counters for cross-conr  | ects: 0    | •••     | 7      | МС      | BC |
| 1            | Finished intervals                  | 202        | •••     |        |         |    |
| 2            | Received GEM frames                 | 54         | • • •   |        |         |    |
| 4            | Received payload bytes              | 11576      | •••     |        |         |    |
| ##           | Upstream counters for cross-connec  | ts: 0      | •••     | 7      | MC      | BC |
| 1            | Finished intervals                  | 202        |         |        |         |    |
| 2            | Transmitted GEM frames              | 54         |         |        |         |    |
| 4            | Transmitted payload bytes           | 10448      | •••     |        |         |    |

#### Table 35 – ONT statistics types

| Statistics type                                  |
|--------------------------------------------------|
| gem-port-performance-monitoring                  |
| gem-port-nctp-performance-monitoring             |
| ethernet-performance-monitoring-history-data     |
| ethernet-performance-monitoring-history-data2    |
| ethernet-performance-monitoring-history-data3    |
| gal-ethernet-performance-monitoring-history-data |
| fec-performance-monitoring-history-data          |

| Statistics type                                |  |
|------------------------------------------------|--|
| ethernet-frame-extended-performance-monitoring |  |
| nulticast-subscriber-monitor                   |  |
|                                                |  |

#### 6.5.6 ONT bit error rate

Bit error rate (BER) is the rate of errors in data transmission.

To view BER on reception at the ONT, use the **show interface gpon-port <id> downstream-ber** command. As an argument, pass the number of the GPON interface.

```
LTP-8X# show interface gpon-port 0 downstream-ber
     GPON-port 0 BER table
_____
   Ch/ Id Errors
##
               Intervals BER Interval
                                BER
   0/2 0 0 100000
                                0
1
   0/3
2
          0
                0
                      100000
                                0
```

#### 6.5.7 Viewing the status of ONT ports

To view the status of the ONT ports, run the **show interface ont <ID> ports** command. Pass the ONT identifier as an argument.

```
LTP-8X# show interface ont 0/0 ports
_____
[ONT0/0] ports state
 UNI ##
                                                  0
                                                                   1
      Link:
                                                                  up
                                                 up
      Speed:
                                               100M
                                                                 100M
      Duplex:
                                                                 full
                                               full
      PoE:
         State:
                                             enable
                                                               enable
         Power detection status:
                                     Delivering power
                                                      Delivering power
                                            Class 3
         Power classification status:
                                                              Class 3
                                            Default
         PsE class control:
                                                              Default
         Power priority:
                                               high
                                                                high
         Consumption:
                                            1600 mW
                                                              1600 mW
```

#### Table 36 - Description of PSE statuses

| PSE status       | Description                                                            |
|------------------|------------------------------------------------------------------------|
| Disabled         | PoE connectivity on the port is disabled                               |
| Searching        | PoE connectivity on the port is enabled, waiting for device connection |
| Delivering power | PoE device is connected, power is supplied                             |
| Test mode        | Test mode                                                              |
| Fault            | Error is detected                                                      |
| Specific fault   | Implementation error is detected                                       |

### 6.6 System environment configuration

You can adjust fans and configure reset button of the device.

Enter show system environment to view the system status.

```
LTP-8X# show system environment
   System information:
        CPU load average (1m, 5m, 15m): 1.39 3.97 4.11
       Free RAM/Total RAM (Mbytes): 253/495
Temperature (sensor1/sensor2): 36C/50C
        Reset button:
                                          disabled
        Fan configured speed, %:
                                          15
        Fan minimum speed, %:
                                         15
        Fan speed levels, %:
                                          16 27 39 51 64 76 88 100
        Fan state (fan0/fan1):
                                    4620rpm 4620rpm
        PLD FW version:
                                           14
        TYPE:
                                           LTP-8X:rev.C
        HW_revision:
                                           1v4
        SN:
                                           GP2B000304
        MAC:
                                           A8:F9:4B:8B:79:D0
        Power supply information:
                Module 1: PM160 220/12 1vX
                        Type: Alternate current(AC)
                        Intact: 1
                Module 2: PM160 220/12 1vX
                        Type: Alternate current(AC)
                        Intact: 1
```

#### Fans configuration

• Step 1. Set the minimal rotation rate.

LTP-8X(config)# system fan min-speed 30

• Step 2. Set the table of rate levels starting from 0.

LTP-8X(config)# system fan speed-table 16 27 39 51 64 76 88 100

• Step 3. If you need to change the level, use the following command.

LTP-8X(config)# system fan speed-level 4 70

• Step 4. You may set the level forcibly.

LTP-8X(config)# system fan speed 50

#### **Reset button configuration**

<Reset> button has 3 operating modes.

| disabled   | disabled                             |
|------------|--------------------------------------|
| reset-only | only reboot                          |
| enabled    | reset to factory settings and reboot |

LTP-8X(config)# system reset-button disabled

# 7 Terminal maintenance

## 7.1 SFP transceivers replacement

SFP transceivers can be installed when the terminal is turned on or off. The front panel has pairs of slots: even slots in the upper line, odd slots at the bottom. SFP transceivers are symmetrically installed for each pair of slots.

• **Step 1.** Insert an SFP transceiver into a slot with its open side down (open side up for the bottom line of slots).

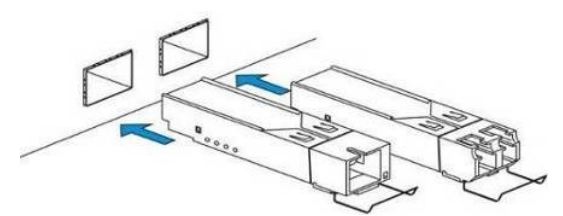

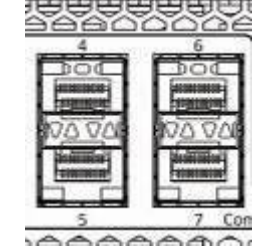

Figure 49 - SFP transceivers installation

• Step 2. Push the module. When it is in place, you should hear a distinctive 'click'.

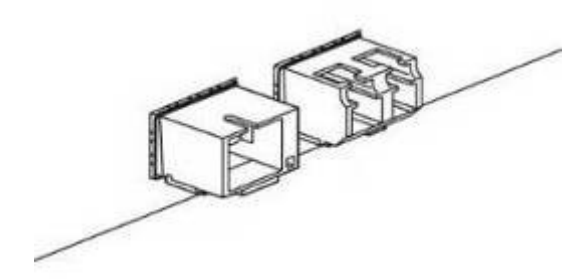

Figure 50 - SFP transceivers installation

To remove a transceiver:

• Step 1. Unlock the module latch.

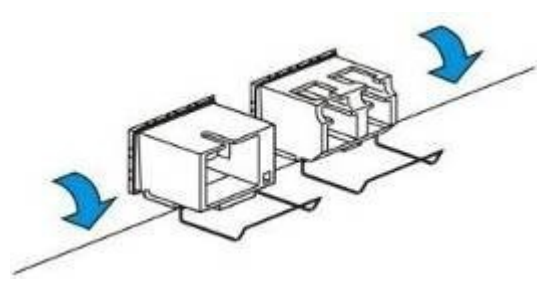

Figure 51 – Opening SFP transceiver latch

• Step 2. Remove the module from the slot.

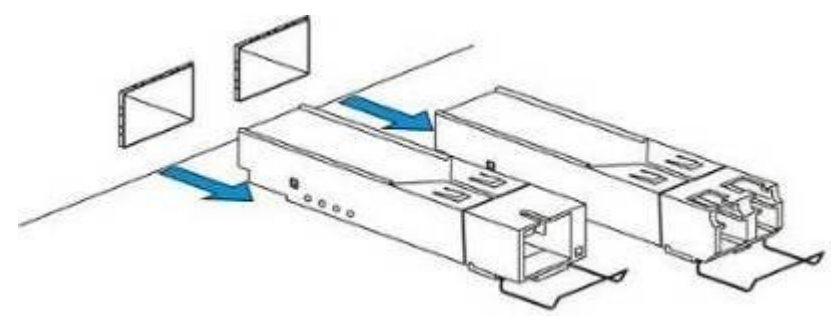

Figure 52 - SFP transceivers removal

## 7.2 Ventilation units replacement

The terminal design allows ventilation units replacement even when the terminal is on.

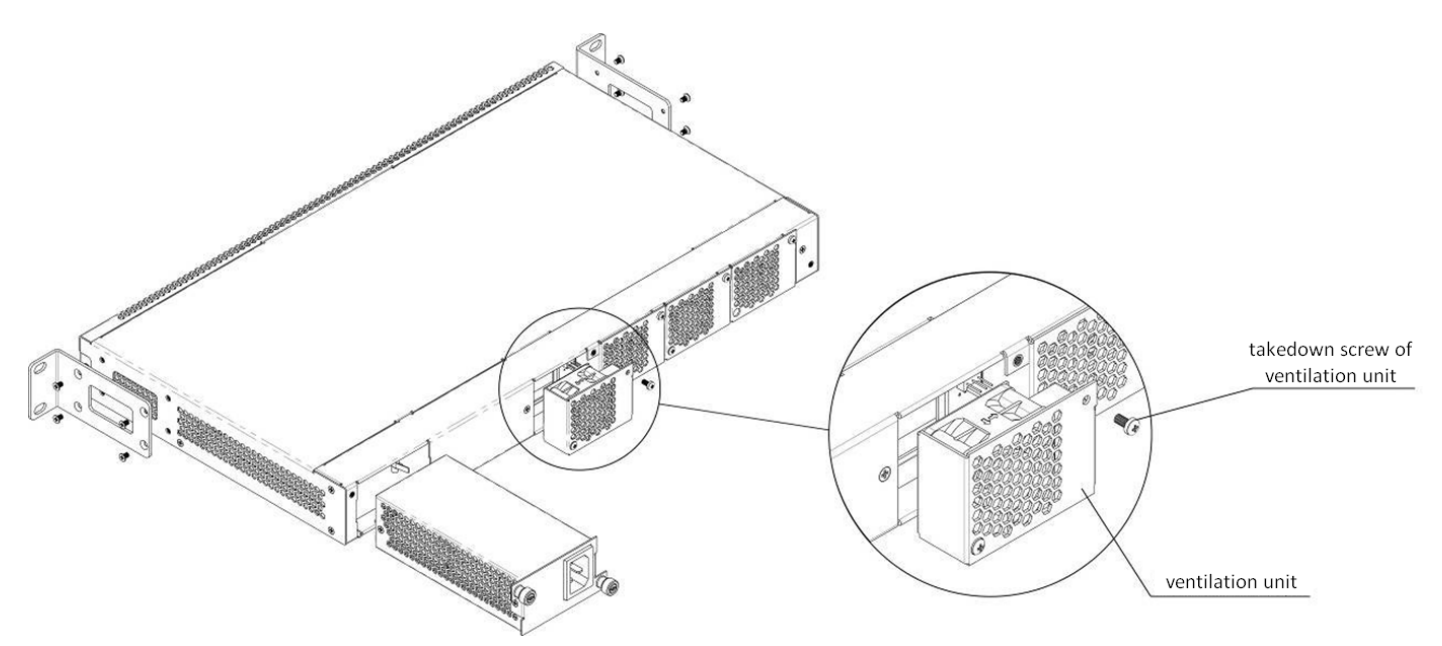

Figure 53 - Ventilation unit. Installation to the case

To remove a ventilation unit:

- **Step 1**. Use a screwdriver to remove the right screw fixing the ventilation unit to the rear panel (see Figure 53).
- Step 2. Carefully pull the unit until it is removed from the case.
- Step 3. Disengage the pins of the unit from the connector in the device (see Figure 54).

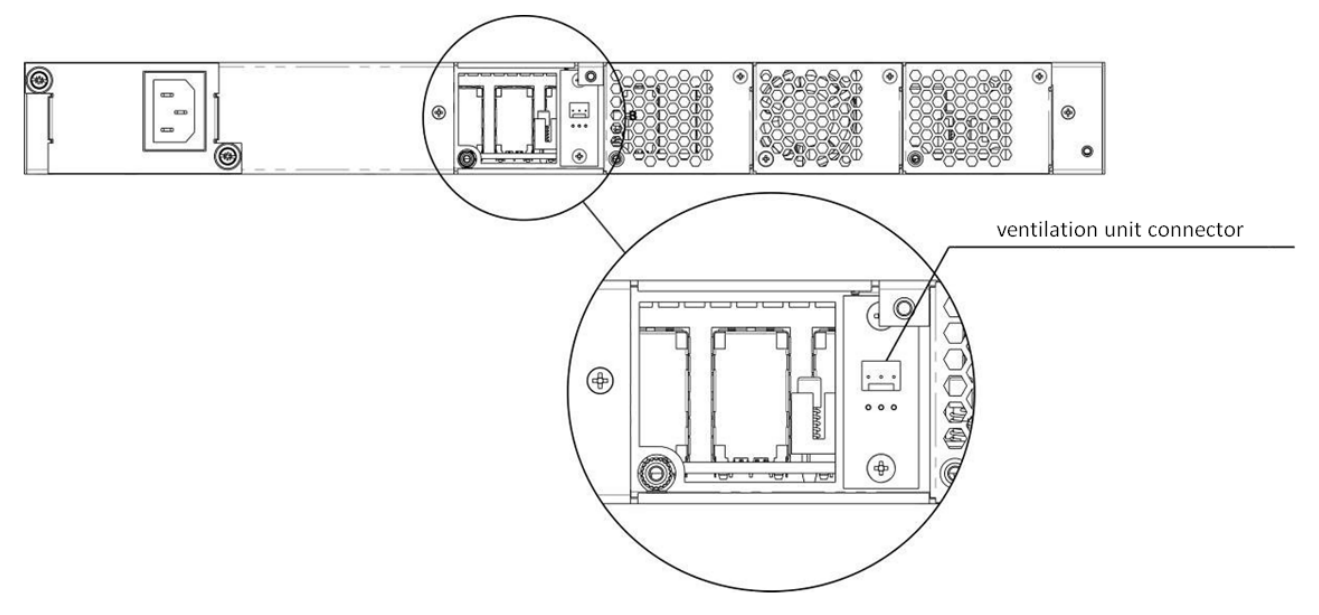

Figure 54 – Ventilation unit socket

To install a ventilation unit, perform the following actions:

- Step 1. Connect the pins of the unit with the connector in the device (see Figure 54).
- Step 2. Lay the connection cable in a special tray on the inner side of the unit.
- Step 3. Insert the unit into the terminal case.
- Step 4. Screw the ventilation unit to the rear panel (see Figure 53).

#### 7.3 OLT firmware update

This chapter describes the terminal firmware update procedure. To download a firmware file, use the TFTP server available in the terminal management network.

- **Step 1.** Copy the firmware file into the root folder (or any other known folder) of the TFTP server.
- Step 2. Update the firmware by using the copy command.

```
LTP-8X# copy ftp://user:pass@10.54.16.1/ltp-8x-revc-revd-3.40.0-buildXXXX.fw.bin fs://
firmware
Downloading system
firmware.. .....
Download successfully - speed: 3160145.000 bytes/sec during 5.027 seconds, total size
15885504
System firmware successfully downloaded
Updating system firmware..
Current board version:
                     6
Current firmware version: 3.26.1.1349
New firmware version:
                     3.32.0.XXXX
Update device mtd7
Erase flash...
Done.
Write data...
Done.
Done.
Success
Update device mtd5
Erase flash...Done.
Write data...
Done.
Done.
Success
System firmware successfully updated
```

• Step 3. Reboot the terminal to start the new firmware.

```
LTP-8X# reboot
Do you really want to reboot the system now? (y/n) y
```

#### 7.4 ONT firmware update

This chapter describes different methods of ONT firmware update using the OMCI protocol.

#### 7.4.1 ONT firmware update download

ONT firmware update can run automatically for all ONTs or for a specified ONT. To start the update, download a firmware update file to the line terminal. To download the file, use the **copy** command and specify the file name and the address of the TFTP server as arguments.

```
LTP-8X# copy ftp://user:pass@10.54.16.1/ntp-rg-r3.24.1.854.fw.bin.bin fs://ont-firmware
Download file from FTP-server
Download successfully - speed: 2906533.000 bytes/sec during 1.008 seconds, total size 2929684
.....
ONT firmware vendor is Eltex Corporation, version 3.24.1.854 Write downloaded file to flash
memory.
```

#### 7.4.2 ONT firmware custom update

To update firmware of a specified ONT, you need to create a corresponding task and specify the ONT ID and the firmware file name. There are two types of ONT firmware update tasks: single try or multiple tries.

To create a single try update task, use the **update ont** command and specify the ONT ID and the file name of the firmware.

```
LTP-8X# update ont 0/0 filename ntp-rg-r3.24.1.854.fw.bin
Task for updated successfully created. ONT firmware will be updated in 20 minutes or more
```

As a result, the single try update task will be created for the ONT having the specified serial number. This method is used to update the ONTs, which are in the OLT channel at the time of update. The task will end with an error for the ONTs, which are not connected.

To create a multiple tries update task, use a scheduler. This method is generally used to update the ONTs, which are not in the OLT channel at the time of the update. The tasks you create in the scheduler will be executed as soon as the corresponding ONT connects to the channel. To create, delete, or view tasks in the scheduler, use the **schedule ont** command. To create an ONT firmware update task, use the **schedule ont update ont update** task, use the **schedule ont** command. To create an ONT firmware update task, use the **schedule ont update** command and specify the ONT ID and the firmware update file.

```
LTP-8X# schedule ont update 0/0 ntp-rg-r3.24.1.854.fw.bin
Task created for [ONT0/0]
```

To view scheduled tasks, use the **show schedule ont update** command.

```
LTP-8X# show schedule ont update Existing tasks (1):
## Serial Ch/ Id Operation Status Tries remained
0 --- 0/ 0 ont_update scheduled 5
```

You can delete some of the created tasks by using the **no schedule ont update** command and specifying the ONTs ID.

```
LTP-8X# no schedule ont update 0/0
Task deleted for [ONT0/0]
```

To clear the scheduler, use the **clear schedule ont update** command.

```
LTP-8X# clear schedule ont update
All tasks cleared
```

The tasks created in the scheduler will continue running until the update completes successfully or the number of tries is reached (the Tries remained parameter).

#### 7.4.3 ONT firmware autoupdate

To enable firmware autoupdate for all ONTs, use the **auto-update ont** command and specify the update mode (**immediate** or **postpone**).

 Step 1. Specify the FW ONT autoupdate mode. The immediate mode enables immediate firmware autoupdate for all connected ONTs. In the postpone mode, ONT firmware update will be performed only upon ONT connection.

```
LTP-8X# config
LTP-8X(config)# auto-update ont postpone
Parameter was applied successfully
```

You can view the set parameter by using the **show auto-update ont** command.

```
LTP-8X(config)# do show auto-update ont
Auto-update ONT:postpone
```

 Step 2. To enable ONT firmware autoupdate, specify update rules. Specify the ONT model, its current firmware version and the name of the firmware file to be flashed. To do this, use the auto-update ont record command.

Create the update1 autoupdate rule. Pass the ONT type **XXX**, the current FW version **YYY**, and the file name **ZZZ.bin** as parameters.

```
LTP-8X(config)# auto-update ont record update1 equipment-id TYPE fw-version match V1
filename V2.bin
Record was added successfully
```

The match keyword indicates that the ONT version number should match the specified number, in this case YYY.

To simplify the process and make it more convenient, you can create records to perform firmware autoupdate on ONTs, even when their firmware versions differ from the specified one. Use the **non-match** parameter when creating the rule.

```
LTP-8X(config)# auto-update ont record update2 equipment-id TYPE fw-version not-match
V2 filename V2.bin
Record was added successfully
```

As a result, the update2 record will be created in the table that will automatically update the ONT with the TYPE and the version not equal to V2 by installing the V2.bin file. This allows autoupdate of all ONTs to the required V2 version.

If the table contains multiple records for one ONT type, autoupdate will be performed by the last rule for this ONT type.

• Step 3. You can view the created records by using the show auto-update ont records command.

LTP-8X(config)# doshow auto-update ont recordsNameEquipmentIDFWVersionFileNameMode Downgradeupdate1TYPEV1V2.binglobaldisableupdate2TYPE!V2V2.binpostponeenable

 Step 4. You can delete a created record by using the no auto-update ont record command and specifying the record name.

LTP-8X(config)# no auto-update ont record update1 Record was deleted successfully

To clear the record table, use the **no auto-update ont records** command.

```
LTP-8X(config)# no auto-update ont records
Records cleared successfully
```

## 8 APPENDIX A. RS-232 NULL-MODEM CABLE PIN DESIGNATION

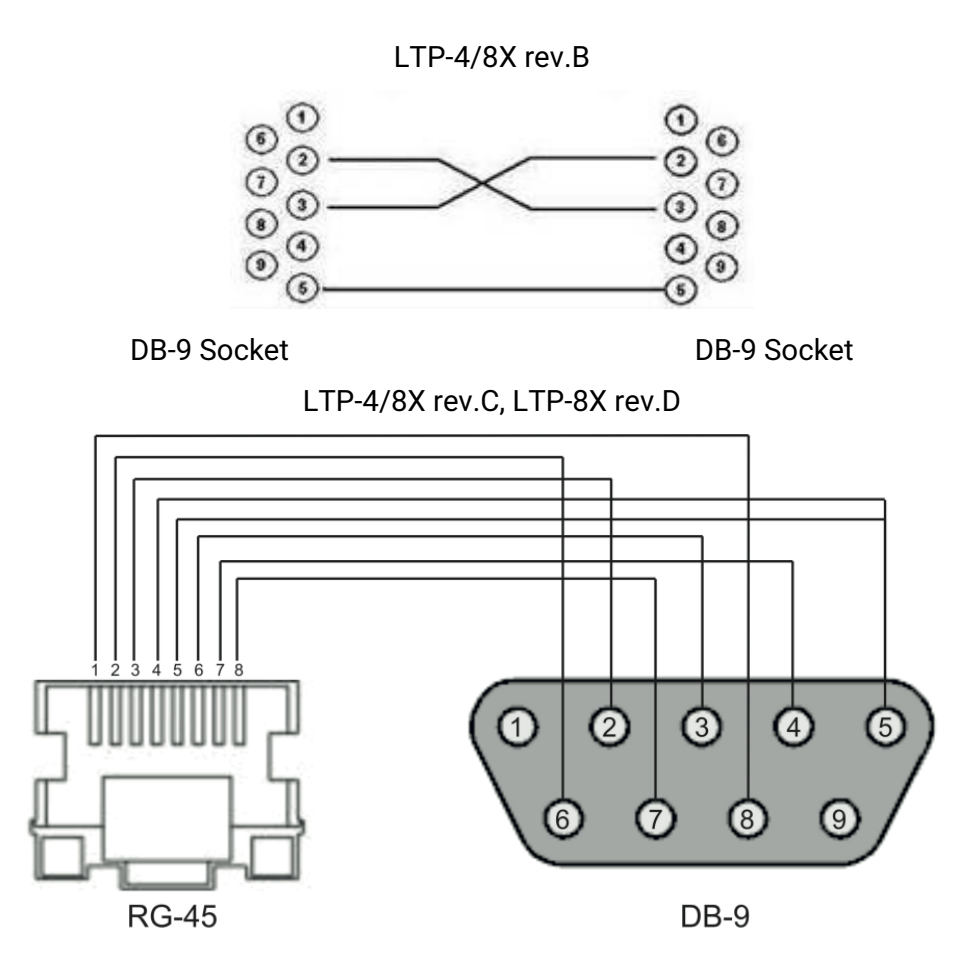

Pin assignment:

- 1. not used
- 2. not used
- 3. RX
- 4. GND
- 5. GND
- 6. TX
- 7. not used
- 8. not used
- 9. not used

## 9 APPENDIX B. Configuring services on ONT Ericsson, Atron, CIG

Starting with version 3.36, ONT support has been added for Ericsson T063G, Ericsson T073G, Atron RFT620, Atron PSG590, CIG G-25A-J80. In service configuration on these ONTs, there are some features presented below.

#### 9.1 VoIP configuration

To configure VoIP, you need to create two new profiles: cross-connect type voice, profile voice.

• Step 1. Create required profiles.

```
LTP-8X(config)# profile cross-connect "VOICE-ERCS"

LTP-8X(config-cross-connect)("VOICE-ERCS")# description "For VOICE ont Ericsson"

LTP-8X(config-cross-connect)("VOICE-ERCS")# bridge

LTP-8X(config-cross-connect)("VOICE-ERCS")# outer vid 354

LTP-8X(config-cross-connect)("VOICE-ERCS")# user vid 354

LTP-8X(config-cross-connect)("VOICE-ERCS")# user vid 354

LTP-8X(config-cross-connect)("VOICE-ERCS")# type "voice"

LTP-8X(config-cross-connect)("VOICE-ERCS")# exit

LTP-8X(config)# profile voice "voice-00-ERCS")

LTP-8X(config-voice)("voice-00-ERCS")# sip proxy "123.test.ru"

LTP-8X(config-voice)("voice-00-ERCS")# sip domain "123.test.ru"

LTP-8X(config-voice)("voice-00-ERCS")# exit
```

• Step 2. Assign profiles to ONT and configure additional VoIP data.

```
LTP-8X(config)# interface ont 0/2

LTP-8X(config)(if-ont-0/2)# service 0 profile cross-connect "VOICE-ERCS" dba "dba-00"

LTP-8X(config)(if-ont-0/2)# profile voice "voice-00-ERCS"

LTP-8X(config)(if-ont-0/2)# voice port 0 number "402153"

LTP-8X(config)(if-ont-0/2)# voice port 0 authentication username "402153"

LTP-8X(config)(if-ont-0/2)# voice port 0 authentication password "QFxy2EzfVdrL1"
```

• Step 3. If necessary, configure Value Added Services for the ONT.

```
LTP-8X(config)(if-ont-0/2)# voice fax-mode t38

LTP-8X(config)(if-ont-0/2)# voice features call-presentation special-dialtone

LTP-8X(config)(if-ont-0/2)# voice features call-presentation call-forward

LTP-8X(config)(if-ont-0/2)# voice features call-progress 3way

LTP-8X(config)(if-ont-0/2)# voice features call-progress transfer

LTP-8X(config)(if-ont-0/2)# voice features call-progress hold

LTP-8X(config)(if-ont-0/2)# voice features call-progress park

LTP-8X(config)(if-ont-0/2)# voice features call-progress park

LTP-8X(config)(if-ont-0/2)# voice features call-progress emergency-hold

LTP-8X(config)(if-ont-0/2)# voice features call-progress 6way

LTP-8X(config)(if-ont-0/2)# voice features call-wait enable

LTP-8X(config)(if-ont-0/2)# voice features call-wait call-id-annonce

LTP-8X(config)(if-ont-0/2)# voice features cid call-number

LTP-8X(config)(if-ont-0/2)# voice features cid call-number

LTP-8X(config)(if-ont-0/2)# voice features cid call-name
```

```
LTP-8X(config)(if-ont-0/2)# voice features cid cid-number
LTP-8X(config)(if-ont-0/2)# voice features cid cid-name
```

• Step 4. Apply the changes.

```
LTP-8X(config)(if-ont-0/2)# do commit
```

## 9.2 Internet and IPTV services configuration

These services are configured similarly to ONT ELTEX.

# 10 The list of changes

| Firmware<br>version | Document<br>version | Issue date | Revisions                                                                                                    |
|---------------------|---------------------|------------|----------------------------------------------------------------------------------------------------|
| Version<br>3.46.0   | Issue 22            | 02.11.2022 | Synchronization with firmware version 3.46.0.                                                                                                    |
| Version<br>3.44.0   | Issue 21            | 13.12.2021 | Synchronization with firmware version 3.44.0.                                                                                                    |
| Version<br>3.42.2   | Issue 20            | 30.11.2021 | Synchronization with firmware version 3.42.2.                                                                                                    |
| Version<br>3.42.1   | Issue 19            | 14.10.2021 | Synchronization with firmware version 3.42.1.                                                                                                    |
| Version<br>3.42.0   | Issue 18            | 31.05.2021 | Added:<br>• Poe support for ONT;<br>• Alarm PSE overload support;<br>• PoE support for ONT in SNMP;<br>• Ability to set timezone accurate to minutes;<br>• OMCI alarm PSE overload support;<br>• OMCI LAN port control;<br>• NTU-MD500P support.<br>Added sections:<br>• ONT ports management;<br>• Viewing the status of ONT ports.<br>Fixed:<br>• Application of backup-configuration when using ACLs;<br>• Removal of ip source-guard database after LTP restart;<br>• ONT hanging in CFGFAIL status. |
| Version<br>3.40.2   | Issue 17            | 28.04.2021 | Synchronization with firmware version 3.40.2.                                                                                                    |

| Firmware<br>version | Document<br>version | Issue date | Revisions                                                                                                    |
|---------------------|---------------------|------------|----------------------------------------------------------------------------------------------------|
| Version<br>3.40.0   | Issue 16            | 10.12.2020 | <ul> <li>Added:</li> <li>Redundancy functionality for gpon ports;</li> <li>CaTV signal level acquisition;</li> <li>Option to disable VLAN filtering for multicast GEM;</li> <li>Functionality for forced activation of GPON port, without taking into account the configuration;</li> <li>A command to remove dynamic entries from the DHCP snooping table;</li> <li>Possibility to set ONT auto-activation by GPON ports;</li> <li>Possibility to auto complete the list of log files;</li> <li>Support for PM-DC12 power supply;</li> <li>Alarms for exceeding the CaTV thresholds;</li> <li>Support for LTP-X rev.D boards.</li> <li>Sections added:</li> <li>GPON port redundancy.</li> <li>Fixed:</li> <li>UNACTIVATED ONT reload;</li> <li>ONT reloading in case of authorization error;</li> <li>ONT activation bug after mass link crash;</li> <li>ONT activation bug after mass link crash;</li> <li>ONT activation bug after mass link crash;</li> <li>ONT activation bug after mass link crash;</li> <li>ONT activation bug after mass link crash;</li> <li>ONT activation bug after mass link crash;</li> <li>ONT activation bug after Mass ONT power off;</li> <li>Multicast passing through broadcast GEM with unknownmulticast-forward enabled;</li> <li>Supported EqID output for NTU-1 rev.B and NTU-RG-5440G-WZ;</li> <li>pmchal crash when requesting ONT status;</li> <li>Loss of private parameters when updating LTP;</li> <li>Operation with configuration that contains null in the fields;</li> <li>Saving LLDP settings for 10G-front-port;</li> <li>Fixed bug when deleting entries from DHCP Snooping table;</li> <li>Stabilized operation with broken blocks on NAND flash;</li> <li>Possibility to re-prescribe ONT when auto-activation is enabled;</li> <li>Loss of ip arp inspection configuration;</li> <li>pmchal crash when using IPSG;</li> <li>CLI crash when naming interfaces with capital letters;</li> <li>ACL with ARP packets when filtering by ports;</li> <li>Removed duplicate events of front-ports state changes;</li> <li>Isolation for pon ports that related to different</li></ul> |
| Version<br>3.38.2   | Issue 15            | 20.05.2020 | Synchronization with firmware version 3.38.2.                                                                                                    |
| Version<br>3.38.1   | Issue 14            | 07.02.2020 | Synchronization with firmware version 3.38.1.                                                                                                    |

| Firmware<br>version | Document<br>version | Issue date | Revisions                                                                                                    |
|---------------------|---------------------|------------|----------------------------------------------------------------------------------------------------|
| Version<br>3.38.0   | Issue 13            | 13.12.2019 | Synchronization with firmware version 3.38.0.<br>Sections added:<br>• CLI hotkeys;<br>• Origin parameter configuration.<br>Changes:<br>• Compatible SFP transceivers;<br>• User list preview;<br>• SNMPD configuration;<br>• GPON interface configuration;<br>• DHCP Relay Agent profiles management;<br>• IP Source Guard configuration;<br>• Tunnelling configuration.                |
| Version<br>3.36.2   | Issue 12            | 08.10.2019 | Synchronization with firmware version 3.36.2.                                                                                                    |
| Version<br>3.36.0   | Issue 11            | 07.02.2019 | <ul> <li>Added:</li> <li>Manual supplemented by LTP R3.36.0 commands.<br/>Sections added:</li> <li>Configuring multicast traffic between ONTs within the same tree;</li> <li>APPENDIX B. Configuring services on ONT Ericsson, Atron, CIG.</li> <li>Added description:</li> <li>Configuring DHCPD issuing static routes to the network on the ONT TR-interface (option 121).</li> </ul> |
| Version<br>3.32.0   | Issue 10            | 03.07.2018 | Added:<br>• Manual supplemented by LTP R3.32.0 commands.<br>Sections added:<br>• ERPS configuration;<br>• Deleting a license file from OLT<br>• Automatic ONT activation.<br>Added description:<br>• GPON interface configuration;<br>Changes:<br>• Active DHCP leases monitoring command;<br>• IGMP Snooping enabling command.                                                         |

| Firmware<br>version | Document<br>version | Issue date | Revisions                                                                                                    |
|---------------------|---------------------|------------|----------------------------------------------------------------------------------------------------|
| Version<br>3.30.0   | Issue 9             | 30.11.2017 | Added:<br>• Manual supplemented by LTP R3.30.0 commands.<br>Sections added:<br>• LLDP configuration;<br>• QoS WRR;<br>• ARP-Inspection;<br>• Storm Control in PON;<br>• Configuring Access List Control and policies.<br>Added description:<br>• Collaboration of various types of cross-connect;<br>• Upstream shaping configuration;<br>• SNMPv3 users configuration;<br>• SNMPv3 users configuration;<br>• Additional RADIUS servers configuration;<br>• Configuration of syslog entries for entered commands;<br>• Updated logging system;<br>• Configuration of description for the interface in switch;<br>• Storm Control in switch;<br>• Fan configuration;<br>• Reset button configuration;<br>• MAC Notification trap configuration;<br>• %OLTMAC% parameter in option 82.<br>Changes:<br>• PPPoE sessions view command;<br>• DHCP sessions view command. |
| Version<br>3.26.1   | Issue 8             | 13.12.2016 | <ul> <li>Added:</li> <li>Manual supplemented by LTP R3.26.1 commands;</li> <li>AAA (radius/tacacs+) functionality description;</li> <li>Extended custom parameters description.</li> </ul>                                                                                                    |
| Version<br>3.26.0   | Issue 7             | 09.07.2016 | <ul> <li>Added:</li> <li>Manual supplemented by LTP R3.26.0 commands;</li> <li>Information about LTP rev.C;</li> <li>IP Source Guard functionality description;</li> <li>DHCP Relay (broadcast-unicast relay) functionality description;</li> <li>Tunnel configuration description;</li> <li>ONT licensing description;</li> <li>Description of configuring services over IPv6;</li> <li>RS-232 null-modem cable pin designation.</li> <li>Changes:</li> <li>OLT. 6.3 firmware update command.</li> </ul>                                                                                                    |
| Version<br>3.24.3   | lssue 6             | 25.04.2016 | Added:<br>• Manual supplemented by LTP R3.24.3 commands.                                                                                                    |

| Firmware<br>version | Document<br>version | Issue date | Revisions                                                                                                    |
|---------------------|---------------------|------------|----------------------------------------------------------------------------------------------------|
| Version<br>3.24.1   | Issue 5             | 17.12.2015 | Added:<br>• Manual supplemented by LTP R3.24.1 commands.                                                                                                    |
| Version<br>3.24.0   | Issue 4             | 02.09.2015 | Added:<br>• Manual supplemented by LTP R3.24.0 commands.                                                                                                    |
| Version<br>3.20.2   | Issue 3             | 25.07.2014 | Added:<br>• The manual is given to the LTP-8X R3.20.2 command system;<br>• Section 3.2.5 for group operations;<br>• 5.13, describing operation with ONT configuration templates.                                                                                                    |
|                     | Issue 2             | 24.04.2014 | <ul><li>Changes:</li><li>Errors corrected.</li></ul>                                                                                                    |
|                     | Issue 1             | 21.04.2014 | <ul> <li>Added:</li> <li>Section 4.1.2, describing the Configuration structure;</li> <li>Section 4.1.4, which describes the Configuration autosave;</li> <li>Step 7 in the MAC address lifetime configuration;</li> <li>Added an application with an example of setting up Triple Play in the VLAN for Subscriber model;</li> <li>Parameters of optical interfaces in table 4.1.</li> <li>Changes:</li> <li>Fixed table 24 name;</li> <li>Section 6.4.6 is renamed to Multicast statistics.</li> </ul> |

### **TECHNICAL SUPPORT**

For technical assistance in issues related to handling Eltex Ltd. equipment, please, address to Service Center of the company:

Feedback form on the website: https://eltex-co.com/support/

Servicedesk: https://servicedesk.eltex-co.ru

Visit Eltex official website to get the relevant technical documentation and software, benefit from our knowledge base, send us online request or consult a Service Centre Specialist in our technical forum.

Official website: https://eltex-co.com/

Download center: https://eltex-co.com/support/downloads